华为认证 WLAN 系列教程

# **HCIP-WLAN**

# 实验指导手册

版本: 2.0

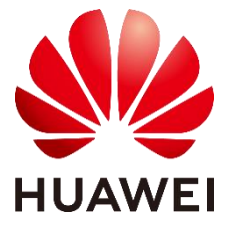

华为技术有限公司

#### 版权所有 © 华为技术有限公司 2022。保留一切权利。

非经本公司书面许可,任何单位和个人不得擅自摘抄、复制本文档内容的部分或全部,并 不得以任何形式传播。

#### 商标声明

wwwwwwwwww的你为商标均为华为技术有限公司的商标。 本文档提及的其他所有商标或注册商标,由各自的所有人拥有。

#### 注意

您购买的产品、服务或特性等应受华为公司商业合同和条款的约束,本文档中描述的全部 或部分产品、服务或特性可能不在您的购买或使用范围之内。除非合同另有约定,华为公 司对本文档内容不做任何明示或暗示的声明或保证。

由于产品版本升级或其他原因,本文档内容会不定期进行更新。除非另有约定,本文档仅 作为使用指导,本文档中的所有陈述、信息和建议不构成任何明示或暗示的担保。

## 华为技术有限公司

#### 地址: 深圳市龙岗区坂田华为总部办公楼 邮编: 518129

网址: https://e.huawei.com

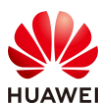

# 华为认证体系介绍

华为认证是华为公司基于"平台+生态""战略,围绕"云-管-端"协同的新ICT技术架构,打造的覆盖ICT(Information and Communications Technology,信息通信技术)全技术领域的认证体系,包含ICT技术架构与应用认证、云服务与平台认证两类认证。

根据ICT从业者的学习和进阶需求,华为认证分为工程师级别、高级工程师级别和专家 级别三个认证等级。

华为认证覆盖ICT全领域,符合ICT融合的技术趋势,致力于提供领先的人才培养体系和 认证标准,培养数字化时代新型ICT人才,构建良性ICT人才生态。

HCIP-WLAN (Huawei Certified ICT Professional-Wireless Local Area Network, 华为 认证网络通信高级工程师WLAN方向 )主要面向华为公司办事处、代表处一线工程师,以及 其他希望学习华为WLAN产品技术人士。HCIP-WLAN认证在内容上涵盖华为WLAN组网架 构、WLAN漫游、射频资源管理、接入认证等特性以及WLAN网络规划、WLAN网络优化、 故障排除等。

华为认证协助您打开行业之窗,开启改变之门,屹立在WLAN网络世界的潮头浪尖!

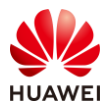

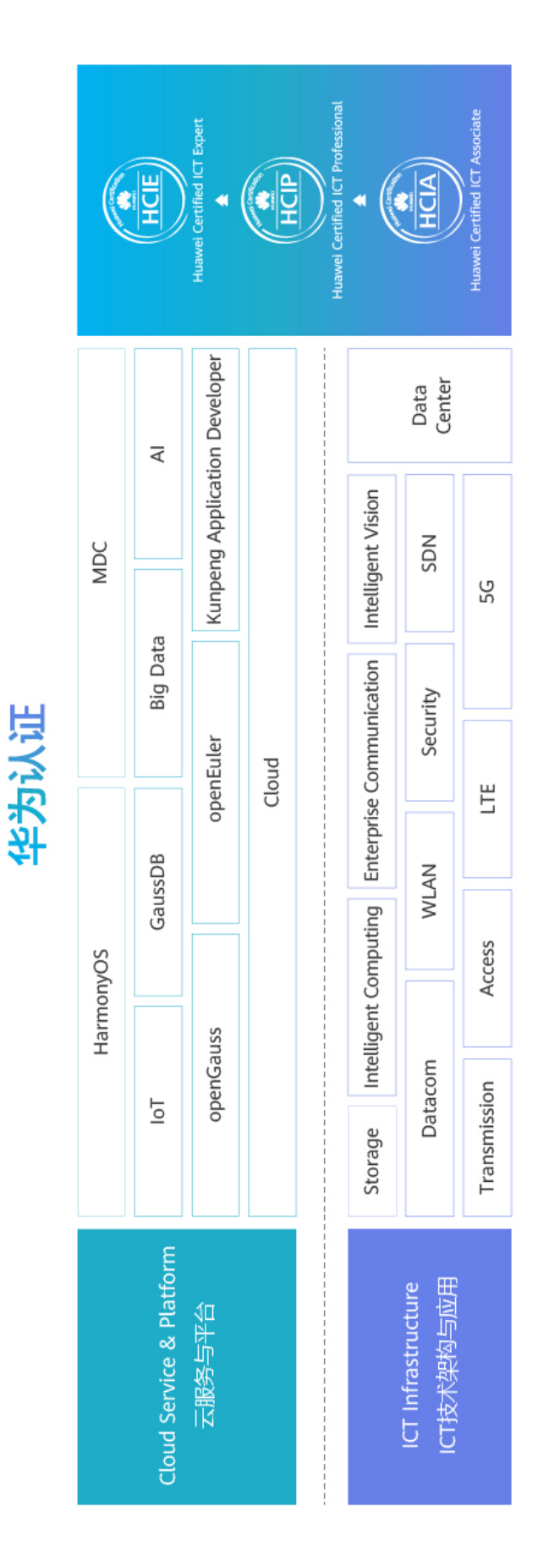

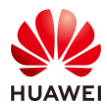

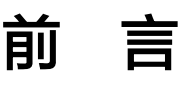

# 简介

本书为 HCIP-WLAN 认证培训教程,适用于准备参加 HCIP-WLAN 考试的学员或者希望了解 WLAN 组网架构、WLAN 漫游、射频资源管理、接入认证等无线特性以及 WLAN 网络规划、 网络优化和故障排除等相关 WLAN 技术的读者。

# 内容描述

本实验指导书共包含 12 个实验,从设备基本组网开始,逐一介绍了 WLAN 组网、可靠性、云 管理、准入认证、漫游、网络规划、运维及故障排查的配置与实现。

本实验指导书共包含如下实验:

- 实验一为 WAC+FIT AP 实验,通过基本的操作与配置,帮助读者熟悉 WAC+FIT AP 组网 架构,掌握 AP 上线基本配置。
- 实验二为 Leader AP 组网实验,通过基本的组网配置,帮助读者掌握 Leader AP 组网架构,掌握 Leader AP 无线业务配置方法。
- 实验三为 VRRP 热备份实验,针对无线控制器可靠性组网中的 VRRP 热备份组网进行重点 讲解,通过本章的实验,使读者掌握 WLAN 可靠性组网架构及搭建方法。
- 实验四为云管理组网实验,帮助读者熟悉华为云管理方案架构,掌握 WAC 上云及 AP 上云的配置方法。
- 实验五为 802.1X 认证实验,介绍了 802.1X 认证安全特性,帮助读者熟悉 802.1X 认证的 部署方式。
- 实验六为 Portal 认证实验,介绍了 Portal 认证安全特性,帮助读者熟悉 Portal 认证的部署方式。
- 实验七为 WLAN 漫游实验,重点介绍 WAC 间三层漫游及其部署方式,帮助读者熟悉 WLAN 的漫游方案。
- 实验八为射频资源管理实验,着重介绍如何进行 WLAN 射频调优、频谱导航、负载均衡
   及用户 CAC 功能,帮助读者熟悉网络优化的方法和实现方式。
- 实验九为室内场景网络规划实验,主要介绍如何设计室内场景 WLAN 网络,帮助读者熟悉网络规划工具的使用以及网络规划细节。
- 实验十为室外场景网络规划实验,主要介绍如何设计室外场景 WLAN 网络,帮助读者熟悉网络规划工具的使用以及网络规划细节。
- 实验十一为 CampusInsight 智能运维实验,通过 CampusInsight 平台进行运维管理,帮助读者熟悉 CampusInsight 平台相关功能。

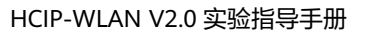

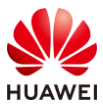

 实验十二为故障排查综合实验,重点介绍 Portal 认证场景故障的排查方法,帮助读者在 实际网络中解决无线故障。

# 读者知识背景

本课程为华为认证高级课程,为了更好地掌握本书内容,阅读本书的读者应首先具备以下基本 条件:

- 具有高级无线局域网知识背景,且需要掌握基础的数通知识。
- 熟悉如何配置华为的软硬件设备,包括交换机、WAC、AP、iMaster NCE-Campus、 iMaster NCE-CampusInsight 等。
- 熟悉 WLAN 项目规划流程,了解网络规划工具 WLAN Planner 的基本使用。

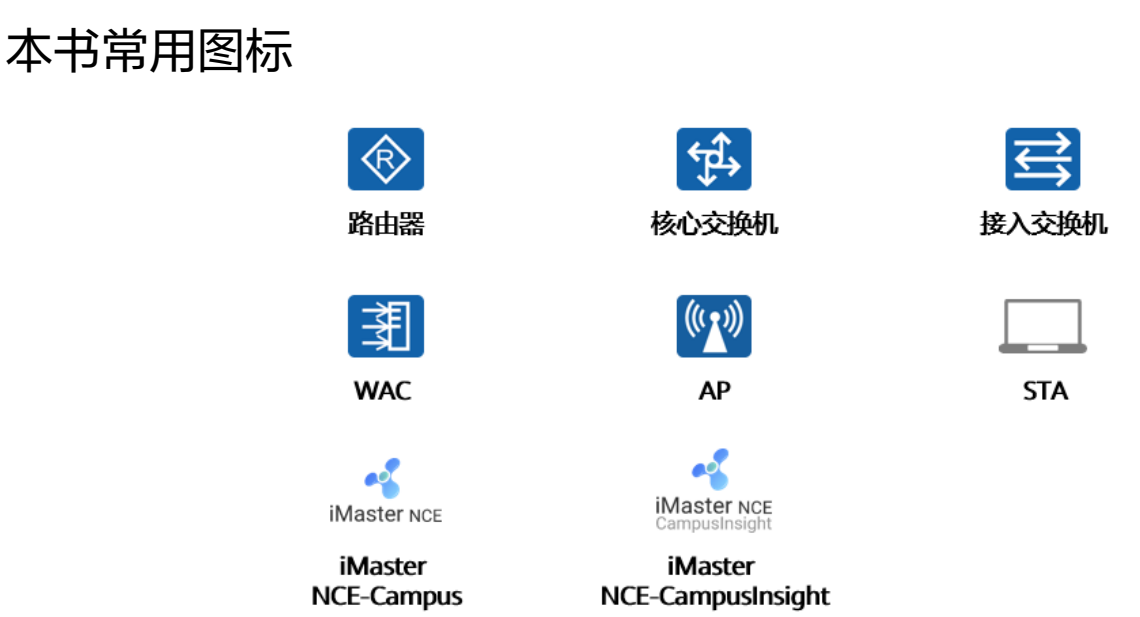

# 实验环境说明

组网说明:

本实验环境面向准备 HCIP-WLAN 考试的无线网络工程师。每套实验环境包括:无线控制器 3 台,无线接入点 5 台,核心交换机 1 台,接入交换机 1 台,iMaster NCE-Campus 服务器 1 台,iMaster NCE-CampusInsight 服务器一台。每套实验环境适用于一组学员上机操作。 设备介绍:

为了满足 HCIP-WLAN 实验需要,建议每套实验环境采用以下配置: 设备名称、型号与版本的对应关系如下:

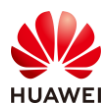

| 设备名称  | 设备型号                       | 软件版本              |
|-------|----------------------------|-------------------|
| 核心交换机 | CloudEngine S5732-H24UM2CC | V200R021C00SPC100 |
| 接入交换机 | CloudEngine S5732-H24UM2CC | V200R021C00SPC100 |
| 无线控制器 | AirEngine 9700-M1          | V200R021C00SPC100 |
| 无线接入点 | AirEngine 5761-11          | V200R021C00SPC200 |
| 服冬哭   | iMaster NCE-Campus         | V300R021C00SPC110 |
| 加以力名音 | iMaster NCE-CampusInsight  | V100R021C10SPC100 |

# 准备实验环境

## 检查设备

实验开始之前,请每组学员检查自己的实验设备的登录方式是否齐全,能否正常登录设备,实 验清单如下。

| 设备名称                      | 数量   | 备注             |
|---------------------------|------|----------------|
| iMaster NCE-Campus        | 1台   | 所有实验组共用        |
| iMaster NCE-CampusInsight | 1台   | 所有实验组共用        |
| 核心交换机                     | 每组1台 |                |
| 接入交换机                     | 每组1台 | 支持PoE供电功能      |
| AirEngine 9700-M1         | 每组3台 |                |
| AirEngine 5761-11         | 每组4台 |                |
| AirEngine 6761-21T        | 每组1台 | 此AP作为Leader AP |
| 笔记本                       | 每组2台 | 用于测试WLAN网络     |

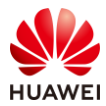

## 实验拓扑

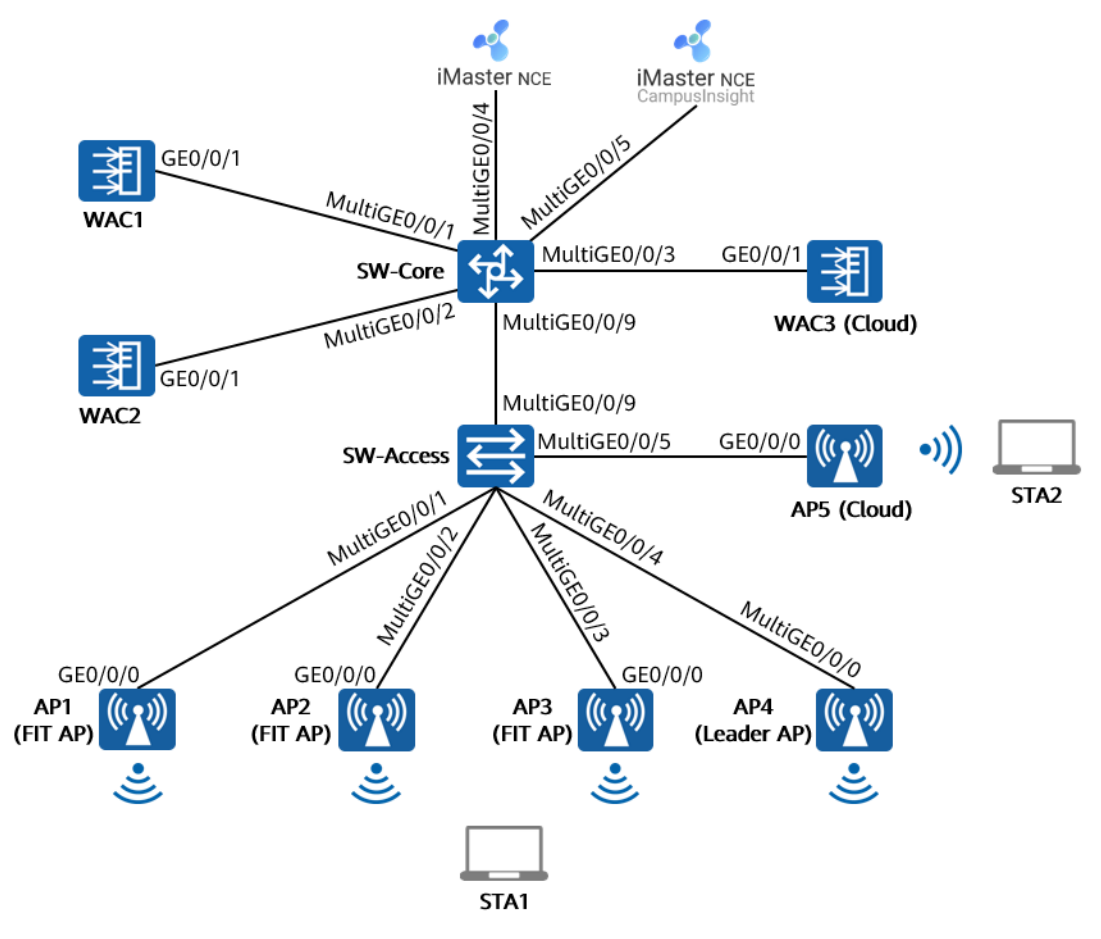

实验拓扑说明如下:

AP1~AP5 与接入交换机 SW-Access 互联,SW-Access 可为 AP 提供 PoE 供电能力。

接入交换机 SW-Access 与核心交换机 SW-Core 通过 MultiGE0/0/9 接口互联。

WAC1~WAC3 旁挂于核心交换机 SW-Core 上。

核心交换机 SW-Core 与 iMaster NCE-Campus、iMaster NCE-CampusInsight 服务器互联, 互联网段为 172.21.0.0/17(可根据实际情况进行调整 )。

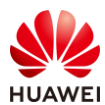

# 目录

| 前     | 言                   | 3  |
|-------|---------------------|----|
| 简介    |                     | 3  |
| 内容    | 描述                  | 3  |
| 读者    | 知识背景                | 4  |
| 本书    | 常用图标                | 4  |
| 实验    | 环境说明                | 4  |
| 准备    | 实验环境                | 5  |
| 1 W   | /AC+FIT AP 组网实验     | 14 |
| 1.1 🖻 | 实验介绍                | 14 |
| 1.1.1 | 关于本实验               | 14 |
| 1.1.2 | 实验目的                | 14 |
| 1.1.3 | 实验组网介绍              | 14 |
| 1.1.4 | · 实验规划              | 15 |
| 1.2 💈 | 实验任务配置              | 16 |
| 1.2.1 | 配置思路                |    |
| 1.2.2 | 配置步骤                | 16 |
| 1.3 ź | 结果验证                | 21 |
| 1.3.1 | 查看 AP 上线情况、SSID 等信息 | 21 |
| 1.3.2 | 终端关联无线信号,测试网络连通性    | 22 |
| 1.4 🛿 | 配置参考                |    |
| 1.4.1 | WAC1 配置             |    |
| 1.4.2 | SW-Core 配置          | 25 |
| 1.4.3 | SW-Access 配置        | 25 |
| 1.5 ደ | 思考题                 |    |
| 2 Le  | eader AP 组网实验       | 27 |
| 2.1 💈 | 实验介绍                | 27 |
| 2.1.1 | 关于本实验               | 27 |
| 2.1.2 | 实验目的                | 27 |
| 2.1.3 | 实验组网介绍              | 27 |
| 2.1.4 | 实验规划                |    |
| 2.2 🗿 | 实验任务配置              | 29 |

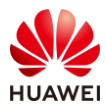

| 2.2.1 配置思路                | 29 |
|---------------------------|----|
| 2.2.2 配置步骤                |    |
| 2.3 结果验证                  |    |
| 2.3.1 查看 AP 上线状态、SSID 等信息 |    |
| 2.3.2 查看射频状态信息            |    |
| 2.3.3 查看 VLAN 信息          |    |
| 2.3.4 STA 接入无线网络,测试网络连通性  | 40 |
| 2.4 配置参考                  |    |
| 2.4.1 SW-Core 配置          | 40 |
| 2.4.2 SW-Access 配置        | 41 |
| 2.4.3 Leader AP 配置        |    |
| 2.5 思考题                   |    |
| 3 VRRP 热备份实验              | 45 |
| 3.1 实验介绍                  |    |
| 3.1.1 关于本实验               |    |
| 3.1.2 实验目的                |    |
| 3.1.3 实验组网介绍              | 45 |
| 3.1.4 实验规划                | 46 |
| 3.2 实验任务配置                | 47 |
| 3.2.1 配置思路                | 47 |
| 3.2.2 配置步骤                | 47 |
| 3.3 结果验证                  | 55 |
| 3.3.1 检查 AP 上线状态          | 55 |
| 3.3.2 检查 VAP 信息           | 55 |
| 3.3.3 检查 VRRP 状态信息        | 56 |
| 3.3.4 检查 HSB 主备服务状态信息     | 57 |
| 3.3.5 检查 HSB 备份组状态信息      |    |
| 3.3.6 检查无线配置同步状态信息        | 59 |
| 3.3.7 STA 关联无线信号,测试网络连通性  | 60 |
| 3.4 配置参考                  | 60 |
| 3.4.1 WAC1 配置             | 60 |
| 3.4.2 WAC2 配置             | 62 |
| 3.4.3 SW-Core 配置          | 64 |
| 3.4.4 SW-Access 配置        | 65 |
| 3.5 思考题                   |    |
|                           |    |

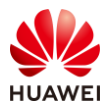

| 4 云管理组网实验                | 67 |
|--------------------------|----|
| 4.1 实验介绍                 | 67 |
| 4.1.1 关于本实验              | 67 |
| 4.1.2 实验目的               | 67 |
| 4.1.3 实验组网介绍             | 67 |
| 4.1.4 实验规划               | 68 |
| 4.2 实验任务配置               | 70 |
| 4.2.1 配置思路               | 70 |
| 4.2.2 配置步骤               | 70 |
| 4.3 结果验证                 | 86 |
| 4.3.1 在 WAC3 上检查云管理信息    | 86 |
| 4.3.2 STA 接入无线网络,测试网络连通性 | 87 |
| 4.3.3 在 NCE 上查看设备运行状态    | 88 |
| 4.3.4 在 NCE 上查看终端接入状况    |    |
| 4.4 配置参考                 |    |
| 4.4.1 WAC3 配置            |    |
| 4.4.2 AP5 配置             | 91 |
| 4.4.3 SW-Core 配置         | 94 |
| 4.4.4 SW-Access 配置       | 96 |
| 4.5 思考题                  | 97 |
| 5 802.1X 认证实验            |    |
| 5.1 实验介绍                 |    |
| 5.1.1 关于本实验              |    |
| 5.1.2 实验目的               |    |
| 5.1.3 实验组网介绍             |    |
| 5.1.4 实验规划               |    |
| 5.2 实验任务配置               |    |
| 5.2.1 配置思路               |    |
| 5.2.2 配置步骤               |    |
| 5.3 结果验证                 |    |
| 5.3.1 检查 AP 上线状态         |    |
| 5.3.2 检查 VAP 信息          |    |
| 5.3.3 STA 关联无线信号,认证成功    |    |
| 5.3.4 查看 NCE 终端认证日志      |    |
| 5.3.5 在 WAC1 检查终端认证情况    |    |
|                          |    |

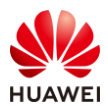

| 5.4 配置参考                       |  |
|--------------------------------|--|
| 5.4.1 WAC1 配置                  |  |
| 5.4.2 SW-Core 配置               |  |
| 5.4.3 SW-Access 配置             |  |
| 5.5 思考题                        |  |
| 6 Portal 认证实验                  |  |
| 6.1 实验介绍                       |  |
| 6.1.1 关于本实验                    |  |
| 6.1.2 实验目的                     |  |
| 6.1.3 实验组网介绍                   |  |
| 6.1.4 实验规划                     |  |
| 6.2 实验任务                       |  |
| 6.2.1 配置思路配置                   |  |
| 6.2.2 配置步骤                     |  |
| 6.3 结果验证                       |  |
| 6.3.1 检查 AP 上线状态               |  |
| 6.3.2 检查 VAP 信息                |  |
| 6.3.3 STA 通过 Portal 认证方式接入无线网络 |  |
| 6.3.4 查看 NCE 终端认证日志            |  |
| 6.3.5 在 WAC1 上检查终端认证情况         |  |
| 6.4 配置参考                       |  |
| 6.4.1 WAC1 配置                  |  |
| 6.4.2 SW-Core 配置               |  |
| 6.4.3 SW-Access 配置             |  |
| 6.5 思考题                        |  |
| 7 WLAN 漫游实验                    |  |
| 7.1 实验介绍                       |  |
| 7.1.1 关于本实验                    |  |
| 7.1.2 实验目的                     |  |
| 7.1.3 实验组网介绍                   |  |
| 7.1.4 实验规划                     |  |
| 7.2 实验任务配置                     |  |
| 7.2.1 配置思路                     |  |
| 7.2.2 配置步骤                     |  |
| 7.3 结果验证                       |  |

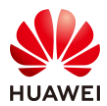

| 7.3.1 检查 AP 上线     |     |
|--------------------|-----|
| 7.3.2 检查 VAP 状态    |     |
| 7.3.3 检查漫游组状态      |     |
| 7.3.4 观察 STA 漫游情况  |     |
| 7.4 配置参考           |     |
| 7.4.1 WAC1 配置      |     |
| 7.4.2 WAC2 配置      |     |
| 7.4.3 SW-Core 配置   |     |
| 7.4.4 SW-Access 配置 |     |
| 7.5 思考题            |     |
| 8 射频资源管理实验         | 175 |
| 8.1 实验介绍           |     |
| 8.1.1 关于本实验        |     |
| 8.1.2 实验目的         |     |
| 8.1.3 实验组网介绍       |     |
| 8.1.4 实验规划         |     |
| 8.2 实验任务配置         |     |
| 8.2.1 配置思路         |     |
| 8.2.2 配置步骤         |     |
| 8.3 结果验证           |     |
| 8.3.1 查看 RRM 模板信息  |     |
| 8.3.2 查看 2G 射频模板信息 |     |
| 8.3.3 查看 5G 射频模板信息 |     |
| 8.3.4 查看当前射频状态信息   |     |
| 8.4 配置参考           |     |
| 8.4.1 WAC1 配置      |     |
| 8.4.2 SW-Core 配置   |     |
| 8.4.3 SW-Access 配置 |     |
| 8.5 思考题            |     |
| 9 室内网络规划实验         | 190 |
| 9.1 实验介绍           |     |
| 9.1.1 关于本实验        |     |
| 9.1.2 实验目的         |     |
| 9.1.3 实验场景介绍       |     |
| 9.1.4 前期准备工作       |     |
|                    |     |

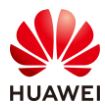

| 9.2 实验任务配置               |     |
|--------------------------|-----|
| 9.2.1 配置思路               |     |
| 9.2.2 配置步骤               |     |
| 9.3 思考题                  | 218 |
| 10 室外网络规划实验              |     |
| 10.1 实验介绍                |     |
| 10.1.1 关于本实验             |     |
| 10.1.2 实验目的              |     |
| 10.1.3 实验场景介绍            |     |
| 10.1.4 前期准备工作            |     |
| 10.2 实验任务配置              |     |
| 10.2.1 配置思路              |     |
| 10.2.2 配置步骤              |     |
| 10.3 思考题                 |     |
| 11 CampusInsight 智能运维实验  |     |
| 11.1 实验介绍                |     |
| 11.1.1 关于本实验             |     |
| 11.1.2 实验目的              |     |
| 11.1.3 实验组网介绍            |     |
| 11.1.4 实验规划              |     |
| 11.2 实验任务配置              |     |
| 11.2.1 配置思路              |     |
| 11.2.2 配置步骤              |     |
| 11.3 结果验证                |     |
| 11.3.1 查看 WAC1 的 SNMP 协议 |     |
| 11.3.2 查看 WAC1 的 VAP 信息  |     |
| 11.4 配置参考                |     |
| 11.4.1 WAC1 配置           |     |
| 11.4.2 SW-Core 配置        |     |
| 11.4.3 SW-Access 配置      |     |
| 11.5 思考题                 |     |
| 12 故障排查综合实验              |     |
| 12.1 实验介绍                |     |
| 12.1.1 关于本实验             |     |
| 12.1.2 实验目的              |     |

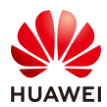

| 12.1.3 实验组网介绍          | 264 |
|------------------------|-----|
| 12.1.4 实验规划            | 265 |
| 12.2 实验任务配置            | 267 |
| 12.2.1 配置思路            | 267 |
| 12.2.2 配置步骤            | 267 |
| 12.3 结果验证              | 276 |
| 12.3.1 检查 VAP 信息       | 276 |
| 12.3.2 STA 关联无线信号,认证通过 | 277 |
| 12.4 配置参考              | 278 |
| 12.4.1 WAC1 配置         | 278 |
| 12.4.2 SW-Core 配置      | 281 |
| 12.4.3 SW-Access 配置    | 282 |
| 12.5 思考题               | 283 |

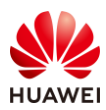

# WAC+FIT AP 组网实验

# 1.1 实验介绍

## 1.1.1 关于本实验

本实验通过配置 WAC+FIT AP 组网,使学员能够掌握此组网方式中 AP 上线、STA 上线的原理 与配置方法。

# 1.1.2 实验目的

- 描述 WLAN 业务基本配置流程。
- 配置 AP 上线、STA 上线。
- 阐明 WAC+FIT AP 组网架构。

# 1.1.3 实验组网介绍

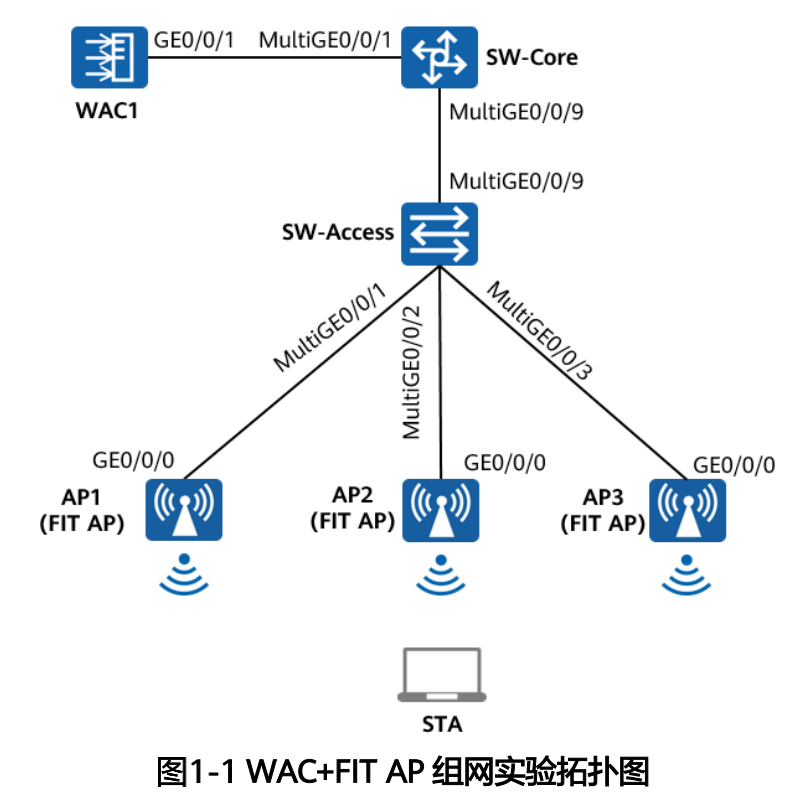

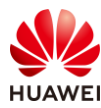

# 1.1.4 实验规划

| 设备        | 端口           | 端口类型  | VLAN参数                   |
|-----------|--------------|-------|--------------------------|
|           |              | Truck | PVID:1                   |
| SW-Core   | MulliGE0/0/1 | Тгипк | Allow-pass: VLAN 100 101 |
|           | MultiGE0/0/9 | Trunk | PVID:1                   |
|           |              |       | Allow-pass: VLAN 100 101 |
|           |              | Trunk | PVID:1                   |
|           | MultiGE0/0/9 |       | Allow-pass: VLAN 100 101 |
|           | MultiGE0/0/1 | Trunk | PVID:100                 |
| SW-Access |              |       | Allow-pass: VLAN 100 101 |
|           | MultiGE0/0/2 | Trunk | PVID:100                 |
|           |              |       | Allow-pass: VLAN 100 101 |
|           | MultiGE0/0/3 | Trunk | PVID:100                 |
|           |              |       | Allow-pass: VLAN 100 101 |
| WAC1      | GE0/0/1      | Trunk | PVID:1                   |
|           |              |       | Allow-pass: VLAN 100 101 |

表1-1 VLAN 规划

## 表1-2 IP 地址规划

| 设备       | 端口        | IP地址             |
|----------|-----------|------------------|
| SW/ Coro | Vlanif100 | 10.23.100.254/24 |
| Svv-Core | Vlanif101 | 10.23.101.254/24 |
| WAC1     | Vlanif100 | 10.23.100.1/24   |

## 表1-3 WLAN 业务参数规划

| WLAN业务 | 参数        |
|--------|-----------|
| 转发模式   | 直接转发      |
| 管理VLAN | 100       |
| 业务VLAN | 101       |
| AP组    | ap-group1 |
| VAP模板  | wlan-net  |

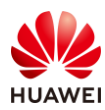

| 安全模板   | wlan-net         |  |  |  |
|--------|------------------|--|--|--|
| 安全策略   | WPA/WPA2+PSK+AES |  |  |  |
| 密码     | a12345678        |  |  |  |
| SSID模板 | wlan-net         |  |  |  |
| SSID   | wlan-net         |  |  |  |

# 1.2 实验任务配置

## 1.2.1 配置思路

1.配置 SW-Core、SW-Access、WAC1 设备的 VLAN 信息。

2.配置各网络设备的 IP 地址信息,确保网络互通。

3.在核心交换机 SW-Core 上配置 DHCP 服务器,确保 AP 可以获取管理 IP 地址。

4.在 WAC1 上配置 CAPWAP 源端口或源地址,以及 AP 认证方式。

5.配置 WLAN 业务参数,实现 STA 接入。

### 1.2.2 配置步骤

步骤 1 配置 VLAN 信息

# 配置接入交换机 SW-Access 设备。创建 VLAN 100、101,下行端口允许通过 VLAN 100、 101,PVID 为 100,上行端口允许通过 VLAN 100、101,PVID 使用缺省值 VLAN 1。

#在 SW-Access 上创建 VLAN 100、101。

<Huawei> system-view [Huawei] sysname SW-Access [SW-Access] vlan batch 100 101

# 配置 SW-Access 下行端口类型及允许通过的 VLAN。

[SW-Access] interface MultiGE 0/0/1 [SW-Access-MultiGE0/0/1] port link-type trunk [SW-Access-MultiGE0/0/1] port trunk allow-pass vlan 100 101 [SW-Access-MultiGE0/0/1] port trunk pvid vlan 100 [SW-Access-MultiGE0/0/1] quit [SW-Access] interface MultiGE 0/0/2 [SW-Access-MultiGE0/0/2] port link-type trunk [SW-Access-MultiGE0/0/2] port trunk allow-pass vlan 100 101 [SW-Access-MultiGE0/0/2] port trunk pvid vlan 100 [SW-Access-MultiGE0/0/2] quit [SW-Access] interface MultiGE 0/0/3 [SW-Access] interface MultiGE 0/0/3

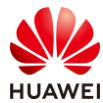

[SW-Access-MultiGE0/0/3] port trunk allow-pass vlan 100 101 [SW-Access-MultiGE0/0/3] port trunk pvid vlan 100 [SW-Access-MultiGE0/0/3] quit

# 配置 SW-Access 上行端口类型及允许通过的 VLAN。

[SW-Access] interface MultiGE 0/0/9

[SW-Access-MultiGE0/0/9] port link-type trunk

[SW-Access-MultiGE0/0/9] port trunk allow-pass vlan 100 101

[SW-Access-MultiGE0/0/9] quit

# 配置核心交换机 SW-Core 设备。创建 VLAN 100、101,下行端口允许通过 VLAN 100、 101,与 WAC1 互联端口 MultiGE0/0/1 允许通过 VLAN 100、101。

#在 SW-Core 上创建 VLAN 100 和 VLAN 101。

<Huawei> system-view [Huawei] sysname SW-Core [SW-Core] vlan batch 100 101

# 配置 SW-Core 下行端口类型及允许通过的 VLAN。

[SW-Core] interface MultiGE 0/0/9 [SW-Core-MultiGE 0/0/9] port link-type trunk [SW-Core-MultiGE 0/0/9] port trunk allow-pass vlan 100 101 [SW-Core-MultiGE 0/0/9] quit

# 配置 SW-Core 与 WAC1 互联端口的类型及允许通过的 VLAN。

[SW-Core] interface MultiGE 0/0/1 [SW-Core-MultiGE 0/0/1] port link-type trunk [SW-Core-MultiGE 0/0/1] port trunk allow-pass vlan 100 101 [SW-Core-MultiGE 0/0/1] quit

# 配置 WAC1 设备。创建 VLAN 100、101,GE0/0/1 端口类型修改为 Trunk,并允许通过 VLAN 100、101。

#在WAC1上创建VLAN 100、101。

<AirEngine9700-M1> system-view [AirEngine9700-M1] sysname WAC1 [WAC1] vlan batch 100 101

# 配置 WAC1 的 GE0/0/1 端口类型及允许通过的 VLAN。

[WAC1] interface GigabitEthernet 0/0/1
[WAC1-GigabitEthernet /0/1] port link-type trunk
[WAC1-GigabitEthernet /0/1] port trunk allow-pass vlan 100 101
[WAC1-GigabitEthernet /0/1] quit

#### 步骤 2 配置设备 IP 地址

# 配置 SW-Core 的 IP 地址。

[SW-Core] interface vlanif 100 [SW-Core-Vlanif100] ip address 10.23.100.254 24 [SW-Core-Vlanif100] quit

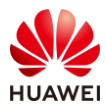

[SW-Core] interface vlanif 101 [SW-Core-Vlanif101] ip address 10.23.101.254 24 [SW-Core-Vlanif101] quit

#### # 配置 WAC1 的 IP 地址。

[WAC1] interface vlan 100 [WAC1-Vlanif100] ip address 10.23.100.1 24 [WAC1-Vlanif100] quit

#### 步骤 3 配置 DHCP 服务器

#### # 启用 DHCP 服务,在 SW-Core 上配置 Vlanif100 端口为 AP 提供 IP 地址。

[SW-Core] dhcp enable [SW-Core] interface vlanif 100 [SW-Core-Vlanif100] dhcp select interface [SW-Core-Vlanif100] quit

#在 SW-Core 上配置 Vlanif101 端口为 STA 提供 IP 地址。

[SW-Core] interface vlanif 101 [SW-Core-Vlanif101] dhcp select interface [SW-Core-Vlanif101] quit

#### 步骤 4 配置 AP 上线

#### #开启 CAPWAP DTLS 不认证。(V200R021C00 及之后版本)

[WAC1] capwap dtls no-auth enable

Warning: This operation allows for device access in non-DTLS encryption mode even when DTLS is enabled and brings security risks. After the device goes online for the first time, disable this function to prevent security risks. Continue? [Y/N]: **y** 

# 在 WAC1 上配置 CAPWAP 源端口,需要提前配置以下参数:

DTLS 预共享密钥:此处配置为 a1234567;

WAC 间 DTLS 预共享密钥:此处配置为 a1234567;

FIT AP 的管理参数 (用户名/密码): 此处配置为 admin/Huawei@123;

全局离线管理 VAP 的登录密码:此处配置为 a1234567。

[WAC1] capwap dtls psk a1234567

[WAC1] capwap dtls inter-controller psk a1234567

[WAC1] capwap source interface vlanif 100

Set the user name for FIT APs(The value is a string of 4 to 31 characters, which can contain letters, underscores, and digits, and must start with a letter):**admin** 

Set the password for FIT APs(plain-text password of 8-128 characters or cipher-text password of 48-188 characters that must be a combination of at least three of the following: lowercase letters a to z, uppercase letters A to Z, digits, and special characters):**Huawei@123** 

Confirm password:Huawei@123

Set the global temporary-management psk(contains 8-63 plain-text characters, or 48-108 cipher-text characters that must be a combination of at least two of the following: lowercase letters a to z, uppercase letters A to Z, digits, and special characters):**a1234567** Confirm PSK:**a1234567** 

第18页

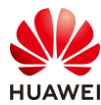

Warning: Ensure that the management VLAN and service VLAN are different. Otherwise, services may be interrupted.

Warning: Before an added device goes online for the first time, enable DTLS no-auth if it runs a version earlier than V200R021C00 or enable DTLS certificate-mandatory-match if it runs V200R021C00 or later.

# 创建 AP 组。

[WAC1] wlan

[WAC1-wlan-view] ap-group name ap-group1 [WAC1-wlan-ap-group-ap-group1] quit [WAC1-wlan-view] quit

#在 WAC1 上配置 AP 认证方式为 MAC 认证。

[WAC1] wlan

[WAC1-wlan-view] ap auth-mode mac-auth

[WAC1-wlan-view] quit

#在WAC1上添加AP(AP的MAC地址以实际情况为准)。

| [WAC1] wlan                                    |
|------------------------------------------------|
| [WAC1-wlan-view] ap-id 0 ap-mac 9cb2-e82d-54f0 |
| [WAC1-wlan-ap-0] ap-group ap-group1            |
| [WAC1-wlan-ap-0] ap-name AP1                   |
| [WAC1-wlan-ap-0] quit                          |
| [WAC1-wlan-view] ap-id 1 ap-mac 9cb2-e82d-5410 |
| [WAC1-wlan-ap-1] ap-group ap-group1            |
| [WAC1-wlan-ap-1] ap-name AP2                   |
| [WAC1-wlan-ap-1] quit                          |
| [WAC1-wlan-view] ap-id 2 ap-mac 9cb2-e82d-5110 |
| [WAC1-wlan-ap-2] ap-group ap-group1            |
| [WAC1-wlan-ap-2] ap-name AP3                   |
| [WAC1-wlan-ap-2] quit                          |
| [WAC1-wlan-view] quit                          |

# 使用 display ap all 命令可以检查三个 AP 均已上线,状态为 normal。

| [WAC1] display ap all         |              |           |           |              |                |          |     |      |               |
|-------------------------------|--------------|-----------|-----------|--------------|----------------|----------|-----|------|---------------|
| Total                         | AP informat  | tion:     |           |              |                |          |     |      |               |
| nor                           | : normal [3] |           |           |              |                |          |     |      |               |
| ExtraInfo : Extra information |              |           |           |              |                |          |     |      |               |
|                               |              |           |           |              |                |          |     |      |               |
| ID                            | MAC          | Name G    | roup      | IP           | Туре           | State    | STA | Upti | ime Extralnfo |
|                               |              |           |           |              |                |          |     |      |               |
| 0                             | 9cb2-e82d-   | -54f0 AP1 | ap-group1 | 10.23.100.17 | 7 AirEngine57  | 61-11 n  | or  | 0    | 9M:47S -      |
| 1                             | 9cb2-e82d-   | -5410 AP2 | ap-group1 | 10.23.100.36 | 6 AirEngine5   | 761-11   | nor | 0    | 7M:14S -      |
|                               | 0.000        | 5110 AD2  | an-groun1 | 10 23 100 2  | 11 AirEngine57 | 761-11 r | nor | 0    | 7M:18S -      |

步骤 5 配置 WLAN 业务

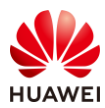

#### 第20页

#### # 通过域管理模板配置国家码,缺省国家码为中国(如果设备在中国以外地区则需要改成对 应的国家码)。

[WAC1] wlan

[WAC1-wlan-view] regulatory-domain-profile name domain1 [WAC1-wlan-regulate-domain-domain1] country-code CN [WAC1-wlan-regulate-domain-domain1] guit

#### #在 ap-group 中引用域管理模板。

[WAC1-wlan-view] ap-group name ap-group1

[WAC1-wlan-ap-group-ap-group1] regulatory-domain-profile domain1

Warning: This configuration change will clear the channel and power configurations of radios, and may restart APs. Continue?[Y/N]:  $\mathbf{y}$ 

[WAC1-wlan-ap-group-ap-group1] quit

#### # 创建名为 "wlan-net" 的安全模板,并配置安全策略。

[WAC1] wlan

[WAC1-wlan-view] security-profile name wlan-net

[WAC1-wlan-sec-prof-wlan-net] security wpa-wpa2 psk pass-phrase a12345678 aes

[WAC1-wlan-sec-prof-wlan-net] quit

# 创建名为 "wlan-net"的 SSID 模板,并配置 SSID 名称为 "wlan-net"。

[WAC1-wlan-view] ssid-profile name wlan-net [WAC1-wlan-ssid-prof-wlan-net] ssid wlan-net [WAC1-wlan-ssid-prof-wlan-net] quit

# 创建名为"wlan-net"的 VAP 模板,配置业务数据转发模式、业务 VLAN,并且引用安全 模板和 SSID 模板 。

[WAC1-wlan-view] vap-profile name wlan-net

[WAC1-wlan-vap-prof-wlan-net] forward-mode direct-forward

[WAC1-wlan-vap-prof-wlan-net] service-vlan vlan-id 101

[WAC1-wlan-vap-prof-wlan-net] security-profile wlan-net

[WAC1-wlan-vap-prof-wlan-net] ssid-profile wlan-net

[WAC1-wlan-vap-prof-wlan-net] quit

# 配置 AP 组引用 VAP 模板, AP 上射频 0 和射频 1 都使用 VAP 模板 "wlan-net"的配置。

[WAC1-wlan-view] ap-group name ap-group1 [WAC1-wlan-ap-group-ap-group1] vap-profile wlan-net wlan 1 radio 0 [WAC1-wlan-ap-group-ap-group1] vap-profile wlan-net wlan 1 radio 1 [WAC1-wlan-ap-group-ap-group1] quit [WAC1-wlan-view] quit

# 检查 VAP 状态。

| [WAC1] display vap all                                    |               |       |        |           |     |      |  |
|-----------------------------------------------------------|---------------|-------|--------|-----------|-----|------|--|
| Info: This operation may take a few seconds, please wait. |               |       |        |           |     |      |  |
| WID : WLAN ID                                             | WID : WLAN ID |       |        |           |     |      |  |
|                                                           |               |       |        |           |     |      |  |
| AP ID AP name                                             | RfID WID      | BSSID | Status | Auth type | STA | SSID |  |
|                                                           |               |       |        |           |     |      |  |

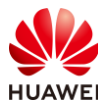

| 0     | AP1 | 0 | 1 | 9CB2-E82D-54F0 ON | WPA/WPA2-PSK | 0 | wlan-net |
|-------|-----|---|---|-------------------|--------------|---|----------|
| 0     | AP1 | 1 | 1 | 9CB2-E82D-5500 ON | WPA/WPA2-PSK | 0 | wlan-net |
| 1     | AP2 | 0 | 1 | 9CB2-E82D-5410 ON | WPA/WPA2-PSK | 0 | wlan-net |
| 1     | AP2 | 1 | 1 | 9CB2-E82D-5420 ON | WPA/WPA2-PSK | 0 | wlan-net |
| 2     | AP3 | 0 | 1 | 9CB2-E82D-5110 ON | WPA/WPA2-PSK | 0 | wlan-net |
| 2     | AP3 | 1 | 1 | 9CB2-E82D-5120 ON | WPA/WPA2-PSK | 0 | wlan-net |
|       |     |   |   |                   |              |   |          |
| Total |     |   |   |                   |              |   |          |

# 1.3 结果验证

# 1.3.1 查看 AP 上线情况、SSID 等信息

# 在 WAC1 上执行 display ap all 命令,查看 AP 的上线结果。

| [WAC                          | [1] display ap | p all     |           |              |                |          |     |     |               |
|-------------------------------|----------------|-----------|-----------|--------------|----------------|----------|-----|-----|---------------|
| Total                         | AP informat    | ion:      |           |              |                |          |     |     |               |
| nor                           | : normal       | [3]       | l         |              |                |          |     |     |               |
| ExtraInfo : Extra information |                |           |           |              |                |          |     |     |               |
|                               |                |           |           |              |                |          |     |     |               |
| ID                            | MAC            | Name G    | roup      | IP           | Туре           | State    | STA | Upt | ime Extralnfo |
|                               |                |           |           |              |                |          |     |     |               |
| 0                             | 9cb2-e82d-     | -54f0 AP1 | ap-group1 | 10.23.100.17 | 7 AirEngine57  | 61-11 no | or  | 0   | 9M:47S -      |
| 1                             | 9cb2-e82d-     | 5410 AP2  | ap-group1 | 10.23.100.3  | 6 AirEngine5   | 761-11 n | or  | 0   | 7M:14S -      |
| 2                             | 9cb2-e82d-     | 5110 AP3  | ap-group1 | 10.23.100.2  | 11 AirEngine57 | 761-11 n | or  | 0   | 7M:18S -      |
|                               |                |           |           |              |                |          |     |     |               |
| Total                         | · 3            |           |           |              |                |          |     |     |               |

# 以上显示中,可以看到 AP 的 MAC 地址,加入的 AP 组名称,AP 动态获取的 IP 地址和 AP 的型号以及 AP 上线状态。

# 在 WAC1 上执行 display vap all 命令,查看 VAP 信息如下。

| [WAC<br>Info: T<br>WID : | [WAC1] display vap all<br>Info: This operation may take a few seconds, please wait.<br>WID : WLAN ID |      |     |                |        |           |      |      |          |
|--------------------------|----------------------------------------------------------------------------------------------------|------|-----|----------------|--------|-----------|------|------|----------|
| AP ID                    | AP name                                                                                              | RfID | WID | BSSID          | Status | Auth type | STA  | SSID | )        |
| 0                        | AP1                                                                                                  | 0    | 1   | 9CB2-E82D-54F0 | ON     | WPA/WPA2- | PSK  | 0    | wlan-net |
| 0                        | AP1                                                                                                  | 1    | 1   | 9CB2-E82D-5500 | ON     | WPA/WPA2- | -PSK | 0    | wlan-net |
| 1                        | AP2                                                                                                  | 0    | 1   | 9CB2-E82D-5410 | ON     | WPA/WPA2- | -PSK | 0    | wlan-net |
| 1                        | AP2                                                                                                  | 1    | 1   | 9CB2-E82D-5420 | ON     | WPA/WPA2- | -PSK | 0    | wlan-net |
| 2                        | AP3                                                                                                  | 0    | 1   | 9CB2-E82D-5110 | ON     | WPA/WPA2- | -PSK | 0    | wlan-net |
| 2                        | AP3                                                                                                  | 1    | 1   | 9CB2-E82D-5120 | ON     | WPA/WPA2- | -PSK | 0    | wlan-net |
| <br>Total: 6             |                                                                                                    |      |     |                |        |           |      |      |          |

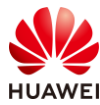

# 以上显示中,可以查看 VAP 关联的 AP 名称、BSSID 名称、SSID 名称、认证方式等。

# 1.3.2 终端关联无线信号,测试网络连通性

# STA 扫描接入无线网络"wlan-net"。

| °77.               | wlan-net<br>无 Internet,安全                                                                                                    |                                                                                         |                                  |
|--------------------|----------------------------------------------------------------------------------------------------|-----------------------------------------------------------------------------------------|----------------------------------|
|                    |                                                                                                    |                                                                                         |                                  |
|                    |                                                                                                    | 断开连接                                                                                    |                                  |
| # 测i               | 试 STA 与业务网关的网                                                                                                    | 网络连通性。                                                                                  | -                                |
| C:∖Wi              | ndows\system32>ping 1                                                                                                    | 0.23.101.254                                                                            |                                  |
| 正来来来来<br>在自自自自     | Ping 10.23.101.254 具<br>10.23.101.254 的回复:<br>10.23.101.254 的回复:<br>10.23.101.254 的回复:<br>10.23.101.254 的回复:<br>10.23.101.254 的回复: | 有 32 字节的数据:<br>字节=32 时间=4ms TT<br>字节=32 时间=6ms TT<br>字节=32 时间=7ms TT<br>字节=32 时间=8ms TT | L=254<br>L=254<br>L=254<br>L=254 |
| 10.23.<br>数<br>往返行 | .101.254 的 Ping 统计<br>处据包: 已发送 = 4, 已<br>行程的估计时间(以毫秒/                                                                              | 信息:<br>接收 = 4, 丢失 = O(<br>5单位):<br>5. 平均 = 6ms                                          | 0% 丢失),                          |

1.4 配置参考

# 1.4.1 WAC1 配置

```
Software Version V200R021C00SPC100
#
sysname WAC1
#
http secure-server ssl-policy default_policy
http server enable
#
vlan batch 100 to 101
#
stp enable
#
authentication-profile name default_authen_profile
authentication-profile name dot1x_authen_profile
authentication-profile name mac_authen_profile
authentication-profile name macportal_authen_profile
authentication-profile name portal_authen_profile
#
ssl policy default_policy type server
 pki-realm default
```

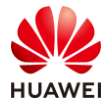

| version tls1.2                                                                                                    |
|----------------------------------------------------------------------------------------------------|
| ciphersuite ecdhe_rsa_aes128_gcm_sha256 ecdhe_rsa_aes256_gcm_sha384                                                |
| #                                                                                                    |
| aaa                                                                                                    |
| authentication-scheme default                                                                                      |
| authentication-mode local                                                                                          |
| authentication-scheme radius                                                                                       |
| authentication-mode radius                                                                                         |
| authorization-scheme default                                                                                       |
| authorization-mode local                                                                                           |
| accounting-scheme default                                                                                          |
| accounting-mode none                                                                                               |
| local-aaa-user password policy administrator                                                                       |
| domain default                                                                                                    |
| authentication-scheme default                                                                                      |
| accounting-scheme default                                                                                          |
| radius-server default                                                                                              |
| domain default_admin                                                                                               |
| authentication-scheme default                                                                                      |
| accounting-scheme default                                                                                          |
| local-user admin password irreversible-cipher<br>\$1a\$Z#*{";)Ik6\$LUMXJS;VWR\$p7mWZtx EN3q#M`}27Bg+[8<)ELp.\$     |
| local-user admin privilege level 15                                                                                |
| local-user admin service-type telnet ssh http                                                                      |
| #                                                                                                    |
| interface Vlanif100                                                                                                |
| ip address 10.23.100.1 255.255.255.0                                                                               |
| management-interface                                                                                               |
| #                                                                                                    |
| interface MEth0/0/1                                                                                                |
| ip address 169.254.1.1 255.255.255.0                                                                               |
| #                                                                                                    |
| interface Ethernet0/0/47                                                                                           |
| ip address 169.254.3.1 255.255.255.0                                                                               |
| #                                                                                                    |
| interface GigabitEthernet0/0/1                                                                                     |
| port link-type trunk                                                                                               |
| port trunk allow-pass vlan 100 to 101                                                                              |
| #                                                                                                    |
| capwap source interface vlanif100                                                                                  |
| capwap dtls psk %^%#yo9h*3&U`Ry!ihRA+uoI~E6I,`g2w1U~T9Z3-A^+%^%#                                                   |
| capwap dtls inter-controller psk %^%#VroX&7';8.D+~k{]a0*6,H7.{2[McU1_Q1qxPY%^%#                                    |
| capwap dtls no-auth enable                                                                                         |
| #                                                                                                    |
| wlan                                                                                                    |
| temporary-management psk %^%#PwFE@vw_"@\n9{>}k<,-;9CD7K;0/%e,LB)9,^FX%^%#                                          |
| ap username admin password cipher %^%#PBMhAQ{@}1q,vb:X0*)B\.KXW7QH=Ogpvg'K*Y)I%^%#<br>traffic-profile name default |

#### HCIP-WLAN V2.0 实验指导手册

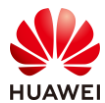

security-profile name default security-profile name wlan-net security wpa-wpa2 psk pass-phrase %^%#51sYLQj@,Ph}m2@A1j:Of3n/)t5j=+!!"K+9yB{.%^%# aes security-profile name default-wds security-profile name default-mesh ssid-profile name default ssid-profile name wlan-net ssid wlan-net vap-profile name default vap-profile name wlan-net service-vlan vlan-id 101 ssid-profile wlan-net security-profile wlan-net wds-profile name default mesh-handover-profile name default mesh-profile name default regulatory-domain-profile name default regulatory-domain-profile name domain1 air-scan-profile name default rrm-profile name default radio-2g-profile name default radio-5g-profile name default wids-spoof-profile name default wids-whitelist-profile name default wids-profile name default wireless-access-specification ap-system-profile name default port-link-profile name default wired-port-profile name default ap-group name default ap-group name ap-group1 regulatory-domain-profile domain1 radio 0 vap-profile wlan-net wlan 1 radio 1 vap-profile wlan-net wlan 1 ap-id 0 type-id 144 ap-mac 9cb2-e82d-54f0 ap-name AP1 ap-group ap-group1 ap-id 1 type-id 144 ap-mac 9cb2-e82d-5410 ap-name AP2 ap-group ap-group1 ap-id 2 type-id 144 ap-mac 9cb2-e82d-5110 ap-name AP3 ap-group ap-group1 provision-ap # return

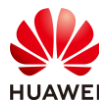

# 1.4.2 SW-Core 配置

```
!Software Version V200R021C00SPC100
#
sysname SW-Core
#
vlan batch 100 to 101
#
dhcp enable
#
interface Vlanif1
#
interface Vlanif100
 ip address 10.23.100.254 255.255.255.0
 dhcp select interface
#
interface Vlanif101
 ip address 10.23.101.254 255.255.255.0
 dhcp select interface
#
interface MEth0/0/1
ip address 192.168.1.253 255.255.255.0
#
interface MultiGE0/0/1
port link-type trunk
 port trunk allow-pass vlan 100 to 101
#
interface MultiGE0/0/4
#
interface MultiGE0/0/5
#
interface MultiGE0/0/6
#
interface MultiGE0/0/7
#
interface MultiGE0/0/8
#
interface MultiGE0/0/9
port link-type trunk
 port trunk allow-pass vlan 100 to 101
#
return
```

# 1.4.3 SW-Access 配置

!Software Version V200R021C00SPC100
#

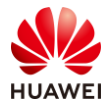

```
sysname SW-Access
#
vlan batch 100 to 101
#
interface Vlanif1
#
interface MEth0/0/1
ip address 192.168.1.253 255.255.255.0
#
interface MultiGE0/0/1
port link-type trunk
 port trunk pvid vlan 100
 port trunk allow-pass vlan 100 to 101
#
interface MultiGE0/0/2
 port link-type trunk
 port trunk pvid vlan 100
 port trunk allow-pass vlan 100 to 101
#
interface MultiGE0/0/3
 port link-type trunk
 port trunk pvid vlan 100
 port trunk allow-pass vlan 100 to 101
#
interface MultiGE0/0/9
port link-type trunk
port trunk allow-pass vlan 100 to 101
#
return
```

# 1.5 思考题

在无线控制器上配置无线业务时,通常将 AP 进行分组,然后基于 AP 组进行业务配置,请思 考以下问题:为什么不推荐基于单 AP 配置无线业务?

参考答案:

基于单个 AP 配置 WLAN 业务,则管理员需要在每个 AP 上分别配置 WLAN 业务参数,当 AP 数量较多时,配置工作量随之增加,且当配置变更时,也需要逐一修改每个 AP 的配置,不易 于运维管理。而基于 AP 组进行配置,可以很好的解决此问题。

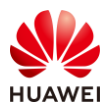

# **2** Leader AP 组网实验

# 2.1 实验介绍

## 2.1.1 关于本实验

本实验通过 Leader AP 组网场景的配置与结果验证,实现 AP 和 STA 上线,让学员能够掌握 Leader AP 组网的部署方法。

# 2.1.2 实验目的

- 描述 Leader AP 的组网架构。
- 掌握 Leader AP 组网的 WLAN 业务配置方法。
- 了解 Leader AP 的业务检查方法。

# 2.1.3 实验组网介绍

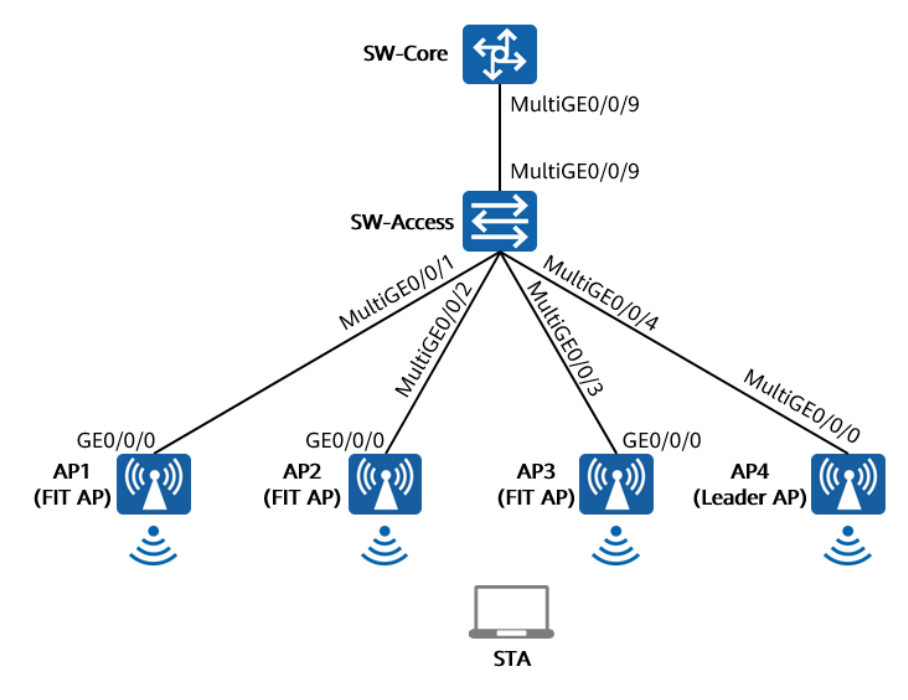

图2-1 Leader AP 组网实验拓扑图

在 Leader AP 组网拓扑图中,AP1、AP2、AP3 为 FIT AP,AP4 为 Leader AP,Leader AP 统 一管理无线网络。

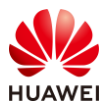

SW-Core 是核心交换机,同时作为 DHCP 服务器,为 AP 和 STA 分配 IP 地址。SW-Access 是 接入交换机,为 AP 提供 PoE 供电服务。

# 2.1.4 实验规划

| 表2-1 | VLAN | 规划 |
|------|------|----|
|------|------|----|

| 设备        | 端口           | 端口类型   | VLAN参数                   |
|-----------|--------------|--------|--------------------------|
| SWI Coro  |              | Trupk  | PVID:1                   |
| 300-COTE  | MultiGE0/0/9 | пинк   | Allow-pass: VLAN 100 101 |
|           |              | Trupk  | PVID:1                   |
|           | MultiGE0/0/9 | пинк   | Allow-pass: VLAN 100 101 |
| 514/ A    |              | Truple | PVID:100                 |
|           | MultiGE0/0/1 | ттипк  | Allow-pass: VLAN 100 101 |
|           |              | Trupk  | PVID:100                 |
| SW-ALLESS | MultiGE0/0/2 | пинк   | Allow-pass: VLAN 100 101 |
|           |              | Trupk  | PVID:100                 |
|           | MultiGE0/0/3 | пинк   | Allow-pass: VLAN 100 101 |
|           |              | Trupk  | PVID:100                 |
|           | WIULIGE0/0/4 |        | Allow-pass: VLAN 100 101 |

### 表2-2 IP 地址规划

| 设备        | 端口         | IP地址             |
|-----------|------------|------------------|
| SW/ Coro  | VLANif 100 | 10.23.100.254/24 |
| Svv-Core  | VLANif 101 | 10.23.101.254/24 |
| Leader AP | VLANif 100 | DHCP动态获取         |

## 表2-3 WLAN 业务参数规划

| WLAN业务 | 参数      |
|--------|---------|
| 转发模式   | 直接转发    |
| 管理VLAN | 100     |
| 业务VLAN | 101     |
| AP组    | default |
| VAP模板  | 系统自动生成  |

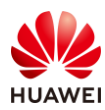

| 安全模板    | 系统自动生成           |  |
|---------|------------------|--|
| 安全策略    | WPA/WPA2+PSK+AES |  |
| 密码      | a12345678        |  |
| SSID模板  | 系统自动生成           |  |
| SSID    | wlan-net         |  |
| AP Zone | default          |  |

# 2.2 实验任务配置

## 2.2.1 配置思路

1.配置 SW-Core、SW-Access 的 VLAN 信息、端口模式。

2.配置 SW-Core 作为 DHCP 服务器,确保 AP 能够获取 IP 地址。

3.设置 AP4 的工作模式为 FAT 模式。

4.配置 AP4 的名称及系统时间,并检查 AP 上线情况。

5.配置 WLAN 业务参数,实现 STA 访问 WLAN 网络。

## 2.2.2 配置步骤

步骤 1 配置 VLAN 信息

# 配置接入交换机 SW-Access 设备,创建 VLAN 100、101,下行接口允许 VLAN 100、 101,PVID 为 100,上行接口允许 VLAN 100、101,PVID 使用缺省值 VLAN 1。

#在 SW-Access 上创建 VLAN 100、101。

<Huawei> system-view [Huawei] sysname SW-Access [SW-Access] vlan batch 100 101

# 配置 SW-Access 下行端口类型及允许通过的 VLAN。

[SW-Access] interface MultiGE 0/0/1 [SW-Access-MultiGE0/0/1] port link-type trunk [SW-Access-MultiGE0/0/1] port trunk allow-pass vlan 100 101 [SW-Access-MultiGE0/0/1] port trunk pvid vlan 100 [SW-Access-MultiGE0/0/1] quit [SW-Access] interface MultiGE 0/0/2 [SW-Access] interface MultiGE 0/0/2 [SW-Access-MultiGE0/0/2] port link-type trunk [SW-Access-MultiGE0/0/2] port trunk allow-pass vlan 100 101 [SW-Access-MultiGE0/0/2] port trunk pvid vlan 100 [SW-Access-MultiGE0/0/2] quit

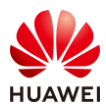

[SW-Access] interface MultiGE 0/0/3 [SW-Access-MultiGE0/0/3] port link-type trunk [SW-Access-MultiGE0/0/3] port trunk allow-pass vlan 100 101 [SW-Access-MultiGE0/0/3] port trunk pvid vlan 100 [SW-Access-MultiGE0/0/3] quit [SW-Access] interface MultiGE 0/0/4 [SW-Access-MultiGE0/0/4] port link-type trunk [SW-Access-MultiGE0/0/4] port trunk allow-pass vlan 100 101 [SW-Access-MultiGE0/0/4] port trunk pvid vlan 100 [SW-Access-MultiGE0/0/4] quit

#### # 配置 SW-Access 上行端口类型及允许通过的 VLAN。

[[SW-Access] interface MultiGE 0/0/9 [SW-Access-MultiGE0/0/9] port link-type trunk [SW-Access-MultiGE0/0/9] port trunk allow-pass vlan 100 101 [SW-Access-MultiGE0/0/9] quit

#### # 配置核心交换机 SW-Core, 创建 VLAN 100、101,下行接口允许 VLAN 100、101。

#在 SW-Core 上创建 VLAN 100 和 VLAN 101。

<Huawei> system-view [Huawei] sysname SW-Core [SW-Core] vlan batch 100 101

# 配置 SW-Core 下行端口类型及允许通过的 VLAN。

[SW-Core] interface MultiGE 0/0/9 [SW-Core-MultiGE 0/0/9] port link-type trunk [SW-Core-MultiGE 0/0/9] port trunk allow-pass vlan 100 101 [SW-Core-MultiGE 0/0/9] quit

#### 步骤 2 配置 DHCP 服务器

# 配置 SW-Core 作为 DHCP 服务器为 STA 和 AP 分配 IP 地址。

# 启用 DHCP 服务,在 SW-Core 上配置 Vlanif100 接口为 AP 提供 IP 地址。

[SW-Core] dhcp enable [SW-Core] interface vlanif 100 [SW-Core-Vlanif100] ip address 10.23.100.254 24 [SW-Core-Vlanif100] dhcp select interface [SW-Core-Vlanif100] quit

#### #在 SW-Core 上配置 Vlanif101 接口为 STA 提供 IP 地址。

[SW-Core] interface vlanif 101 [SW-Core-Vlanif101] ip address 10.23.101.254 24 [SW-Core-Vlanif101] dhcp select interface [SW-Core-Vlanif101] quit

#### #在SW-Core上查看AP1、AP2、AP3、AP4获取到的IP地址。

[SW-Core] display ip pool interface Vlanif100 used Pool-name : Vlanif100

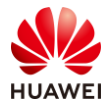

| Pool-No      | : 0                  |                 |               |              |          |
|--------------|----------------------|-----------------|---------------|--------------|----------|
| Lease        | : 1 Days 0 H         | Hours 0 Minutes |               |              |          |
| Domain-n     | ame : -              |                 |               |              |          |
| DNS-serve    | er0 : -              |                 |               |              |          |
| NBNS-ser     | ver0 : -             |                 |               |              |          |
| Netbios-ty   | /ре :-               |                 |               |              |          |
| Position     | : Interface          |                 |               |              |          |
| Status       | : Unlocked           |                 |               |              |          |
| Gateway-     | 0 :-                 |                 |               |              |          |
| Network      | : 10.23.100          | 0.0             |               |              |          |
| Mask         | : 255.255.2          | 255.0           |               |              |          |
| VPN insta    | nce :                |                 |               |              |          |
| Logging      | : Disable            |                 |               |              |          |
| Conflicted   | address recycle inte | erval: -        |               |              |          |
| Address S    | tatistic: Total      | :254 Used       | :4            |              |          |
|              | Idle                 | :250 Exp        | oired :0      |              |          |
|              | Conflict             | :0 Disa         | abled :0      |              |          |
|              |                      |                 |               |              |          |
| Network s    | ection               |                 |               |              |          |
| St           | art End              | Total Us        | ed Idle(Expir | ed) Conflict | Disabled |
|              |                      |                 |               |              |          |
| 10.23.       | 100.1 10.23.100.25   | 54 254          | 4 25          | 0(0)         | 0 0      |
| Client-ID fo | ormat as follows:    |                 |               |              |          |
| DHCP :       | mac-address          | PPPoE           | : mac-ado     | lress        |          |
| IPSec : us   | ser-id/portnumber/v  | rf PPP :        | interface ind | ex           |          |
| L2TP : (     | pu-slot/session-id   | SSL-VPN :       | user-id/sessi | on-id        |          |
| Index        | IP                   | Client-ID       | Туре          | Left Sta     | atus     |
| 116 1        | 0.23.100.117         | 9cb2-e82d-5110  | DHCP          | 86299        | Used     |
| 170 1        | 0.23.100.171         | eca1-d1f7-7dd0  | DHCP          | 86299        | Used     |
| 213 1        | 0.23.100.214         | 9cb2-e82d-5410  | DHCP          | 86329        | Used     |
| 224          | 0.23.100.225         | 9cb2-e82d-54f0  | DHCP          | 86304        | Used     |
|              |                      |                 |               |              |          |

# 可以看到 AP1~AP4 均获取到 IP 地址(获取地址以实际情况为准)。

#### 步骤 3 切换 AP4 工作模式

# 缺省情况下,AP 的工作模式为 FIT AP 模式,需要首先将 AP4 切换至 FAT AP 模式。

# 本实验中 AP4 的 MAC 地址为 eca1-d1f7-7dd0,Leader AP 的缺省 IP 地址为 169.254.2.1/24。

# 使用管理 PC 搜索附近 SSID 为 "hw\_manage\_7dd0"的无线信号并连接,管理 PC 的无线 网卡会自动获取到 169.254.2.0/24 网段的 IP 地址(若无法自动获取,可手动配置管理 PC 地址,如:169.254.2.100/24 ),如下所示。

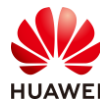

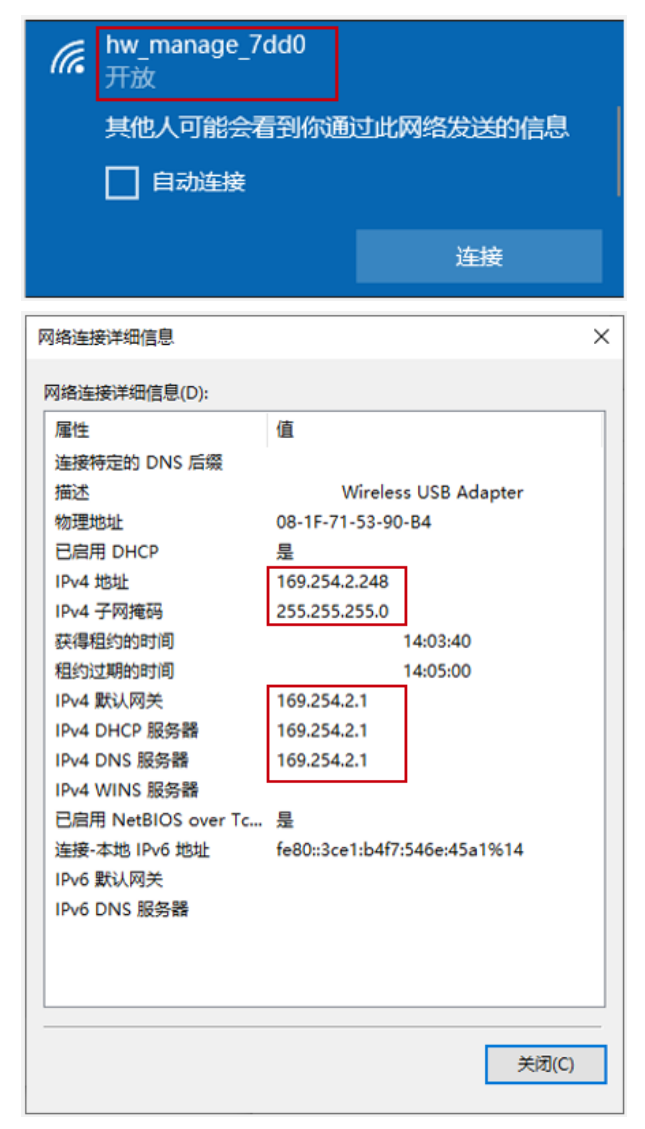

# 使用浏览器访问 https://169.254.2.1,对 AP4 进行管理。初次登录 AP4,需要配置用户名/ 密码,本实验配置用户名为 admin,密码为 Huawei@123,如下所示。

| Wireless LAN<br>Access Point | 用户名:<br>密码: | admin |
|------------------------------|-------------|-------|
|                              | 明明(人(四119)。 | 注册    |

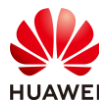

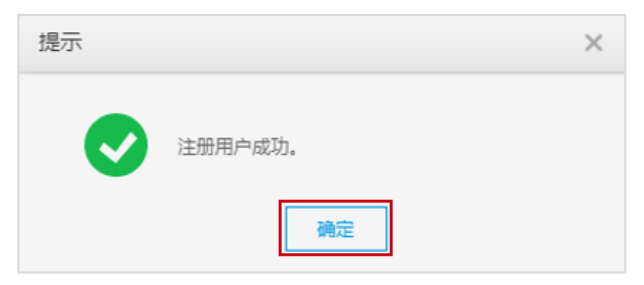

## # 重新登录 AP4,如下所示。

| Wireless LAN | 用户名: | admin |     |
|--------------|------|-------|-----|
| Access Point | 密 码: |       | 志记密 |
|              | 语 言: | 中文 🔻  |     |
|              |      | 爱录    |     |

### # 修改 AP4 的模式为 FAT AP, 然后 AP4 将会自动重启。

| Wireless LAN<br>设备型号: AirEngine676 | -21T 监控                                                                   |
|------------------------------------|---------------------------------------------------------------------------|
| 1922                               |                                                                           |
|                                    | AP工作模式<br>① 切换AP工作模式后,AP将会复位并工作在新的工作模式下。<br>工作模式: OFIT ● FAT OCloud<br>应用 |
| 警告                                 |                                                                           |
| *                                  | m认切换工作模式/?<br>确定<br>取消                                                    |

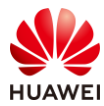

# AP4 重启后,搜索名称为"HUAWEI-LeaderAP-7DD0"的 SSID 并连接,若 AP 版本为 V200R021C00 及之前版本,AP 访问地址为 https://192.168.1.1;若 AP 版本为 V200R021C01 及之后版本,AP 访问地址为 https://169.254.2.1。

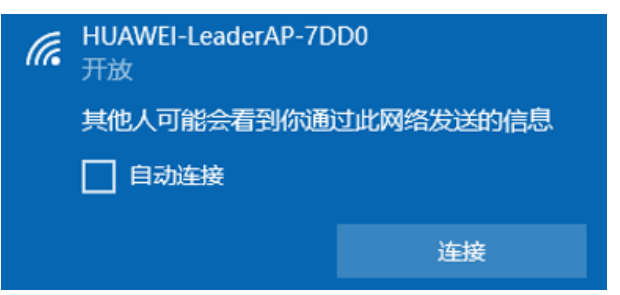

# 初次登录 Leader AP,需要配置用户名/密码、串口认证等基本信息。本实验密码均配置为 "Huawei@123"。

|    | Wireless LAN                                   | 用户名:    | admin                                   |
|----|------------------------------------------------|---------|-----------------------------------------|
|    | Access Point                                   | 密码:     | ••••••                                  |
|    |                                                | 确认密码:   | ••••••                                  |
|    |                                                | 串口认证类型: | <ul> <li>AAA认证</li> <li>密码认证</li> </ul> |
|    |                                                | 串口密码:   | ••••••                                  |
|    |                                                | 串口确认密码: | ••••••                                  |
|    |                                                |         | 注册                                      |
| 提示 |                                                | ×       |                                         |
| 1  | 当前串口认证类型选择为密码认证,注册用/<br>STelnet和Web网管登录。<br>确定 | □将用于    |                                         |

# 在弹出的页面中,配置 FIT AP 账号、离线 VAP,密码均配置为"Huawei@123"。
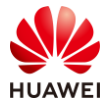

| 配置密钥                                                             | × |
|------------------------------------------------------------------|---|
| 1)为提高系统安全性,请完成如下配置。                                              |   |
| FIT AP帐号                                                         |   |
| 1为提高访问FIT AP的安全性,请配置FIT AP的用户名和密码,同时该配置属于全局配置,对所有FIT AP有效。       |   |
| *用户名: admin *密码: •••••••                                         |   |
| 离线VAP                                                            |   |
| ● FIT AP 高线时会发出管理SSID,便于管理员使用无线连接FIT AP,为保证连接的安全性,配置连接管理SSID的密钥。 |   |
| * 离线VAP密钥:                                                       |   |
| 确定取消                                                             |   |

#### 步骤 4 配置 AP 名称及系统时间

# 登录 AP4 后,系统会自动提示配置 AP 名称及系统时间。

# AP 设备名称配置为 "Leader AP",所在国家、时区请根据实际情况配置,此处配置国家 为"中国",时区为"UTC + 08:00:00",系统时间选择"手动设置",并点击"使用 PC 当 前时间",最后点击"应用"。

| 國本信息 | 基本信息     |                           |
|------|----------|---------------------------|
|      | AP版本:    | V200R021C10SPC100         |
|      | AP设备名称:  | Leader AP                 |
|      | 所在国家/地区: | 中国 🔻 😮                    |
|      | *选择时区:   | (UTC +08:00:00) Default 💌 |
|      | 系统时间:    | • 手动设置   自动同步             |
|      | *日期和时间:  | 22:26:25 🛗 使用PC当前时间       |

#### 步骤 5 检查 AP 上线情况

# 由于 Leader AP 缺省的 AP 认证方式为不认证,所以 AP1、AP2、AP3 获取到 IP 地址后, 会自动在 Leader AP 中上线,无需任何配置。

# 选择 "配置 > 接入点配置",可以看到 AP 均已正常上线,其中 AP ID 为 0 的 AP 代表 Leader AP 自身。缺省情况下,所有 AP 均位于"default" AP Zone 中。

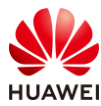

# 在 "AP 配置"界面中, 点击 "修改"按钮, 可以修改 AP 的名称。修改后如下所示。

| Wireless LAN Air<br>设备名称: Leader AP | Engine6761-21T | <br>监控         | □☆ ☆<br>向导 配置    | ∳↓∤<br>维护 | 高级            |                   |           |
|-------------------------------------|----------------|----------------|------------------|-----------|---------------|-------------------|-----------|
| 上网配置                                | AP配置           | AP接入安全         |                  |           |               |                   |           |
| 无线网络配置                              | ↓ AP列表         |                |                  |           |               |                   |           |
| 接入点配置                               | 添加 替接          | き 删除 闪         | 灯                | Ħ         |               |                   |           |
|                                     | AP ID 🔺        | AP MAC地址       | AP名称 ▲           | AP Zone 🔺 | IP地址          | 类型 ▲              | 版本        |
| 系统配置                                | 📃 😡 O          | eca1-d1f7-7dd0 | Lead (Leader AP) | default   | 10.23.100.165 | AirEngine6761-21T | V200R021C |
|                                     | <u>(1</u>      | 9cb2-e82d-5410 | AP2              | default   | 10.23.100.207 | AirEngine5761-11  | V200R021C |
|                                     | <u>(1)</u> 2   | 9cb2-e82d-5110 | AP3              | default   | 10.23.100.120 | AirEngine5761-11  | V200R021C |
|                                     | <u> </u>       | 9cb2-e82d-54f0 | AP1              | default   | 10.23.100.220 | AirEngine5761-11  | V200R021C |
|                                     | 10 ▼ 共4条       | :              |                  |           |               |                   |           |
|                                     | →未认证AP列表       | 表              |                  |           |               |                   |           |

#### 步骤 6 配置 WLAN 业务参数

# 使用配置向导配置 WLAN 业务参数。选择"向导 > 配置向导",点击"多 AP 配置向导",如下所示。

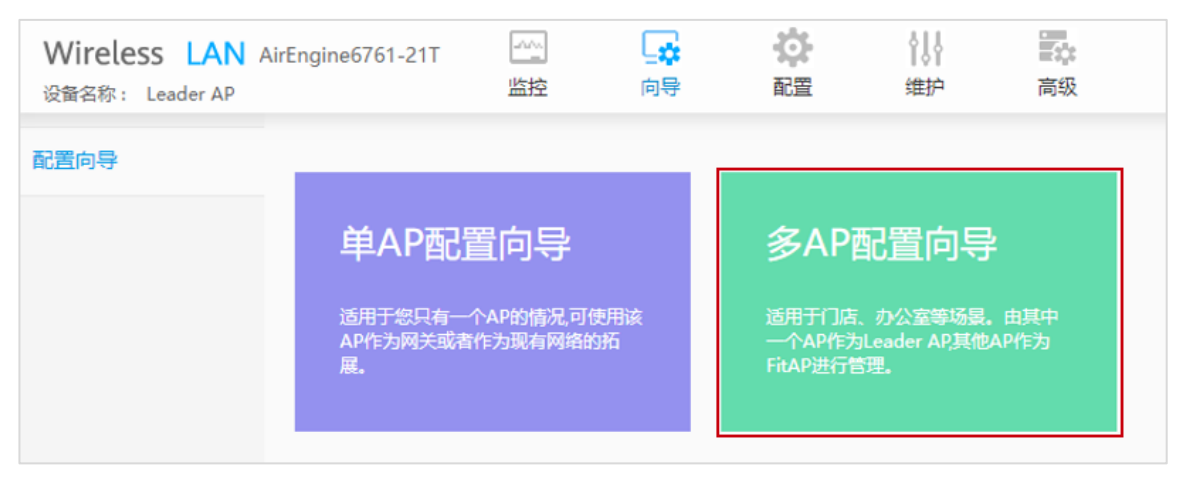

# 上网模式配置为"桥接模式"。本实验中 AP 网关及业务网关均位于 SW-Core 上,AP 的管理 VLAN 为 VLAN 100,业务 VLAN 为 VLAN 101。

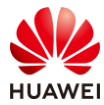

| Wireless LAN 。<br>设备名称: Leader AP | AirEngine6761-21T | 监控     | 向导     | いた       | <b>  ↓  </b><br>维护 | 高级 |
|-----------------------------------|-------------------|--------|--------|----------|--------------------|----|
| 配置向导                              | *上网模式:            |        | 桥接模式   | -        |                    |    |
|                                   | Leader AP 2       | Fit AP | Fit AP | >        |                    |    |
|                                   | 上网连接设置            |        |        |          |                    |    |
|                                   | MultiGE0 GE0      |        |        |          |                    |    |
|                                   | 日 已选中             | Up [   | ] Down | Shutdown |                    |    |

# 配置 Wi-Fi 信号设置。无线网络名称设置为"wlan-net",业务 VLAN ID 为 101,加密方 式为"密码认证",密钥为"a12345678",生效射频全部勾选,点击"应用"。

| • 工经网络复数,      |          |                     | 1                 |
|----------------|----------|---------------------|-------------------|
|                | wian-net |                     |                   |
| 业务VLAN ID:     | 101      | e e                 |                   |
| 加密方式:          | 密码认证     | <b>v</b>            |                   |
| *密钥:           |          | <ul><li>Ø</li></ul> | ]                 |
| 生效射频:          | ✓ 2.4GHz | 5GHz(Radio1)        | ✓ 5G/6GHz(Radio2) |
| 单用户上行限速(Kbps): | 不限速      | v                   |                   |
| 单用户下行限速(Kbps): | 不限速      | Ŧ                   |                   |
| 终端黑白名单:        | ○ 终端白名单  | 终端黑名单 💿             | 关闭                |
| 应用             |          |                     |                   |

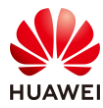

## 2.3 结果验证

## 2.3.1 查看 AP 上线状态、SSID 等信息

# 在 Web 页面中,点击"监控",可以查看 AP 上线状态、SSID、设备状态等信息。

| Wireless LAN AirEr<br>设备名称: Leader-AP | ngine6761-21T 些    |       | 設置        | ↓ <br>维护                   | 高级 |
|---------------------------------------|--------------------|-------|-----------|----------------------------|----|
| 概览                                    | 接入点                |       |           |                            | Ð  |
|                                       |                    |       | 接入点       | Ŧ                          | Q  |
|                                       | 接入点 ▲              | 用户数 ▲ | AP Zone 🔺 | 状态 ▲                       |    |
|                                       | Leader (Leader AP) | 1     | default   | <ul> <li>normal</li> </ul> |    |
|                                       | AP1                | 0     | default   | <ul> <li>normal</li> </ul> |    |
|                                       | AP2                | 0     | default   | <ul> <li>normal</li> </ul> |    |
|                                       | AP3                | 0     | default   | <ul> <li>normal</li> </ul> |    |
|                                       |                    |       |           |                            |    |
|                                       | 5 ▼ 共4条            |       |           | < 1                        | >  |

|                      | SSID名称 | <b>T</b> | ٩ |
|----------------------|--------|----------|---|
| SSID名称 ▲             | 用户数 ▲  |          |   |
| wlan-net             | 0      |          |   |
| HUAWEI-LeaderAP-7DD0 | 1      |          |   |
|                      |        |          |   |
|                      |        |          |   |

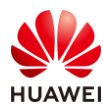

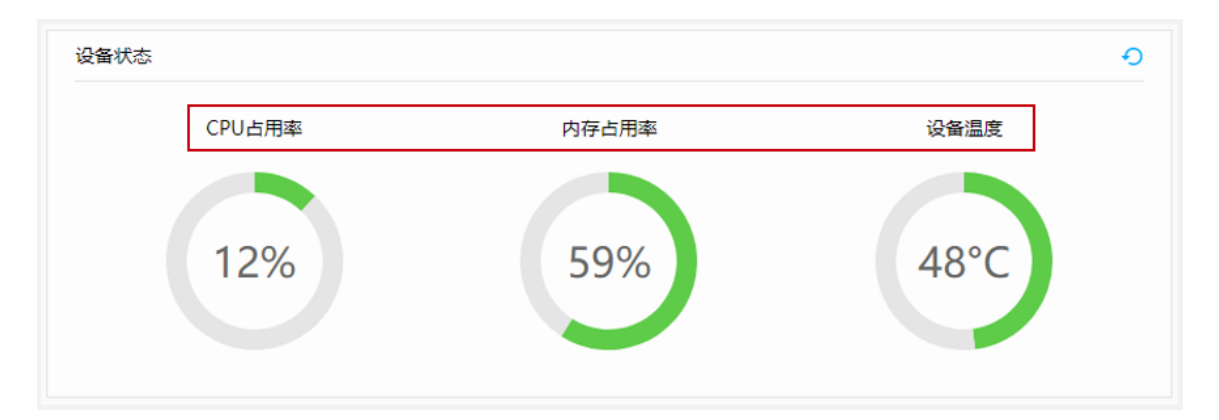

## 2.3.2 查看射频状态信息

# 选择"高级 > 射频配置 > 射频规划",可以查看当前射频状态信息。

| D AP配置 |         |            |          |             |        |       |     |       |
|--------|---------|------------|----------|-------------|--------|-------|-----|-------|
| ∋ 射频配置 | -> 2.40 | HZ DCA信道集  | <b>H</b> |             |        |       |     |       |
| 射频规划   | 射频列表    | IZ DCA信道来古 | i        |             |        |       |     |       |
| 射频参数   | 立即调伤    | t Şari     |          |             | 浙 识别冗余 | 射频    |     |       |
| ● 接口管理 | AP ID + | AP名称 -     | 射频ID▲    | <b>颜段</b> * | 工作模式 ▲ | 射频状态▲ | 频宽/ | 信道    |
| IP业务   | 2       | AP3        | 0        | 2.4G        | 正常模式   | on    | 自动  | 20M/1 |
| 2 安全管理 | 2       | AP3        | 1        | 5G          | 正常模式   | on    | 自动  | 20M/4 |
|        | 1       | AP2        | 0        | 2.4G        | 正常模式   | on    | 自动  | 20M/1 |
|        | 1       | AP2        | 1        | 5G          | 正常模式   | on    | 自动  | 20M/4 |
|        | 3       | AP1        | 0        | 2.4G        | 正常模式   | on    | 自动  | 20M/6 |
|        | 3       | AP1        | 1        | 5G          | 正常模式   | on    | 自动  | 20M/1 |
|        | 0       | Leader AP  | 0        | 2.4G        | 正常模式   | on    | 自动  | 20M/6 |
|        | o       | Leader AP  | 1        | 5G          | 正常模式   | on    | 自动  | 20M/1 |
|        | 0       | Leader AP  | 2        | 5G          | 正常模式   | on    | 自动  | 20M/4 |

## 2.3.3 查看 VLAN 信息

# 在配置 Leader AP 时,管理 VLAN 及业务 VLAN 均会自动创建,无需单独配置。

# 选择 "高级 > 接口管理 > VLAN ",可以查看 VLAN 信息。

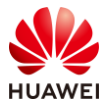

| Wireless LAN<br>设备名称: Leader AP | AirEngine6761-21T | 小小<br>监控  | 向导   | なる | <b>↓↓</b><br>维护 | 高级      |
|---------------------------------|-------------------|-----------|------|----|-----------------|---------|
| ● AP配置                          | VLAN VI           | LANIF     |      |    |                 |         |
| ● 射频配置                          | 新建删除              | 批量新建      | 批量删除 | 刷新 |                 |         |
| ⊙ 接口管理                          | VLAN ID *         | VLAN 描述 * |      |    | VLAN            | 类型 ▲    |
| VLAN                            | 1                 | VLAN 0001 |      |    | comn            | nonVlan |
| 以大网接口                           | 100               | VLAN 0100 |      |    | comn            | nonVlan |
|                                 | 101               | VLAN 0101 |      |    | comn            | nonVlan |
| ● IP业务                          |                   |           |      |    |                 |         |
| ● 安全管理                          | 10 ▼ 共3条          |           |      |    |                 |         |

2.3.4 STA 接入无线网络,测试网络连通性

# STA 扫描接入无线网络"wlan-net"。

| °77. | <b>wlan-net</b><br>无 Internet,安全 |      |
|------|----------------------------------|------|
|      | <u>属性</u>                        |      |
|      |                                  | 断开连接 |

# 测试 STA 与业务网关的网络连通性。

| C:\\indows\system32>ping 10.23.101.254                                                                                                    |
|----------------------------------------------------------------------------------------------------|
| 正在 Ping 10.23.101.254 具有 32 字节的数据:<br>来自 10.23.101.254 的回复: 字节=32 时间=4ms TTL=254<br>来自 10.23.101.254 的回复: 字节=32 时间=6ms TTL=254<br>来自 10.23.101.254 的回复: 字节=32 时间=7ms TTL=254<br>来自 10.23.101.254 的回复: 字节=32 时间=8ms TTL=254 |
| 10.23.101.254 的 Ping 统计信息:<br>数据包: 已发送 = 4. 已接收 = 4. 丢失 = 0 (0% 丢失),<br>往返行程的估计时间(以毫秒为单位):<br>最短 = 4ms, 最长 = 8ms, 平均 = 6ms                                                                                                 |

## 2.4 配置参考

## 2.4.1 SW-Core 配置

!Software Version V200R021C00SPC100
#
sysname SW-Core
#

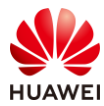

```
vlan batch 100 to 101
#
dhcp enable
#
interface Vlanif1
#
interface Vlanif100
ip address 10.23.100.254 255.255.255.0
dhcp select interface
#
interface Vlanif101
ip address 10.23.101.254 255.255.255.0
dhcp select interface
#
interface MEth0/0/1
ip address 192.168.1.253 255.255.255.0
#
interface MultiGE0/0/5
#
interface MultiGE0/0/6
#
interface MultiGE0/0/7
#
interface MultiGE0/0/8
#
interface MultiGE0/0/9
port link-type trunk
 port trunk allow-pass vlan 100 to 101
return
```

## 2.4.2 SW-Access 配置

```
!Software Version V200R021C00SPC100
#
sysname SW-Access
#
vlan batch 100 to 101
#
interface Vlanif1
#
interface MEth0/0/1
ip address 192.168.1.253 255.255.255.0
#
interface MultiGE0/0/1
port link-type trunk
 port trunk pvid vlan 100
 port trunk allow-pass vlan 100 to 101
#
```

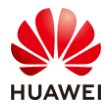

```
interface MultiGE0/0/2
 port link-type trunk
 port trunk pvid vlan 100
 port trunk allow-pass vlan 100 to 101
#
interface MultiGE0/0/3
 port link-type trunk
 port trunk pvid vlan 100
 port trunk allow-pass vlan 100 to 101
#
interface MultiGE0/0/4
 port link-type trunk
 port trunk pvid vlan 100
 port trunk allow-pass vlan 100 to 101
#
interface MultiGE0/0/9
 port link-type trunk
 port trunk allow-pass vlan 100 to 101
#
return
```

## 2.4.3 Leader AP 配置

```
Software Version V200R021C00SPC200
#
http secure-server ssl-policy default_policy
 http secure-server server-source -i Vlanif1
 http server enable
#
vlan batch 100 to 101
#
dhcp enable
#
acl name nat 2000
rule 1 permit
#
interface Vlanif1
 nat outbound 2000
ip address dhcp-alloc unicast
#
interface Vlanif100
 ip address 169.254.2.1 255.255.255.0
 dhcp select interface
 dhcp server dns-list 169.254.2.1
#
interface Vlanif101
#
interface Ethernet0/0/47
```

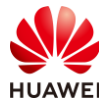

ip address 169.254.3.1 255.255.255.0 # interface GigabitEthernet0/0/0 port hybrid tagged vlan 2 to 4094 dhcp snooping trusted # interface MultiGE0/0/0 port hybrid tagged vlan 2 to 4094 dhcp snooping trusted # interface NULL0 # interface LoopBack1023 ip address 192.168.254.254 255.255.255.255 # capwap dtls control-link encrypt off # wlan temporary-management psk %^%#G6e>(-F%#0224pAP=ww-{d9uW99'GH<=Ls829jd2%^%# ap username admin password cipher %^%#2:|"2joHRTx#3S:3RhXG.C)-HN+d--t@^y<1i8E,%^%# traffic-profile name default traffic-profile name huawei-leaderap traffic-profile name webf0BpYGRa8w7E security-profile name default security-profile name huawei-leaderap security open security-profile name webf0BpYGRa8w7E security wpa-wpa2 psk pass-phrase %^%#.F}COC([W0!x-j"1FZJK),9M<:I]KL1%8NY)]I65%^%# aes ssid-profile name default ssid-profile name huawei-leaderap ssid HUAWEI-LeaderAP-7DD0 ssid-profile name webf0BpYGRa8w7E ssid wlan-net vap-profile name huawei-leaderap service-vlan vlan-id 100 ssid-profile huawei-leaderap security-profile huawei-leaderap traffic-profile huawei-leaderap type leaderap-management radio 0 1 2 vap-profile name webf0BpYGRa8w7E service-vlan vlan-id 101 ssid-profile webf0BpYGRa8w7E security-profile webf0BpYGRa8w7E traffic-profile webf0BpYGRa8w7E ap-zone default radio 0 1 2 regulatory-domain-profile name default

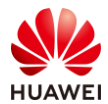

dca-channel 5g bandwidth 20mhz dca-channel 6g bandwidth 20mhz air-scan-profile name default rrm-profile name default radio-2g-profile name default radio-5g-profile name default wids-spoof-profile name default wids-whitelist-profile name default wids-profile name default ap-system-profile name default port-link-profile name default wired-port-profile name default ap-group name default ap-id 0 type-id 151 ap-mac eca1-d1f7-7dd0 ap-name Leader-AP ap-id 1 type-id 144 ap-mac 9cb2-e82d-54f0 ap-sn 2102353VUR10N5119370 ap-name AP1 ap-id 2 type-id 144 ap-mac 9cb2-e82d-5410 ap-sn 2102353VUR10N5119363 ap-name AP2 ap-id 3 type-id 144 ap-mac 9cb2-e82d-5110 ap-sn 2102353VUR10N5119339 ap-name AP3 provision-ap # return

## 2.5 思考题

Leader AP 组网中桥接模式与网关模式的区别是什么?

参考答案:

桥接模式是指 Leader AP 不做网关,起桥接作用,上行方向使用一台独立的网关设备, Leader AP 和 FIT AP 在一个二层网络内互通。由独立网关开启 DHCP 服务给用户和 AP 分配 IP 地址,业务的转发方式使用直接转发,流量不会全部经过 Leader AP 处理。

网关模式是指 Leader AP 作为网关,不使用独立网关设备,Leader AP 和 FIT AP 在一个二层 网络内互通。Leader AP 上行连接外网,开启 NAT,下行连接交换机,Leader AP 开启 DHCP 服务给 FIT AP 和用户分配 IP 地址,组网比桥接模式简单。业务的转发方式为隧道转发,流量 都会经过 Leader AP 处理。

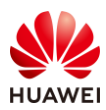

## 3 VRRP 热备份实验

## 3.1 实验介绍

## 3.1.1 关于本实验

本实验通过 WLAN 可靠性组网的调试与配置,让学员掌握华为 WLAN 可靠性组网方案的部署 方式。

## 3.1.2 实验目的

- 描述 WLAN 可靠性组网方式。
- 掌握 VRRP 双机热备组网配置。

## 3.1.3 实验组网介绍

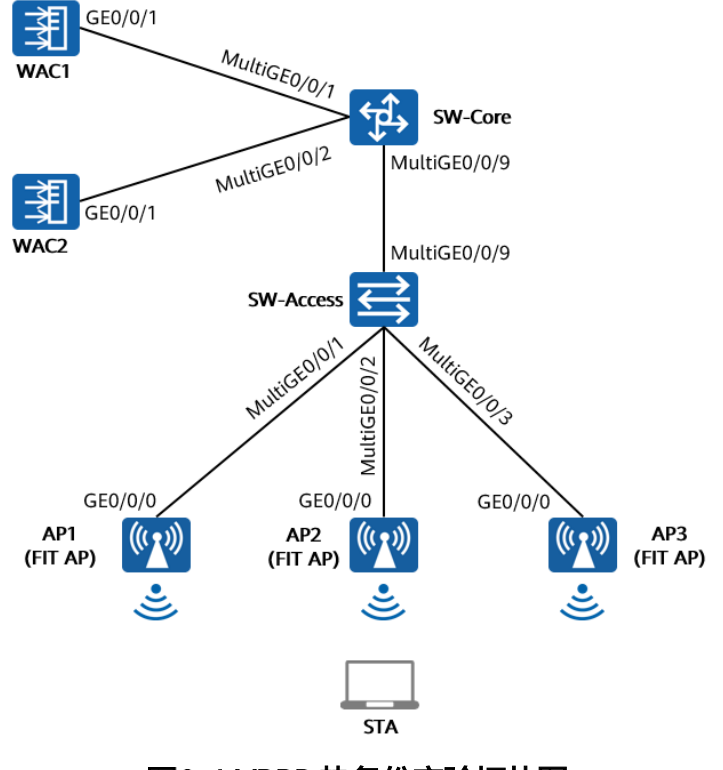

图3-1 VRRP 热备份实验拓扑图

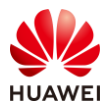

## 3.1.4 实验规划

表3-1 VLAN 规划

| 设备         | 端口           | 端口类型   | VLAN参数                   |
|------------|--------------|--------|--------------------------|
|            | MulticE0/0/1 | Trunk  | PVID:1                   |
|            | WattiGE0/0/1 | THUNK  | Allow-pass: VLAN 100 101 |
| SW_Core    | MulticE0/0/2 | Trupk  | PVID:1                   |
| 300-0016   |              | панк   | Allow-pass: VLAN 100 101 |
|            |              | Trupk  | PVID:1                   |
|            | MulliGE0/0/9 | птипк  | Allow-pass: VLAN 100 101 |
|            |              | Trupk  | PVID:1                   |
|            | MultiGE0/0/9 | птипк  | Allow-pass: VLAN 100 101 |
|            |              | Truck  | PVID:100                 |
|            | MulliGE0/0/1 | птипк  | Allow-pass: VLAN 100 101 |
| SVV-ACCESS |              | Trupk  | PVID:100                 |
|            | WIULIGE0/0/2 | птипк  | Allow-pass: VLAN 100 101 |
|            |              | Trupk  | PVID:100                 |
|            | WIULIGE0/0/5 | птипк  | Allow-pass: VLAN 100 101 |
|            |              | Trupk  | PVID:1                   |
| WACT       |              | TTUTIK | Allow-pass: VLAN 100 101 |
|            |              | Trupk  | PVID:1                   |
| VVAC2      |              | TTUTIK | Allow-pass: VLAN 100 101 |

## 表3-2 IP 地址规划

| 设备             | 端口        | IP地址             | 备注            |
|----------------|-----------|------------------|---------------|
| WAC1           | Vlanif100 | 10.23.100.1/24   | 用于无线配置同步      |
| WAC2 Vlanif100 |           | 10.23.100.2/24   | 用于无线配置同步      |
| SWL Corro      | Vlanif100 | 10.23.100.254/24 | 管理VLAN,DHCP启用 |
| SW-Core        | Vlanif101 | 10.23.101.254/24 | 业务VLAN,DHCP启用 |
| VRRP虚地址        | /         | 10.23.100.33     | 与AP建立CAPWAP隧道 |

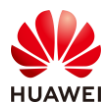

#### 表3-3 WLAN 业务参数规划

| WLAN业务    | 参数               |
|-----------|------------------|
| 转发模式      | 直接转发             |
| 管理VLAN    | 100              |
| 业务VLAN    | 101              |
| HSB通道VLAN | 100              |
| AP组       | ap-group1        |
| VAP模板     | wlan-net         |
| 安全模板      | wlan-net         |
| 安全策略      | WPA/WPA2+PSK+AES |
| 密码        | a12345678        |
| SSID模板    | wlan-net         |
| SSID      | wlan-net         |
| 无线配置同步PSK | Huawei@123       |

## 3.2 实验任务配置

## 3.2.1 配置思路

1. 配置 WAC1、WAC2、AP、SW-Core、SW-Access 设备网络互通。

2.配置 DHCP 服务器。

3.配置 VRRP 双机热备。

4.配置无线配置同步功能。

5.配置 WLAN 业务。

## 3.2.2 配置步骤

步骤1 配置网络互通

# 配置核心交换机 SW-Core 设备,创建 VLAN 100、101,配置端口模式并放行相应 VLAN。

#在 SW-Core 上创建 VLAN 100 和 VLAN 101。

<Huawei> system-view [Huawei] sysname SW-Core

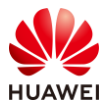

[SW-Core] vlan batch 100 101

#### # 配置 SW-Core 下行端口类型及允许通过的 VLAN。

[SW-Core] interface MultiGE 0/0/9

[SW-Core-MultiGE 0/0/9] port link-type trunk

[SW-Core-MultiGE 0/0/9] port trunk allow-pass vlan 100 101

[SW-Core-MultiGE 0/0/9] quit

#### # 配置 SW-Core 与 WAC1、WAC2 互联端口类型及允许通过的 VLAN。

[SW-Core] interface MultiGE 0/0/1 [SW-Core-MultiGE 0/0/1] port link-type trunk [SW-Core-MultiGE 0/0/1] port trunk allow-pass vlan 100 101 [SW-Core-MultiGE 0/0/1] quit [SW-Core] interface MultiGE 0/0/2 [SW-Core-MultiGE 0/0/2] port link-type trunk [SW-Core-MultiGE 0/0/2] port trunk allow-pass vlan 100 101 [SW-Core-MultiGE 0/0/2] quit

# 配置接入交换机 SW-Access 设备,创建 VLAN 100、101,下行端口允许通过 VLAN 100、 101,PVID 为 100,上行端口允许通过 VLAN 100、101,PVID 使用缺省值 VLAN 1。

#在 SW-Access 上创建 VLAN 100、101。

<Huawei> system-view

[Huawei] sysname SW-Access [SW-Access] vlan batch 100 101

# 配置 SW-Access 下行端口类型及允许通过的 VLAN。

| [SW-Access] interface MultiGE 0/0/1                         |
|-------------------------------------------------------------|
| [SW-Access-MultiGE0/0/1] port link-type trunk               |
| [SW-Access-MultiGE0/0/1] port trunk allow-pass vlan 100 101 |
| [SW-Access-MultiGE0/0/1] port trunk pvid vlan 100           |
| [SW-Access-MultiGE0/0/1] quit                               |
| [SW-Access] interface MultiGE 0/0/2                         |
| [SW-Access-MultiGE0/0/2] port link-type trunk               |
| [SW-Access-MultiGE0/0/2] port trunk allow-pass vlan 100 101 |
| [SW-Access-MultiGE0/0/2] port trunk pvid vlan 100           |
| [SW-Access-MultiGE0/0/2] quit                               |
| [SW-Access] interface MultiGE 0/0/3                         |
| [SW-Access-MultiGE0/0/3] port link-type trunk               |
| [SW-Access-MultiGE0/0/3] port trunk allow-pass vlan 100 101 |
| [SW-Access-MultiGE0/0/3] port trunk pvid vlan 100           |
| [SW-Access-MultiGE0/0/3] quit                               |
|                                                             |

#### # 配置 SW-Access 上行端口类型及允许通过的 VLAN。

[SW-Access] interface MultiGE 0/0/9 [SW-Access-MultiGE0/0/9] port link-type trunk [SW-Access-MultiGE0/0/9] port trunk allow-pass vlan 100 101 [SW-Access-MultiGE0/0/9] quit

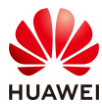

# 配置 WAC1 设备,创建 VLAN 100、101,GE0/0/1 端口类型修改为 Trunk,并允许通过 VLAN 100、101。

# 在 WAC1 上创建 VLAN 100、101。

<AirEngine9700-M1> system-view [AirEngine9700-M1] sysname WAC1 [WAC1] vlan batch 100 101

# 配置 WAC1 的 GE0/0/1 端口类型及允许通过的 VLAN。

[WAC1] interface GigabitEthernet 0/0/1

[WAC1-GigabitEthernet /0/1] port link-type trunk

[WAC1-GigabitEthernet /0/1] port trunk allow-pass vlan 100 101 [WAC1-GigabitEthernet /0/1] quit

# 配置 WAC2 设备,创建 VLAN 100、101,GE0/0/1 端口类型修改为 Trunk,并允许通过 VLAN 100、101。

# 在 WAC2 上创建 VLAN 100、101。

<AirEngine9700-M1> system-view [AirEngine9700-M1] sysname WAC2 [WAC2] vlan batch 100 101

# 配置 WAC2 的 GE0/0/1 端口类型及允许通过的 VLAN。

[WAC2] interface GigabitEthernet 0/0/1[WAC2-GigabitEthernet /0/1] port link-type trunk[WAC2-GigabitEthernet /0/1] port trunk allow-pass vlan 100 101[WAC2-GigabitEthernet /0/1] quit

# 配置 SW-Core、WAC1、WAC2 的 IP 地址。

# 配置 SW-Core 的 IP 地址。

[SW-Core] interface vlan 100 [SW-Core-Vlanif100] ip address 10.23.100.254 24 [SW-Core-Vlanif100] quit [SW-Core] interface vlan 101 [SW-Core-Vlanif101] ip address 10.23.101.254 24 [SW-Core-Vlanif101] quit

# 配置 WAC1 的 IP 地址。

[WAC1] interface vlan 100

[WAC1-Vlanif100] ip address 10.23.100.1 24 [WAC1-Vlanif100] quit

# 配置 WAC2 的 IP 地址。

[WAC2] interface vlan 100 [WAC2-Vlanif100] ip address 10.23.100.2 24 [WAC2-Vlanif100] quit

#### 步骤 2 配置 DHCP 服务器

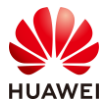

# SW-Core 作为 DHCP 服务器为 STA 和 AP 分配 IP 地址。在 SW-Core 上启用 DHCP 服务, 配置 Vlanif100 端口为 AP 提供 IP 地址,并排除掉部分 IP 地址(后续的 VRRP 协议使用 ), 以避免 IP 地址冲突。

[SW-Core] dhcp enable
[SW-Core] interface vlanif 100
[SW-Core-Vlanif100] dhcp select interface
[SW-Core-Vlanif100] dhcp server excluded-ip-address 10.23.100.1 10.23.100.9
[SW-Core-Vlanif100] quit

#在 SW-Core 上配置 Vlanif101 端口为 STA 提供 IP 地址。

[SW-Core] interface vlanif 101 [SW-Core-Vlanif101] dhcp select interface [SW-Core-Vlanif101] quit

#### 步骤 3 配置 VRRP 双机热备 (WAC1)

# 配置 VRRP 备份组的状态恢复延迟时间为 60 秒。

[WAC1] vrrp recover-delay 60

# 在 WAC1 上创建管理 VRRP 备份组,配置 WAC1 在该备份组中的优先级为 120,并配置抢 占时间为 1800 秒。

| [WAC1] interface vlanif 100                                |
|------------------------------------------------------------|
| [WAC1-Vlanif100] ip address 10.23.100.1 255.255.255.0      |
| [WAC1-Vlanif100] vrrp vrid 1 virtual-ip 10.23.100.33       |
| [WAC1 Vlanif100] vrrp vrid 1 priority 120                  |
| [WAC1-Vlanif100] vrrp vrid 1 preempt-mode timer delay 1800 |
| [WAC1-Vlanif100] admin-vrrp vrid 1                         |
| [WAC1-Vlanif100] quit                                      |

# 在 WAC1 上创建 HSB 主备服务,并配置其主备通道 IP 地址和端口号,配置 HSB 主备服务 报文的重传次数和发送间隔。

[WAC1] hsb-service 0

[WAC1-hsb-service-0] service-ip-port local-ip 10.23.100.1 peer-ip 10.23.100.2 local-data-port 10241 peer-data-port 10241 [WAC1-hsb-service-0] service-keep-alive detect retransmit 3 interval 6 [WAC1-hsb-service-0] quit

#在WAC1上创建HSB备份组,并配置其绑定HSB主备服务和管理VRRP备份组。

[WAC1] hsb-group 0

[WAC1-hsb-group-0] bind-service 0

[WAC1-hsb-group-0] track vrrp vrid 1 interface vlanif 100

[WAC1-hsb-group-0] quit

# 配置 NAC 业务绑定 HSB 备份组。

[WAC1] hsb-service-type access-user hsb-group 0

# 配置 WLAN 业务绑定 HSB 备份组。

[WAC1] hsb-service-type ap hsb-group 0

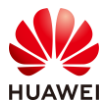

#### # 配置 DHCP 业务绑定 HSB 备份组。

[WAC1] hsb-service-type dhcp hsb-group 0

# 使能双机热备功能。

[WAC1] hsb-group 0 [WAC1-hsb-group-0] hsb enable [WAC1-hsb-group-0] quit

#### 步骤 4 配置 VRRP 双机热备(WAC2)

# 配置 VRRP 备份组的状态恢复延迟时间为 60 秒。

[WAC2] vrrp recover-delay 60

#### # 在 WAC2 上创建管理 VRRP 备份组。

[WAC2] interface vlanif 100

[WAC2-Vlanif100] ip address 10.23.100.2 255.255.255.0 [WAC2-Vlanif100] vrrp vrid 1 virtual-ip 10.23.100.33

[WAC2-Vlanif100] admin-vrrp vrid 1

[WAC2-Vlanif100] quit

# 在 WAC2 上创建 HSB 主备服务,并配置其主备通道 IP 地址和端口号,配置 HSB 主备服务 报文的重传次数和发送间隔。

[WAC2] hsb-service 0

[WAC2-hsb-service-0] service-ip-port local-ip 10.23.100.2 peer-ip 10.23.100.1 local-data-port 10241 peer-data-port 10241

[WAC2-hsb-service-0] service-keep-alive detect retransmit 3 interval 6

[WAC2-hsb-service-0] quit

#在WAC2上创建HSB备份组,并配置其绑定HSB主备服务和管理VRRP备份组。

[WAC2] hsb-group 0 [WAC2-hsb-group-0] bind-service 0 [WAC2-hsb-group-0] track vrrp vrid 1 interface vlanif 100 [WAC2-hsb-group-0] quit

# 配置 NAC 业务绑定 HSB 备份组。

[WAC2] hsb-service-type access-user hsb-group 0

# 配置 WLAN 业务绑定 HSB 备份组。

[WAC2] hsb-service-type ap hsb-group 0

# 配置 DHCP 业务绑定 HSB 备份组。

[WAC2] hsb-service-type dhcp hsb-group 0

# 使能双机热备功能

[WAC2] hsb-group 0

[WAC2-hsb-group-0] hsb enable

[WAC2-hsb-group-0] quit

#### 步骤 5 配置无线配置同步功能

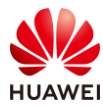

#### # 配置 WAC1 的无线配置同步功能。

#### [WAC1] wlan

[WAC1-wlan-view] master controller

[WAC1-master-controller] master-redundancy peer-ip ip-address 10.23.100.2 local-ip ip-address 10.23.100.1 psk Huawei@123

[WAC1-master-controller] master-redundancy track-vrrp vrid 1 interface Vlanif 100 [WAC1-master-controller] quit

# 配置 WAC2 的无线配置同步功能。

#### [WAC2] wlan

[WAC2-wlan-view] master controller

[WAC2-master-controller] master-redundancy peer-ip ip-address 10.23.100.1 local-ip ip-address 10.23.100.2 psk Huawei@123 [WAC2-master-controller] master-redundancy track-vrrp vrid 1 interface Vlanif 100

[WAC2-master-controller] quit

#### 步骤 6 配置 CAPWAP 源地址

#### # 配置 WAC1 参数。

#### # 在 WAC1 上开启 CAPWAP DTLS 不认证。(V200R021C00 及之后版本 )

[WAC1] capwap dtls no-auth enable

Warning: This operation allows for device access in non-DTLS encryption mode even when DTLS is enabled and brings security risks. After the device goes online for the first time, disable this function to prevent security risks. Continue? [Y/N]: **y** 

# 在 WAC1 上配置 CAPWAP 源地址,需要提前配置以下参数:

DTLS 预共享密钥:此处配置为 a1234567;

WAC 间 DTLS 预共享密钥:此处配置为 a1234567;

FIT AP 的管理参数(用户名/密码):此处配置为 admin/Huawei@123;

全局离线管理 VAP 的登录密码:此处配置为 a1234567。

[WAC1] capwap dtls psk a1234567

[WAC1] capwap dtls inter-controller psk a1234567

[WAC1] capwap source ip-address 10.23.100.33

Set the user name for FIT APs(The value is a string of 4 to 31 characters, which can contain letters, underscores, and digits, and must start with a letter):**admin** 

Set the password for FIT APs(plain-text password of 8-128 characters or cipher-text password of 48-188 characters that must be a combination of at least three of the following: lowercase letters a to z, uppercase letters A to Z, digits, and special characters):**Huawei@123** 

Confirm password:Huawei@123

Set the global temporary-management psk(contains 8-63 plain-text characters, or 48-108 cipher-text characters that must be a combination of at least two of the following: lowercase letters a to z, uppercase letters A to Z, digits, and special characters):**a1234567** 

Confirm PSK:a1234567

Warning: Ensure that the management VLAN and service VLAN are different. Otherwise, services may be interrupted.

Warning: Before an added device goes online for the first time, enable DTLS no-auth if it runs a version earlier than V200R021C00 or enable DTLS certificate-mandatory-match if it runs V200R021C00 or later.

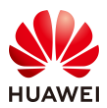

#### # 配置 WAC2 参数。

# 在 WAC2 上开启 CAPWAP DTLS 不认证。(V200R021C00 及之后版本)

[WAC2] capwap dtls no-auth enable

Warning: This operation allows for device access in non-DTLS encryption mode even when DTLS is enabled and brings security risks. After the device goes online for the first time, disable this function to prevent security risks. Continue? [Y/N]: **y** 

# 在 WAC2 上配置 CAPWAP 源地址,需要提前配置以下参数:

DTLS 预共享密钥:此处配置为 a1234567;

WAC 间 DTLS 预共享密钥:此处配置为 a1234567;

FIT AP 的管理参数(用户名/密码):此处配置为 admin/Huawei@123;

全局离线管理 VAP 的登录密码:此处配置为 a1234567。

[WAC2] capwap dtls psk a1234567

[WAC2] capwap dtls inter-controller psk a1234567

[WAC2] capwap source ip-address 10.23.100.33

Set the user name for FIT APs(The value is a string of 4 to 31 characters, which can contain letters, underscores, and digits, and must start with a letter):**admin** 

Set the password for FIT APs(plain-text password of 8-128 characters or cipher-text password of 48-188 characters that must be a combination of at least three of the following: lowercase letters a to z, uppercase letters A to Z, digits, and special characters):**Huawei@123** 

#### Confirm password:Huawei@123

Set the global temporary-management psk(contains 8-63 plain-text characters, or 48-108 cipher-text characters that must be a combination of at least two of the following: lowercase letters a to z, uppercase letters A to Z, digits, and special characters):**a1234567** 

#### Confirm PSK:a1234567

Warning: Ensure that the management VLAN and service VLAN are different. Otherwise, services may be interrupted.

Warning: Before an added device goes online for the first time, enable DTLS no-auth if it runs a version earlier than V200R021C00 or enable DTLS certificate-mandatory-match if it runs V200R021C00 or later.

#### 步骤 7 配置 AP 上线 (WAC1)

#### # 创建 AP 组。

[WAC1] wlan [WAC1-wlan-view] ap-group name ap-group1 [WAC1-wlan-ap-group-ap-group1] quit [WAC1-wlan-view] quit

# 在 WAC1 上配置 AP 认证方式为 MAC 认证。

[WAC1] wlan

[WAC1-wlan-view] ap auth-mode mac-auth [WAC1-wlan-view] quit

#在WAC1上添加AP(AP的MAC地址以实际情况为准)。

[WAC1] wlan

[WAC1-wlan-view] ap-id 0 ap-mac 9cb2-e82d-54f0 [WAC1-wlan-ap-0] ap-group ap-group1

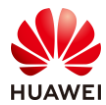

[WAC1-wlan-ap-0] ap-name AP1
[WAC1-wlan-ap-0] quit
[WAC1-wlan-view] ap-id 1 ap-mac 9cb2-e82d-5410
[WAC1-wlan-ap-1] ap-group ap-group1
[WAC1-wlan-ap-1] quit
[WAC1-wlan-view] ap-id 2 ap-mac 9cb2-e82d-5110
[WAC1-wlan-ap-2] ap-group ap-group1
[WAC1-wlan-ap-2] quit
[WAC1-wlan-ap-2] quit
[WAC1-wlan-ap-2] quit

#### 步骤 8 配置无线业务(WAC1)

# 创建名为"wlan-net"的安全模板,并配置安全策略。

[WAC1] wlan

[WAC1-wlan-view] security-profile name wlan-net

[WAC1-wlan-sec-prof-wlan-net] security wpa-wpa2 psk pass-phrase a12345678 aes

[WAC1-wlan-sec-prof-wlan-net] quit

# 创建名为 "wlan-net"的 SSID 模板,并配置 SSID 名称为 "wlan-net"。

[WAC1-wlan-view] ssid-profile name wlan-net [WAC1-wlan-ssid-prof-wlan-net] ssid wlan-net [WAC1-wlan-ssid-prof-wlan-net] quit

# 创建名为"wlan-net"的 VAP 模板,配置业务数据转发模式、业务 VLAN,并且引用安全 模板和 SSID 模板 。

[WAC1-wlan-view] vap-profile name wlan-net

[WAC1-wlan-vap-prof-wlan-net] forward-mode direct-forward

[WAC1-wlan-vap-prof-wlan-net] service-vlan vlan-id 101

[WAC1-wlan-vap-prof-wlan-net] security-profile wlan-net

[WAC1-wlan-vap-prof-wlan-net] ssid-profile wlan-net

[WAC1-wlan-vap-prof-wlan-net] quit

# 配置 AP 组引用 VAP 模板, AP 上射频 0 和射频 1 都使用 VAP 模板 "wlan-net"的配置。

[WAC1-wlan-view] ap-group name ap-group1 [WAC1-wlan-ap-group-ap-group1] vap-profile wlan-net wlan 1 radio 0 [WAC1-wlan-ap-group-ap-group1] vap-profile wlan-net wlan 1 radio 1 [WAC1-wlan-ap-group-ap-group1] quit [WAC1-wlan-view] quit

#### 步骤 9 触发配置同步

[WAC1] synchronize-configuration

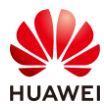

## 3.3 结果验证

## 3.3.1 检查 AP 上线状态

# 在 WAC1 上使用 display ap all 命令可以检查三个 AP 均已上线,状态为 normal。

| [WAC1] display ap all |              |            |           |          |                  |          |     |        |           |
|-----------------------|--------------|------------|-----------|----------|------------------|----------|-----|--------|-----------|
| nor                   | · normal     | []<br>[]   | 1         |          |                  |          |     |        |           |
| Extra                 | Info : Extra | informatio | ני<br>ו   |          |                  |          |     |        | _         |
| ID                    | MAC          | Name       | Group     | IP       | Туре             | State    | STA | Uptime | ExtraInfo |
| 0                     | 9cb2-e82d    | I-54f0 AP1 | ap-group1 | 10.23.10 | 0.225 AirEngine5 | 761-11 n | or  | 0 28   | M:38S -   |
| 1                     | 9cb2-e82d    | I-5410 AP2 | ap-group1 | 10.23.10 | 0.214 AirEngine5 | 761-11 r | nor | 0 28   | 3M:45S -  |
| 2                     | 9cb2-e82d    | I-5110 AP3 | ap-group1 | 10.23.10 | 0.117 AirEngine5 | 761-11 r | nor | 0 28   | 3M:58S -  |
|                       |              |            |           |          |                  |          |     |        |           |
| Total                 | : 3          |            |           |          |                  |          |     |        |           |

# 在 WAC2 上使用 display ap all 命令可以看到三个 AP 的状态为 standby。

| [WAC  | 2] display ap   | all       |           |             |                    |          |     |                  |
|-------|-----------------|-----------|-----------|-------------|--------------------|----------|-----|------------------|
| Total | AP information  | on:       |           |             |                    |          |     |                  |
| stdby | : standby       | [3]       |           |             |                    |          |     |                  |
| Extra | Info : Extra in | formatior | า         |             |                    |          |     |                  |
|       |                 |           |           |             |                    |          |     |                  |
| ID    | MAC             | Name      | Group     | IP          | Туре               | State    | STA | Uptime ExtraInfo |
|       |                 |           |           |             |                    |          |     |                  |
| 0     | 9cb2-e82d-5     | 54f0 AP1  | ap-group1 | 10.23.100.2 | 225 AirEngine5761- | 11 stdby | / 0 |                  |
| 1     | 9cb2-e82d-5     | 5410 AP2  | ap-group1 | 10.23.100.  | 214 AirEngine5761  | -11 stdb | y 0 |                  |
| 2     | 9cb2-e82d-5     | 5110 AP3  | ap-group1 | 10.23.100.  | 117 AirEngine5761  | -11 stdb | y 0 |                  |
|       |                 |           |           |             |                    |          |     |                  |
| Total | : 3             |           |           |             |                    |          |     |                  |

## 3.3.2 检查 VAP 信息

# 在 WAC1 上检查 VAP 状态信息。

| AP ID AP name       RfID WID       BSSID       Status       Auth type       STA       SSID         0       AP1       0       1       9CB2-E82D-54F0 ON       WPA/WPA2-PSK       0       wlan-net         0       AP1       1       1       9CB2-E82D-5500 ON       WPA/WPA2-PSK       0       wlan-net         1       AP2       0       1       9CB2-E82D-5410 ON       WPA/WPA2-PSK       0       wlan-net         1       AP2       1       1       9CB2-E82D-5420 ON       WPA/WPA2-PSK       0       wlan-net         2       AP3       0       1       9CB2-E82D-5110 ON       WPA/WPA2-PSK       0       wlan-net         2       AP3       1       1       9CB2-E82D-5110 ON       WPA/WPA2-PSK       0       wlan-net                                                                                                    | [WAC1] display vap all<br>Info: This operation may take a few seconds, please wait.<br>WID : WLAN ID |         |      |     |                |        |           |      |     |          |
|----------------------------------------------------------------------------------------------------|----------------------------------------------------------------------------------------------------|---------|------|-----|----------------|--------|-----------|------|-----|----------|
| 0         AP1         0         1         9CB2-E82D-54F0 ON         WPA/WPA2-PSK         0         wlan-net           0         AP1         1         1         9CB2-E82D-5500 ON         WPA/WPA2-PSK         0         wlan-net           1         AP2         0         1         9CB2-E82D-5410 ON         WPA/WPA2-PSK         0         wlan-net           1         AP2         1         1         9CB2-E82D-5410 ON         WPA/WPA2-PSK         0         wlan-net           1         AP2         1         1         9CB2-E82D-5420 ON         WPA/WPA2-PSK         0         wlan-net           2         AP3         0         1         9CB2-E82D-5110 ON         WPA/WPA2-PSK         0         wlan-net           2         AP3         1         1         9CB2-E82D-5120 ON         WPA/WPA2-PSK         0         wlan-net | AP ID                                                                                                | AP name | RfID | WID | BSSID          | Status | Auth type | STA  | SSI | D        |
| 0         AP1         1         1         9CB2-E82D-5500 ON         WPA/WPA2-PSK         0         wlan-net           1         AP2         0         1         9CB2-E82D-5410 ON         WPA/WPA2-PSK         0         wlan-net           1         AP2         1         1         9CB2-E82D-5420 ON         WPA/WPA2-PSK         0         wlan-net           2         AP3         0         1         9CB2-E82D-5110 ON         WPA/WPA2-PSK         0         wlan-net           2         AP3         1         1         9CB2-E82D-5120 ON         WPA/WPA2-PSK         0         wlan-net                                                                                                    | 0                                                                                                    | AP1     | 0    | 1   | 9CB2-E82D-54F0 | ON     | WPA/WPA2  | -PSK | 0   | wlan-net |
| 1         AP2         0         1         9CB2-E82D-5410 ON         WPA/WPA2-PSK         0         wlan-net           1         AP2         1         1         9CB2-E82D-5420 ON         WPA/WPA2-PSK         0         wlan-net           2         AP3         0         1         9CB2-E82D-5110 ON         WPA/WPA2-PSK         0         wlan-net           2         AP3         1         1         9CB2-E82D-5120 ON         WPA/WPA2-PSK         0         wlan-net                                                                                                    | 0                                                                                                    | AP1     | 1    | 1   | 9CB2-E82D-5500 | ON (   | WPA/WPA2  | -PSK | 0   | wlan-net |
| 1         AP2         1         1         9CB2-E82D-5420 ON         WPA/WPA2-PSK         0         wlan-net           2         AP3         0         1         9CB2-E82D-5110 ON         WPA/WPA2-PSK         0         wlan-net           2         AP3         1         1         9CB2-E82D-5120 ON         WPA/WPA2-PSK         0         wlan-net                                                                                                    | 1                                                                                                    | AP2     | 0    | 1   | 9CB2-E82D-5410 | ON ON  | WPA/WPA2  | -PSK | 0   | wlan-net |
| 2         AP3         0         1         9CB2-E82D-5110 ON         WPA/WPA2-PSK         0         wlan-net           2         AP3         1         1         9CB2-E82D-5120 ON         WPA/WPA2-PSK         0         wlan-net                                                                                                    | 1                                                                                                    | AP2     | 1    | 1   | 9CB2-E82D-5420 | ON ON  | WPA/WPA2  | -PSK | 0   | wlan-net |
| 2 AP3 1 1 9CB2-E82D-5120 ON WPA/WPA2-PSK 0 wlan-net                                                                                                    | 2                                                                                                    | AP3     | 0    | 1   | 9CB2-E82D-5110 | ON ON  | WPA/WPA2  | -PSK | 0   | wlan-net |
|                                                                                                    | 2                                                                                                    | AP3     | 1    | 1   | 9CB2-E82D-5120 | ON (   | WPA/WPA2  | -PSK | 0   | wlan-net |

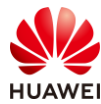

-----

#### Total: 6

# 在 WAC2 上检查 VAP 状态信息。

| [WAC2] display vap all                                    |         |      |     |                |        |           |      |     |          |
|-----------------------------------------------------------|---------|------|-----|----------------|--------|-----------|------|-----|----------|
| Info: This operation may take a few seconds, please wait. |         |      |     |                |        |           |      |     |          |
| WID :                                                     | WLAN ID |      |     |                |        |           |      |     |          |
|                                                           |         |      |     |                |        |           |      |     |          |
| AP ID                                                     | AP name | RfID | WID | BSSID          | Status | Auth type | STA  | SSI | C        |
|                                                           |         |      |     |                |        |           |      |     |          |
| 0                                                         | AP1     | 0    | 1   | 9CB2-E82D-54F0 | ON ON  | WPA/WPA2  | -PSK | 0   | wlan-net |
| 0                                                         | AP1     | 1    | 1   | 9CB2-E82D-5500 | ON (   | WPA/WPA2  | -PSK | 0   | wlan-net |
| 1                                                         | AP2     | 0    | 1   | 9CB2-E82D-5410 | ON (   | WPA/WPA2  | -PSK | 0   | wlan-net |
| 1                                                         | AP2     | 1    | 1   | 9CB2-E82D-5420 | ON ON  | WPA/WPA2  | -PSK | 0   | wlan-net |
| 2                                                         | AP3     | 0    | 1   | 9CB2-E82D-5110 | ON ON  | WPA/WPA2  | -PSK | 0   | wlan-net |
| 2                                                         | AP3     | 1    | 1   | 9CB2-E82D-5120 | ON ON  | WPA/WPA2  | -PSK | 0   | wlan-net |
|                                                           |         |      |     |                |        |           |      |     |          |
| Total                                                     | 6       |      |     |                |        |           |      |     |          |

## 3.3.3 检查 VRRP 状态信息

# 在 WAC1 和 WAC2 上分别执行 display vrrp 命令,可以看到 WAC1 的 State 字段显示为 Master,WAC2 的 State 字段显示为 Backup。

# WAC1 显示如下。

| [WAC1] display vrrp                    |
|----------------------------------------|
| Vlanif100   Virtual Router 1           |
| State : Master                         |
| Virtual IP : 10.23.100.33              |
| Master IP : 10.23.100.1                |
| PriorityRun : 120                      |
| PriorityConfig : 120                   |
| MasterPriority : 120                   |
| Preempt : YES Delay Time : 1800 s      |
| TimerRun : 2 s                         |
| TimerConfig : 2 s                      |
| Auth type : NONE                       |
| Virtual MAC : 0000-5e00-0101           |
| Check TTL : YES                        |
| Config type : admin-vrrp               |
| Backup-forward : disabled              |
| Track SysHealth Priority reduced : 254 |
| SysHealth state : UP                   |

#### # WAC2 显示如下。

[WAC2] display vrrp Vlanif100 | Virtual Router 1 State : **Backup** 

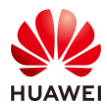

Virtual IP : 10.23.100.33 Master IP : 10.23.100.1 PriorityRun : 100 PriorityConfig : 100 MasterPriority : 120 Preempt : YES Delay Time : 0 s TimerRun : 2 s TimerConfig : 2 s Auth type : NONE Virtual MAC : 0000-5e00-0101 Check TTL : YES Config type : admin-vrrp Backup-forward : disabled Track SysHealth Priority reduced : 254 SysHealth state : UP

## 3.3.4 检查 HSB 主备服务状态信息

# 在 WAC1 和 WAC2 上执行 display hsb-service 0 命令,查看主备服务的建立情况。可以看 到 Service State 字段的显示为 Connected,说明主备服务通道已经成功建立。

#### # WAC1 显示如下。

[WAC1] display hsb-service 0 Hot Standby Service Information: \_\_\_\_\_ Local IP Address Peer IP Address Source Port : 10.23.100.1 : 10.23.100.2 : 10241 Source Port : 10241 Destination Port Keep Alive Times : 3 Keep Alive Interval : 6 : Connected Service State Service Batch Modules : Shared-key : ------

#### # WAC2 显示如下。

[WAC2] display hsb-service 0 Hot Standby Service Information:

| Local IP Address      | : 10.23.100.2 |
|-----------------------|---------------|
| Peer IP Address       | : 10.23.100.1 |
| Source Port           | : 10241       |
| Destination Port      | : 10241       |
| Keep Alive Times      | : 3           |
| Keep Alive Interval   | : 6           |
| Service State         | : Connected   |
| Service Batch Modules | :             |

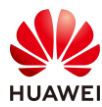

Shared-key

-----

: -

## 3.3.5 检查 HSB 备份组状态信息

# 在 WAC1 和 WAC2 上执行 display hsb-group 0 命令,查看 HSB 备份组的运行情况。可以 看到 WAC1 的 Group VRRP Status 为 Master,Group Status 字段为 Active,而 WAC2 的 Group VRRP Status 为 Backup,Group Status 字段为 Inactive。

# WAC1 显示如下。

| [WAC1] display hsb-group 0   |                                |  |  |  |  |  |
|------------------------------|--------------------------------|--|--|--|--|--|
| Hot Standby Group Informatio | Hot Standby Group Information: |  |  |  |  |  |
|                              |                                |  |  |  |  |  |
| HSB-group ID                 | : 0                            |  |  |  |  |  |
| Vrrp Group ID                | :1                             |  |  |  |  |  |
| Vrrp Interface               | : Vlanif100                    |  |  |  |  |  |
| Service Index                | :0                             |  |  |  |  |  |
| Group Vrrp Status            | : Master                       |  |  |  |  |  |
| Group Status                 | : Active                       |  |  |  |  |  |
| Group Backup Process         | : Realtime                     |  |  |  |  |  |
| Backup Start Time            | :-                             |  |  |  |  |  |
| Peer Group Device Name       | : AirEngine9700-M1             |  |  |  |  |  |
| Peer Group Software Versior  | n : V200R021C00SPC100B171      |  |  |  |  |  |
| Group Backup Modules         | : Access-user                  |  |  |  |  |  |
|                              | AP                             |  |  |  |  |  |
|                              | DHCP                           |  |  |  |  |  |
|                              |                                |  |  |  |  |  |

#### # WAC2 显示如下。

| [WAC2] display hsb-group 0    |                             |
|-------------------------------|-----------------------------|
| Hot Standby Group Information | on:                         |
|                               |                             |
| HSB-group ID                  | : 0                         |
| Vrrp Group ID                 | :1                          |
| Vrrp Interface                | : Vlanif100                 |
| Service Index                 | :0                          |
| Group Vrrp Status             | : Backup                    |
| Group Status                  | : Inactive                  |
| Group Backup Process          | : Realtime                  |
| Backup Start Time             | : XXX, XX XXX XXXX 16:25:41 |
| Peer Group Device Name        | : AirEngine9700-M1          |
| Peer Group Software Versio    | n : V200R021C00SPC100B171   |
| Group Backup Modules          | : Access-user               |
|                               | AP                          |
|                               | DHCP                        |
|                               |                             |

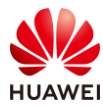

## 3.3.6 检查无线配置同步状态信息

#### # 在 WAC1 上查看无线配置同步的状态信息,其中 UP 字段表示配置已同步。

| [WAC1] display sync-configuration statu                                     | s               |                      |                     |
|-----------------------------------------------------------------------------|-----------------|----------------------|---------------------|
| Info: This operation may take a few seconds. Please wait for a moment.done. |                 |                      |                     |
| Controller role:Master/Backup/Local                                         |                 |                      |                     |
|                                                                             |                 |                      |                     |
| Controller IP Role Device Type                                              | Version         | Status Last s        | ynced               |
|                                                                             |                 |                      |                     |
| 10.23.100.2 Backup AirEngine9700-N                                          | /1 V200R021C005 | SPC100B171 <b>up</b> | XXXX-XX-XX/17:21:06 |
|                                                                             |                 |                      |                     |
| Total: 1                                                                    |                 |                      |                     |

#### # 在 WAC1 上查看无线配置同步的配置信息。

| [WAC1] display sync-configuration master-redundancy |               |  |
|-----------------------------------------------------|---------------|--|
| Master redundancy configuration:                    |               |  |
|                                                     |               |  |
| Peer IP Version                                     | : IPV4        |  |
| Peer IP                                             | : 10.23.100.2 |  |
| VRRP Interface                                      | : Vlanif100   |  |
| VRRP Vrid                                           | :1            |  |
| VRRP Status                                         | : Master      |  |
| VRRP Type                                           | : VRRPv4      |  |
|                                                     |               |  |

# 在 WAC2 上查看无线配置同步的状态信息,其中 UP 字段表示配置已同步。

| [WAC2] display sync-configuration status                                    |                  |                |                      |
|-----------------------------------------------------------------------------|------------------|----------------|----------------------|
| Info: This operation may take a few seconds. Please wait for a moment.done. |                  |                |                      |
| Controller role:Master/Backup/Local                                         |                  |                |                      |
|                                                                             |                  |                |                      |
| Controller IP Role Device Type                                              | Version          | Status Last sy | /nced                |
|                                                                             |                  |                |                      |
| 10.23.100.1 Master AirEngine9700-M1                                         | V200R021C00SPC10 | 00B171 up      | XXXX-XX-XX /17:21:16 |
|                                                                             |                  |                |                      |
| Total: 1                                                                    |                  |                |                      |

#### # 在 WAC2 上查看无线配置同步的配置信息。

| [WAC2] display sync-configuration master-redundancy<br>Master redundancy configuration: |               |  |
|-----------------------------------------------------------------------------------------|---------------|--|
| Peer IP Version                                                                         | : IPV4        |  |
| Peer IP                                                                                 | : 10.23.100.1 |  |
| VRRP Interface                                                                          | : Vlanif100   |  |
| VRRP Vrid                                                                               | :1            |  |
| VRRP Status                                                                             | : Backup      |  |
| VRRP Type                                                                               | : VRRPv4      |  |
|                                                                                         |               |  |

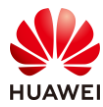

## 3.3.7 STA 关联无线信号,测试网络连通性

# STA 扫描接入无线网络"wlan-net"。

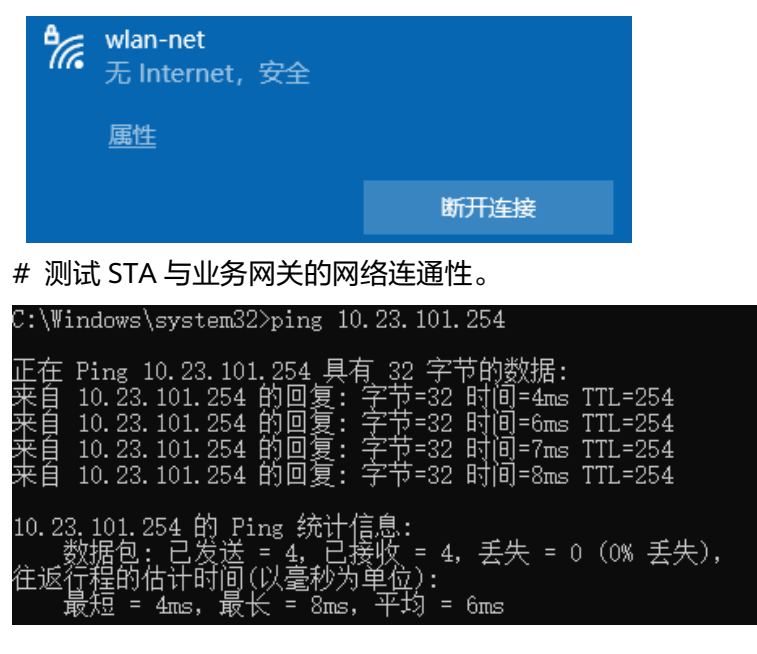

## 3.4 配置参考

## 3.4.1 WAC1 配置

```
Software Version V200R021C00SPC100
#
 defence engine enable
 sysname WAC1
#
http secure-server ssl-policy default_policy
http secure-server server-source -i Vlanif100
http server enable
#
vrrp recover-delay 60
#
vlan batch 100 to 101
#
stp enable
#
interface Vlanif1
ip address dhcp-alloc unicast
#
interface Vlanif100
 ip address 10.23.100.1 255.255.255.0
 vrrp vrid 1 virtual-ip 10.23.100.33
```

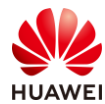

```
admin-vrrp vrid 1
vrrp vrid 1 priority 120
vrrp vrid 1 preempt-mode timer delay 1800
management-interface
#
interface MEth0/0/1
ip address 169.254.1.1 255.255.255.0
#
interface Ethernet0/0/47
ip address 169.254.3.1 255.255.255.0
#
interface GigabitEthernet0/0/1
port link-type trunk
port trunk allow-pass vlan 100 to 101
#
ip route-static 0.0.0.0 0.0.0.0 10.23.100.254
#
capwap source ip-address 10.23.100.33
capwap dtls psk %^%#EJVsX!hYu4YZ2_G4#DzXA@:RKv34&REZ}|-y_]mY%^%#
capwap dtls inter-controller psk %^%#{9Wo7!%#BFZ<@EQ|:JG>Rp<|47s,v>YPa.#^!]A9%^%#
capwap dtls no-auth enable
#
hsb-service 0
service-ip-port local-ip 10.23.100.1 peer-ip 10.23.100.2 local-data-port 10241 peer-data-port 10241
service-keep-alive detect retransmit 3 interval 6
#
hsb-group 0
track vrrp vrid 1 interface Vlanif100
bind-service 0
hsb enable
#
hsb-service-type access-user hsb-group 0
#
hsb-service-type dhcp hsb-group 0
#
hsb-service-type ap hsb-group 0
#
wlan
temporary-management psk %^%#PwFE@vw_"@\n9{>}k<,-;9CD7K;0/%e,LB)9,^FX%^%#
ap username admin password cipher %^%#PBMhAQ{@}1q,vb:X0*)B\.KXW7QH=Ogpvg'K*Y)I%^%#
traffic-profile name default
security-profile name default
security-profile name wlan-net
 security wpa-wpa2 psk pass-phrase %^%#51sYLQj@,Ph}m2@A1j:Of3n/)t5j=+!I"K+9yB{.%^%# aes
ssid-profile name default
ssid-profile name wlan-net
 ssid wlan-net
vap-profile name default
```

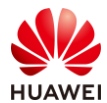

vap-profile name wlan-net service-vlan vlan-id 101 ssid-profile wlan-net security-profile wlan-net ap-group name default ap-group name ap-group1 radio 0 vap-profile wlan-net wlan 1 radio 1 vap-profile wlan-net wlan 1 ap-id 0 type-id 144 ap-mac 9cb2-e82d-54f0 ap-name AP1 ap-group ap-group1 ap-id 1 type-id 144 ap-mac 9cb2-e82d-5410 ap-name AP2 ap-group ap-group1 ap-id 2 type-id 144 ap-mac 9cb2-e82d-5110 ap-name AP3 ap-group ap-group1 provision-ap master controller master-redundancy track-vrrp vrid 1 interface Vlanif100 master-redundancy peer-ip ip-address 10.23.100.2 local-ip ip-address 10.23.100.1 psk %^%#W;HBAZCAY'c:L6\*55/MVqK/#T~/{"O(fuW,7OFI'%^%# # return

## 3.4.2 WAC2 配置

```
Software Version V200R021C00SPC100
#
 defence engine enable
sysname WAC2
#
vrrp recover-delay 60
#
vlan batch 100 to 101
#
stp enable
#
interface Vlanif1
ip address dhcp-alloc unicast
#
interface Vlanif100
 ip address 10.23.100.2 255.255.255.0
vrrp vrid 1 virtual-ip 10.23.100.33
 admin-vrrp vrid 1
#
```

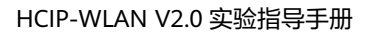

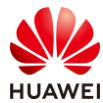

```
interface MEth0/0/1
ip address 169.254.1.1 255.255.255.0
#
interface Ethernet0/0/47
ip address 169.254.3.1 255.255.255.0
#
interface GigabitEthernet0/0/1
port link-type trunk
port trunk allow-pass vlan 100 to 101
#
ip route-static 0.0.0.0 0.0.0.0 10.23.100.254
#
capwap source ip-address 10.23.100.33
capwap dtls psk %^%#EJVsX!hYu4YZ2_G4#DzXA@:RKv34&REZ}|-y_]mY%^%#
capwap dtls inter-controller psk %^%#fn"&!O[*},H,}sO8]j:.7FT*XoFd\E%z`f<D]FcL%^%#
capwap dtls no-auth enable
#
hsb-service 0
service-ip-port local-ip 10.23.100.2 peer-ip 10.23.100.1 local-data-port 10241 peer-data-port 10241
service-keep-alive detect retransmit 3 interval 6
#
hsb-group 0
track vrrp vrid 1 interface Vlanif100
bind-service 0
hsb enable
#
hsb-service-type access-user hsb-group 0
#
hsb-service-type dhcp hsb-group 0
#
hsb-service-type ap hsb-group 0
#
wlan
temporary-management psk %^%#PwFE@vw_"@\n9{>}k<,-;9CD7K;0/%e,LB)9,^FX%^%#
ap username admin password cipher %^%#PBMhAQ{@}1q,vb:X0*)B\.KXW7QH=Ogpvg'K*Y)I%^%#
traffic-profile name default
security-profile name default
security-profile name wlan-net
 security wpa-wpa2 psk pass-phrase %^%#51sYLQj@,Ph}m2@A1j:Of3n/)t5j=+!I"K+9yB{.%^%# aes
ssid-profile name default
ssid-profile name wlan-net
 ssid wlan-net
vap-profile name default
vap-profile name wlan-net
 service-vlan vlan-id 101
 ssid-profile wlan-net
 security-profile wlan-net
 ap-group name default
```

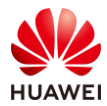

ap-group name ap-group1 radio 0 vap-profile wlan-net wlan 1 radio 1 vap-profile wlan-net wlan 1 ap-id 0 type-id 144 ap-mac 9cb2-e82d-54f0 ap-name AP1 ap-group ap-group1 ap-id 1 type-id 144 ap-mac 9cb2-e82d-5410 ap-name AP2 ap-group ap-group1 ap-id 2 type-id 144 ap-mac 9cb2-e82d-5110 ap-name AP3 ap-group ap-group1 provision-ap master controller master-redundancy track-vrrp vrid 1 interface Vlanif100 master-redundancy peer-ip ip-address 10.23.100.1 local-ip ip-address 10.23.100.2 psk %^%#h\$UW(fq2a2o7Gl/GL#JE}gjg1:Fn0\*Z&]gVje!B>%^%# # return

## 3.4.3 SW-Core 配置

```
!Software Version V200R021C00SPC100
#
sysname SW-Core
#
vlan batch 100 to 101
#
dhcp enable
#
interface Vlanif1
#
interface Vlanif100
ip address 10.23.100.254 255.255.255.0
 dhcp select interface
 dhcp server excluded-ip-address 10.23.100.1 10.23.100.9
#
interface Vlanif101
 ip address 10.23.101.254 255.255.255.0
 dhcp select interface
#
interface MEth0/0/1
ip address 192.168.1.253 255.255.255.0
#
interface MultiGE0/0/1
 port link-type trunk
```

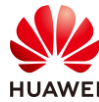

port trunk allow-pass vlan 100 to 101 # interface MultiGE0/0/2 port link-type trunk port trunk allow-pass vlan 100 to 101 # interface MultiGE0/0/4 # interface MultiGE0/0/5 # interface MultiGE0/0/6 # interface MultiGE0/0/7 # interface MultiGE0/0/8 # interface MultiGE0/0/9 port link-type trunk port trunk allow-pass vlan 100 to 101 # return

## 3.4.4 SW-Access 配置

```
!Software Version V200R021C00SPC100
#
sysname SW-Access
#
vlan batch 100 to 101
#
interface Vlanif1
#
interface MEth0/0/1
ip address 192.168.1.253 255.255.255.0
#
interface MultiGE0/0/1
port link-type trunk
 port trunk pvid vlan 100
 port trunk allow-pass vlan 100 to 101
#
interface MultiGE0/0/2
 port link-type trunk
 port trunk pvid vlan 100
 port trunk allow-pass vlan 100 to 101
#
interface MultiGE0/0/3
 port link-type trunk
 port trunk pvid vlan 100
```

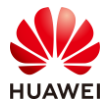

port trunk allow-pass vlan 100 to 101 # interface MultiGE0/0/9 port link-type trunk port trunk allow-pass vlan 100 to 101 # return

## 3.5 思考题

本实验中使用命令"hsb-service-type dhcp hsb-group 0"将 DHCP 业务绑定了 HSB 备份 组,同时配置了无线配置同步功能。请思考,以上配置主要同步什么信息?

参考答案:

当两台主备 WAC 作为 DHCP 服务器时形成主备机制,当主用服务器出现故障,链路需要切换 到备份 DHCP 服务器之前,用户地址分配状态信息将同步备份到备份服务器上。备份 DHCP 服务器可以继续为用户分配 IP 地址,并且不会存在地址重复分配现象。

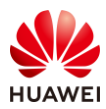

# 4 云管理组网实验

## 4.1 实验介绍

## 4.1.1 关于本实验

本实验通过配置云管理,使得学员掌握云 WAC+FIT AP 组网配置和云 AP 组网配置。

## 4.1.2 实验目的

- 掌握 WLAN 的基本业务流程。
- 掌握云 WAC+FIT AP 组网架构以及 WAC 上云配置方式。
- 掌握云 AP 的组网架构以及 AP 上云配置方式。

## 4.1.3 实验组网介绍

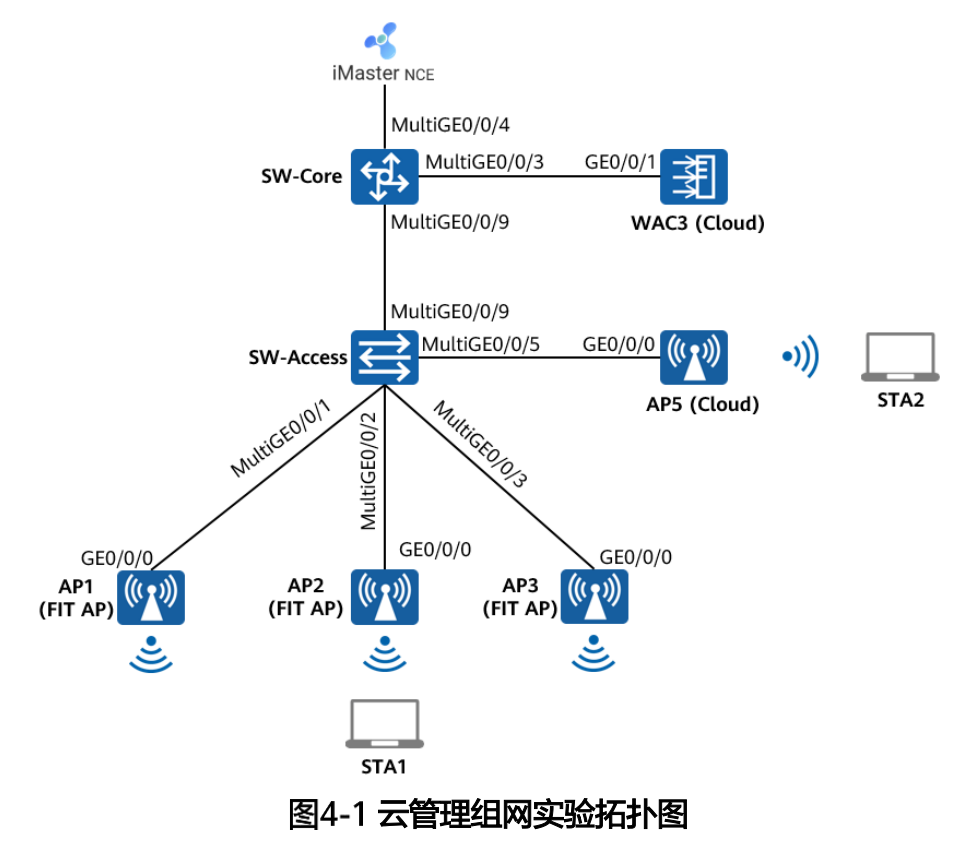

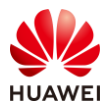

## 4.1.4 实验规划

| 表4-1 VLAN 规划 |
|--------------|
|--------------|

| 设备       | 端口           | 端口类型   | VLAN参数                           |
|----------|--------------|--------|----------------------------------|
|          | MultiGE0/0/3 | Trunk  | PVID:1                           |
|          |              |        | Allow-pass: VLAN 100 101         |
| SW-Core  | MultiGE0/0/4 | Access | PVID: 99                         |
|          | MulticE0/0/9 | Trunk  | PVID:1                           |
|          | WattiGE0/0/5 | THUNK  | Allow-pass: VLAN 100 101 200 201 |
|          |              | Trunk  | PVID:100                         |
|          | Muttigeo/0/1 | TUIK   | Allow-pass: VLAN 100 101         |
|          |              | Trunk  | PVID:100                         |
|          | MultiGE0/0/2 | TTUTIK | Allow-pass: VLAN 100 101         |
|          |              | Trunk  | PVID:100                         |
| JWALLESS | MultiGE0/0/5 | TUIK   | Allow-pass: VLAN 100 101         |
|          |              | Trunk  | PVID:1                           |
|          | MultiGE0/0/5 | Trunk  | Allow-pass: VLAN 200 201         |
|          |              | Trunk  | PVID:1                           |
|          |              | TTUTIK | Allow-pass: VLAN 100 101 200 201 |
| W/AC1    |              |        | PVID:1                           |
| WACI     | GE 0/0/1     |        | Allow-pass: VLAN 100 101         |

### 表4-2 IP 地址规划

| 设备                 | 端口        | IP地址             |
|--------------------|-----------|------------------|
|                    | Vlanif99  | 172.21.39.253/17 |
|                    | Vlanif100 | 10.23.100.254/24 |
| SW-Core            | Vlanif101 | 10.23.101.254/24 |
|                    | Vlanif200 | 10.23.200.254/24 |
|                    | Vlanif201 | 10.23.201.254/24 |
| WAC3               | Vlanif100 | 10.23.100.3/24   |
| AP5                | /         | DHCP自动获取         |
| iMaster NCE-Campus | /         | 172.21.39.88/17  |

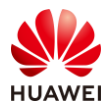

(后文简称为NCE)

## 表4-3 WAC3 业务参数规划

| WLAN业务 | 参数               |
|--------|------------------|
| 转发模式   | 直接转发             |
| 管理VLAN | 100              |
| 业务VLAN | 101              |
| AP组    | ap-group1        |
| VAP模板  | wlan-net         |
| 安全模板   | wlan-net         |
| 安全策略   | WPA/WPA2+PSK+AES |
| 密码     | a12345678        |
| SSID模板 | wlan-net         |
| SSID   | wlan-net         |

## 表4-4 AP5 业务参数规划

| WLAN业务 | 参数               |
|--------|------------------|
| 转发模式   | 直接转发             |
| 管理VLAN | 200              |
| 业务VLAN | 201              |
| AP组    | default          |
| VAP模板  | ap5              |
| 安全模板   | ap5              |
| 安全策略   | WPA/WPA2+PSK+AES |
| 密码     | a12345678        |
| SSID模板 | ap5              |
| SSID   | ap5              |

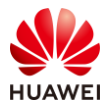

## 4.2 实验任务配置

## 4.2.1 配置思路

1.配置 SW-Core、SW-Access、WAC3 设备网络互通。

2. 配置 WAC3 上云, 配置 WAC3 与 NCE 网络互通。

3.配置 WAC3 上云, AP1、AP2、AP3 在 WAC3 中上线。

4.配置 WAC3 的 WLAN 业务。

5.配置 AP5 上云。

6.配置 AP5 的 WLAN 业务。

7.检查 WLAN 业务可用性。

## 4.2.2 配置步骤

#### 步骤1 配置网络互通

# 配置接入交换机 SW-Access 设备。

#在SW-Access上创建VLAN 100、101、200、201。

<Huawei> system-view

[Huawei] sysname SW-Access

[SW-Access] vlan batch 100 101 200 201

# 配置 SW-Access 下行端口类型及相应 VLAN。

| [SW-Access] interface MultiGE 0/0/1                         |
|-------------------------------------------------------------|
| [SW-Access-MultiGE0/0/1] port link-type trunk               |
| [SW-Access-MultiGE0/0/1] port trunk allow-pass vlan 100 101 |
| [SW-Access-MultiGE0/0/1] port trunk pvid vlan 100           |
| [SW-Access-MultiGE0/0/1] quit                               |
| [SW-Access] interface MultiGE 0/0/2                         |
| [SW-Access-MultiGE0/0/2] port link-type trunk               |
| [SW-Access-MultiGE0/0/2] port trunk allow-pass vlan 100 101 |
| [SW-Access-MultiGE0/0/2] port trunk pvid vlan 100           |
| [SW-Access-MultiGE0/0/2] quit                               |
| [SW-Access] interface MultiGE 0/0/3                         |
| [SW-Access-MultiGE0/0/3] port link-type trunk               |
| [SW-Access-MultiGE0/0/3] port trunk allow-pass vlan 100 101 |
| [SW-Access-MultiGE0/0/3] port trunk pvid vlan 100           |
| [SW-Access-MultiGE0/0/3] quit                               |
| [SW-Access] interface MultiGE 0/0/5                         |
| [SW-Access-MultiGE0/0/5] port link-type trunk               |
| [SW-Access-MultiGE0/0/5] port trunk allow-pass vlan 200 201 |
| [SW-Access-MultiGE0/0/5] port trunk pvid vlan 200           |
| [SW-Access-MultiGE0/0/5] quit                               |
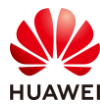

## # 配置 SW-Access 上行端口类型及允许通过的 VLAN。

[SW-Access] interface MultiGE 0/0/9

[SW-Access-MultiGE0/0/9] port link-type trunk

[SW-Access-MultiGE0/0/9] port trunk allow-pass vlan 100 101 200 201

[SW-Access-MultiGE0/0/9] quit

## # 配置核心交换机 SW-Core 设备。

## #在SW-Core上创建VLAN 100、101、200、201。

<Huawei> system-view [Huawei] sysname SW-Core [SW-Core] vlan batch 100 101 200 201

## # 配置 SW-Core 下行端口类型及允许通过的 VLAN。

[SW-Core] interface MultiGE 0/0/9 [SW-Core-MultiGE 0/0/9] port link-type trunk [SW-Core-MultiGE 0/0/9] port trunk allow-pass vlan 100 101 200 201 [SW-Core-MultiGE 0/0/9] quit

## # 配置 SW-Core 与 WAC3 互联端口的类型及允许通过的 VLAN。

[SW-Core] interface MultiGE 0/0/3

[SW-Core-MultiGE0/0/3] port link-type trunk [SW-Core-MultiGE0/0/3] port trunk allow-pass vlan 100 101 [SW-Core-MultiGE0/0/3] quit

# 配置 WAC3 设备。创建 VLAN 100、101,GE0/0/1 端口类型修改为 Trunk,并允许通过 VLAN 100、101。

#在WAC3上创建VLAN 100、101。

<AirEngine9700-M1> system-view [AirEngine9700-M1] sysname WAC3 [WAC3] vlan batch 100 101

# 配置 WAC3 的 GE0/0/1 端口类型及相应 VLAN。

[WAC3] interface GigabitEthernet 0/0/1[WAC3-GigabitEthernet0/0/1] port link-type trunk[WAC3-GigabitEthernet0/0/1] port trunk allow-pass vlan 100 101[WAC3-GigabitEthernet0/0/1] quit

# 配置 SW-Core、WAC3 的 IP 地址。

# 配置 SW-Core 的 IP 地址。其中 VLAN 100 是 WAC3 的管理 VLAN,VLAN 101 是 WAC3 的业务 VLAN,VLAN 200 是 AP5 的管理 VLAN,VLAN201 是 AP5 的业务 VLAN。

[SW-Core] interface vlan 100 [SW-Core-Vlanif100] ip address 10.23.100.254 24 [SW-Core-Vlanif100] quit [SW-Core] interface vlan 101 [SW-Core-Vlanif101] ip address 10.23.101.254 24 [SW-Core-Vlanif101] quit [SW-Core] interface vlan 200

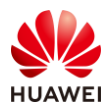

[SW-Core-Vlanif200] ip address 10.23.200.254 24 [SW-Core-Vlanif200] quit [SW-Core] interface vlan 201 [SW-Core-Vlanif201] ip address 10.23.201.254 24 [SW-Core-Vlanif201] quit

# 配置 WAC3 的 IP 地址。

[WAC3] interface Vlanif 100 [WAC3-Vlanif100] ip address 10.23.100.3 24 [WAC3-Vlanif100] quit

## 步骤 2 配置 iMaster NCE-Campus 与 WAC3 网络互通

# iMaster NCE-Campus 的 IP 地址和网关在软件安装阶段已配置完成,本实验不再赘述。

# iMaster NCE-Campus 地址为 172.21.39.88/17,网关地址是 172.21.39.253(位于 SW-Core 上 )。

# 配置 SW-Core 的 VLAN 信息及 IP 地址。

| [SW-Core] vlan 99                              |
|------------------------------------------------|
| [SW-Core-vlan99] name Manage                   |
| [SW-Core-vlan99] quit                          |
| [SW-Core] interface MultiGE 0/0/4              |
| [SW-Core-MultiGE0/0/4] port link-type access   |
| [SW-Core-MultiGE0/0/4] port default vlan 99    |
| [SW-Core-MultiGE0/0/4] quit                    |
| [SW-Core] interface Vlanif 99                  |
| [SW-Core-Vlanif99] ip address 172.21.39.253 17 |
| [SW-Core-Vlanif99] quit                        |

# 配置 WAC3 的默认路由,下一跳地址指向 SW-Core 设备。

[WAC3] ip route-static 0.0.0.0 0.0.0.0 10.23.100.254

## 步骤 3 配置 WAC3 为云模式

# 配置 WAC3 为云模式,并指定 NCE 的 IP 地址及端口。

[WAC3] ac-mode cloud

Warning: This operation will switch the AC mode to cloud, Continue? [Y/N]  ${f y}$ 

This operation will take several minutes, please wait...

Warning: The authentication mode is switched to SN authentication. Ensure that the APs added offline have SN information. Otherwise, configurations of these APs may be lost..

[WAC3] cloud-mng controller ip-address 172.21.39.88 port 10020 source-interface Vlanif 100

[WAC3] pnp startup-vlan receive enable

# 测试 WAC3 与 NCE 的网络连通性。

[WAC3] ping -a 10.23.100.3 172.21.39.88

PING 172.21.39.88: 56 data bytes, press CTRL\_C to break

Reply from 172.21.39.88: bytes=56 Sequence=1 ttl=62 time=1 ms

Reply from 172.21.39.88: bytes=56 Sequence=2 ttl=62 time=1 ms

Reply from 172.21.39.88: bytes=56 Sequence=3 ttl=62 time=1 ms

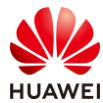

Reply from 172.21.39.88: bytes=56 Sequence=4 ttl=62 time=1 ms Reply from 172.21.39.88: bytes=56 Sequence=5 ttl=62 time=1 ms --- 172.21.39.88 ping statistics ---5 packet(s) transmitted 5 packet(s) received 0.00% packet loss round-trip min/avg/max = 1/1/1 ms

## 步骤 4 配置 NCE 中纳管 WAC3 设备

# 登录 NCE,在 NCE 主菜单中选择 "设计 > 站点管理",新建站点 "HCIP-WAC",设备 类型勾选 "LSW"和 "WAC",点击右下角的 "确定"。

|                                               | 设计                                                                                                 | 配置                                                                 | 准入 | 监控 | 维护 | 系统         |
|-----------------------------------------------|----------------------------------------------------------------------------------------------------|--------------------------------------------------------------------|----|----|----|------------|
| iMaster NCE-Campus<br>此页面的仪表盘功能,洞察全网数据状态与趋势哦。 | <ul> <li>○ 站点</li> <li>立点</li> <li>设备</li> <li>● 基础</li> <li>物理</li> <li>链路</li> <li>网络</li> </ul> | 100<br>100<br>100<br>100<br>100<br>100<br>100<br>100<br>100<br>100 |    |    |    | <b>茶</b> 約 |
|                                               | 模板                                                                                                 | 愛管理                                                                |    |    |    |            |

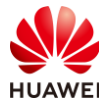

| / 站点敏捷部署 / 站点管理 |                        |                    |     |  |  |
|-----------------|------------------------|--------------------|-----|--|--|
| 管理              |                        |                    |     |  |  |
|                 |                        |                    |     |  |  |
| ◎ 同一个管理VLAN下, z | EAP设备数量建议不超过款型推荐最大值,   | 具体请参考联机帮助。         |     |  |  |
| 1 站点基本信息 ^      |                        |                    |     |  |  |
| * 站点名称:         | HCIP-WAC               |                    |     |  |  |
| 位置:             | 39.904053, 116.40412   |                    |     |  |  |
| 设备类型:           | 🗆 AP 🗌 AR 🗌 FW 🗹 LSW 🗌 | NE 🗌 OLT 🗌 ONU 🗹 🛛 | WAC |  |  |
| 更多 ~            |                        |                    |     |  |  |
| 2 站点配置 へ        |                        |                    |     |  |  |
| * 配置模式:         | 默认 配置文件 ⑦              |                    |     |  |  |
| * 配置源类型:        | 默认配置 从已有的站点员           | 記隆                 |     |  |  |
| 3 添加设备 ~        |                        |                    |     |  |  |
| 通过型号添加          | 通过ESN添加 删除 选           | 择已有设备              |     |  |  |
|                 |                        |                    |     |  |  |

# 在 WAC3 上查询设备的 ESN 编号。

[WAC3] display esn ESN of device: 102257532207

# 在 NCE 主菜单中选择"设计 > 设备管理",选中站点"HCIP-WAC",然后点击"添加设 备 > 手动添加",如下所示。

| 🔏 iMaster NCE-Campus |                                        | 设计 配置 准入 监控 维护 系统 |
|----------------------|----------------------------------------|-------------------|
| 设计 / 站点敏捷部署 / 设备管理   |                                        | △ 站点敏捷部署          |
| 设备管理 管理设置            |                                        | 站点管理              |
| <b>设备</b> 设备组        |                                        | 设备管理              |
|                      |                                        | ④ 基础网络设计          |
| 组织: 全部 ~             | ● 可以在系统 > 系统管理 > License管理查            | a 物理拓扑            |
| 请输入站点                |                                        | 链路管理              |
|                      | 1.100余件 1.100                          | 网络规划导入            |
| ⑥ 未加入站点 0            |                                        | 网络设置              |
| 圓 已加入站点 0            | 「「「「「」」 「」 「」 「」 「」 「」 「」 「」 」 」 」 」 」 | 模板管理              |
| HCIP-WAC     0       | ■ 名称                                   |                   |
| ③ 1/1 → ③            |                                        | (A, F3) (JA, F3)  |

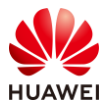

|       |    | 更多操作 | 导出     | 切换站点 | 删除设备 | 添加设备 |
|-------|----|------|--------|------|------|------|
| 角色 🗢  | 站点 |      | 设备型号 ♦ |      | 操作   | 手动添加 |
| 没有记录。 |    |      |        |      |      | 批量导入 |
|       |    |      |        |      |      | 自动扫描 |

# 在弹出的手动添加界面,协议类型选择"NETCONF协议",站点选择"HCIP-WAC",模式选择"设备型号",然后点击"增加"按钮。

| 设备 设备组                      |                                                                                                    |                                                                               |
|-----------------------------|----------------------------------------------------------------------------------------------------|-------------------------------------------------------------------------------|
|                             |                                                                                                    |                                                                               |
| 手动添加                        |                                                                                                    |                                                                               |
| * 协议类型:                     | 设备通过NETCONF协议向控制器发出纳管<br>请求                                                                                                    | 控制器利用SNMP协议向设备发出纳管请求                                                          |
|                             | 空間部<br>空間部<br>(国) (国) (国) (国)<br>(国) (国) (国) (国)<br>(国) (国) (国) (国)<br>(国) (国) (国) (国)<br>(国) (国) (国) (国)<br>(国) (国) (国) (国)<br>(国) (国) (国) (国)<br>(国) (国) (国)<br>(国) (国) (国) (国)<br>(国) (国) (国) (国) (国)<br>(国) (国) (国) (国) (国) (国)<br>(国) (国) (国) (国) (国) (国) (国) (G) (G) (G) (G) (G) (G) (G) (G) (G) (G | 22期調<br>22期調<br>*<br>*<br>*<br>*<br>*<br>*<br>*<br>*<br>*<br>*<br>*<br>*<br>* |
| <ol> <li>当设备名称符合</li> </ol> | NETCONF协议                                                                                                    | SNMP协议<br>中更新设备名称,否则不下发。(设备命名规则为英文、制                                          |
| 站点:                         | HCIP-WAC                                                                                                    |                                                                               |
| 模式:                         | 设备型号 ESN                                                                                                    |                                                                               |
| *设备信息:                      | 增加翻除                                                                                                    |                                                                               |
|                             |                                                                                                    |                                                                               |

# 在弹出的页面中,按照以下参数进行配置,点击"确定"。

| * 设备信息: | 增加  | 删除    |     |                  |
|---------|-----|-------|-----|------------------|
|         | 类型: | WAC ~ | 型号: | AirEngine9700-M1 |
|         | 数量: | 1     | 角色: | WAC              |
|         |     |       |     | 取消 确定            |

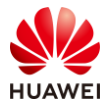

# 然后修改设备名称为"WAC3",填写 ESN 编号,描述信息为"HCIP",点击"确定"。

| HCIP-WAC |              |     |        |     |                  |    |       |
|----------|--------------|-----|--------|-----|------------------|----|-------|
| 设备型号 ESN |              |     |        |     |                  |    |       |
| 增加删除     |              |     |        |     |                  |    |       |
| 日本       | ESN          | 角色  | ⑦ 描述   | 类型  | 设备型号             | 性能 | ① 操作  |
| WAC3     | 102257532207 | WAC | ~ HCIP | WAC | AirEngine9700-M1 |    |       |
|          |              |     |        |     |                  |    |       |
|          |              |     |        |     |                  |    | 取消 确定 |

# 在设备管理页面,发现 WAC3 的状态为"正常",表明 NCE 已成功纳管设备。

| 组织: 全部   | $\sim$ | <ul> <li>可以在系统 &gt; 系统管</li> </ul> | 理 > License管理查看设备对应Licen | se系列的使用量和状态。           |     |
|----------|--------|------------------------------------|--------------------------|------------------------|-----|
| 请输入站点    | Q      |                                    | -                        |                        |     |
| ◎ 全部设备   | 1      | ▼ 过滤条件 过滤                          |                          |                        |     |
| 🙃 未加入站点  | 0      | 请输入关键字 C                           | 2                        |                        |     |
| 凰 已加入站点  | 1      | □ 名称 ⇒                             | ESN 🗢                    | 状态 ⇒                   | 角色  |
| HCIP-WAC | 1      | WAC3                               | 102257532207             | <ul> <li>正常</li> </ul> | WAC |

## 步骤 5 配置 DHCP 服务器

# SW-Core 作为 DHCP 服务器为 AP1、AP2、AP3 及 STA 分配 IP 地址。在 SW-Core 上启用 DHCP 服务,在 SW-Core 上配置 vlanif100 端口为 AP 提供 IP 地址。

[SW-Core] dhcp enable [SW-Core] interface vlanif 100 [SW-Core-Vlanif100] dhcp select interface [SW-Core-Vlanif100] quit

#在 SW-Core 上配置 Vlanif101 端口为 STA 提供 IP 地址。

[SW-Core] interface vlanif 101 [SW-Core-Vlanif101] dhcp select interface [SW-Core-Vlanif101] quit

#### 步骤 6 配置无线业务(WAC3)

# NCE 纳管设备后,AP 上线以及 WLAN 业务依然在 WAC3 设备上进行配置,此处以 CLI 命 令行为例进行配置。

# 配置 AP1、AP2、AP3 在 WAC3 中上线。开启 CAPWAP DTLS 不认证。(V200R021C00 及之后版本 )

[WAC3] capwap dtls no-auth enable

Warning: This operation allows for device access in non-DTLS encryption mode even when DTLS is enabled and brings security risks. After the device goes online for the first time, disable this function to prevent security risks. Continue? [Y/N]: **y** 

# 在 WAC3 上配置 CAPWAP 源端口,需要提前配置以下参数:

DTLS 预共享密钥:此处配置为 a1234567;

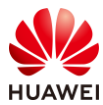

WAC 间 DTLS 预共享密钥:此处配置为 a1234567;

FIT AP 的管理参数(用户名/密码):此处配置为 admin/Huawei@123;

全局离线管理 VAP 的登录密码:此处配置为 a1234567。

[WAC3] capwap dtls psk a1234567

[WAC3] capwap dtls inter-controller psk a1234567

[WAC3] capwap source interface vlanif 100

Set the user name for FIT APs(The value is a string of 4 to 31 characters, which can contain letters, underscores, and digits, and must start with a letter):**admin** 

Set the password for FIT APs(plain-text password of 8-128 characters or cipher-text password of 48-188 characters that must be a combination of at least three of the following: lowercase letters a to z, uppercase letters A to Z, digits, and special characters):**Huawei@123** 

#### Confirm password:Huawei@123

Set the global temporary-management psk(contains 8-63 plain-text characters, or 48-108 cipher-text characters that must be a combination of at least two of the following: lowercase letters a to z, uppercase letters A to Z, digits, and special characters):**a1234567** 

#### Confirm PSK:a1234567

Warning: Ensure that the management VLAN and service VLAN are different. Otherwise, services may be interrupted.

Warning: Before an added device goes online for the first time, enable DTLS no-auth if it runs a version earlier than V200R021C00 or enable DTLS certificate-mandatory-match if it runs V200R021C00 or later.

# 在 WAC3 上配置 AP 认证方式为 SN 认证(WAC 在云模式下仅支持 SN 认证方式 )。

[WAC3] wlan

[WAC3-wlan-view] ap auth-mode sn-auth

[WAC3-wlan-view] quit

# 在 NCE 主菜单中选择 "设计 > 设备管理",选中站点 "HCIP-WAC",然后点击 "WAC3",进入 WAC3 的管理界面,如下所示。

| <ul> <li>可以在系統 &gt; 系统管理 &gt;</li> <li>过滤条件</li> <li>过滤条件</li> </ul> | License管理查看设备对应Licens | e系列的使用量和状态。              |      |
|----------------------------------------------------------------------|-----------------------|--------------------------|------|
| 请输入关键字    Q                                                          |                       |                          |      |
| □ 名称 🗢                                                               | ESN 🗢                 | 状态 ◆                     | 角色 🗢 |
| WAC3                                                                 | 102257532207          | <ul> <li>● 告警</li> </ul> | WAC  |
| 共1条                                                                  |                       |                          |      |

# 发现有三台未被纳管的设备,同时选中三台设备,点击"修复"。

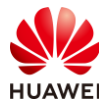

|    |                      |      | 基本信息 位 | 置     | ΤĦ         | 资源    | 故障告警             |  |  |
|----|----------------------|------|--------|-------|------------|-------|------------------|--|--|
| AP | AP列表                 |      |        |       |            |       |                  |  |  |
| Y, | 筛选条件                 |      |        |       |            |       |                  |  |  |
|    | ¥绑 修复                |      |        |       |            |       |                  |  |  |
| •  | 名称 ⇔                 | 状态 ⇔ | 异常原因   | ESN 🔅 |            |       | 型号 🗇             |  |  |
|    | 2102353VUR10N5119363 |      | ●未纳管   | 21023 | 53VUR10N51 | 19363 | AirEngine5761-11 |  |  |
|    | 2102353VUR10N5119339 |      | ●未纳管   | 21023 | 53VUR10N51 | 19339 | AirEngine5761-11 |  |  |
|    | 2102353VUR10N5119370 |      | ●未纳管   | 21023 | 53VUR10N51 | 19370 | AirEngine5761-11 |  |  |
| 共3 | <u>条</u>             |      |        |       |            |       |                  |  |  |

# 在弹出的对话框中,选择"HCIP-WAC"站点,点击"确定"。

| 选择站点             |      |              | $\times$  |
|------------------|------|--------------|-----------|
| <b>选择站点</b> 设置角色 |      |              |           |
|                  |      | 请输入关键字       | Q         |
| 站点 ◆             | 描述 ⇔ | 类型 ⇔         |           |
| • HCIP-WAC       |      | WAC,LSW      |           |
| 共1条              |      | 10 🗸 条/页 ( 🧃 | $\supset$ |
|                  |      |              |           |
|                  |      |              |           |
|                  |      |              |           |
|                  |      | 取消           | 腚         |

# 提示三台设备均已修复成功,正常被 NCE 纳管。

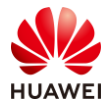

| 锞                    |    | ×                              |
|----------------------|----|--------------------------------|
| 设备名称                 | 结果 | 原因                             |
| 2102353VUR10N5119363 | 成功 |                                |
| 2102353VUR10N5119339 | 成功 |                                |
| 2102353VUR10N5119370 | 成功 |                                |
| 共3条                  |    | <ul> <li>1/1 ~ &gt;</li> </ul> |
|                      |    | 确定                             |

# 在 WAC3 的管理界面中,发现三台 AP 的状态为"正常",运行状态为"normal"。

|   |              |                      |      | 基本   | 信息       | 位置          | 耳具 | 资源               | 故障告警              |        |
|---|--------------|----------------------|------|------|----------|-------------|----|------------------|-------------------|--------|
|   | AP列          | 表                    |      |      |          |             |    |                  |                   |        |
|   | <b>7</b> , 9 | 帝选条件                 |      |      |          |             |    |                  |                   |        |
|   | 解            | 绑修复                  |      |      |          |             |    |                  |                   |        |
| Þ |              | 名称 ⇔                 | 状态 🗢 | 异常原因 | ESN \$   |             |    | 型号 ◇             | MAC地址             | 运行状态   |
|   |              | 2102353VUR10N5119363 | ●正常  |      | 2102353\ | /UR10N51193 | 63 | AirEngine5761-11 | 9C-B2-E8-2D-54-10 | normal |
|   |              | 2102353VUR10N5119339 | ●正常  |      | 2102353\ | /UR10N51193 | 39 | AirEngine5761-11 | 9C-B2-E8-2D-51-10 | normal |
|   |              | 2102353VUR10N5119370 | ●正常  |      | 2102353\ | /UR10N51193 | 70 | AirEngine5761-11 | 9C-B2-E8-2D-54-F0 | normal |
|   | 共3条          |                      |      |      |          |             |    |                  |                   |        |

# 依据 AP 的 SN 编号,识别并修改 AP 名称。以修改 AP1 的名称为例,在设备管理界面,点击 SN 编号为"2102353VUR10N5119370"对应的修改按钮进行修改,如下所示。

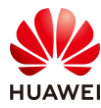

| 隋十八大键子 Q         |                      |                |          |          | 更多操作 | 号田        | 切换站点    | - <del>111</del> |
|------------------|----------------------|----------------|----------|----------|------|-----------|---------|------------------|
| □ 名称 ≑           | ESN ¢                | 状态 \$          | 角色 ⇔     | 站点       |      | 设备型号 ⇔    |         | 操作               |
| 2102353VUR10N511 | 2102353VUR10N5119339 | ● 正常           | AP       | HCIP-WA  | AC   | AirEngine | 5761-11 | Ø                |
| 2102353VUR10N511 | 2102353VUR10N5119363 | • 正常           | AP       | HCIP-WA  | AC   | AirEngine | 5761-11 | l                |
| 2102353VUR10N511 | 2102353VUR10N5119370 | ● 正常           | AP       | HCIP-WA  | AC   | AirEngine | 5761-11 | I                |
| WAC3             | 102257532207         | ● 告警           | WAC      | HCIP-WA  | NC   | AirEngine | 9700-M1 | I                |
| 4条               |                      |                |          |          |      |           |         | 20               |
| 修改设备             |                      |                |          | $\times$ |      |           |         |                  |
| 名称:              |                      | AP1            |          |          |      |           |         |                  |
| 描述:              |                      |                |          |          |      |           |         |                  |
| 资产编号:            |                      |                |          |          |      |           |         |                  |
| ESN:             |                      | 2102353VUR10   | N5119370 |          |      |           |         |                  |
| 角色:              |                      | AP             | ~        |          |      |           |         |                  |
| 设备型号:            |                      | AirEngine5761- | 11 ~     |          |      |           |         |                  |
| 类型:              |                      | AP             |          |          |      |           |         |                  |
| 站点:              |                      | HCIP-WAC       |          |          |      |           |         |                  |
| 公网IP地址:          |                      |                |          |          |      |           |         |                  |
| 设备软件版本:          |                      | V200R021C00S   | PC200    |          |      |           |         |                  |
|                  |                      | 取消             | 确定       |          |      |           |         |                  |

| 输入关键字  |                      |      |      | 更多操作     | 年 <b>导出</b> 切换站点 | 删除设备 |
|--------|----------------------|------|------|----------|------------------|------|
| 名称 ⇔   | ESN ¢                | 状态 ⇔ | 角色 🗘 | 站点       | 设备型号 ◊           | 操作   |
| 💿 AP1  | 2102353VUR10N5119370 | ● 正常 | AP   | HCIP-WAC | AirEngine5761-11 | 1    |
| D AP2  | 2102353VUR10N5119363 | ● 正常 | AP   | HCIP-WAC | AirEngine5761-11 | 11   |
| D AP3  | 2102353VUR10N5119339 | • 正常 | AP   | HCIP-WAC | AirEngine5761-11 | 11   |
| 🖾 WAC3 | 102257532207         | ● 告答 | WAC  | HCIP-WAC | AirEngine9700-M1 | 11   |

# 在 WAC3 上创建 AP 组 "ap-group1",并将 AP1、AP2、AP3 加入此 AP 组。

[WAC3] wlan [WAC3-wlan-view] ap-group name ap-group1 [WAC3-wlan-ap-group-ap-group1] quit [WAC3-wlan-view] ap-id 0

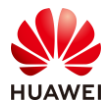

| [WAC3-wlan-ap-0] ap-group ap-group1 |
|-------------------------------------|
| [WAC3-wlan-ap-0] quit               |
| [WAC3-wlan-view] ap-id 1            |
| [WAC3-wlan-ap-1] ap-group ap-group1 |
| [WAC3-wlan-ap-1] quit               |
| [WAC3-wlan-view] ap-id 2            |
| [WAC3-wlan-ap-2] ap-group ap-group1 |
| [WAC3-wlan-ap-2] quit               |

# 使用 display ap all 命令可以检查三个 AP 均已上线,状态为 normal。

| [W/<br>Tot | AC3] display<br>al AP inform | ap all<br>ation: |           |              |                 |           |     |                   |
|------------|------------------------------|------------------|-----------|--------------|-----------------|-----------|-----|-------------------|
| nor        | : normal                     |                  | [3]       |              |                 |           |     |                   |
| Exti       | ralnfo : Extra               | a informati      | on        |              |                 |           |     |                   |
| ID         | MAC                          | Name             | Group     | IP           | Туре            | State STA | Upt | <br>ime Extralnfo |
| 0          | 9cb2-e82d-                   | 5110 AP3         | ap-group1 | 10.23.100.21 | 8 AirEngine576  | 1-11 nor  | 0   | 11M:295 -         |
| 1          | 9cb2-e82d-                   | 54f0 AP1         | ap-group1 | 10.23.100.27 | AirEngine576    | 1-11 nor  | 0   | 11M:11S -         |
| 2          | 9cb2-e82d-                   | 5410 AP2         | ap-group1 | 10.23.100.22 | 22 AirEngine576 | 1-11 nor  | 0   | 11M:5S -          |
| <br>Tot    | <br>al: 3                    |                  |           |              |                 |           |     |                   |

# 配置 WLAN 业务。

## # 通过域管理模板配置国家码,缺省国家码为中国(如果设备在中国以外地区则需要改成对 应的国家码 )。

[WAC3] wlan [WAC3-wlan-view] regulatory-domain-profile name domain1 [WAC3-wlan-regulate-domain-domain1] country-code CN [WAC3-wlan-regulate-domain-domain1] quit

# 在 AP 组中引用域管理模板。

[WAC3-wlan-view] ap-group name ap-group1

[WAC3-wlan-ap-group-ap-group1] regulatory-domain-profile domain1

Warning: This configuration change will clear the channel and power configurations of radios, and may restart APs. Continue?[Y/N]:  ${f y}$ 

[WAC3-wlan-ap-group-ap-group1] quit

# 创建名为 "wlan-net" 的安全模板,并配置安全策略。

[WAC3] wlan

[WAC3-wlan-view] security-profile name wlan-net

[WAC3-wlan-sec-prof-wlan-net] security wpa-wpa2 psk pass-phrase a12345678 aes

[WAC3-wlan-sec-prof-wlan-net] quit

# 创建名为"wlan-net"的 SSID 模板,并配置 SSID 名称为"wlan-net"。

[WAC3-wlan-view] ssid-profile name wlan-net

[WAC3-wlan-ssid-prof-wlan-net] ssid wlan-net

[WAC3-wlan-ssid-prof-wlan-net] quit

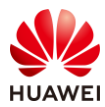

## # 创建名为"wlan-net"的 VAP 模板,配置业务数据转发模式、业务 VLAN,并且引用安全 模板和 SSID 模板 。

[WAC3-wlan-view] vap-profile name wlan-net

[WAC3-wlan-vap-prof-wlan-net] forward-mode direct-forward

[WAC3-wlan-vap-prof-wlan-net] service-vlan vlan-id 101

[WAC3-wlan-vap-prof-wlan-net] security-profile wlan-net

[WAC3-wlan-vap-prof-wlan-net] ssid-profile wlan-net

[WAC3-wlan-vap-prof-wlan-net] quit

## # 配置 AP 组引用 VAP 模板, AP 上射频 0 和射频 1 都使用 VAP 模板"wlan-net"的配置。

[WAC3-wlan-view] ap-group name ap-group1 [WAC3-wlan-ap-group-ap-group1] vap-profile wlan-net wlan 1 radio 0 [WAC3-wlan-ap-group-ap-group1] vap-profile wlan-net wlan 1 radio 1 [WAC3-wlan-ap-group-ap-group1] quit [WAC3-wlan-view] quit

# 检查 VAP 状态。

| [WAC   | 3] display  | vap a | ແ       |                   |          |           |      |      |          |
|--------|-------------|-------|---------|-------------------|----------|-----------|------|------|----------|
| Info:  | This operat | ion m | nay tal | ke a few seconds, | please v | wait.     |      |      |          |
| WID :  | WLAN ID     |       |         |                   |          |           |      |      |          |
|        |             |       |         |                   |          |           |      |      |          |
| AP ID  | AP name     | RfID  | WID     | BSSID             | Status   | Auth type | STA  | SSID | )        |
|        |             |       |         |                   |          |           |      |      |          |
| 0      | AP3         | 0     | 1       | 9CB2-E82D-5110    | ON       | WPA/WPA2  | -PSK | 0    | wlan-net |
| 0      | AP3         | 1     | 1       | 9CB2-E82D-5120    | ON       | WPA/WPA2  | -PSK | 0    | wlan-net |
| 1      | AP1         | 0     | 1       | 9CB2-E82D-54F0    | ON       | WPA/WPA2  | -PSK | 0    | wlan-net |
| 1      | AP1         | 1     | 1       | 9CB2-E82D-5500    | ON       | WPA/WPA2  | -PSK | 0    | wlan-net |
| 2      | AP2         | 0     | 1       | 9CB2-E82D-5410    | ON       | WPA/WPA2  | -PSK | 0    | wlan-net |
| 2      | AP2         | 1     | 1       | 9CB2-E82D-5420    | ON       | WPA/WPA2  | -PSK | 1    | wlan-net |
|        |             |       |         |                   |          |           |      |      |          |
| Total: | 6           |       |         |                   |          |           |      |      |          |

## 步骤 7 配置 DHCP 服务器

# SW-Core 作为 DHCP 服务器为 AP5 及 STA 分配 IP 地址,在 SW-Core 上配置 Vlanif200 端 口为 AP5 提供 IP 地址,并通过 DHCP option 148 字段修改 AP5 的模式为云模式,同时携带 NCE 的 IP 地址及端口。(AP5 为出厂空配置 )

```
[SW-Core] interface Vlanif 200
[SW-Core-Vlanif200] dhcp select interface
[SW-Core-Vlanif200] dhcp server option 148 ascii "agilemode=agile-cloud;agilemanage-
mode=ip;agilemanage-domain=172.21.39.88;agilemanage-port=10020;ap-agilemode=agile-cloud;"
[SW-Core-Vlanif200] quit
```

#在 SW-Core 上配置 Vlanif201 端口为 AP5 的 STA 提供 IP 地址。

[SW-Core] interface Vlanif 201 [SW-Core-Vlanif201] dhcp select interface [SW-Core-Vlanif201] quit

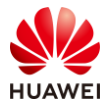

## # 在 SW-Core 上查看 AP5 获取到的 IP 地址(依据实际情况),如下所示。

| [SW-Core] display  | ip pool interface Vlanif200 used                          |
|--------------------|-----------------------------------------------------------|
| Pool-name          | : Vlanif200                                               |
| Pool-No            | : 2                                                       |
| Lease              | : 1 Days 0 Hours 0 Minutes                                |
| Domain-name        | :-                                                        |
| Option-code        | : 148                                                     |
| Option-subco       | de :                                                      |
| Option-type        | : ascii                                                   |
| Option-value       | : "agilemode=agile-cloud;agilemanage-mode=ip;agilemanage- |
| domain=172.21.39   | ).88;agilemanage-port=10020;ap-agilemode=agile-cloud;"    |
| DNS-server0        | 1-                                                        |
| NBNS-server0       | :-                                                        |
| Netbios-type       | · · ·                                                     |
| Position           | : Interface                                               |
| Status             | : Unlocked                                                |
| Gateway-0          | :-                                                        |
| Network            | : 10.23.200.0                                             |
| Mask               | : 255.255.255.0                                           |
| VPN instance       | :                                                         |
| Logging            | : Disable                                                 |
| Conflicted addre   | ess recycle interval: -                                   |
| Address Statistic  | :: Total :254 Used :1                                     |
|                    | Idle :253 Expired :0                                      |
|                    | Conflict :0 Disabled :0                                   |
|                    |                                                           |
|                    |                                                           |
| Network section    | Find Tatal Used Idle (Every ad) Conflict Disabled         |
| Start              | End Total Used Idle(Expired) Conflict Disabled            |
| 10 22 200 1        |                                                           |
| 10.23.200.1        | 10.23.200.254 254 1 253(0) 0 0                            |
| Client_ID format   | as follows:                                               |
|                    | as follows.<br>address DDDoF : mac-address                |
|                    | northumher/vrf DDD : interface index                      |
|                    | at/session_id SSL_V/PN : user_id/session_id               |
|                    |                                                           |
| Index              | IP Client-ID Type Left Status                             |
|                    |                                                           |
| 221 <b>10.23.2</b> | 200.222 9cb2-e82d-5230 DHCP 86400 Used                    |
|                    |                                                           |

## 步骤 8 配置 NCE 纳管 AP5

# 获取 AP5 的 ESN 编号。可以通过查看 AP5 背面的标签获取,也可以通过命令行获取。

<9cb2-e82d-5230> display esn ESN of device: 2102353VUR10N5119348

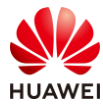

# 在 NCE 主菜单中选择"设计 > 站点管理",新建站点"HCIP-AP",设备类型勾选 "AP"。添加设备选择"通过型号添加",设备类型选择"AP",设备型号选择 "AirEngine5761-11",数量为 1,角色选择"AP",点击"确定"。

|                                                                                                    | 设计 配置                                                                                                    | 准入 | 监控 | 维护   | 系统     |
|----------------------------------------------------------------------------------------------------|----------------------------------------------------------------------------------------------------|----|----|------|--------|
| iMaster NCE-Campus<br>此页面的仪表盘功能,洞察全网数据状态与趋势哦。                                                                                                    | <ul> <li>○ 站点敏捷部署</li> <li>这点管理</li> <li>设备管理</li> <li>● 基础网络设计</li> <li>物理拓扑</li> <li>链路管理</li> <li>网络规划导入</li> <li>网络设置</li> <li>模板管理</li> </ul> |    |    | 4    |        |
| 设计 / 站点敏捷部署 / 站点管理                                                                                                    |                                                                                                    |    |    |      |        |
| 站点管理                                                                                                    |                                                                                                    |    |    |      |        |
| 0 同一个管理VLAN下,云AP设备数量建议不超过款型推荐最大值,具体请                                                                                                    | 参考联机帮助。                                                                                                    |    |    |      |        |
| 1       站点基本信息 へ         * 站点名称:       HCIP-AP         位置:       39.904053, 116.40412         设备类型:       ☑ AP □ AR □ FW □ LSW □ NE □         更多 ~       2         2       站点配置 へ         * 配置模式:       默认 配置文件 ①         * 配置源类型:       默认 配置文件 ①         * 配置源类型:       就认配置 从已有的站点克隆         3       添加设备 へ         通过型号添加       通过ESN添加       酬除 | OLT □ ONU □ WAC                                                                                                    | ]  |    |      |        |
| 设备类型: AP · · · · · · · · · · · · · · · · · ·                                                                                                    | e5761-11 V                                                                                                    |    | ì  | 设备类型 | 角色     |
| 数量: 1 角色: AP                                                                                                    | ~<br>双消 确定                                                                                                    |    |    |      | 没有10家。 |

# 然后修改设备名称为 "AP5",填写 ESN 编号,描述信息为 "HCIP-AP5",点击 "确 定"。

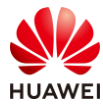

| ⑤ 添加设备 ^       |                  |                      |      |    |            |             |
|----------------|------------------|----------------------|------|----|------------|-------------|
| 通过型导添加 通过ESN添加 | 加 删除 选择已有道       | 行                    |      |    |            |             |
| 〇 名称           | 设备型号             | ESN                  | 设备类型 | 角色 | ③ 攝法       | 性能 ① 操作     |
| AP5            | AirEngine5761-11 | 2102353VUR10N5119348 | AP   | AP | - HCIP-AP5 | 1G ~ 🗉      |
|                |                  |                      |      |    |            |             |
|                |                  |                      |      |    |            | 取消 应用并部署 确定 |

## # 选择"设计 > 设备管理",可以看到 AP5 已经被正常纳管。

| 请输入关键字  | Q                    |      |      |          |
|---------|----------------------|------|------|----------|
| □ 名称 ◆  | ESN 🗢                | 状态 令 | 角色 🗢 | 站点       |
| 🗆 💿 AP1 | 2102353VUR10N5119370 | ● 正常 | AP   | HCIP-WAC |
| 🗆 💿 AP2 | 2102353VUR10N5119363 | ● 正常 | AP   | HCIP-WAC |
| 🗆 💿 AP3 | 2102353VUR10N5119339 | ● 正常 | AP   | HCIP-WAC |
| 🗆 💿 AP5 | 2102353VUR10N5119348 | ● 正常 | AP   | HCIP-AP  |
| WAC3    | 102257532207         | ● 告警 | WAC  | HCIP-WAC |

## 步骤 9 配置无线业务(AP5)

# 选择 "设计 > 设备管理",点击 AP5,进入 AP5 的管理界面,点击右上角的 "命令 行",可以对 AP5 进行 CLI 配置。

| 配置锁定 | 诊 闪灯 | 重启设备 | ▶ <b>命</b> 令行 |
|------|------|------|---------------|
| 表项查询 |      |      |               |

# 创建 VLAN 信息。

<AP5> system-view [AP5] vlan batch 200 201

# 创建名为 "ap5" 的安全模板,并配置安全策略。

| [AP5] v | vlan |
|---------|------|
|---------|------|

[AP5-wlan-view] security-profile name ap5

[AP5-wlan-sec-prof-ap5] security wpa-wpa2 psk pass-phrase a12345678 aes

[AP5-wlan-sec-prof-ap5] quit

# 创建名为 "ap5" 的 SSID 模板,并配置 SSID 名称为 "ap5"。

[AP5-wlan-view] ssid-profile name ap5 [AP5-wlan-ssid-prof-ap5] ssid ap5

[AP5-wlan-ssid-prof-ap5] quit

# 创建名为 "ap5"的 VAP 模板,配置业务数据转发模式、业务 VLAN,并且引用安全模板和 SSID 模板。

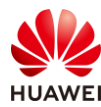

[AP5-wlan-view] vap-profile name ap5 [AP5-wlan-vap-prof-ap5] forward-mode direct-forward [AP5-wlan-vap-prof-ap5] service-vlan vlan-id 201 [AP5-wlan-vap-prof-ap5] security-profile ap5 [AP5-wlan-vap-prof-ap5] ssid-profile ap5 [AP5-wlan-vap-prof-ap5] quit

# 在 AP5 中引用 VAP 模板(AP5 对应的 ap-id 为 0)。

[AP5-wlan-view] ap-id 0 [AP5-wlan-ap-0] vap-profile ap5 wlan 1 radio 0 [AP5-wlan-ap-0] vap-profile ap5 wlan 1 radio 1 [AP5-wlan-ap-0] quit [AP5-wlan-view] quit

# 查看 AP5 的上线信息。

| [AP5] display ap all         |                       |                 |                   |                 |
|------------------------------|-----------------------|-----------------|-------------------|-----------------|
| nor : normal [               | [1]                   |                 |                   |                 |
| Extralnfo : Extra informatio | on                    |                 |                   |                 |
| ID MAC Name G                | roup IP               | Туре            | State STA Up      | otime ExtraInfo |
| 0* 9cb2-e82d-5230 <b>AP5</b> | default 10.23.200.222 | 2 AirEngine5761 | 1-11 <b>nor</b> 0 | 2H:21M:195 -    |
| Total: 1                     |                       |                 |                   |                 |

# 查看 AP5 的 VAP 状态信息

| [AP5] display vap all                                     |         |      |     |                |        |           |      |      |     |
|-----------------------------------------------------------|---------|------|-----|----------------|--------|-----------|------|------|-----|
| Info: This operation may take a few seconds, please wait. |         |      |     |                |        |           |      |      |     |
| WID :                                                     | WLAN ID |      |     |                |        |           |      |      |     |
|                                                           |         |      |     |                |        |           |      |      |     |
| AP ID                                                     | AP name | RfID | WID | BSSID          | Status | Auth type | STA  | SSID | )   |
|                                                           |         |      |     |                |        |           |      |      |     |
| 0                                                         | AP5     | 0    | 1   | 9CB2-E82D-5230 | ON     | WPA/WPA2  | -PSK | 0    | ap5 |
| 0                                                         | AP5     | 1    | 1   | 9CB2-E82D-5240 | ON     | WPA/WPA2  | -PSK | 0    | ap5 |
|                                                           |         |      |     |                |        |           |      |      |     |
| Total:                                                    | 2       |      |     |                |        |           |      |      |     |

# 4.3 结果验证

# 4.3.1 在 WAC3 上检查云管理信息

# 在 WAC3 上通过命令 display cloud-mng info 查看云管理配置及状态信息。

[WAC3] display cloud-mng info

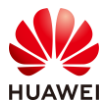

| AC status                 | :  | Online        |
|---------------------------|----|---------------|
| Controller URL            | :  | -             |
| Controller IP address     | :  | 172.21.39.88  |
| Controller port           | :  | 10020         |
| Source interface          | :  | Vlanif100     |
| Controller address source | :: | configuration |
|                           |    |               |

# 4.3.2 STA 接入无线网络,测试网络连通性

# STA 接入"wlan-net",测试连通性如下。

| C:\Users\admin> <b>ipconfig</b>            |
|--------------------------------------------|
| 无线局域网适配器 WLAN:                             |
| 连接特定的 DNS 后缀                               |
| 本地链接 IPv6 地址 fe80::3ce1:b4f7:546e:45a1%14  |
| IPv4 地址                                    |
| 子网掩码                                       |
| 默认网关                                       |
|                                            |
| C:\Users\admin> <b>ping 10.23.101.254</b>  |
| 正在 Ping 10.23.101.254 具有 32 字节的数据:         |
| 来自 10.23.101.254 的回复: 字节=32 时间=9ms TTL=254 |
| 来自 10.23.101.254 的回复: 字节=32 时间=7ms TTL=254 |
| 来自 10.23.101.254 的回复: 字节=32 时间=5ms TTL=254 |
| 来自 10.23.101.254 的回复: 字节=32 时间=8ms TTL=254 |
| 10.23.101.254 的 Ping 统计信息:                 |
| 数据包: 已发送 = 4,已接收 = 4,丢失 = 0 (0% 丢失),       |
| 往返行程的估计时间(以毫秒为单位):                         |
| 最短 = 5ms,最长 = 9ms,平均 = 7ms                 |
| # STA 接入 "ap5",测试连通性如下。                    |

#### C:\Users\admin>**ipconfig**

 无线局域网适配器 WLAN:

 连接特定的 DNS 后缀 .....:

 本地链接 IPv6 地址......fe80::3ce1:b4f7:546e:45a1%14

 IPv4 地址 ..........:

 10.23.201.133

 子网掩码 ............:

 10.23.201.254

C:\Users\admin>**ping 10.23.201.254** 正在 Ping 10.23.201.254 具有 32 字节的数据: 来自 10.23.201.254 的回复: 字节=32 时间=5ms TTL=254 来自 10.23.201.254 的回复: 字节=32 时间=8ms TTL=254 来自 10.23.201.254 的回复: 字节=32 时间=6ms TTL=254 来自 10.23.201.254 的回复: 字节=32 时间=4ms TTL=254

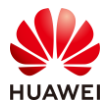

| 10.23.201.254 的 Ping 统计信息:           |
|--------------------------------------|
| 数据包: 已发送 = 4,已接收 = 4,丢失 = 0 (0% 丢失), |
| 往返行程的估计时间(以毫秒为单位):                   |
| 最短 = 4ms,最长 = 8ms,平均 = 5ms           |

# 4.3.3 在 NCE 上查看设备运行状态

# 选择"设计 > 设备管理",可以查看设备运行状态。

| 🝸 过滤条件 📃 过 | 滤                    |      |      |          |                  |
|------------|----------------------|------|------|----------|------------------|
| 请输入关键字     | Q                    |      |      |          | 更多操作             |
| 名称 ♣       | ESN \$               | 状态 ⇔ | 角色 🗢 | 站点       | 设备型号 ≑           |
| 🗆 💿 AP1    | 2102353VUR10N5119370 | ● 正常 | AP   | HCIP-WAC | AirEngine5761-11 |
| 🗆 💿 AP2    | 2102353VUR10N5119363 | ● 正常 | AP   | HCIP-WAC | AirEngine5761-11 |
| 🗆 😡 AP3    | 2102353VUR10N5119339 | ● 正常 | AP   | HCIP-WAC | AirEngine5761-11 |
| 🗆 💿 AP5    | 2102353VUR10N5119348 | ● 正常 | AP   | HCIP-AP  | AirEngine5761-11 |
| 🗆 🔟 WAC3   | 102257532207         | ● 正常 | WAC  | HCIP-WAC | AirEngine9700-M1 |
| 共5条        |                      |      |      |          |                  |

# 4.3.4 在 NCE 上查看终端接入状况

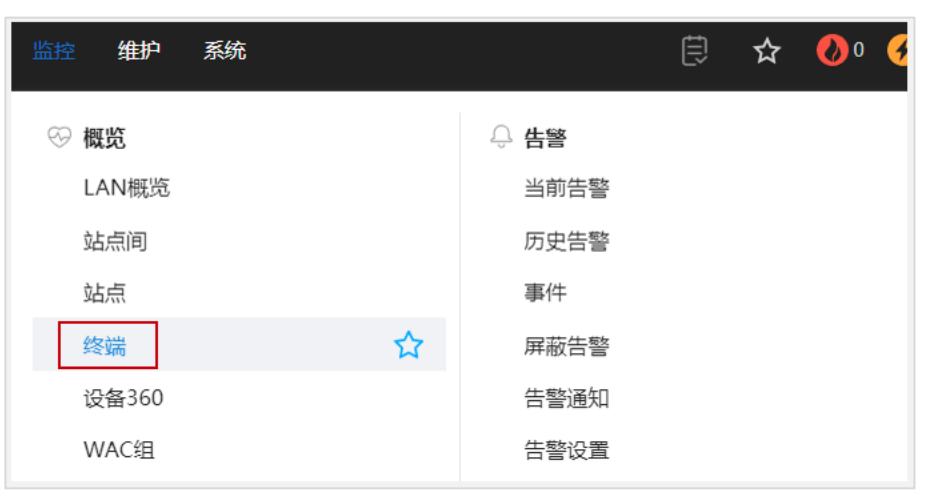

#选择"监控 > 终端",可以查看用户在线时长、用户列表等信息。

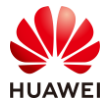

| <b>点 / VN /</b> 终端:                                                        | HCIP-AP              | ~                    |                      |                     |                   |
|----------------------------------------------------------------------------|----------------------|----------------------|----------------------|---------------------|-------------------|
| 终端数据通过风                                                                    | 网络设备收集,默认展现          | 现10分钟内上报的用           | 1户记录,如需查看7           | '天内历史用户,请,          | 点击 历史用户。          |
| 用户 <b>在线时</b> 长                                                            |                      |                      |                      |                     |                   |
| 3                                                                          |                      |                      |                      |                     |                   |
| 2                                                                          |                      |                      |                      |                     |                   |
|                                                                            |                      |                      |                      |                     |                   |
| 1                                                                          |                      |                      |                      |                     |                   |
| 1<br>0<br>1小时内                                                             | 1-2小时                | 2-4/)জ্বা            | 4-6小时                | 6-8小时               | 8小时以上             |
| 1<br>0<br>1/小时内                                                            | 1-2小时<br>支持6万条数据展示 与 | 2-4小时<br>2-4小时       | 4-6小时<br>报表 > 统计分析 > | 6-8小时<br>报表定制 创建2寸成 | 8小时以上             |
| 1<br>0<br>1/小时内<br>1<br>0<br>用户列表最多3                                       | 1-2小时<br>支持6万条数据展示,导 | 2-4小时<br>学出列表请到 监控 > | 4-6小时<br>报表 > 统计分析 > | 6-8小时<br>报表定制 创建对应  | 8小时以上<br>20的报表任务。 |
| <ul> <li>1<br/>1/10H内</li> <li>用户列表最多3</li> <li>户列表</li> <li>在线</li> </ul> | 1-2小时<br>支持6万条数据展示,导 | 2-4小时<br>学出列表请到 监控 > | 4-6小时<br>报表 > 统计分析 > | 6-8小时<br>报表定制 创建对应  | 8小时以上<br>7的报表任务。  |

# 4.4 配置参考

# 4.4.1 WAC3 配置

```
Software Version V200R021C00SPC100
#
sysname WAC3
#
http secure-server ssl-policy default_policy
http secure-server server-source -i MEth0/0/1
http server enable
#
vlan batch 100 to 101
#
stp enable
#
management-port isolate enable
management-plane isolate enable
#
interface Vlanif1
ip address dhcp-alloc unicast
```

#### HCIP-WLAN V2.0 实验指导手册

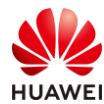

```
interface Vlanif100
ip address 10.23.100.3 255.255.255.0
#
interface MEth0/0/1
ip address 169.254.1.1 255.255.255.0
#
interface Ethernet0/0/47
ip address 169.254.3.1 255.255.255.0
#
interface GigabitEthernet0/0/1
port link-type trunk
port trunk allow-pass vlan 100 to 101
#
interface NULL0
#
ip route-static 0.0.0.0 0.0.0.0 10.23.100.254
#
capwap source interface vlanif100
capwap dtls psk %^%#<-{((EfVe"O\.(U8m`1UkQ208k_{B11\RCJi_`+9%^%#
capwap dtls inter-controller psk %^%#,nCH6FI3FFyITcANdQoW0UpB3/zU7Hao]JQS\m_4%^%#
capwap dtls no-auth enable
#
cloud-mng controller ip-address 172.21.39.88 port 10020 source-interface Vlanif100
#
wlan
temporary-management psk %^%#NA'y2_qi*04'/tE>zQU-X5ts#{6r]"q5eUpf4GJ%^%#
ap username admin password cipher %^%#5!1~(fh,-PMe.<BSbdHYA&Jq<GIQ]Ln'WB*LG#LO%^%#
traffic-profile name default
security-profile name default
security-profile name wlan-net
 security wpa-wpa2 psk pass-phrase %^%#Sf2V!Uqky*mZw&6RPu8VFQ:z'ukl'${BtT:Z&{@/%^%# aes
security-profile name default-wds
security-profile name default-mesh
ssid-profile name default
ssid-profile name wlan-net
 ssid wlan-net
vap-profile name default
vap-profile name wlan-net
 service-vlan vlan-id 101
 ssid-profile wlan-net
 security-profile wlan-net
wds-profile name default
mesh-handover-profile name default
mesh-profile name default
regulatory-domain-profile name default
regulatory-domain-profile name domain1
 air-scan-profile name default
```

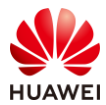

rrm-profile name default radio-2g-profile name default radio-5g-profile name default wids-spoof-profile name default wids-whitelist-profile name default wids-profile name default wireless-access-specification ap-system-profile name default port-link-profile name default wired-port-profile name default ap auth-mode sn-auth ap-group name default ap-group name ap-group1 regulatory-domain-profile domain1 radio 0 vap-profile wlan-net wlan 1 radio 1 vap-profile wlan-net wlan 1 ap-id 0 type-id 144 ap-mac 9cb2-e82d-5110 ap-sn 2102353VUR10N5119339 ap-name AP3 ap-group ap-group1 ap-id 1 type-id 144 ap-mac 9cb2-e82d-54f0 ap-sn 2102353VUR10N5119370 ap-name AP1 ap-group ap-group1 ap-id 2 type-id 144 ap-mac 9cb2-e82d-5410 ap-sn 2102353VUR10N5119363 ap-name AP2 ap-group ap-group1 provision-ap # return

# 4.4.2 AP5 配置

```
Software Version V200R021C00SPC200

#
http secure-server ssl-policy default_policy
http secure-server server-source -i Vlanif1
http server enable
#
vlan batch 200 to 201 3911
#
dhcp enable
#
acl name nat 2000
rule 5 deny source 169.254.2.0 0.0.0.255
rule 10 permit
#
interface Vlanif1
```

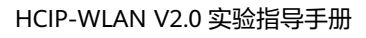

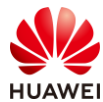

#

```
nat outbound 2000
ip address dhcp-alloc unicast
#
interface Vlanif3911
ip address 10.1.1.1 255.255.255.0
arp-proxy enable
dhcp select global
#
interface Ethernet0/0/0
#
interface Ethernet0/0/46
ip address 169.254.4.1 255.255.255.0
#
interface Ethernet0/0/47
ip address 169.254.3.1 255.255.255.0
#
interface GigabitEthernet0/0/0
port hybrid tagged vlan 2 to 3910 3912 to 4094
dhcp snooping trusted
#
interface GigabitEthernet0/0/1
port hybrid tagged vlan 2 to 3910 3912 to 4094
dhcp snooping trusted
#
interface NULL0
#
wmi-server
server ip-address 172.21.39.88 port 10032
collect-item device-data interval 300
collect-item radio-data interval 300
 collect-item ssid-data interval 300
collect-item interface-data interval 300
 collect-item terminal-data interval 300
collect-item log-data disable
collect-item location-data disable
collect-item security-data disable
collect-item application-statistics-data disable
collect-item neighbor-device-data interval 300
collect-item emdi-data disable
collect-item cpcar-data disable
collect-item dns-data enable
collect-item dns-data interval 300
 collect-item non-wifi-data enable
collect-item non-wifi-data interval 300
#
wmi-server2
collect-item log-data disable
```

```
第92页
```

## HCIP-WLAN V2.0 实验指导手册

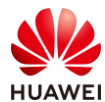

| wlan                                                                                                    |
|----------------------------------------------------------------------------------------------------|
| temporary-management psk %^%#NPjnC\Vs5V}Ov3Y^%kJS*rP[K4iix2Dn`+@0aSGB%^%#                                                                     |
| traffic-profile name default                                                                                                    |
| security-profile name ap5                                                                                                    |
| security wpa-wpa2 psk pass-phrase %^%#FzDm; <btwkdpy@!7zs(;\$]bnet(sp&u3z5&mzzjk%^%# aes<="" td=""></btwkdpy@!7zs(;\$]bnet(sp&u3z5&mzzjk%^%#> |
| security-profile name default                                                                                                    |
| security-profile name default-mesh                                                                                                    |
| ssid-profile name ap5                                                                                                    |
| ssid ap5                                                                                                    |
| ssid-profile name default                                                                                                    |
| vap-profile name ap5                                                                                                    |
| service-vlan vlan-id 201                                                                                                    |
| ssid-profile ap5                                                                                                    |
| security-profile ap5                                                                                                    |
| vap-profile name default                                                                                                    |
| mesh-profile name default                                                                                                    |
| regulatory-domain-profile name default                                                                                                    |
| air-scan-profile name 5G                                                                                                    |
| air-scan-profile name 2.4G                                                                                                    |
| air-scan-profile name default                                                                                                    |
| rrm-profile name 5G                                                                                                    |
| calibrate min-tx-power 12                                                                                                    |
| airtime-fair-schedule enable                                                                                                    |
| smart-roam quick-kickoff-threshold disable                                                                                                    |
| sta-load-balance dynamic disable                                                                                                    |
| rrm-profile name 2.4G                                                                                                    |
| calibrate min-tx-power radio-5g 9                                                                                                    |
| airtime-fair-schedule enable                                                                                                    |
| smart-roam quick-kickoff-threshold disable                                                                                                    |
| sta-load-balance dynamic disable                                                                                                    |
| rrm-profile name default                                                                                                    |
| radio-2g-profile name 2.4G                                                                                                    |
| power auto-adjust enable                                                                                                    |
| rrm-profile 2.4G                                                                                                    |
| air-scan-profile 2.4G                                                                                                    |
| radio-2g-profile name default                                                                                                    |
| radio-5g-profile name 5G                                                                                                    |
| power auto-adjust enable                                                                                                    |
| rrm-profile 5G                                                                                                    |
| a-msdu disable                                                                                                    |
| air-scan-profile 5G                                                                                                    |
| radio-5g-profile name default                                                                                                    |
| wids-spoot-profile name default                                                                                                    |
| wids-whitelist-profile name default                                                                                                    |
| wids-profile name default                                                                                                    |
| wireless-access-specification                                                                                                    |
| ap-system-profile name default                                                                                                    |
| user-interface vty 0 idle-timeout 10 0                                                                                                    |

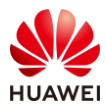

user-interface vty 1 idle-timeout 10 0 user-interface vty 2 idle-timeout 10 0 user-interface vty 3 idle-timeout 10 0 user-interface vty 4 idle-timeout 10 0 traffic-optimize broadcast-suppression other-broadcast rate-threshold 64 traffic-optimize broadcast-suppression other-multicast rate-threshold 64 ble-profile name default port-link-profile name default port-link-profile name default-GE-0 wired-port-profile name default wired-port-profile name default-GE-0 port-link-profile default-GE-0 ap-group name default ble-profile default wired-port-profile default-GE-0 gigabitethernet 0 radio 0 radio-2g-profile 2.4G radio-5g-profile 5G antenna-gain 2 radio 1 radio-5g-profile 5G antenna-gain 2 radio 2 radio-2g-profile 2.4G radio-5g-profile 5G ap-id 0 type-id 144 ap-mac 9cb2-e82d-5230 ap-sn 2102353VUR10N5119348 ap-name AP5 radio 0 vap-profile ap5 wlan 1 radio 1 vap-profile ap5 wlan 1 provision-ap # return

# 4.4.3 SW-Core 配置

```
!Software Version V200R021C00SPC100
#
sysname SW-Core
#
vlan batch 99 to 101 200 to 201
#
dhcp enable
#
vlan 99
name Manage
#
```

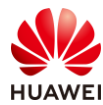

```
interface Vlanif1
#
interface Vlanif99
ip address 172.21.39.253 255.255.128.0
#
interface Vlanif100
ip address 10.23.100.254 255.255.255.0
 dhcp select interface
#
interface Vlanif101
 ip address 10.23.101.254 255.255.255.0
dhcp select interface
#
interface Vlanif200
 ip address 10.23.200.254 255.255.255.0
 dhcp select interface
 dhcp server option 148 ascii "agilemode=agile-cloud;agilemanage-mode=ip;agilemanage-
domain=172.21.39.88;agilemanage-port=10020;ap-agilemode=agile-cloud;"
#
interface Vlanif201
ip address 10.23.201.254 255.255.255.0
 dhcp select interface
#
interface MEth0/0/1
ip address 192.168.1.253 255.255.255.0
#
interface MultiGE0/0/1
shutdown
#
interface MultiGE0/0/2
shutdown
#
interface MultiGE0/0/3
 port link-type trunk
 port trunk allow-pass vlan 100 to 101
#
interface MultiGE0/0/4
 port link-type access
 port default vlan 99
#
interface MultiGE0/0/5
#
interface MultiGE0/0/6
#
interface MultiGE0/0/7
#
interface MultiGE0/0/8
#
```

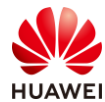

```
interface MultiGE0/0/9
port link-type trunk
port trunk allow-pass vlan 100 to 101 200 to 201
#
interface NULL0
#
return
```

## 4.4.4 SW-Access 配置

```
!Software Version V200R021C00SPC100
#
sysname SW-Access
#
vlan batch 100 to 101 200 to 201
#
interface Vlanif1
#
interface MEth0/0/1
ip address 192.168.1.253 255.255.255.0
#
interface MultiGE0/0/1
port link-type trunk
 port trunk pvid vlan 100
 port trunk allow-pass vlan 100 to 101
#
interface MultiGE0/0/2
port link-type trunk
 port trunk pvid vlan 100
 port trunk allow-pass vlan 100 to 101
#
interface MultiGE0/0/3
port link-type trunk
 port trunk pvid vlan 100
 port trunk allow-pass vlan 100 to 101
#
interface MultiGE0/0/4
 shutdown
#
interface MultiGE0/0/5
port link-type trunk
 port trunk pvid vlan 200
port trunk allow-pass vlan 200 to 201
#
interface MultiGE0/0/6
shutdown
#
interface MultiGE0/0/7
```

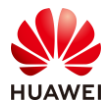

shutdown
#
interface MultiGE0/0/8
shutdown
#
interface MultiGE0/0/9
port link-type trunk
port trunk allow-pass vlan 100 to 101 200 to 201
#
interface NULL0
#
return

# 4.5 思考题

上述实验中采用 DHCP 的方式将 AP5 切换成云模式,请思考,除了 DHCP 方式外还有什么方 式可以将 FIT AP 切换为云模式?

参考答案:

云 AP 支持以下方式进行模式切换和 iMaster NCE-Campus 地址的获取:

通过 DHCP 服务器获取:优先级最高,如果设备同时满足多种方式的获取条件,优先采用 DHCP 方式获取的。

通过注册中心获取:优先级最低。

通过命令行/Web 手动配置:优先级介于通过 DHCP 服务器获取与通过注册中心获取两种方式 之间。

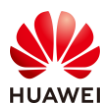

# **5** 802.1X 认证实验

# 5.1 实验介绍

## 5.1.1 关于本实验

通过 802.1X 认证实验,使学员掌握 802.1X 准入认证基本原理和配置方法。

## 5.1.2 实验目的

- 掌握 WLAN 的基本业务配置流程。
- 掌握 802.1X 准入认证基本原理及相关配置。

## 5.1.3 实验组网介绍

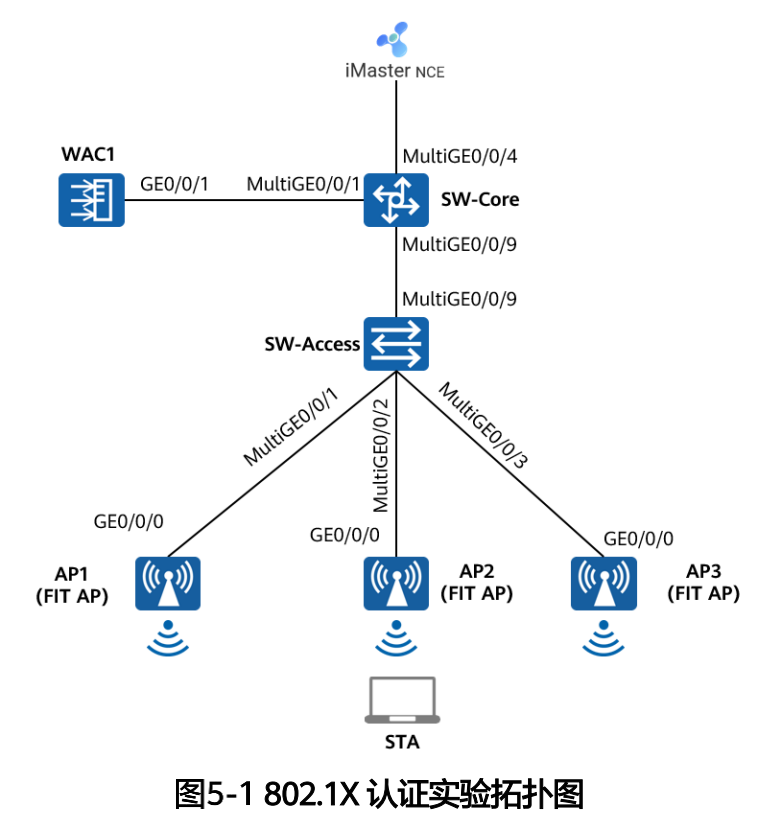

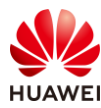

# 5.1.4 实验规划

| 设备         | 端口            | 端口类型   | VLAN参数                   |
|------------|---------------|--------|--------------------------|
|            | MultiGE0/0/1  | Trunk  | PVID:1                   |
|            |               |        | Allow-pass: VLAN 100 101 |
| SW-Core    | Multic E0/0/9 | Trupk  | PVID:1                   |
|            | Widtlige0/0/9 | пипк   | Allow-pass: VLAN 100 101 |
|            | MultiGE0/0/4  | Access | PVID: 99                 |
|            | MulticE0/0/9  | Trupk  | PVID:1                   |
|            | Widtige0/0/9  | TTUTK  | Allow-pass: VLAN 100 101 |
|            |               | Truck  | PVID:100                 |
|            | MultiGE0/0/1  | пинк   | Allow-pass: VLAN 100 101 |
| SVV-ALLESS |               | Truch  | PVID:100                 |
|            | MulliGE0/0/2  | ттипк  | Allow-pass: VLAN 100 101 |
|            |               | Taunal | PVID:100                 |
|            | MulliGE0/0/3  | ттипк  | Allow-pass: VLAN 100 101 |
|            | CE0/0/1       | Truck  | PVID:1                   |
| VVACT      | GEU/U/T       | ттипк  | Allow-pass: VLAN 100 101 |

## 表5-1 VLAN 规划

## 表5-2 IP 地址规划

| 设备                 | 端口        | IP地址             |
|--------------------|-----------|------------------|
|                    | Vlanif100 | 10.23.100.254/24 |
| SW-Core            | Vlanif101 | 10.23.101.254/24 |
|                    | Vlanif99  | 172.21.39.253/17 |
| WAC1               | Vlanif100 | 10.23.100.1/24   |
| iMaster NCE-Campus | /         | 172.21.39.88/17  |

## 表5-3 WLAN 业务参数规划

| WLAN业务 | 参数   |
|--------|------|
| 转发模式   | 隧道转发 |
| 管理VLAN | 100  |

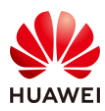

| 业务VLAN     | 101                         |  |  |  |  |  |
|------------|-----------------------------|--|--|--|--|--|
| AP组        | ap-group1                   |  |  |  |  |  |
| VAP模板      | wlan-net                    |  |  |  |  |  |
| 安全模板       | wlan-net                    |  |  |  |  |  |
| 安全策略       | WPA2+802.1X+AES             |  |  |  |  |  |
| SSID模板     | wlan-net                    |  |  |  |  |  |
| SSID       | wlan-net                    |  |  |  |  |  |
|            | RADIUS认证方案名称:radius_huawei  |  |  |  |  |  |
|            | RADIUS计费方案名称:scheme1        |  |  |  |  |  |
|            | RADIUS服务器模板名称:radius_huawei |  |  |  |  |  |
|            | 其中RADIUS服务器信息如下:            |  |  |  |  |  |
| KADIUSK证参数 | IP地址: 172.21.39.88          |  |  |  |  |  |
|            | 认证端口号: 1812                 |  |  |  |  |  |
|            | 计费端口号: 1813                 |  |  |  |  |  |
|            | 共享密钥:Huawei@123             |  |  |  |  |  |
|            | 名称: d1                      |  |  |  |  |  |
| 802.1X按入候饭 | 认证方式:EAP                    |  |  |  |  |  |
|            | 名称: p1                      |  |  |  |  |  |
|            | 绑定的模板和方案如下:                 |  |  |  |  |  |
| 计证措据       | 802.1X接入模板: d1              |  |  |  |  |  |
| 以证候权       | RADIUS服务器模板:radius_huawei   |  |  |  |  |  |
|            | RADIUS认证方案:radius_huawei    |  |  |  |  |  |
|            | RADIUS计费方案: scheme1         |  |  |  |  |  |

# 5.2 实验任务配置

# 5.2.1 配置思路

1.配置基础网络,确保网络互通。

2.配置 SW-Core 作为 DHCP 服务器,为 AP 和 STA 分配地址。

3.配置 NCE 与 WAC1 网络互通。

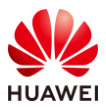

第101页

4.配置 AP 上线。 5.在 WAC1 上配置 802.1X 认证。 6.配置 WLAN 基本业务。 7.在 NCE 服务器上配置 802.1X 认证。

8.验证 802.1X 准入认证。

## 5.2.2 配置步骤

## 步骤1 配置网络互通

配置接入交换机 SW-Access 设备。创建 VLAN 100、101,下行端口允许通过 VLAN 100、 101,PVID 为 100,上行端口允许通过 VLAN 100、101,PVID 使用缺省值 VLAN 1。

#在 SW-Access 上创建 VLAN 100、101。

<Huawei> system-view

[Huawei] sysname SW-Access [SW-Access] vlan batch 100 101

# 配置 SW-Access 下行端口类型及相应 VLAN。

| [SW-Access] interface MultiGE 0/0/1                         |
|-------------------------------------------------------------|
| [SW-Access-MultiGE0/0/1] port link-type trunk               |
| [SW-Access-MultiGE0/0/1] port trunk allow-pass vlan 100 101 |
| [SW-Access-MultiGE0/0/1] port trunk pvid vlan 100           |
| [SW-Access-MultiGE0/0/1] quit                               |
| [SW-Access] interface MultiGE 0/0/2                         |
| [SW-Access-MultiGE0/0/2] port link-type trunk               |
| [SW-Access-MultiGE0/0/2] port trunk allow-pass vlan 100 101 |
| [SW-Access-MultiGE0/0/2] port trunk pvid vlan 100           |
| [SW-Access-MultiGE0/0/2] quit                               |
| [SW-Access] interface MultiGE 0/0/3                         |
| [SW-Access-MultiGE0/0/3] port link-type trunk               |
| [SW-Access-MultiGE0/0/3] port trunk allow-pass vlan 100 101 |
| [SW-Access-MultiGE0/0/3] port trunk pvid vlan 100           |
| [SW-Access-MultiGE0/0/3] quit                               |

# 配置 SW-Access 上行端口类型及允许通过的 VLAN。

[[SW-Access] interface MultiGE 0/0/9 [SW-Access-MultiGE0/0/9] port link-type trunk [SW-Access-MultiGE0/0/9] port trunk allow-pass vlan 100 101 [SW-Access-MultiGE0/0/9] quit

配置核心交换机 SW-Core 设备。创建 VLAN 100、101,下行端口允许通过 VLAN 100、 101,与 WAC1 互联端口 MultiGE0/0/1 允许通过 VLAN 100、101。

#在 SW-Core 上创建 VLAN 100 和 VLAN 101。

<Huawei> system-view [Huawei] sysname SW-Core

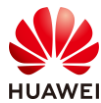

[SW-Core] vlan batch 100 101

#### # 配置 SW-Core 下行端口类型及相应 VLAN。

[SW-Core] interface MultiGE 0/0/9

[SW-Core-MultiGE 0/0/9] port link-type trunk

[SW-Core-MultiGE 0/0/9] port trunk allow-pass vlan 100 101

[SW-Core-MultiGE 0/0/9] quit

## # 配置 SW-Core 与 WAC1 互联端口的类型及允许通过的 VLAN。

[SW-Core] interface MultiGE 0/0/1

[SW-Core-MultiGE 0/0/1] port link-type trunk

[SW-Core-MultiGE 0/0/1] port trunk allow-pass vlan 100 101

[SW-Core-MultiGE 0/0/1] quit

配置 WAC1 设备。创建 VLAN 100、101,GE0/0/1 端口类型修改为 Trunk,并允许 VLAN 100、101。

#在WAC1上创建VLAN 100、101。

<AirEngine9700-M1> system-view [AirEngine9700-M1] sysname WAC1 [WAC1] vlan batch 100 101

# 配置 WAC1 的 GE0/0/1 端口类型及相应 VLAN。

[WAC1] interface GigabitEthernet 0/0/1
[WAC1-GigabitEthernet /0/1] port link-type trunk
[WAC1-GigabitEthernet /0/1] port trunk allow-pass vlan 100 101
[WAC1-GigabitEthernet /0/1] quit

配置 SW-Core、WAC1 的 IP 地址。

# 配置 SW-Core 的 IP 地址。

[SW-Core] interface vlan 100 [SW-Core-Vlanif100] ip address 10.23.100.254 24 [SW-Core-Vlanif100] quit [SW-Core] interface vlan 101 [SW-Core-Vlanif101] ip address 10.23.101.254 24 [SW-Core-Vlanif101] quit

# 配置 WAC1 的 IP 地址。

[WAC1] interface vlan 100 [WAC1-Vlanif100] ip address 10.23.100.1 24 [WAC1-Vlanif100] quit

## 步骤 2 配置 DHCP 服务器

# SW-Core 作为 DHCP 服务器为 STA 和 AP 分配 IP 地址,在 SW-Core 上启用 DHCP 服务,在 SW-Core 上配置 Vlanif100 端口为 AP 提供 IP 地址。

[SW-Core] dhcp enable [SW-Core] interface vlanif 100 [SW-Core-Vlanif100] dhcp select interface

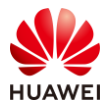

[SW-Core-Vlanif100] quit

#在 SW-Core 上配置 Vlanif101 端口为 STA 提供 IP 地址。

[SW-Core] interface vlanif 101 [SW-Core-Vlanif101] dhcp select interface [SW-Core-Vlanif101] quit

步骤 3 配置 iMaster NCE-Campus 与 WAC1 之间网络互通

iMaster NCE-Campus 的 IP 地址和网关在软件安装阶段已配置完成,本实验不再赘述。 iMaster NCE-Campus 地址为 172.21.39.88/17,网关地址是 172.21.39.253(位于 SW-Core 上)。

# 配置 SW-Core 的 VLAN 信息及 IP 地址。

| [SW-Core] vlan 99                              |
|------------------------------------------------|
| [SW-Core-vlan99] name Manage                   |
| [SW-Core-vlan99] quit                          |
| [SW-Core] interface MultiGE 0/0/4              |
| [SW-Core-MultiGE0/0/4] port link-type access   |
| [SW-Core-MultiGE0/0/4] port default vlan 99    |
| [SW-Core-MultiGE0/0/4] quit                    |
| [SW-Core] interface Vlanif 99                  |
| [SW-Core-Vlanif99] ip address 172.21.39.253 17 |
| [SW-Core-Vlanif99] quit                        |

# 配置 WAC1 的默认路由,下一跳地址指向 SW-Core 设备。

[WAC1] ip route-static 0.0.0.0 0.0.0.0 10.23.100.254

## 步骤 4 配置 AP 上线

# 开启 CAPWAP DTLS 不认证。(V200R021C00 及之后版本)

[WAC1] capwap dtls no-auth enable

Warning: This operation allows for device access in non-DTLS encryption mode even when DTLS is enabled and brings security risks. After the device goes online for the first time, disable this function to prevent security risks. Continue? [Y/N]:  $\mathbf{y}$ 

# 在 WAC1 上配置 CAPWAP 源端口,需要提前配置以下参数:

DTLS 预共享密钥:此处配置为 a1234567;

WAC 间 DTLS 预共享密钥:此处配置为 a1234567;

FIT AP 的管理参数(用户名/密码):此处配置为 admin/Huawei@123;

全局离线管理 VAP 的登录密码:此处配置为 a1234567。

[WAC1] capwap dtls psk a1234567

[WAC1] capwap dtls inter-controller psk a1234567

[WAC1] capwap source interface vlanif 100

Set the user name for FIT APs(The value is a string of 4 to 31 characters, which can contain letters, underscores, and digits, and must start with a letter):**admin** 

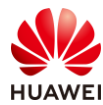

Set the password for FIT APs(plain-text password of 8-128 characters or cipher-text password of 48-188 characters that must be a combination of at least three of the following: lowercase letters a to z, uppercase letters A to Z, digits, and special characters):**Huawei@123** 

#### Confirm password:Huawei@123

Set the global temporary-management psk(contains 8-63 plain-text characters, or 48-108 cipher-text characters that must be a combination of at least two of the following: lowercase letters a to z, uppercase letters A to Z, digits, and special characters):**a1234567** 

#### Confirm PSK:a1234567

Warning: Ensure that the management VLAN and service VLAN are different. Otherwise, services may be interrupted.

Warning: Before an added device goes online for the first time, enable DTLS no-auth if it runs a version earlier than V200R021C00 or enable DTLS certificate-mandatory-match if it runs V200R021C00 or later.

#### # 创建 AP 组。

[WAC1] wlan [WAC1-wlan-view] ap-group name ap-group1 [WAC1-wlan-ap-group-ap-group1] quit [WAC1-wlan-view] quit

[waci-wan-view] quit

## #在WAC1上配置AP认证方式为MAC认证。

[WAC1] wlan [WAC1-wlan-view] ap auth-mode mac-auth [WAC1-wlan-view] quit

# 在 WAC1 上添加 AP (AP 的 MAC 地址以实际情况为准)。

[WAC1] wlan

[WAC1-wlan-view] ap-id 0 ap-mac 9cb2-e82d-54f0

- [WAC1-wlan-ap-0] ap-group ap-group1
- [WAC1-wlan-ap-0] ap-name AP1
- [WAC1-wlan-ap-0] quit
- [WAC1-wlan-view] ap-id 1 ap-mac 9cb2-e82d-5410
- [WAC1-wlan-ap-1] ap-group ap-group1
- [WAC1-wlan-ap-1] ap-name AP2
- [WAC1-wlan-ap-1] quit
- [WAC1-wlan-view] ap-id 2 ap-mac 9cb2-e82d-5110
- [WAC1-wlan-ap-2] ap-group ap-group1
- [WAC1-wlan-ap-2] ap-name AP3
- [WAC1-wlan-ap-2] quit
- [WAC1-wlan-view] quit

# 使用 display ap all 命令可以检查三个 AP 均已上线,状态为 normal。

| <wac1> display ap all</wac1>  |           |            |           |             |                |        |     |       |      |             |  |  |
|-------------------------------|-----------|------------|-----------|-------------|----------------|--------|-----|-------|------|-------------|--|--|
| Total AP information:         |           |            |           |             |                |        |     |       |      |             |  |  |
| nor : normal                  |           |            | [3]       |             |                |        |     |       |      |             |  |  |
| ExtraInfo : Extra information |           |            |           |             |                |        |     |       |      |             |  |  |
|                               |           |            |           |             |                |        |     |       |      |             |  |  |
| ID                            | MAC       | Name       | Group     | IP          | Туре           | State  | STA | Uptin | ne   | ExtraInfo   |  |  |
|                               |           |            |           |             |                |        |     |       |      |             |  |  |
| 0                             | 9cb2-e820 | d-54f0 AP1 | ap-group1 | 10.23.100.2 | 25 AirEngine57 | 761-11 | nor | 0 3   | D:16 | H:14M:57S - |  |  |

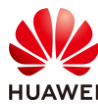

```
      1
      9cb2-e82d-5410 AP2
      ap-group1 10.23.100.214 AirEngine5761-11 nor
      0
      3D:16H:13M:31S -

      2
      9cb2-e82d-5110 AP3
      ap-group1 10.23.100.117 AirEngine5761-11 nor
      0
      3D:16H:14M:44S -

      Total: 3
```

## 步骤 5 配置 802.1X 认证(WAC1)

## # 配置 RADIUS 服务器模板。

[WAC1] radius-server template radius\_huawei

[WAC1-radius-radius\_huawei] radius-server authentication 172.21.39.88 1812 source vlanif 100 [WAC1-radius-radius\_huawei] radius-server accounting 172.21.39.88 1813 source vlanif 100

[WAC1-radius-radius\_huawei] radius-server shared-key cipher Huawei@123

[WAC1-radius-radius\_huawei] quit

[WAC1] radius-server authorization 172.21.39.88 shared-key cipher Huawei@123 server-group radius\_huawei

[WAC1] radius-server authorization server-source all-interface

Warning: All interface listening has security risks.

If configured, the configuration of the specified listening IP address will be removed. Continue?[Y/N]  $\mathbf{y}$  Info: This operation may take some time, please wait for a moment .....

## # 配置 RADIUS 方式的认证方案。

[WAC1] aaa

[WAC1-aaa] authentication-scheme radius\_huawei

[WAC1-aaa-authen-radius\_huawei] authentication-mode radius

[WAC1-aaa-authen-radius\_huawei] quit

```
# 配置 RADIUS 方式的计费方案。
```

[WAC1-aaa] accounting-scheme scheme1

[WAC1-aaa-accounting-scheme1] accounting-mode radius

[WAC1-aaa-accounting-scheme1] accounting realtime 3

[WAC1-aaa-accounting-scheme1] quit

[WAC1-aaa] quit

# accounting realtime 命令用来配置实时计费间隔,单位是分钟。

# 配置 802.1X 接入模板"d1"。

[WAC1] dot1x-access-profile name d1

[WAC1-dot1x-access-profile-d1] dot1x authentication-method eap [WAC1-dot1x-access-profile-d1] quit

# 配置认证模板"p1"。新建认证模板"p1",并在认证模板中引用 802.1X 接入模板

"d1"、RADIUS 服务器模板"radius\_huawei"、认证方案"radius\_huawei"、计费方案 "scheme1"。

[WAC1] authentication-profile name p1

[WAC1-authentication-profile-p1] dot1x-access-profile d1

[WAC1-authentication-profile-p1] radius-server radius\_huawei

[WAC1-authentication-profile-p1] authentication-scheme radius\_huawei

[WAC1-authentication-profile-p1] accounting-scheme scheme1

[WAC1-authentication-profile-p1] quit

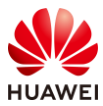

## 步骤 6 配置无线业务

# 创建名为"wlan-net"的安全模板,并配置安全策略。

[WAC1] wlan

[WAC1-wlan-view] security-profile name wlan-net [WAC1-wlan-sec-prof-wlan-net] security wpa2 dot1x aes [WAC1-wlan-sec-prof-wlan-net] quit

# 创建名为 "wlan-net"的 SSID 模板,并配置 SSID 名称为 "wlan-net"。

[WAC1-wlan-view] ssid-profile name wlan-net [WAC1-wlan-ssid-prof-wlan-net] ssid wlan-net [WAC1-wlan-ssid-prof-wlan-net] quit

# 创建名为"wlan-net"的 VAP 模板,配置业务数据转发模式、业务 VLAN,并且引用安全 模板、SSID 模板、认证模板。

[WAC1-wlan-view] vap-profile name wlan-net [WAC1-wlan-vap-prof-wlan-net] forward-mode tunnel [WAC1-wlan-vap-prof-wlan-net] service-vlan vlan-id 101 [WAC1-wlan-vap-prof-wlan-net] security-profile wlan-net [WAC1-wlan-vap-prof-wlan-net] ssid-profile wlan-net [WAC1-wlan-vap-prof-wlan-net] authentication-profile p1 [WAC1-wlan-vap-prof-wlan-net] quit

# 配置 AP 组引用 VAP 模板。

[WAC1-wlan-view] ap-group name ap-group1 [WAC1-wlan-ap-group-ap-group1] vap-profile wlan-net wlan 1 radio 0 [WAC1-wlan-ap-group-ap-group1] vap-profile wlan-net wlan 1 radio 1 [WAC1-wlan-ap-group-ap-group1] quit [WAC1-wlan-view] quit

步骤 7 配置 802.1X 认证 (NCE)

在 NCE 上配置准入认证,需要提前创建租户账号/密码,本文不再赘述。

在 NCE 上创建 802.1X 认证所用的用户名和密码。

# 在主菜单中选择"准入 > 准入资源 > 用户管理"。
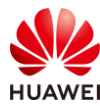

| 设计 配置                                         | 准入 监控 维护 系统                                                                                                    | ☆ 📀                                                                                                    |
|-----------------------------------------------|----------------------------------------------------------------------------------------------------|----------------------------------------------------------------------------------------------------|
| iMaster NCE-Campus<br>此页面的仪表盘功能,洞察全网数据状态与趋势哦。 | ※ 准入资源          用户管理       ☆         访客管理          炎端管理          页面管理       准入设备         外部数据源                      | <ul> <li>准入策略</li> <li>认证授权</li> <li>用户在线控制</li> <li>准入设置</li> <li>业务随行</li> <li>安全组</li> <li>资源组</li> </ul> |
|                                               | <ul> <li>证书认证</li> <li>冷 设备管理员</li> <li>HWTACACS认证授权</li> <li>ご 增值业务</li> <li>上网行为管理</li> <li>RADIUS计费设备</li> </ul> | 策略控制<br>IP-安全组订阅<br>IP-安全组表项                                                                                 |

# 选择 "用户管理 > 用户",点击 "+" 按钮,新建用户组 "HCIP-WLAN"。

| 🔏 iMaster NCE-Campus |          | 设计        | 配置 | 准入       | 监控  | 维护 | 系 |
|----------------------|----------|-----------|----|----------|-----|----|---|
| 准入 / 准入资源 / 用户管理     |          |           |    |          |     |    |   |
| 1 用户管理 角色管理 黑名单      | 自管理      |           |    |          |     |    |   |
| 用户 MAC帐号 PPSK 用户摘    | 操作日志     |           |    |          |     |    |   |
| 请输入用户组名称Q            | 创建用户组    |           |    |          |     |    | × |
| <b>2</b> ⊕ E E È û   | 3*用户组名称: | HCIP-WLAN |    |          |     |    |   |
| 所有用户<br>日 ペ ROOT     | 地址:      |           |    |          |     |    |   |
| A Guest              | 邮编:      |           |    |          |     |    |   |
|                      | 管理员邮箱:   |           |    |          |     |    |   |
|                      | 描述:      |           |    |          |     |    |   |
|                      |          |           |    |          |     |    |   |
|                      |          |           |    |          |     |    |   |
|                      |          |           |    | <b>取</b> | 消 4 | 确定 |   |

# 选中 "HCIP-WLAN"用户组,单击 "创建",新增用于 802.1X 认证的用户名 "dot1xuser",密码设置为 "Huawei@123",允许登录方式选择 "802.1X & Portal 2.0",最后点 击"确定"。

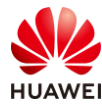

| ~ | iMaster NCE-Campus |                                                      |                                 | 设计                    | 配置             | 准入     | 监控     | 维护    | 系统 |
|---|--------------------|------------------------------------------------------|---------------------------------|-----------------------|----------------|--------|--------|-------|----|
| 准 | 入 / 准入资源 / 用户管理    |                                                      |                                 |                       |                |        |        |       |    |
| 用 | <b>户管理</b> 角色管理    | 黑名单管理                                                |                                 |                       |                |        |        |       |    |
|   | 用户 MAC帐号 PPSK      | 用户操作日志                                               |                                 |                       |                |        |        |       |    |
|   | 基本信息 🗸             |                                                      |                                 |                       |                |        |        |       |    |
|   | * 用户名:             | dot1x-user                                           | ]                               |                       |                |        |        |       |    |
|   | * 密码:              |                                                      |                                 |                       |                |        |        |       |    |
|   | * 确认密码:            |                                                      |                                 |                       |                |        |        |       |    |
|   | 角色:                |                                                      | •                               |                       |                |        |        |       |    |
|   | 最大接入终端数:           | 0                                                    |                                 |                       |                |        |        |       |    |
|   |                    | 支持除HWTACACS认证之外的所有认                                  | 、证方式。                           |                       |                |        |        |       |    |
|   | 过期时间:              | 1                                                    |                                 |                       |                |        |        |       |    |
|   | 下次登录修改密码:          |                                                      |                                 |                       |                |        |        |       |    |
|   |                    | 仅对控制器内置Portal认证和自助服务                                 | 序页面登录生                          | 效。                    |                |        |        |       |    |
|   | * 允许登录方式:          | □ Portal 2 802.1X & Porta<br>进行Portal2.0认证需要同时勾选Port | a <b>l 2.0</b> 口<br>al及802.1X 8 | HWTACA<br>& Portal 2. | ACS<br>.0。进行H. | ACA认证需 | 需要勾选Po | rtal. |    |
|   | 仅允许使用移动证书认证:       |                                                      |                                 |                       |                |        |        |       |    |
|   |                    | 即EAP-TLS协议的802.1X认证, Boar                            | rding场景请                        | 勿勾选该选                 | 项.             |        |        |       |    |
|   | 其他信息 🔿             |                                                      |                                 |                       |                |        |        |       |    |
|   | 接入绑定信息 <>          |                                                      |                                 |                       |                |        |        |       |    |
|   | RADIUS属性 ⑦ <>      |                                                      |                                 |                       |                |        |        |       |    |

#### 在 NCE 上添加准入设备(WAC1)。

## # 选择"准入 > 准入资源 > 准入设备",配置准入设备。

| 设计 配置                                              | 准入 监控 维护 系统                                                                                                    | ☆ <b>@</b>                                                                                                    |
|----------------------------------------------------|----------------------------------------------------------------------------------------------------|----------------------------------------------------------------------------------------------------|
| iMaster NCE-Campus<br>此页面的仪表盘功能,洞察全网数据状态与趋势哦。      | <ul> <li>※ 推入资源</li> <li>用户管理</li> <li>访客管理</li> <li>终端管理</li> <li>页面管理</li> <li>准入设备</li> <li>介部数据源</li> </ul>     | <ul> <li>准入策略</li> <li>认证授权</li> <li>用户在线控制</li> <li>准入设置</li> <li>"早、业务随行</li> <li>安全组</li> <li>资源组</li> </ul> |
| VXLAN Fabric网络<br>现 快速引导用户完成圆区VXLAN网络的业<br>务规划和面置。 | <ul> <li>证书认证</li> <li>% 设备管理员</li> <li>HWTACACS认证授权</li> <li>☑ 增值业务</li> <li>上网行为管理</li> <li>RADIUS计费设备</li> </ul> | 策略控制<br>IP-安全组订阅<br>IP-安全组表项                                                                                    |

#选择"第三方准入设备",点击"创建",创建第三方准入设备。

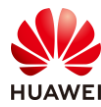

| 🔏 iMaster NCE-Campus |                       | 设计   | 配置 | 准入   | 监控 | 維护 | 系统              |        | Ð         | ☆     | 0    | <b>6</b> 0 | . 0      | <b>i</b> 0 | Q      | 🕐 中文     | 1           | ? |
|----------------------|-----------------------|------|----|------|----|----|-----------------|--------|-----------|-------|------|------------|----------|------------|--------|----------|-------------|---|
| 准入 / 准入资源 / 准入设备     |                       |      |    |      |    |    |                 |        |           |       |      |            |          |            |        |          |             | _ |
| 准入设备管理 准入区域 准入       | 、设备模板                 |      |    |      |    |    |                 |        |           |       |      |            |          |            |        |          |             |   |
| 请給入名称 Q<br>⊙ ℓ II    | 第三方准入设备 云管准<br>请输入关键字 | 入设备  | Q  |      |    |    |                 |        |           |       | 转移   | 9          | <u>ط</u> | 导入         |        | BUS      | 96 <b>2</b> |   |
| 所有设备组                | ■ 设备名称 🗘              | 描述 ≎ |    | IP地址 | \$ | 1  | <b>∰19</b> 1P ≑ | 设备系列 ⇔ | RADIUS认证例 | ¢ χ≇4 | Port | al认证例      | 数 0      | HWTA       | CACSWE | E ♀   操作 | ۴           |   |
| □ 准入设备组              |                       |      |    |      |    |    |                 | 没有记录。  |           |       |      |            |          |            |        |          |             |   |
|                      |                       |      |    |      |    |    |                 |        |           |       |      |            |          |            |        |          |             |   |

# 按照如下参数进行配置,其中"认证计费密钥"与"授权密钥"均为 Huawei@123,计费 周期设置为 3 分钟,与 WAC1 中配置的参数保持一致。

| 🔏 iMaster NCE-Campus |               | 设计 配置       | 准入    | 监控 | 维护      | 系统   |        |   |
|----------------------|---------------|-------------|-------|----|---------|------|--------|---|
| 准入 / 准入资源 / 准入设备     |               |             |       |    |         |      |        |   |
| 准入设备管理 准入区域 准        | 入设备模板         |             |       |    |         |      |        |   |
| 请输入名称     Q          | 第三方准入设备 云管准入设 | 1<br>T      |       |    |         |      |        |   |
| · / ii               | 创建第三方准入设备     |             |       |    |         |      |        |   |
| 所有设备组                | *设备名称:        | WAC1        |       |    |         |      |        |   |
| □ 准入设备组              | 描述:           |             |       |    |         |      |        |   |
|                      | *IP地址:        | 10.23.100.1 |       |    |         |      |        |   |
|                      | 备份IP:         |             |       |    |         | 0    |        |   |
|                      | 设备系列:         | Huawei NAC  |       |    |         | v .  |        |   |
|                      | RADIUS认证参数:   |             |       |    |         |      |        |   |
|                      | CoA类型:        | 默认CoA       | No Co | A  | Port Bo | unce | Reauth | 0 |
|                      | CoA端口:        | 3799        |       |    |         | 0    |        |   |
|                      | 准入设备模板:       |             |       |    |         |      |        |   |
|                      | *认证计费密钥:      | •••••       |       |    |         | 0    |        |   |
|                      | *确认认证计费密钥:    | ••••••      |       |    |         |      |        |   |
|                      | *授权密钥:        | ••••••      |       |    |         | 0    |        |   |
|                      | *确认授权密钥:      | ••••••      |       |    |         |      |        |   |
|                      | *计费周期(分钟):    | 3           |       |    |         | 0    |        |   |
|                      | 自定义MAC认证密码:   |             |       |    |         |      |        |   |

在 NCE 上创建认证授权、授权规则、授权结果。

# 选择"准入 > 准入策略 > 认证授权"。

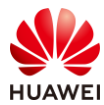

|                  |                                   | 设计 酉                | 遭准) | ( 监控                                                 | 维护                                | 系统 |                                                                                                    |                                        | ☆ 🍳   |
|------------------|-----------------------------------|---------------------|-----|------------------------------------------------------|-----------------------------------|----|----------------------------------------------------------------------------------------------------|----------------------------------------|-------|
| <b>iM</b><br>此页i | aster NCE-Cam<br>面的仪表盘功能,洞察全网数据状态 | <b>OUS</b><br>与趋势哦。 | A   | 准入资源<br>用户管理<br>访客管理<br>终端管理<br>页面管理<br>准入设备<br>外部数据 | 原                                 |    | <ul> <li>器准入:</li> <li>认证:</li> <li>用户:</li> <li>准入:</li> <li>電・业务:</li> <li>安全:</li> <li>资源:</li> </ul> | 策略<br>受权<br>生线控制<br>分置<br>通行<br>组<br>组 | <br>☆ |
| 30               |                                   |                     | R   | 证书认证<br>设备管理<br>HWTACA<br>增值业务<br>上网行为f<br>RADIUS;   | <b>员</b><br>.CS认证授付<br>管理<br>十费设备 | 权  | 策略:<br>IP-安<br>IP-安                                                                                      | <sup>空制</sup><br>全组订阅<br>全组表项          |       |

#选择"认证规则",点击"创建",按如下参数配置认证规则。

| ~  | iMaster NCE-Campus |                |        | 设    | 十 配置 | 准入 | 监控 | 维护 | 系统 |
|----|--------------------|----------------|--------|------|------|----|----|----|----|
| 准入 | / 准入策略 / 认证授权      |                |        |      |      |    |    |    |    |
| 认证 | 规则授权结果             | 授权规则 策略        | 元素     |      |      |    |    |    |    |
|    |                    |                |        |      |      |    |    |    |    |
| 1  | 创建认证规则             |                |        |      |      |    |    |    |    |
|    | 基本信息               |                |        |      |      |    |    |    |    |
| ,  | 名称:                | 802.1X         |        |      |      |    |    |    |    |
|    | 描述:                |                |        |      |      |    |    |    |    |
|    |                    |                |        |      |      |    |    |    |    |
|    |                    |                |        |      |      |    |    |    |    |
|    | 认证万式:              | 用尸接入认证         | MACIAL | 设备管理 | 认证   |    |    |    |    |
|    | 启用Portal-HACA协议:   | 0              |        |      |      |    |    |    |    |
|    | 接入方式:              | WIFI 有线        | 蜂窝网络   |      |      |    |    |    |    |
| 1  | 用户信息               |                |        |      |      |    |    |    |    |
|    | 用户组信息匹配:           |                |        |      |      |    |    |    |    |
|    | 用户组:               | ROOT\HCIP-WLAI | N      |      |      |    |    |    |    |
|    | 帐号信息匹配:            |                |        |      |      |    |    |    |    |
|    | 角色信息匹配:            |                |        |      |      |    |    |    |    |

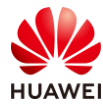

| 位置信息       |                                                                                                 |     |       |
|------------|-------------------------------------------------------------------------------------------------|-----|-------|
| 站点信息匹配:    |                                                                                                 |     |       |
| 使能准入设备组匹配: |                                                                                                 |     |       |
| 接入设备类型:    | 请选择                                                                                             | ~ 0 |       |
| 设备信息匹配:    |                                                                                                 |     |       |
| SSID匹配:    |                                                                                                 |     |       |
| 终端信息匹配:    | 0                                                                                               |     |       |
| 终端IP范围:    | 通过换行符分隔IP地址,请输入IP地址/掩码位192.168.1.1/32或<br>2001:0DB8:0:0:0:1428:57AB/64)或<br>IP地址段(如192.168.1.1- | •   |       |
| 其他信息       |                                                                                                 |     |       |
| 时间信息:      |                                                                                                 |     |       |
| 定制条件:      |                                                                                                 |     |       |
| 认证信息       |                                                                                                 |     |       |
| RADIUS中继:  |                                                                                                 |     |       |
| 接入参数:      |                                                                                                 |     |       |
| *数据源:      | 选择 移除                                                                                           |     |       |
|            | □ 优先级 ⇔                                                                                         |     | 名称 ≑  |
|            | □ 1 ×                                                                                           |     | 本地数据源 |

| 双因子认证:  |                                               |
|---------|-----------------------------------------------|
| 优先识别协议: |                                               |
| 优先识别协议: | EAP-PEAP-MSCHAPv2协议 ~                         |
| *认证协议:  | ■ 全选                                          |
|         | □ PAP协议(本地帐号、AD、LDAP、RADIUS Token、第三方HTTP服务器) |
|         | CHAP协议(本地帐号)                                  |
|         | □ EAP-MD5协议(本地帐号)                             |
|         | ☑ EAP-PEAP-MSCHAPv2协议(本地帐号、AD、LDAP)           |
|         | ☑ EAP-TLS协议(本地帐号、AD、LDAP)                     |
|         | Z EAP-PEAP-GTC协议(本地帐号、AD、LDAP、RADIUS Token)   |
|         | ☑ EAP-TTLS-PAP协议(本地帐号、AD、LDAP)                |
|         | ☑ EAP-PEAP-TLS协议(本地帐号、AD、LDAP)                |
|         | PAP协议,CHAP协议和EAP-MD5协议为不安全协议,请谨慎选择。           |
| 高级选项    |                                               |
| 帐号不存在:  | 继续处理                                          |
| 身份认证失败: | 拒绝接入                                          |

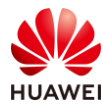

#### #选择"授权规则",点击"创建",按如下参数配置授权规则。

| iMaster NCE-Campus |           |         | 设计     | 配置 | 准入 | 监控 | 维护 | 系统 |
|--------------------|-----------|---------|--------|----|----|----|----|----|
| 准入 / 准入策略 / 认证授权   |           |         |        |    |    |    |    |    |
| 认证规则  授权结果         | 授权规则      | 策略元素    |        |    |    |    |    |    |
| 创建授权规则             |           |         |        |    |    |    |    |    |
| 基本信息               |           |         |        |    |    |    |    |    |
| *名称:               | 802.1X    |         |        |    |    |    |    |    |
| 描述:                |           |         |        |    |    |    |    |    |
|                    |           |         |        |    |    |    |    |    |
| 认证方式:              | 用户接入认     | 证 MAC认证 | 设备管理认识 | E  |    |    |    |    |
| 启用Portal-HACA协议:   | •         |         |        |    |    |    |    |    |
| 接入方式:              | WIFI      | 有线 蜂窝网络 |        |    |    |    |    |    |
| 用户信息               |           |         |        |    |    |    |    |    |
| 用户组信息匹配:           |           |         |        |    |    |    |    |    |
| *用户组:              | ROOT\HCIP | P-WLAN  |        |    |    |    |    |    |
| 外部组信息匹配:           |           |         |        |    |    |    |    |    |
| 帐号信息匹配:            |           |         |        |    |    |    |    |    |
| 角色信息匹配:            |           |         |        |    |    |    |    |    |
| 其他信息               |           |         |        |    |    |    |    |    |
| 时间信息:              |           |         |        |    |    |    |    |    |
| 定制条件:              |           |         |        |    |    |    |    |    |
| 认证终端已加入AD域:        |           |         |        |    |    |    |    |    |
| CWA portal匹配:      |           |         |        |    |    |    |    |    |
| 授权结果               |           |         |        |    |    |    |    |    |
| *授权结果:             | 允许接入      |         |        |    |    |    |    |    |

# 5.3 结果验证

## 5.3.1 检查 AP 上线状态

# 在 WAC1 上执行 display vap all 命令,查看 VAP 信息如下。

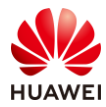

| [WA0<br>Info:<br>WID | C1] display<br>This operat<br>: WLAN ID | vap a<br>ion m | ll<br>nay ta | ke a few seconds, | please v | wait.     |     |   |          |
|----------------------|-----------------------------------------|----------------|--------------|-------------------|----------|-----------|-----|---|----------|
| AP ID                | ) AP name                               | RfID           | WID          | BSSID             | Status   | Auth type | STA | 4 | SSID     |
| 0                    | AP1                                     | 0              | 1            | 9CB2-E82D-54F0    | ) ON     | WPA2+802  | .1X | 0 | wlan-net |
| 0                    | AP1                                     | 1              | 1            | 9CB2-E82D-5500    | ON ON    | WPA2+802  | .1X | 1 | wlan-net |
| 1                    | AP2                                     | 0              | 1            | 9CB2-E82D-5410    | ON ON    | WPA2+802  | .1X | 0 | wlan-net |
| 1                    | AP2                                     | 1              | 1            | 9CB2-E82D-5420    | ON (     | WPA2+802  | .1X | 0 | wlan-net |
| 2                    | AP3                                     | 0              | 1            | 9CB2-E82D-5110    | ON (     | WPA2+802  | .1X | 0 | wlan-net |
| 2                    | AP3                                     | 1              | 1            | 9CB2-E82D-5120    | ON (     | WPA2+802  | .1X | 0 | wlan-net |
| <br>Total            | · 6                                     |                |              |                   |          |           |     |   |          |

## 5.3.2 检查 VAP 信息

# 在 WAC1 上执行 display vap all 命令,查看 VAP 信息如下。

| [WAC1] display vap all<br>Info: This operation may take a few seconds, please wait.<br>WID : WLAN ID |         |      |     |               |        |           |      |   |          |
|----------------------------------------------------------------------------------------------------|---------|------|-----|---------------|--------|-----------|------|---|----------|
| AP ID                                                                                                | AP name | RfID | WID | BSSID         | Status | Auth type | ST   | A | SSID     |
| 0                                                                                                    | AP1     | 0    | 1   | 9CB2-E82D-54F | 0 ON   | WPA2+802  | 2.1X | 0 | wlan-net |
| 0                                                                                                    | AP1     | 1    | 1   | 9CB2-E82D-550 | 0 ON   | WPA2+802  | 2.1X | 1 | wlan-net |
| 1                                                                                                    | AP2     | 0    | 1   | 9CB2-E82D-541 | 0 ON   | WPA2+802  | 2.1X | 0 | wlan-net |
| 1                                                                                                    | AP2     | 1    | 1   | 9CB2-E82D-542 | 0 ON   | WPA2+802  | 2.1X | 0 | wlan-net |
| 2                                                                                                    | AP3     | 0    | 1   | 9CB2-E82D-511 | 0 ON   | WPA2+802  | 2.1X | 0 | wlan-net |
| 2                                                                                                    | AP3     | 1    | 1   | 9CB2-E82D-512 | 0 ON   | WPA2+802  | 2.1X | 0 | wlan-net |
| <br>Total:                                                                                           | 6       |      |     |               |        |           |      |   |          |

## 5.3.3 STA 关联无线信号,认证成功

# STA 接入无线网络时,需要提前设置 802.1X 参数,本实验仅介绍 Win10 的设置方法。

# 选择"控制面板 > 网络和 Internet > 网络和共享中心"(控制面板的"查看方式"选择 "类别"时可显示"网络和 Internet"),单击"设置新的连接或网络"。

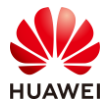

| 👯 网络和共享中心                                 |                                           |                      |  |  |  |  |
|-------------------------------------------|-------------------------------------------|----------------------|--|--|--|--|
| ← → ~ ↑ 🕎 > 控制面板 > 网络和 Internet > 网络和共享中心 |                                           |                      |  |  |  |  |
| 控制面板主页                                    | 查看基本网络信息并设置连接                             |                      |  |  |  |  |
| 更改适配器设置                                   | 查看活动网络                                    |                      |  |  |  |  |
| 更改高级共享设置                                  | <b>网络 2</b><br>八田同後                       | 访问类型: 无法连接到 Internet |  |  |  |  |
| 媒体流式处理选项                                  | 公用网络                                      | 建按: 单 以太网            |  |  |  |  |
|                                           | 更改网络设置                                    |                      |  |  |  |  |
|                                           | 设置新的连接或网络<br>设置宽带、拨号或 VPN 连接;或设置路由器       | 國接入点。                |  |  |  |  |
|                                           |                                           |                      |  |  |  |  |
|                                           | 诊断并修复网络问题,或者获得疑难解答信息                      | 3.                   |  |  |  |  |
| # 在弹出的对话框中选择                              | "手动连接到无线网络",然后点击                          | "下一页"。               |  |  |  |  |
|                                           |                                           | – n x                |  |  |  |  |
| 4 🕼 沿罟连接武网络                               |                                           |                      |  |  |  |  |
| XEATING IN                                |                                           |                      |  |  |  |  |
| 选择一个连接选项                                  |                                           |                      |  |  |  |  |
|                                           |                                           |                      |  |  |  |  |
| 连接到 Interne                               | et                                        |                      |  |  |  |  |
| ₩₩₩ 设置宽带或拨号                               | 引连接,连接到 Internet。                         |                      |  |  |  |  |
| 📩 设置新网络                                   |                                           |                      |  |  |  |  |
|                                           | 和爱人点。                                     |                      |  |  |  |  |
| <b>手动连接到无</b> 线                           |                                           |                      |  |  |  |  |
|                                           | 的建制元表的直义件。                                |                      |  |  |  |  |
| <b>连接到工作区</b><br>设置到你的工作                  | E区的拨号或 VPN 连接。                            |                      |  |  |  |  |
|                                           |                                           |                      |  |  |  |  |
|                                           |                                           |                      |  |  |  |  |
|                                           |                                           |                      |  |  |  |  |
|                                           |                                           |                      |  |  |  |  |
|                                           |                                           | 下一页(N) 取消            |  |  |  |  |
| # 手动添加"网络名",                              | # 手动添加"网络名",设置"安全类型"和"加密类型",并选中"自动启动此连接", |                      |  |  |  |  |
| 单击"下一页"完成设置。                              |                                           |                      |  |  |  |  |

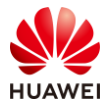

|   |                       |                 |           | _    |    | $\times$ |
|---|-----------------------|-----------------|-----------|------|----|----------|
| ← | 🔮 手动连接到无线网络           |                 |           |      |    |          |
|   | 输入你要添加的无线网            | 路的信息            |           |      |    |          |
|   | 网络名(E):               | wlan-net        | ]         |      |    |          |
|   |                       |                 | -         |      |    |          |
|   | 安全类型(S):              | WPA2 - 企业 ~     |           |      |    |          |
|   | 加密 <del>类</del> 型(R): | AES ~           | -         |      |    |          |
|   | 安全密钥(C):              |                 | □ 隐藏字符(H) |      |    |          |
|   | ☑ 自动启动此连接(T)          |                 |           |      |    |          |
|   | □ 即使网络未进行广播也          | 连接(O)           |           |      |    |          |
|   | 警告: 如果选择此选项           | ,则计算机的隐私信息可能存在风 | 险。        |      |    |          |
|   |                       |                 |           |      |    |          |
|   |                       |                 |           |      |    |          |
|   |                       |                 |           |      |    |          |
|   |                       |                 | 一不一       | 页(N) | 取消 | í        |

# 显示已成功添加了"wlan-net"无线网络,然后点击"更改连接设置"。

|                              | _ | $\times$ |
|------------------------------|---|----------|
| ← 🔮 手动连接到无线网络                |   |          |
| 成功地添加了 wlan-net              |   |          |
| → 更改连接设置(H)<br>打开连接属性以便更改设置。 |   |          |

# 点击"安全"页签,"选择网络身份验证方法"设置为"Microsoft: 受保护的 EAP (PEAP )",然后单击"设置"。

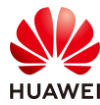

| wlan-net 无线网络属性 X |            |   |            |        |   |  |
|-------------------|------------|---|------------|--------|---|--|
| 连接 安全             |            |   |            |        |   |  |
|                   |            |   |            |        |   |  |
| 安全类型(E):          | WPA2 - 企业  | 1 |            | $\sim$ |   |  |
| 加密类型(N):          | AES        |   |            | $\sim$ |   |  |
|                   |            |   |            |        |   |  |
|                   |            |   |            |        |   |  |
| 选择网络身份验证方法        | (O):       |   |            |        |   |  |
| Microsoft: 受保护的 I | EAP (PEAP) | ~ | 设置(        | S)     |   |  |
| ☑ 每次登录时记住此道       | i接的凭据(R)   |   |            |        |   |  |
|                   |            |   |            |        |   |  |
|                   |            |   |            |        |   |  |
|                   |            |   |            |        |   |  |
|                   |            |   |            |        |   |  |
| 高级设置(D)           |            |   |            |        |   |  |
|                   |            |   |            |        |   |  |
|                   |            |   |            |        |   |  |
|                   |            |   |            |        |   |  |
|                   |            | ā | <b>角</b> 定 | 取消     | i |  |

# 取消勾选"通过验证证书来验证服务器的身份","选择身份验证方法"选择"安全密码 (EAP-MSCHAP v2 )",然后单击"配置",在弹出的对话框中,取消勾选"自动使用 Windows 登录名和密码",最后点击"确定"。

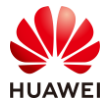

|   | □ 连接到这些服务器(示例: srv1;srv2;.*\.srv3\.com)(O):         |
|---|-----------------------------------------------------|
|   | 受信任的根证书颁发机构(R);                                     |
|   | □ Class 3 EAP MSCHAPv2                              |
|   | □ Hotspo<br>□ Mi 当连接时:                              |
|   |                                                     |
|   | □ Micro: ④ □ 自动使用 Windows 登录名和密码(以及域,如果有<br>的话)(A)。 |
|   | Microse                                             |
|   |                                                     |
|   | 確定 取消                                               |
|   | 如果无法验证服务器的身份,请告知用户                                  |
|   |                                                     |
|   | 选择身份验证方法(S):                                        |
|   | 安全密码(EAP-MSCHAP v2) 3 配置(C)                         |
| ľ | □ □ □ □ □ □ □ □ □ □ □ □ □ □ □ □ □ □ □               |
|   | — □ 如果服务器未提供加密绑定的 TLV 则断开连接(D)                      |
|   |                                                     |

# 在"安全"页签,单击"高级设置"。

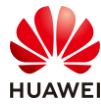

| wlan-net 无线网络属性   |                   |       | × |  |  |  |  |
|-------------------|-------------------|-------|---|--|--|--|--|
| 连接 安全             |                   |       |   |  |  |  |  |
|                   |                   |       |   |  |  |  |  |
| 安全类型(E):          | WPA2 - 企业         | ~     |   |  |  |  |  |
| 加密类型(N):          | AES               | ~     |   |  |  |  |  |
|                   |                   |       |   |  |  |  |  |
|                   |                   |       |   |  |  |  |  |
| 选择网络身份验证方法        | (O):              |       |   |  |  |  |  |
| Microsoft: 受保护的 B | EAP (PEAP) V      | 设置(S) |   |  |  |  |  |
| ☑ 每次登录时记住此道       | ✓每次登录时记住此连接的凭据(R) |       |   |  |  |  |  |
|                   |                   |       |   |  |  |  |  |
|                   |                   |       |   |  |  |  |  |
|                   |                   |       |   |  |  |  |  |
|                   |                   |       |   |  |  |  |  |
| 高级设置(D)           |                   |       |   |  |  |  |  |
|                   |                   |       |   |  |  |  |  |
|                   |                   |       |   |  |  |  |  |
|                   |                   |       |   |  |  |  |  |
|                   | Ĩ                 | 确定 取消 |   |  |  |  |  |
|                   |                   |       |   |  |  |  |  |

# 在弹出的对话框中点击 "802.1X 设置"页签,设置"指定身份验证模式"为"用户身份验证",单击"确定"。

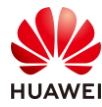

| 高级设置                            | × |
|---------------------------------|---|
| 802.1X 设置 802.11 设置             |   |
| ✓ 指定身份验证模式(P):                  |   |
| 用户身份验证 > 保存低提(C)                |   |
|                                 |   |
| 删除所有用户的凭据(D)                    |   |
| □ 为此网络启用单一登录(S)                 |   |
|                                 |   |
| ○用户登录后立即执行(F)                   |   |
| 最大延迟(秒)(M): 10 ÷                |   |
| ✓ 允许单一登录期间显示其他对话框(L)            |   |
| □ 该网络为计算机和用户自份验证使用单独的考划 I ΔN(V) |   |
|                                 |   |
|                                 |   |
|                                 |   |
|                                 |   |
|                                 |   |
|                                 |   |
|                                 |   |
| 确定取消                            |   |

# 最后点击 "确定",完成 Windows 10 操作系统中的 802.1X 参数设置。

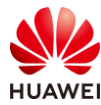

| wlan-net 无线网络属性   |                      | ×         |
|-------------------|----------------------|-----------|
| 连接安全              |                      |           |
|                   |                      |           |
| <u> 会令米刑</u> (E), | W/PA2 - 企业           |           |
|                   | WFA2 - IESE          |           |
| 加密 <u>类型(N)</u> : | AES ~                |           |
|                   |                      |           |
|                   |                      |           |
| 选择网络身份验证方法        | O):                  |           |
| Microsoft: 受保护的 E | AP (PEAP) · 设置(S)    |           |
| ☑每次登录时记住此道        | 接的凭据(R)              |           |
|                   |                      |           |
|                   |                      |           |
|                   |                      |           |
|                   |                      |           |
| 高级设置(D)           |                      |           |
|                   |                      |           |
|                   |                      |           |
|                   |                      |           |
|                   | 港中                   | BDSH      |
|                   | 1993AE               | PX/H      |
| # 全部设置完成后,〕       | 选择名称为"wlan-net"的 SSI | D,点击"连接"。 |
|                   |                      |           |
| wlan-net          |                      |           |
| <u> </u>          |                      |           |
| 自动连接              | ž                    |           |
|                   |                      |           |
|                   | 進後                   |           |

# 输入正确的用户名和密码(此处为 dot1x-user/Huawei@123)。

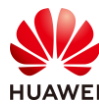

| wlan-net<br>安全<br>正在检査网络要求 |    |
|----------------------------|----|
|                            | 取消 |
| Windows 安全中心               | ×  |
| 登录                         |    |
| dot1x-user                 |    |
| •••••                      |    |
|                            |    |
| 确定                         | 取消 |

# 连接成功后,通过 ipconfig 命令查看无线网卡获取到的地址为 10.23.101.0/24 网段。并使 用 ping 命令测试网络连通性,如下所示。

| 无线局域网适配器 WLAN:                                                                                                    |
|----------------------------------------------------------------------------------------------------|
| 连接特定的 DNS 后缀 :<br>本地链接 IPv6 地址 : fe80::3ce1:b4f7:546e:45a1%12<br>IPv4 地址 : 10.23.101.196<br>子网掩码 : 255.255.255.0<br>默认网关 : 10.23.101.254                                                                                     |
| C:\Windows\system32>ping 10.23.101.254                                                                                                    |
| 正在 Ping 10.23.101.254 具有 32 字节的数据:<br>来自 10.23.101.254 的回复: 字节=32 时间=9ms TTL=254<br>来自 10.23.101.254 的回复: 字节=32 时间=12ms TTL=254<br>来自 10.23.101.254 的回复: 字节=32 时间=6ms TTL=254<br>来自 10.23.101.254 的回复: 字节=32 时间=10ms TTL=254 |
| 10.23.101.254 的 Ping 统计信息:<br>数据包: 已发送 = 4, 已接收 = 4, 丢失 = 0 (0% 丢失),<br>往返行程的估计时间(以毫秒为单位):<br>最短 = 6ms, 最长 = 12ms, 平均 = 9ms                                                                                                  |

## 5.3.4 查看 NCE 终端认证日志

# 在 NCE 上,选择"监控 > 事件日志 > 终端认证日志",查看终端认证日志。

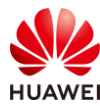

| 设计                                            | 配置 准入 | 监控 维护 系统                                                                                                  | ☆ 🔕 😚                                                                                                    |
|-----------------------------------------------|-------|----------------------------------------------------------------------------------------------------|----------------------------------------------------------------------------------------------------|
| iMaster NCE-Campus<br>此页面的仪表盘功能,洞察全网数据状态与趋势哦。 |       | <ul> <li>一 概览</li> <li>LAN概览</li> <li>站点间</li> <li>站点</li> <li>终端</li> <li>设备360</li> <li>WAC组</li> </ul> | <ul> <li>↓ 告答</li> <li>当前告警</li> <li>历史告警</li> <li>事件</li> <li>屏蔽告警</li> <li>告警通知</li> <li>告警设置</li> </ul> |
|                                               |       | WLAN资源<br>区域监控<br>☑ <b>报表</b><br>统计分析<br>敏捷报表<br>周期任务                                                     | <ul> <li>■ 専件日志</li> <li>              ダ端认证日志</li></ul>                                                    |

# 选择 "RADIUS 上下线日志 > RADIUS 认证日志",可以查看终端认证记录,其中使用的 认证规则为 "802.1X",授权规则为 "802.1X",认证结果为 "成功"。

| 🔏 iMaster NCE-C               | ampus        |           | 设计         | 配置       | 准入   | 监控     | 维护 系 | 统      |        | ₿    | ት 🕗 🛛 | 🔗 o 🤚 o 📢 | <b>i</b> ∘ Q | 🕐 中文       | <b>L</b> ( |
|-------------------------------|--------------|-----------|------------|----------|------|--------|------|--------|--------|------|-------|-----------|--------------|------------|------------|
| 监控/事件日志/终端认识                  | E日志          |           |            |          |      |        |      |        |        |      |       |           |              |            |            |
| Portal上下线日志                   | RADIUS上下线日   | 志 HWTA    | CACS日志 B   | Boarding | 证书申请 | 青日志    |      |        |        |      |       |           |              |            |            |
| RADIUS认证日志                    | RADIUS计费日志   |           |            |          |      |        |      |        |        |      |       |           |              |            |            |
| <ul> <li>RADIUS认证目</li> </ul> | 志默认只展示7天内的认识 | E记录,如需要查看 | 7天以上的记录,请点 | 意击历史用户   | ≏.   |        |      |        |        |      |       |           |              |            |            |
| ~ 过滤条件                        |              |           |            |          |      |        |      |        |        |      |       |           |              |            | 确定         |
| 接入站点:                         | 全部           |           |            |          |      |        |      |        |        |      |       |           |              | _          |            |
| * 认证结果:                       | 全部           |           | 失败原因:      | 全部       |      |        |      | * 认证时间 | 1:     |      | -     |           | Ē            |            |            |
| 认证组件:                         | 内置认证服务       |           |            |          |      |        |      |        |        |      |       |           |              |            |            |
|                               |              |           |            |          |      |        |      |        |        |      |       |           | 导出选          | <b>₽</b> ₽ | 出全部        |
| □ 用户名                         | 用户组          | 终端IPv4地址  | 终端IPv6地址   | 终端MA     | с    | 接入SSI  | ID   | 认证规则   | 授权规则   | 认证时间 | 认证结   | 果   9     | 夫败原因         | 详情         | 0          |
| do****er                      | ROOT\HCIP    |           |            | 08****   | 84   | wlan-r | net  | 802.1X | 802.1X |      | 成功    |           |              | 查看详        | 青          |

# 5.3.5 在 WAC1 检查终端认证情况

# 在 WAC1 上查看 NAC 接入用户的详细信息,"Success"表示成功接入,如下所示。

| [WAC1] display access-user detai | l                |
|----------------------------------|------------------|
| Basic:                           |                  |
| User ID                          | : 65613          |
| User name                        | : dot1x-user     |
| User MAC                         | : 081f-7153-90b4 |
| User IP address                  | : 10.23.101.196  |
| User vpn-instance                | :-               |
| User IPv6 address                | :-               |
| User access Interface            | : Wlan-Dbss17497 |
| User vlan event                  | : Success        |
| QinQVlan/UserVlan                | : 0/101          |
| User vlan source                 | : user request   |
|                                  |                  |

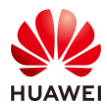

| User access time                  | : XXXX                                   |
|-----------------------------------|------------------------------------------|
| User accounting session ID        | : WAC100000000001011d****010004d         |
| User accounting mult session ID : | 9CB2E82D54F0081F715390B46321B****F061063 |
| User access type                  | : 802.1x                                 |
| AP name                           | : AP1                                    |
| Radio ID                          | :1                                       |
| AP MAC                            | : 9cb2-e82d-54f0                         |
| SSID                              | : wlan-net                               |

| Online time                   | : 788(s)                |
|-------------------------------|-------------------------|
| User Group Priority           | : 0                     |
|                               |                         |
| AAA:                          |                         |
| User authentication type      | : 802.1x authentication |
| Current authentication method | : RADIUS                |
| Current authorization method  | :-                      |
| Current accounting method     | : RADIUS                |
|                               |                         |
| Total: 1, printed: 1          |                         |

# 5.4 配置参考

# 5.4.1 WAC1 配置

```
Software Version V200R021C00SPC100
#
 defence engine enable
 sysname WAC1
#
http timeout 10080
http secure-server ssl-policy default_policy
 http secure-server server-source -i Vlanif100
http server enable
#
vlan batch 100 to 101
#
authentication-profile name p1
dot1x-access-profile d1
authentication-scheme radius_huawei
accounting-scheme scheme1
 radius-server radius_huawei
#
management-port isolate enable
management-plane isolate enable
#
radius-server template default
radius-server template radius_huawei
```

#### HCIP-WLAN V2.0 实验指导手册

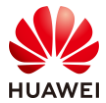

```
第124页
```

```
radius-server shared-key cipher %^%#3:KT&'SI#Fg;Rz~2dA9R2hU/&4Z8L/T{VQ4Ry(sC%^%#
 radius-server authentication 172.21.39.88 1812 source Vlanif 100 weight 80
radius-server accounting 172.21.39.88 1813 source Vlanif 100 weight 80
radius-server ip-address 172.21.39.88 shared-key cipher %^%#uz^0YJYF@Dub8K)sS9/;2k=v87NT-
Wn(lBS6A0]Q%^%#
radius-server authorization 172.21.39.88 shared-key cipher %^%#</OAY!//D0%Mn>>GL,#SJt|>3-
nx>!q58f@09>iJ%^%# server-group radius huawei
radius-server authorization server-source all-interface
#
aaa
authentication-scheme radius_huawei
  authentication-mode radius
 authorization-scheme default
 authorization-mode local
accounting-scheme scheme1
 accounting-mode radius
 accounting realtime 3
 local-user admin password irreversible-cipher
$1a$Z#*{";)Ik6$LUMXJS;VWR$p7mWZtx|EN3q#M`}27Bg+[8<)ELp.$</pre>
local-user admin privilege level 15
local-user admin service-type telnet ssh http
#
interface Vlanif1
ip address dhcp-alloc unicast
#
interface Vlanif100
ip address 10.23.100.1 255.255.255.0
management-interface
#
interface MEth0/0/1
ip address 169.254.1.1 255.255.255.0
#
interface Ethernet0/0/47
ip address 169.254.3.1 255.255.255.0
#
interface GigabitEthernet0/0/1
port link-type trunk
port trunk allow-pass vlan 100 to 101
interface NULL0
#
ip route-static 0.0.0.0 0.0.0.0 10.23.100.254
#
capwap source interface vlanif100
capwap dtls psk %^%#EJVsX!hYu4YZ2_G4#DzXA@:RKv34&REZ}|-y_]mY%^%#
capwap dtls inter-controller psk %^%#{9Wo7!%#BFZ<@EQ|:JG>Rp<|47s,v>YPa.#^!]A9%^%#
capwap dtls no-auth enable
#
wlan
```

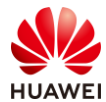

第125页

calibrate enable manual temporary-management psk %^%#PwFE@vw\_"@\n9{>}k<,-;9CD7K;0/%e,LB)9,^FX%^%# ap username admin password cipher %^%#PBMhAQ{@}1q,vb:X0\*)B\.KXW7QH=Ogpvg'K\*Y)I%^%# traffic-profile name default security-profile name default security-profile name wlan-net security wpa2 dot1x aes security-profile name default-wds security-profile name default-mesh ssid-profile name default ssid-profile name wlan-net ssid wlan-net vap-profile name default vap-profile name wlan-net forward-mode tunnel service-vlan vlan-id 101 ssid-profile wlan-net security-profile wlan-net authentication-profile p1 wds-profile name default mesh-handover-profile name default mesh-profile name default regulatory-domain-profile name default air-scan-profile name default rrm-profile name default radio-2g-profile name default radio-5g-profile name default wids-spoof-profile name default wids-whitelist-profile name default wids-profile name default wireless-access-specification ap-system-profile name default port-link-profile name default wired-port-profile name default ap-group name default ap-group name ap-group1 radio 0 vap-profile wlan-net wlan 1 radio 1 vap-profile wlan-net wlan 1 radio 2 vap-profile wlan-net wlan 1 ap-id 0 type-id 144 ap-mac 9cb2-e82d-54f0 ap-sn 2102353VUR10N5119370 ap-name AP1 ap-group ap-group1 ap-id 1 type-id 144 ap-mac 9cb2-e82d-5410 ap-sn 2102353VUR10N5119363 ap-name AP2 ap-group ap-group1

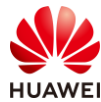

```
ap-id 2 type-id 144 ap-mac 9cb2-e82d-5110 ap-sn 2102353VUR10N5119339
ap-name AP3
ap-group ap-group1 provision-ap
#
dot1x-access-profile name d1
dot1x-access-profile name dot1x_access_profile
#
mac-access-profile name mac_access_profile
#
return
```

## 5.4.2 SW-Core 配置

```
!Software Version V200R021C00SPC100
#
sysname SW-Core
#
vlan batch 99 to 101
#
dhcp enable
#
vlan 99
name Manage
#
interface Vlanif1
#
interface Vlanif99
ip address 172.21.39.253 255.255.128.0
#
interface Vlanif100
ip address 10.23.100.254 255.255.255.0
dhcp select interface
#
interface Vlanif101
ip address 10.23.101.254 255.255.255.0
dhcp select interface
#
interface MEth0/0/1
ip address 192.168.1.253 255.255.255.0
#
interface MultiGE0/0/1
port link-type trunk
port trunk allow-pass vlan 100 to 101
#
interface MultiGE0/0/4
 port link-type access
 port default vlan 99
#
```

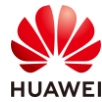

interface MultiGE0/0/5 # interface MultiGE0/0/6 # interface MultiGE0/0/7 # interface MultiGE0/0/8 # interface MultiGE0/0/9 port link-type trunk port trunk allow-pass vlan 100 to 101 # return

## 5.4.3 SW-Access 配置

```
!Software Version V200R021C00SPC100
#
sysname SW-Access
#
vlan batch 100 to 101
#
interface Vlanif1
#
interface MEth0/0/1
ip address 192.168.1.253 255.255.255.0
#
interface MultiGE0/0/1
port link-type trunk
 port trunk pvid vlan 100
port trunk allow-pass vlan 100 to 101
#
interface MultiGE0/0/2
port link-type trunk
 port trunk pvid vlan 100
 port trunk allow-pass vlan 100 to 101
#
interface MultiGE0/0/3
port link-type trunk
 port trunk pvid vlan 100
 port trunk allow-pass vlan 100 to 101
#
interface MultiGE0/0/9
port link-type trunk
port trunk allow-pass vlan 100 to 101
#
return
```

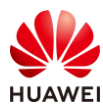

## 5.5 思考题

在上述实验配置下,配置 802.1X 用户的认证方式为 EAP 方式。请思考,802.1X 用户的认证 方式还可配置为哪些?

参考答案:

通过 **dot1x authentication-method** 命令配置 802.1X 用户的认证方式。802.1X 用户的认证方 式可配置为: EAP、CHAP、PAP。

EAP:采用可扩展的认证协议 EAP (Extensible Authentication Protocol)中继认证方式。

CHAP:采用质询握手认证协议 CHAP (Challenge Handshake Authentication Protocol)的 EAP 终结认证方式。

PAP: 采用密码认证协议 PAP (Password Authentication Protocol)的 EAP 终结认证方式。

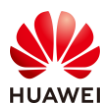

# 6 Portal 认证实验

# 6.1 实验介绍

## 6.1.1 关于本实验

本实验通过配置 Portal 准入认证,使学员掌握 Portal 准入认证的组网和配置。

## 6.1.2 实验目的

- 描述 WLAN 的基本业务流程。
- 掌握 Portal 准入认证基本原理及相关配置。

## 6.1.3 实验组网介绍

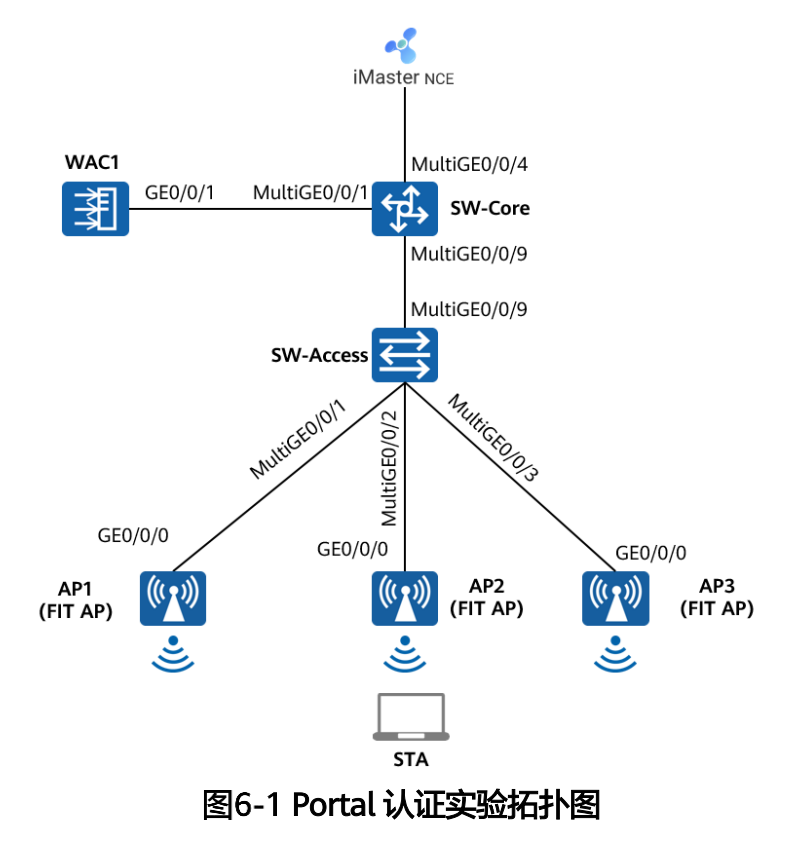

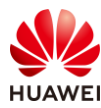

# 6.1.4 实验规划

| 设备         | 端口           | 端口类型   | VLAN参数                   |  |  |
|------------|--------------|--------|--------------------------|--|--|
|            | MultiGE0/0/1 | Trunk  | PVID:1                   |  |  |
|            |              |        | Allow-pass: VLAN 100 101 |  |  |
| SW-Core    | MulticE0/0/9 | Trupk  | PVID:1                   |  |  |
| l          | Wittige0/0/9 | TTUTK  | Allow-pass: VLAN 100 101 |  |  |
|            | MultiGE0/0/4 | Access | PVID: 99                 |  |  |
|            |              | Truck  | PVID:1                   |  |  |
|            | MultiGE0/0/9 | TTUTK  | Allow-pass: VLAN 100 101 |  |  |
|            |              | Truck  | PVID:100                 |  |  |
|            | Multige0/0/1 | типк   | Allow-pass: VLAN 100 101 |  |  |
| SVV-Access |              | Turnel | PVID:100                 |  |  |
|            | MultiGE0/0/2 | типк   | Allow-pass: VLAN 100 101 |  |  |
|            |              | Turnel | PVID:100                 |  |  |
|            | MultiGE0/0/3 | типк   | Allow-pass: VLAN 100 101 |  |  |
|            |              | Turnel | PVID:1                   |  |  |
| WAC1       | GEU/U/ I     | Trunk  | Allow-pass: VLAN 100 101 |  |  |

#### 表6-1 VLAN 规划

### 表6-2 IP 地址规划

| 设备                 | 端口        | IP地址             |  |  |
|--------------------|-----------|------------------|--|--|
|                    | Vlanif100 | 10.23.100.254/24 |  |  |
| SW-Core            | Vlanif101 | 10.23.101.254/24 |  |  |
|                    | Vlanif99  | 172.21.39.253/17 |  |  |
| WAC1               | Vlanif100 | 10.23.100.1/24   |  |  |
| iMaster NCE-Campus | /         | 172.21.39.88/17  |  |  |

#### 表6-3 WLAN 业务参数规划

| WLAN业务 | 参数   |
|--------|------|
| 转发模式   | 隧道转发 |
| 管理VLAN | 100  |

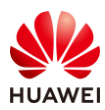

| 业务VLAN                                       | 101                                                                                                    |
|----------------------------------------------|----------------------------------------------------------------------------------------------------|
| AP组                                          | ap-group1                                                                                                    |
| VAP模板                                        | wlan-net                                                                                                    |
| 安全模板                                         | wlan-net                                                                                                    |
| 安全策略                                         | OPEN                                                                                                    |
| SSID模板                                       | wlan-net                                                                                                    |
| SSID                                         | wlan-net                                                                                                    |
|                                              | RADIUS认证方案名称:radius_huawei                                                                                                    |
|                                              | RADIUS计费方案名称:scheme1                                                                                                    |
|                                              | RADIUS服务器模板名称:radius_huawei,其中:                                                                                                    |
| RADIUS认证参数                                   | IP地址: 172.21.39.88                                                                                                    |
|                                              | 认证端口号: 1812                                                                                                    |
|                                              | 计费端口号: 1813                                                                                                    |
|                                              | 共享密钥:Huawei@123                                                                                                    |
|                                              |                                                                                                    |
|                                              | 名称: abc                                                                                                    |
|                                              | 名称: abc<br>IP地址: 172.21.39.88                                                                                                    |
| Portal服务器模板                                  | 名称: abc<br>IP地址: 172.21.39.88<br>URL地址: https:// 172.21.39.88:19008/portal                                                                                                    |
| Portal服务器模板                                  | 名称: abc<br>IP地址: 172.21.39.88<br>URL地址: https:// 172.21.39.88:19008/portal<br>WAC1向Portal服务器主动发送报文时使用的目的端口号: 50200                                                                                                    |
| Portal服务器模板                                  | 名称: abc<br>IP地址: 172.21.39.88<br>URL地址: https:// 172.21.39.88:19008/portal<br>WAC1向Portal服务器主动发送报文时使用的目的端口号: 50200<br>Portal认证共享密钥: Huawei@123                                                                                                    |
| Portal服务器模板                                  | 名称: abc<br>IP地址: 172.21.39.88<br>URL地址: https:// 172.21.39.88:19008/portal<br>WAC1向Portal服务器主动发送报文时使用的目的端口号: 50200<br>Portal认证共享密钥: Huawei@123<br>名称: portal1                                                                                                    |
| Portal服务器模板<br>Portal接入模板                    | 名称: abc<br>IP地址: 172.21.39.88<br>URL地址: https:// 172.21.39.88:19008/portal<br>WAC1向Portal服务器主动发送报文时使用的目的端口号: 50200<br>Portal认证共享密钥: Huawei@123<br>名称: portal1<br>绑定的模板: Portal服务器模板abc                                                                                                    |
| Portal服务器模板<br>Portal接入模板<br>免认证规则模板         | 名称: abc<br>IP地址: 172.21.39.88<br>URL地址: https:// 172.21.39.88:19008/portal<br>WAC1向Portal服务器主动发送报文时使用的目的端口号: 50200<br>Portal认证共享密钥: Huawei@123<br>名称: portal1<br>绑定的模板: Portal服务器模板abc<br>名称: free1                                                                                                    |
| Portal服务器模板<br>Portal接入模板<br>免认证规则模板         | 名称: abc<br>IP地址: 172.21.39.88<br>URL地址: https:// 172.21.39.88:19008/portal<br>WAC1向Portal服务器主动发送报文时使用的目的端口号: 50200<br>Portal认证共享密钥: Huawei@123<br>名称: portal1<br>绑定的模板: Portal服务器模板abc<br>名称: free1<br>名称: p1                                                                                                    |
| Portal服务器模板<br>Portal接入模板<br>免认证规则模板         | 名称: abc<br>IP地址: 172.21.39.88<br>URL地址: https:// 172.21.39.88:19008/portal<br>WAC1向Portal服务器主动发送报文时使用的目的端口号: 50200<br>Portal认证共享密钥: Huawei@123<br>名称: portal1<br>绑定的模板: Portal服务器模板abc<br>名称: free1<br>名称: free1<br>编定的模板和认证方案:                                                                                                    |
| Portal服务器模板<br>Portal接入模板<br>免认证规则模板         | 名称: abc<br>IP地址: 172.21.39.88<br>URL地址: https:// 172.21.39.88:19008/portal<br>WAC1向Portal服务器主动发送报文时使用的目的端口号: 50200<br>Portal认证共享密钥: Huawei@123<br>名称: portal1<br>绑定的模板: Portal服务器模板abc<br>名称: free1<br>名称: free1<br>名称: p1<br>绑定的模板和认证方案:<br>Portal接入模板portal1                                                                                                    |
| Portal服务器模板<br>Portal接入模板<br>免认证规则模板<br>认证模板 | 名称: abc<br>IP地址: 172.21.39.88<br>URL地址: https:// 172.21.39.88:19008/portal<br>WAC1向Portal服务器主动发送报文时使用的目的端口号: 50200<br>Portal认证共享密钥: Huawei@123<br>名称: portal1<br>绑定的模板: Portal服务器模板abc<br>名称: free1<br>名称: free1<br>名称: p1<br>绑定的模板和认证方案:<br>Portal接入模板portal1<br>RADIUS服务器模板radius_huawei                                                                                            |
| Portal服务器模板<br>Portal接入模板<br>免认证规则模板<br>认证模板 | 名称: abc<br>IP地址: 172.21.39.88<br>URL地址: https:// 172.21.39.88:19008/portal<br>WAC1向Portal服务器主动发送报文时使用的目的端口号: 50200<br>Portal认证共享密钥: Huawei@123<br>名称: portal1<br>绑定的模板: Portal服务器模板abc<br>名称: free1<br>名称: free1<br>名称: p1<br>绑定的模板和认证方案:<br>Portal接入模板portal1<br>RADIUS服务器模板radius_huawei<br>RADIUS认证方案radius_huawei                                                                 |
| Portal服务器模板<br>Portal接入模板<br>免认证规则模板<br>认证模板 | 名称: abc<br>IP地址: 172.21.39.88<br>URL地址: https:// 172.21.39.88:19008/portal<br>WAC1向Portal服务器主动发送报文时使用的目的端口号: 50200<br>Portal认证共享密钥: Huawei@123<br>名称: portal1<br>绑定的模板: Portal服务器模板abc<br>名称: free1<br>名称: free1<br>名称: p1<br>绑定的模板和认证方案:<br>Portal接入模板portal1<br>RADIUS服务器模板radius_huawei<br>RADIUS认证方案radius_huawei<br>RADIUS计费方案scheme1                                            |
| Portal服务器模板<br>Portal接入模板<br>免认证规则模板<br>认证模板 | 名称: abc<br>IP地址: 172.21.39.88<br>URL地址: https:// 172.21.39.88:19008/portal<br>WAC1向Portal服务器主动发送报文时使用的目的端口号: 50200<br>Portal认证共享密钥: Huawei@123<br>名称: portal1<br>绑定的模板: Portal服务器模板abc<br>名称: free1<br>名称: free1<br>名称: p1<br>绑定的模板和认证方案:<br>Portal接入模板portal1<br>RADIUS服务器模板radius_huawei<br>RADIUS认证方案radius_huawei<br>RADIUS认证方案radius_huawei<br>RADIUS计费方案scheme1<br>免认证规则模板free1 |

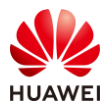

## 6.2 实验任务

#### 6.2.1 配置思路配置

- 1.配置基础网络,确保网络互通。
- 2.配置 SW-Core 作为 DHCP 服务器,为 AP 和 STA 分配地址。
- 3. 配置 iMaster NCE-Campus 与 WAC1 网络互通。
- 4.配置 AP 上线。
- 5.在 WAC1 上配置 Portal 认证。
- 6.配置 WLAN 基本业务。
- 7.在 NCE 服务器上配置 Portal 认证。
- 8.验证 Portal 认证。

#### 6.2.2 配置步骤

- 步骤1 配置网络互通
  - # 此配置步骤请参考 5.2.2 章节中的步骤 1,此处不再赘述。
- 步骤 2 配置 DHCP 服务器
  - # 此配置步骤请参考 5.2.2 章节中的步骤 2,此处不再赘述。
- 步骤 3 配置 iMaster NCE-Campus 与 WAC1 之间网络互通
  - # 此配置步骤请参考 5.2.2 章节中的步骤 3,此处不再赘述。
- 步骤 4 配置 AP 上线
  - # 此配置步骤请参考 5.2.2 章节中的步骤 4, 此处不再赘述。

#### 步骤 5 配置 Portal 认证(WAC1)

# 配置 RADIUS 服务器模板。

[WAC1] radius-server template radius\_huawei

[WAC1-radius-radius\_huawei] radius-server authentication 172.21.39.88 1812 source vlanif 100
[WAC1-radius-radius\_huawei] radius-server accounting 172.21.39.88 1813 source vlanif 100
[WAC1-radius-radius\_huawei] radius-server shared-key cipher Huawei@123
[WAC1-radius-radius\_huawei] quit
[WAC1] radius-server authorization 172.21.39.88 shared-key cipher Huawei@123 server-group radius\_huawei
[WAC1] radius-server authorization server-source all-interface
Warning: All interface listening has security risks.
If configured, the configuration of the specified listening IP address will be removed. Continue?[Y/N] y
Info: This operation may take some time, please wait for a moment .....

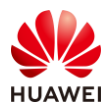

#### 第133页

#### # 配置 RADIUS 方式的认证方案。

#### [WAC1] aaa

[WAC1-aaa] authentication-scheme radius\_huawei

[WAC1-aaa-authen-radius\_huawei] authentication-mode radius

[WAC1-aaa-authen-radius\_huawei] quit

#### # 配置 RADIUS 方式的计费方案。

[WAC1-aaa] accounting-scheme scheme1

[WAC1-aaa-accounting-scheme1] accounting-mode radius

[WAC1-aaa-accounting-scheme1] accounting realtime 3

[WAC1-aaa-accounting-scheme1] quit

[WAC1-aaa] quit

# 配置 URL 模板。NCE 作为 Portal 服务器时,Portal 页面的默认端口号为 19008。

[WAC1] url-template name url1

[WAC1-url-template-url1] url https://172.21.39.88:19008/portal

[WAC1-url-template-url1] url-parameter redirect-url redirect-url ssid ssid user-ipaddress userip user-mac usermac device-ip ac-ip

[WAC1-url-template-url1] quit

# 配置 Portal 服务器模板。NCE 作为 Portal 服务器时,默认监听 50200 端口。

[WAC1] web-auth-server server-source all-interface

Warning: All interface listening has security risks.

If configured, the configuration of the specified listening IP address will be removed. Continue?[Y/N] **y** [WAC1] web-auth-server abc

[WAC1-web-auth-server-abc] server-ip 172.21.39.88

[WAC1-web-auth-server-abc] source-ip 10.23.100.1

[WAC1-web-auth-server-abc] shared-key cipher Huawei@123

[WAC1-web-auth-server-abc] port 50200

[WAC1-web-auth-server-abc] url-template url1

[WAC1-web-auth-server-abc] quit

# 创建 Portal 接入模板"portal1",并配置 Portal 认证为二层 Portal 认证。

[WAC1] portal-access-profile name portal1

[WAC1-portal-access-profile-portal1] web-auth-server abc direct

[WAC1-portal-access-profile-portal1] quit

# 免认证规则模板通常用于放行最基本的网络访问权限,例如访问 DNS 服务器、下载补丁、 更新病毒库等。此处仅放行 NCE 服务器地址。

[WAC1] free-rule-template name free1

[WAC1-free-rule-free1] free-rule 1 destination ip 172.21.39.88 mask 32

[WAC1-free-rule-free1] quit

# 新建认证模板"p1",并在认证模板中引用 Portal 接入模板"portal1"、免认证规则模板 "free1"、RADIUS 服务器模板"radius\_huawei"、认证方案"radius\_huawei"、计费方 案"scheme1"。

[WAC1] authentication-profile name p1 [WAC1-authentication-profile-p1] portal-access-profile portal1

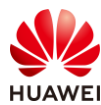

[WAC1-authentication-profile-p1] free-rule-template free1 [WAC1-authentication-profile-p1] radius-server radius\_huawei [WAC1-authentication-profile-p1] authentication-scheme radius\_huawei [WAC1-authentication-profile-p1] accounting-scheme scheme1 [WAC1-authentication-profile-p1] quit

#### 步骤 6 配置无线业务

# 创建名为 "wlan-net" 的安全模板,并配置安全策略。

[WAC1] wlan

[WAC1-wlan-view] security-profile name wlan-net

[WAC1-wlan-sec-prof-wlan-net] security open

[WAC1-wlan-sec-prof-wlan-net] quit

# 创建名为"wlan-net"的 SSID 模板,并配置 SSID 名称为"wlan-net"。

[WAC1-wlan-view] ssid-profile name wlan-net [WAC1-wlan-ssid-prof-wlan-net] ssid wlan-net [WAC1-wlan-ssid-prof-wlan-net] quit

# 创建名为"wlan-net"的 VAP 模板,配置业务数据转发模式、业务 VLAN,并且引用安全 模板、SSID 模板、认证模板。

[WAC1-wlan-view] vap-profile name wlan-net [WAC1-wlan-vap-prof-wlan-net] forward-mode tunnel [WAC1-wlan-vap-prof-wlan-net] service-vlan vlan-id 101 [WAC1-wlan-vap-prof-wlan-net] security-profile wlan-net [WAC1-wlan-vap-prof-wlan-net] ssid-profile wlan-net [WAC1-wlan-vap-prof-wlan-net] authentication-profile p1 [WAC1-wlan-vap-prof-wlan-net] quit

# 配置 AP 组引用 VAP 模板。

[WAC1-wlan-view] ap-group name ap-group1 [WAC1-wlan-ap-group-ap-group1] vap-profile wlan-net wlan 1 radio 0 [WAC1-wlan-ap-group-ap-group1] vap-profile wlan-net wlan 1 radio 1 [WAC1-wlan-ap-group-ap-group1] quit [WAC1-wlan-view] quit

步骤 7 配置 Portal 认证 (NCE)

在 NCE 上创建 Portal 认证所用的用户名和密码。

# 在主菜单中选择"准入 > 准入资源 > 用户管理"。

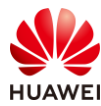

| 设计                                                 | 配置 准入 监控 维护 系统                                                           | ☆ 📀                                                                                             |
|----------------------------------------------------|--------------------------------------------------------------------------|-------------------------------------------------------------------------------------------------|
| iMaster NCE-Campus<br>此页面的仪表盘功能,洞察全网数据状态与趋势哦       | ペ 准入资源 用户管理 ☆ 访客管理 终端管理 页面管理 准入设备 >> 10000000000000000000000000000000000 | <ul> <li>准入策略</li> <li>认证授权</li> <li>用户在线控制</li> <li>准入设置</li> <li>业务随行</li> <li>安全组</li> </ul> |
|                                                    | 正书认证                                                                     | 策略控制<br>IP-安全组订阅<br>IP-安全组表项                                                                    |
| VXLAN Fabric网络<br>观 快速引导用户完成园区VXLAN网络的业<br>务规划和面置。 | 上网行为管理<br>RADIUS计费设备                                                     |                                                                                                 |

# 选择"用户管理 > 用户",点击"+"按钮,新建用户组"HCIP-WLAN"。

| iMaster NCE-Campus            |            | 设计        | 配置 | 准入 | 监控          | 维护 | 系统 |
|-------------------------------|------------|-----------|----|----|-------------|----|----|
| 准入 / 准入资源 / 用户管理              |            |           |    |    |             |    |    |
| 1 用户管理 角色管理 黑名单               | 管理         |           |    |    |             |    |    |
| 用户 MAC帐号 PPSK 用户操             | 作日志        |           |    |    |             |    |    |
| 请输入用户组名称    Q                 | 创建用户组      |           |    |    |             |    | ×  |
| 2 ↔ ૯ ૯ ೬ 亩                   | 3 * 用户组名称: | HCIP-WLAN |    |    |             |    |    |
| 所有用户<br>一 <sup>(A)</sup> ROOT | 地址:        |           |    |    |             |    |    |
| 🙈 Guest                       | 邮编:        |           |    |    |             |    |    |
|                               | 管理员邮箱:     |           |    |    |             |    |    |
|                               | 描述:        |           |    |    |             |    |    |
|                               |            |           |    |    |             |    |    |
|                               |            |           |    |    |             |    |    |
|                               |            |           |    | 取  | ij <b>4</b> | 确定 |    |
|                               |            |           |    |    |             |    |    |

# 选中 "HCIP-WLAN"用户组,单击"创建",新增用于 Portal 认证的用户名"portaluser",密码设置为"Huawei@123",允许登录方式勾选"Portal"和"802.1X & Portal 2.0",最后点击"确定"。

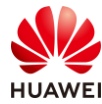

| 🔏 iMaster NCE-Campus |                           |                               |           | 设计                   | 配置            | 准入     | 监控     | 维护    | 系统 |
|----------------------|---------------------------|-------------------------------|-----------|----------------------|---------------|--------|--------|-------|----|
| 准入 / 准入资源 / 用户管理     |                           |                               |           |                      |               |        |        |       |    |
| 用户管理 角色管理            | 黑名单管理                     |                               |           |                      |               |        |        |       |    |
| 用户 MAC帐号 PPSK        | 用户操作日志                    |                               |           |                      |               |        |        |       |    |
| 基本信息 ~               |                           |                               |           |                      |               |        |        |       |    |
| * 用户名:               | portal-user               |                               |           |                      |               |        |        |       |    |
| * 密码:                |                           |                               |           |                      |               |        |        |       |    |
| * 确认密码:              |                           |                               |           |                      |               |        |        |       |    |
| 角色:                  |                           |                               |           |                      |               |        |        |       |    |
| 最大接入终端数:             | •                         |                               |           |                      |               |        |        |       |    |
| 过期时间:                | 支持除HWTACACS               | 认证之外的所有认                      | 证方式。      |                      |               |        |        |       |    |
| 下次登录修改密码:            |                           |                               |           |                      |               |        |        |       |    |
| 1                    | 仅对控制器内置Por                | rtal认证和自助服务                   | 页面登录生效    | ð.,                  |               |        |        |       |    |
| * 允许登录方式:            | Portal 図<br>进行Portal2.0认证 | 802.1X & Porta<br>需要同时勾选Porta | 1 2.0 日 H | HWTAC/<br>2 Portal 2 | ACS<br>.0。进行H | ACA认证# | 需要勾选Po | rtal. |    |
| 仅允许使用移动证书认证:         | 回<br>即EAP-TLS协议的8         | 的2.1X认证,Board                 | ding场景谱勿  | 的选该选                 | 项.            |        |        |       |    |
| 其他信息 ~               |                           |                               |           |                      |               |        |        |       |    |
| 接入绑定信息 ~             |                           |                               |           |                      |               |        |        |       |    |
| RADIUS属性① ~          |                           |                               |           |                      |               |        |        |       |    |

#### 在 NCE 上添加准入设备(WAC1)。

#### # 选择"准入 > 准入资源 > 准入设备",配置准入设备。

| 设计 配置                                         | 准入 监控 维护 系统                                                                                                    | r 📀                                                                                                    |
|-----------------------------------------------|----------------------------------------------------------------------------------------------------|----------------------------------------------------------------------------------------------------|
| iMaster NCE-Campus<br>此页面的仪表盘功能,洞察全网数据状态与趋势哦。 | ペ 准入资源<br>用户管理<br>访客管理<br>终端管理<br>页面管理 准入设备  介部数据源                                                                | <ul> <li>准入策略</li> <li>认证授权</li> <li>用户在线控制</li> <li>准入设置</li> <li>业务随行</li> <li>安全组</li> <li>资源组</li> </ul> |
|                                               | <ul> <li>证书认证</li> <li>冷省管理员</li> <li>HWTACACS认证授权</li> <li>▷ 增值业务</li> <li>上网行为管理</li> <li>RADIUS计费设备</li> </ul> | 策略控制<br>IP-安全组订阅<br>IP-安全组表项                                                                                 |

#选择"第三方准入设备",点击"创建",创建第三方准入设备。

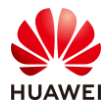

| ≼ iMaster NCE-Campus                                                                      |                   | 设计配置 | 准入   | 监控 | 維护 | 系统                    |        |        | ☆       | 0     | <b>6</b> 0 | <b>!</b> 0 | <b>i</b> 0 | Q       | 🕜 中文     | 1  | ? |
|-------------------------------------------------------------------------------------------|-------------------|------|------|----|----|-----------------------|--------|--------|---------|-------|------------|------------|------------|---------|----------|----|---|
| 准入 / 准入资源 / 准入设备                                                                          |                   |      |      |    |    |                       |        |        |         |       |            |            |            |         |          |    |   |
| 准入设备管理 准入区域 准                                                                             | 1入设备模板            |      |      |    |    |                       |        |        |         |       |            |            |            |         |          |    |   |
| <ul> <li> <b>请</b>输入名称         Q      </li> <li> <li> </li> <li>         ∅</li></li></ul> | 第三方准入设备<br>请输入关键字 | Q    |      |    |    |                       |        |        |         | 传移    | 导出         | H          | 导入         |         | 904      | 创建 |   |
| 所有设备组                                                                                     | ● 设备名称 ⇔ 描述       | ¢.   | IP地址 | ¢  | 9  | te <del>t9</del> 1P ≎ | 设备系列 ⇔ | RADIUS | ¢ \$28€ | Porta | 山、证参数      | t ÷        | HWTA       | CACSINE | E 中   操作 | ۴  |   |
| 目 准入设备组                                                                                   |                   |      |      |    |    |                       | 没有记录。  |        |         |       |            |            |            |         |          |    |   |
|                                                                                           |                   |      |      |    |    |                       |        |        |         |       |            |            |            |         | 0        |    |   |

# 按照如下参数进行配置,其中"认证计费密钥"与"授权密钥"均为 Huawei@123,计费 周期设置为 3 分钟,与 WAC1 中配置的参数保持一致。

| 🔏 iMaster NCE-Campus |                                                         | 设计配置       | 准入 监   | 空维护      | 系统   |        |   |
|----------------------|---------------------------------------------------------|------------|--------|----------|------|--------|---|
| 准入 / 准入资源 / 准入设备     |                                                         |            |        |          |      |        |   |
| 准入设备管理 准入区域 准》       | 入设备模板                                                   |            |        |          |      |        |   |
| 请输入名称 Q              | 第三方准入设备 云管准入设备<br>一 一 一 一 一 一 一 一 一 一 一 一 一 一 一 一 一 一 一 | ž          |        |          |      |        |   |
| 所有设备组<br>目 准入设备组     | *设备名称:<br>描述:<br>*IP地址:                                 | WAC1       |        |          |      |        |   |
|                      | 备份IP:                                                   |            |        |          | 0    |        |   |
|                      | 设备系列:                                                   | Huawei NAC |        | ~        | ,    |        |   |
|                      | RADIUS认证参数:                                             |            |        |          |      |        |   |
|                      | CoA类型:                                                  | 默认CoA      | No CoA | Port Bou | ince | Reauth | 0 |
|                      | CoA端口:                                                  | 3799       |        |          | 0    |        |   |
|                      | 准入设备模板:                                                 |            |        |          |      |        |   |
|                      | *认证计费密钥:                                                | •••••      |        |          | 0    |        |   |
|                      | *确认认证计费密钥:                                              | •••••      |        |          |      |        |   |
|                      | *授权密钥:                                                  | •••••      |        |          | 0    |        |   |
|                      | *确认授权密钥:                                                | •••••      |        |          |      |        |   |
|                      | *计费周期(分钟):                                              | 3          |        |          | 0    |        |   |
|                      | 自定义MAC认证密码:                                             |            |        |          |      |        |   |

# 配置 Portal 认证参数。Portal 协议选择"Huawei Portal(Portal2.0)",Portal 密钥为 "Huawei@123"(与 WAC1 上配置的 shared-key 保持一致 ),Portal 认证端口保持默认值 2000,最后点击"确认"。此处的 Portal 认证端口为 WAC1 默认监听端口,用于监听 Portal 报文。

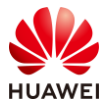

| Portal认证参数:            |           |                 |   |   |
|------------------------|-----------|-----------------|---|---|
| Portal协议:              | Huawei Po | rtal(Portal2.0) | ~ |   |
| Portal在线用户同步:          | •         |                 |   |   |
| Portal心跳检验:            | •         |                 |   |   |
| *Portal密钥:             | •••••     |                 |   | 0 |
| *确认Portal密钥:           | ••••••    |                 |   |   |
| URL密钥:                 |           |                 |   | 0 |
| 确认URL密钥:               |           |                 |   |   |
| 终端IP地址列表:              |           |                 |   |   |
|                        |           |                 |   | 0 |
| <b></b>                |           |                 |   |   |
| *Portal认证端口:           | 2000      |                 |   | 0 |
| Service-Type属性值设<br>置: |           |                 |   |   |
| HWTACACS认证参数:          |           |                 |   |   |

在 NCE 上创建认证授权、授权规则、授权结果。

#选择"准入 > 准入策略 > 认证授权"。

|           |                                     | 设计 配置             |   | 监控                                                  | 维护                              | 系统 |  |                                                                    | Ľ | ኔ 🕗 |
|-----------|-------------------------------------|-------------------|---|-----------------------------------------------------|---------------------------------|----|--|--------------------------------------------------------------------|---|-----|
| iM<br>此页ī | aster NCE-Camp<br>面的仪表盘功能,洞察全网数据状态与 | <b>US</b><br>趋势哦。 | 2 | <b>准入资源</b><br>用户管理<br>访客管理<br>页面管理<br>准入设备<br>外部数据 | 原                               |    |  | <b>准入策略</b><br>认证授权<br>用户在线控制<br>准入设置<br><b>业务随行</b><br>安全组<br>资源组 |   | ☆   |
| 现         |                                     |                   | 2 | 证书认证<br>设备管理》<br>HWTACA<br>增值业务<br>上网行为f<br>RADIUS; | <b>反</b><br>CS认证授<br>管理<br>十费设备 | 权  |  | 策略控制<br>IP-安全组订阅<br>IP-安全组表项                                       |   |     |

#选择"认证规则",点击"创建",按如下参数配置认证规则。

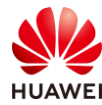

| 🔏 iMaster NCE-Campu | S                                                                                                   | 设计    | 配置 | 准入 | 监控 | 维护 | 系 |
|---------------------|----------------------------------------------------------------------------------------------------|-------|----|----|----|----|---|
| 准入 / 准入策略 / 认证授权    |                                                                                                    |       |    |    |    |    |   |
| <b>认证规则</b> 授权结果    | 授权规则 策略元素                                                                                           |       |    |    |    |    |   |
|                     |                                                                                                    |       |    |    |    |    |   |
| 创建认证规则              |                                                                                                    |       |    |    |    |    |   |
| 基本信息                |                                                                                                    |       |    |    |    |    |   |
| *名称:                | Portal                                                                                              |       |    |    |    |    |   |
| 描述:                 |                                                                                                    |       |    |    |    |    |   |
|                     |                                                                                                    |       |    |    |    |    |   |
|                     |                                                                                                    |       |    |    |    |    |   |
| 认证方式:               | 用户接入认证 MAC认证                                                                                        | 设备管理认 | 证  |    |    |    |   |
| 启用Portal-HACA协议:    | 0                                                                                                   |       |    |    |    |    |   |
| 接入方式:               | WIFI 有线 蜂窝网络                                                                                        |       |    |    |    |    |   |
| 用户信息                |                                                                                                    |       |    |    |    |    |   |
| 用户组信息匹配:            |                                                                                                    |       |    |    |    |    |   |
| 用户组:                | ROOT\HCIP-WLAN                                                                                      |       |    |    |    |    |   |
| 帐号信息匹配:             |                                                                                                    |       |    |    |    |    |   |
| 角色信息匹配:             |                                                                                                    |       |    |    |    |    |   |
| 位置信息                |                                                                                                    |       |    |    |    |    |   |
| 站点信息匹配:             |                                                                                                    |       |    |    |    |    |   |
| 使能准入设备组匹配:          |                                                                                                    |       |    |    |    |    |   |
| 接入设备类型:             | 请选择                                                                                                 | ~ ⑦   |    |    |    |    |   |
| 设备信息匹配:             |                                                                                                    |       |    |    |    |    |   |
| SSID匹配:             |                                                                                                    |       |    |    |    |    |   |
| SSID:               | 增加                                                                                                  |       |    |    |    |    |   |
|                     | wlan-net                                                                                            |       |    |    |    |    |   |
|                     | wannee                                                                                              |       |    |    |    |    |   |
|                     |                                                                                                    |       |    |    |    |    |   |
| 终端信息匹配:             | 0                                                                                                   |       |    |    |    |    |   |
| 终端IP范围              |                                                                                                    | -     |    |    |    |    |   |
| жалан /Ссц.         | 通过换行符分隔IP地址,请输入IP地址//掩码(如192.168.1.1/32或<br>2001:0DB8:0:0:0:0:1428:57AB/64)或<br>IP地址段(如192.168.1.1- | -     |    |    |    |    |   |

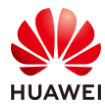

| 认证信息     |    |                                             |       |  |
|----------|----|---------------------------------------------|-------|--|
| RADIUS中组 | 迷: |                                             |       |  |
| 接入参数:    |    |                                             |       |  |
| *数据源:    |    | 选择 移除                                       |       |  |
|          |    | □   优先级 \$                                  | 名称 ⇔  |  |
|          |    |                                             | 本地数据源 |  |
|          |    | 共1条                                         |       |  |
| 双因子认证:   | :  |                                             |       |  |
| 优先识别协议   | 议: |                                             |       |  |
| *认证协议:   |    | ✓ 全选                                        |       |  |
|          |    | ☑ PAP协议(本地帐号、AD、LDAP、RADIUS Token、第三方HTTP服务 | 弓器)   |  |
|          |    | ✓ CHAP协议(本地帐号)                              |       |  |
|          |    | ✓ EAP-MD5协议(本地帐号)                           |       |  |
|          |    | ☑ EAP-PEAP-MSCHAPv2协议(本地帐号、AD、LDAP)         |       |  |
|          |    | ✓ EAP-TLS协议(本地帐号、AD、LDAP)                   |       |  |
|          |    | ☑ EAP-PEAP-GTC协议(本地帐号、AD、LDAP、RADIUS Token) |       |  |
|          |    | ✓ EAP-TTLS-PAP协议(本地帐号、AD、LDAP)              |       |  |
|          |    | ☑ EAP-PEAP-TLS协议(本地帐号、AD、LDAP)              |       |  |
|          |    | PAP协议,CHAP协议和EAP-MD5协议为不安全协议,请谨慎选择。         |       |  |
| 高级选项     |    |                                             |       |  |
| 帐号不存在:   |    | 继续处理                                        |       |  |
| 身份认证失败   | 女: | 拒绝接入                                        |       |  |

# 选择"授权规则",点击"创建",按如下参数配置授权规则。

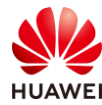

| -  | iMaster NCE-Campus |                                                                        |    | 设计   | 配置 | 准入 | 监控 | 维护 | 系统 |
|----|--------------------|------------------------------------------------------------------------|----|------|----|----|----|----|----|
| 准) | 、/ 准入策略 / 认证授权     |                                                                        |    |      |    |    |    |    |    |
| 认  | 证规则 授权结果           | 授权规则 策略元素                                                              |    |      |    |    |    |    |    |
|    |                    |                                                                        |    |      |    |    |    |    |    |
|    | 创建授权规则             |                                                                        |    |      |    |    |    |    |    |
|    | 基本信息               |                                                                        |    |      |    |    |    |    |    |
|    | *名称:               | Portal                                                                 |    |      |    |    |    |    |    |
|    | 描述:                |                                                                        |    |      |    |    |    |    |    |
|    |                    |                                                                        |    |      |    |    |    |    |    |
|    |                    |                                                                        |    |      |    |    |    |    |    |
|    | 认证方式:              | 用户接入认证 MAC认证                                                           | 设备 | 管理认证 | E  |    |    |    |    |
|    | 启用Portal-HACA协议:   | 0                                                                      |    |      |    |    |    |    |    |
|    | 接入方式:              | WIFI 有线 蜂窝网络                                                           |    |      |    |    |    |    |    |
|    | 用户信息               |                                                                        |    |      |    |    |    |    |    |
|    | 用户组信息匹配:           |                                                                        |    | ]    |    |    |    |    |    |
|    | *用户组:              | ROOT\HCIP-WLAN                                                         | …  |      |    |    |    |    |    |
|    | 外部组信息匹配:           |                                                                        |    |      |    |    |    |    |    |
|    | 帐号信息匹配:            |                                                                        |    |      |    |    |    |    |    |
|    | 角色信息匹配:            |                                                                        |    |      |    |    |    |    |    |
|    | 位置信息               |                                                                        |    |      |    |    |    |    |    |
|    | 站点信息匹配:            |                                                                        |    |      |    |    |    |    |    |
|    | 准入设备组匹配:           |                                                                        |    |      |    |    |    |    |    |
|    | 接入设备类型:            | 请选择                                                                    | ~  | 0    |    |    |    |    |    |
|    | 设备信息匹配:            |                                                                        |    |      |    |    |    |    |    |
|    | SSID匹配:            |                                                                        |    |      |    |    |    |    |    |
|    | SSID:              | 増加                                                                     |    |      |    |    |    |    |    |
|    |                    | wlan-net                                                               |    |      |    |    |    |    |    |
|    |                    |                                                                        |    |      |    |    |    |    |    |
|    |                    |                                                                        |    |      |    |    |    |    |    |
|    | 终端信息兀配:            | 0                                                                      |    |      |    |    |    |    |    |
|    | 终端IP范围:            |                                                                        | -  |      |    |    |    |    |    |
|    | - ~ эрцэт / шүнд ( | 通过换行符分隔IP地址,请输入IP地址/掩码(如192.168.1.1/32或2001:0DB8:0:0:0:01428:57AB/64)或 |    |      |    |    |    |    |    |
|    | 区域匹码:              | IP地址E段(如1192.168.1.1                                                   | •  |      |    |    |    |    |    |
|    |                    |                                                                        |    |      |    |    |    |    |    |

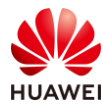

| 协议信息          |      |  |
|---------------|------|--|
| 协议信息匹配:       |      |  |
| MDM信息         |      |  |
| MDM检查:        |      |  |
| 其他信息          |      |  |
| 时间信息:         |      |  |
| 定制条件:         |      |  |
| 认证终端已加入AD域:   |      |  |
| CWA portal匹配: |      |  |
| 授权结果          |      |  |
| *授权结果:        | 允许接入 |  |

在 NCE 上配置 Portal 页面推送策略(若无特殊需求可选择默认页面)。

# 选择 " 准入 > 准入资源 > 页面管理 " ,对 Portal 页面进行管理。

| 设计 配置                     | 准入 监控 维护 系统  |          |
|---------------------------|--------------|----------|
|                           | 🔏 准入资源       | 🗟 准入策略   |
|                           | 用户管理         | 认证授权     |
| iMaster NCE-Campus        | 访客管理         | 用户在线控制   |
|                           | 终端管理         | 准入设置     |
| 1此贝詛的1X衣盆切能,洞察主网数掂扒忿与趋劣哦。 | 页面管理 🗘       | 2. 业务随行  |
|                           | 准入设备         | 安全组      |
|                           | 外部数据源        | 资源组      |
|                           | 证书认证         | 策略控制     |
|                           | A。设备管理员      | IP-安全组订阅 |
|                           | HWTACACS认证授权 | IP-安全组表项 |
| <>>                       | ☑ 增值业务       |          |
| VXI AN Fabric网络           | 上网行为管理       |          |
| 现 快速引导用户完成园区VXLAN网络的业     | RADIUS计费设备   |          |

# 选择 "Portal 页面推送策略",点击"创建",新建推送策略"Portal",按照如下参数进 行配置,最后点击"确定"。
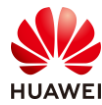

| iMaster NCE-Can | npus                                               |                                          | 设计 配置          | i 准入         | 监控      | 维护       | 1  |
|-----------------|----------------------------------------------------|------------------------------------------|----------------|--------------|---------|----------|----|
| 、 / 准入资源 / 页面管理 |                                                    |                                          |                |              |         |          |    |
| 面定制 Portal页     | 面推送策略 语言模板                                         | 门户管理                                     |                |              |         |          |    |
| * 名称            | Portal                                             |                                          |                |              |         |          |    |
| 描述:             |                                                    |                                          |                |              |         |          |    |
| 接入方式:           | 有线 无线                                              |                                          |                |              |         |          |    |
| 推送规则 🔨          |                                                    |                                          |                |              |         |          |    |
| 站点信息匹配:         |                                                    |                                          |                |              |         |          |    |
| 接入设备类型:         | 请选择                                                | ~                                        |                |              |         |          |    |
| SSID匹配:         |                                                    |                                          |                |              |         |          |    |
| SSID:           | 增加                                                 |                                          |                |              |         |          |    |
|                 | wlan-net                                           |                                          |                |              |         |          |    |
|                 |                                                    |                                          |                |              |         |          |    |
| 准入设备组:          |                                                    |                                          |                |              |         |          |    |
| 操作系统匹配:         |                                                    |                                          |                |              |         |          | _  |
|                 | <ul><li>Windows PC</li><li>Windows Phone</li></ul> | <ul><li>✓ IOS</li><li>✓ MAC OS</li></ul> | ☑ And<br>☑ Oth | droid<br>Ier | ~       | Linux/Un | ix |
| 推送页面规则 🔬        |                                                    |                                          |                |              |         |          |    |
| * 认证方式:         | 用户名密码认证 🗸 🗸                                        |                                          |                |              |         |          |    |
| * 推送页面:         | 请输入推送页面名称                                          | Q没有合适的页面                                 | ? 跳转到 准入 >     | 准入资源 > 页     | 面管理 > 页 | 面定制 规划转  | 新白 |
|                 |                                                    |                                          |                |              |         |          |    |
|                 | 默认用尸名密码认                                           |                                          |                |              |         |          |    |
| * 首堆页面.         | 认证页面 注册页面                                          | 用户须知而而                                   |                |              |         |          |    |

# 查看 Portal 页面推送策略,如下所示。

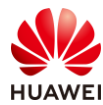

| 🝕 iMaster NC   | E-Campus                    | 设计 配證   | 置 准入 | 监控 | 维护 系统         |
|----------------|-----------------------------|---------|------|----|---------------|
| 准入 / 准入资源 / 页面 | 管理                          |         |      |    |               |
| 页面定制 Po        | tal页面推送策略 语言模板 门/           | 白管理     |      |    |               |
| 请输入关键字         | Q                           |         |      |    |               |
| 〇 优先级          | 名称                          | 认证方式    |      |    | 页面名称          |
| □ 1            | <ul> <li>Portal</li> </ul>  | 用户名密码认证 |      |    | 默认用户名密码认证定制页面 |
| N              | <ul> <li>Default</li> </ul> | 匿名认证    |      |    | 默认匿名认证定制页面    |
| 共2条            |                             |         |      |    |               |

# 6.3 结果验证

## 6.3.1 检查 AP 上线状态

# 在 WAC1 上执行 display ap all 命令,查看 AP 的上线状态。 "State"为 normal 表示 AP 成功上线。AP 的 IP 地址通过 DHCP 动态获取,实际中以实验结果为准。

| [WAC1] display ap all                                                 |                  |
|-----------------------------------------------------------------------|------------------|
| Total AP information:                                                 |                  |
| nor : normal [3]                                                      |                  |
| ExtraInfo : Extra information                                         |                  |
|                                                                       |                  |
| ID MAC Name Group IP Type State STA Uptin                             | ne ExtraInfo     |
|                                                                       |                  |
| 0 9cb2-e82d-54f0 AP1 ap-group1 10.23.100.225 AirEngine5761-11 nor 0 6 | D:18H:42M:59S -  |
| 1 9cb2-e82d-5410 AP2 ap-group1 10.23.100.214 AirEngine5761-11 nor 0 6 | 5D:18H:41M:33S - |
| 2 9cb2-e82d-5110 AP3 ap-group1 10.23.100.117 AirEngine5761-11 nor 0 6 | 5D:18H:42M:46S - |
|                                                                       |                  |
| Total: 3                                                              |                  |

## 6.3.2 检查 VAP 信息

# 在 WAC1 上执行 display vap all 命令,查看 VAP 信息如下。

| AP ID AP name         RfID WID         BSSID         Status         Auth type         STA         SSID           0         AP1         0         1         9CB2-E82D-54F0 ON         Open+Portal         0         wlan-net           0         AP1         1         1         9CB2-E82D-5500 ON         Open+Portal         0         wlan-net           1         AP2         0         1         9CB2-E82D-5410 ON         Open+Portal         0         wlan-net           1         AP2         1         9CB2-E82D-5420 ON         Open+Portal         0         wlan-net           2         AP3         0         1         9CB2-E82D-5110 ON         Open+Portal         0         wlan-net | [WAC1] display vap all<br>Info: This operation may take a few seconds, please wait.<br>WID : WLAN ID |         |      |     |                |        |             |     |          |
|----------------------------------------------------------------------------------------------------|----------------------------------------------------------------------------------------------------|---------|------|-----|----------------|--------|-------------|-----|----------|
| 0         AP1         0         1         9CB2-E82D-54F0 ON         Open+Portal         0         wlan-net           0         AP1         1         1         9CB2-E82D-5500 ON         Open+Portal         0         wlan-net           1         AP2         0         1         9CB2-E82D-5410 ON         Open+Portal         0         wlan-net           1         AP2         1         1         9CB2-E82D-5420 ON         Open+Portal         0         wlan-net           2         AP3         0         1         9CB2-E82D-5110 ON         Open+Portal         0         wlan-net                                                                                                    | AP ID                                                                                                | AP name | RfID | WID | BSSID          | Status | Auth type   | STA | SSID     |
| 0         AP1         1         1         9CB2-E82D-5500 ON         Open+Portal         0         wlan-net           1         AP2         0         1         9CB2-E82D-5410 ON         Open+Portal         0         wlan-net           1         AP2         1         1         9CB2-E82D-5420 ON         Open+Portal         0         wlan-net           2         AP3         0         1         9CB2-E82D-5110 ON         Open+Portal         0         wlan-net                                                                                                    | 0                                                                                                    | AP1     | 0    | 1   | 9CB2-E82D-54F0 | ON     | Open+Portal | 0   | wlan-net |
| 1         AP2         0         1         9CB2-E82D-5410 ON         Open+Portal         0         wlan-net           1         AP2         1         1         9CB2-E82D-5420 ON         Open+Portal         0         wlan-net           2         AP3         0         1         9CB2-E82D-5110 ON         Open+Portal         0         wlan-net                                                                                                    | 0                                                                                                    | AP1     | 1    | 1   | 9CB2-E82D-5500 | ON     | Open+Portal | 0   | wlan-net |
| 1         AP2         1         1         9CB2-E82D-5420 ON         Open+Portal         0         wlan-net           2         AP3         0         1         9CB2-E82D-5110 ON         Open+Portal         0         wlan-net                                                                                                    | 1                                                                                                    | AP2     | 0    | 1   | 9CB2-E82D-5410 | ON     | Open+Portal | 0   | wlan-net |
| 2 AP3 0 1 9CB2-E82D-5110 ON Open+Portal 0 wlan-net                                                                                                    | 1                                                                                                    | AP2     | 1    | 1   | 9CB2-E82D-5420 | ON     | Open+Portal | 0   | wlan-net |
| •                                                                                                    | 2                                                                                                    | AP3     | 0    | 1   | 9CB2-E82D-5110 | ON     | Open+Portal | 0   | wlan-net |

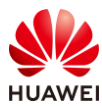

| 2      | AP3 | 1 | 1 | 9CB2-E82D-5120 ON | Open+Portal | 0 | wlan-net |
|--------|-----|---|---|-------------------|-------------|---|----------|
| Total  | с   |   |   |                   |             |   |          |
| TOLAL. | 0   |   |   |                   |             |   |          |

## 6.3.3 STA 通过 Portal 认证方式接入无线网络

#在 STA 上打开浏览器,输入任意 IP 地址,将会弹出 Portal 认证页面。

| S Web Authentication Redirect × +                                                                                                | ~         | -     |     | × |
|----------------------------------------------------------------------------------------------------|-----------|-------|-----|---|
| ← → C ▲ 不安全   1.1.1.1                                                                                                    | Ŕ         | ☆     |     | : |
| # 重定向至 Portal 认证页面,输入用户名" portal-user ",密码" Huav<br>"用户须知 ",进行登录 。                                                               | vei@12    | 23"   | ,勾道 | 圥 |
| ● 登录     ×     +       ←     →     C     ▲ 不安全   https://172.21.39.88:19008/portalpage/p0000000-0000-0000-00000-00000-00000-0000 | ~<br>00 ៤ | <br>☆ |     | × |
| 欢迎使用WIFI!                                                                                                    |           |       |     |   |
| 登<br>か<br>か<br>の<br>の<br>の<br>の<br>の<br>の<br>の<br>の<br>の<br>の<br>の<br>の<br>の                                                     |           |       |     |   |

# 显示认证成功,后续即可正常访问网络资源。

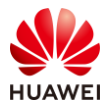

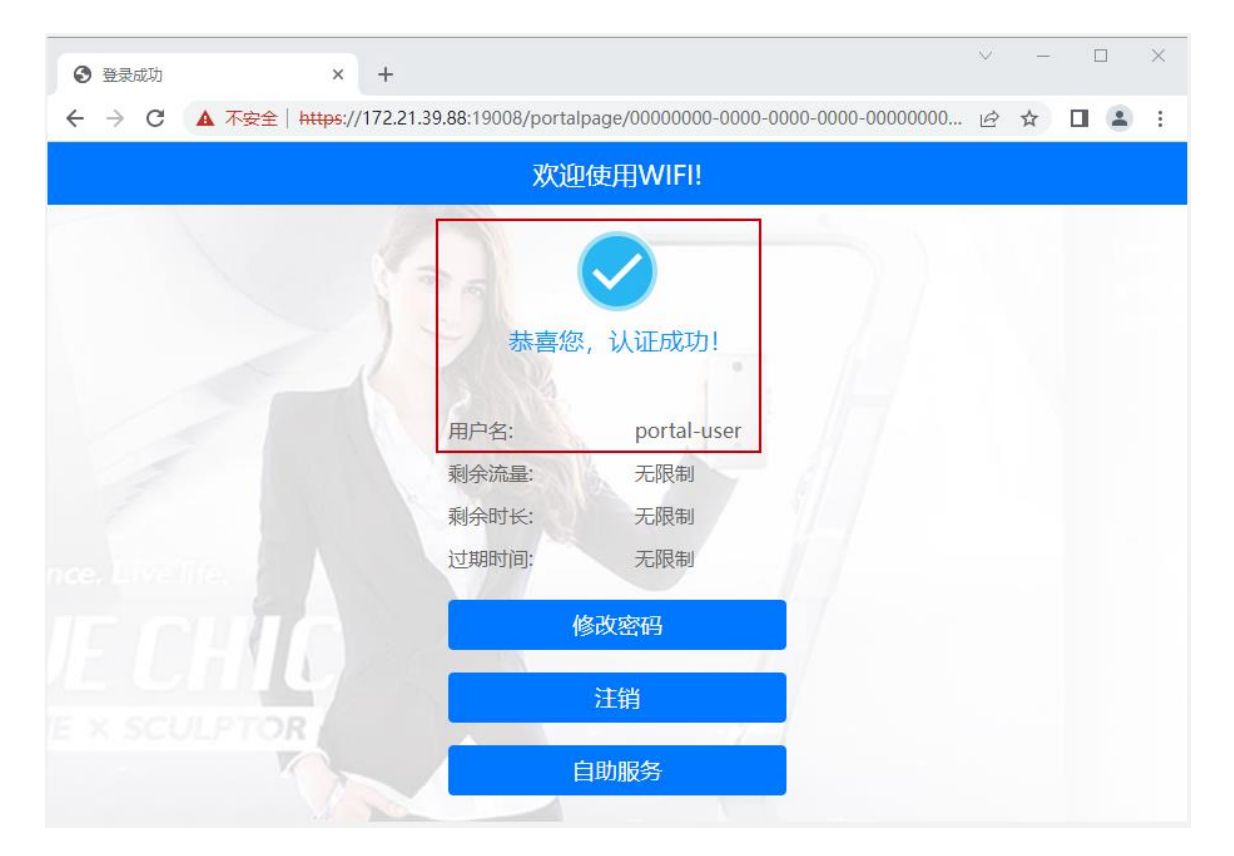

# 6.3.4 查看 NCE 终端认证日志

# 在 NCE 上,选择"监控 > 事件日志 > 终端认证日志",查看终端认证日志。

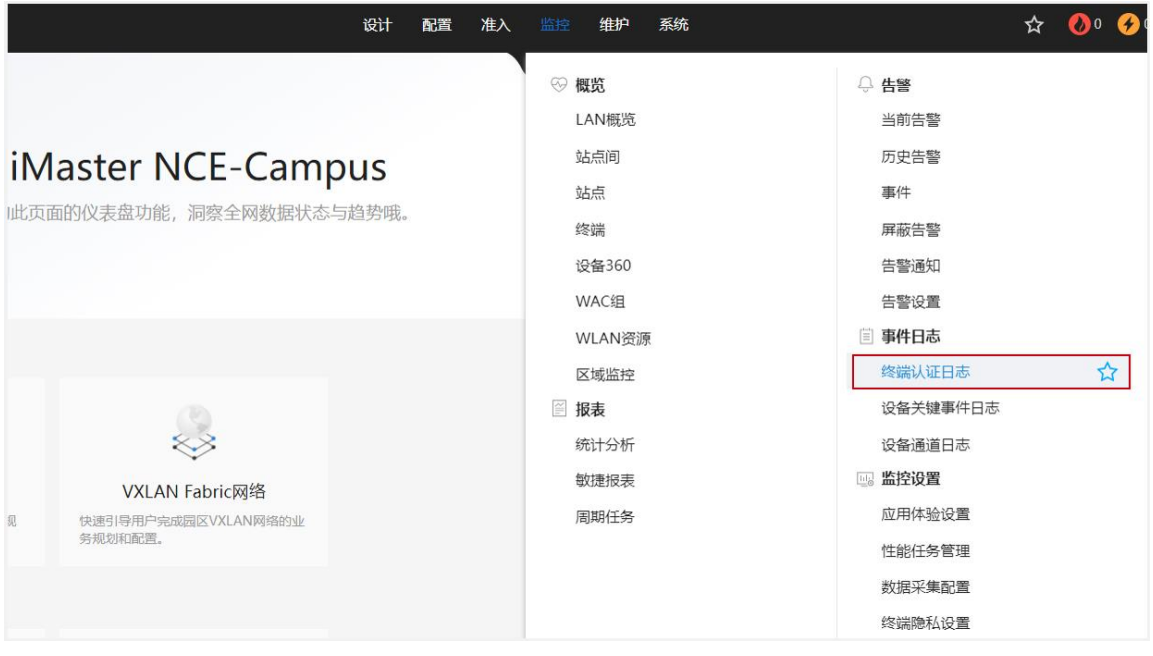

#选择"Portal 上下线日志",可以查看 Portal 终端认证记录,如下所示。

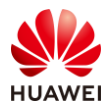

| iMaster NCE-Campus                 | 设计配置准入监控              | 维护 系统    | Ð               | ☆ 🚷이 🔗이 🌗  | ]• ( <b>ì</b> • Q ( | 🕅 中文 👤 ?  |
|------------------------------------|-----------------------|----------|-----------------|------------|---------------------|-----------|
| 空/事件日志/终端认证日志                      |                       |          |                 |            |                     |           |
| nrtal上下线日志 RADIUS上下线日志 HWTACAC     | S日志 Boarding证书申请日志    |          |                 |            |                     |           |
| • Portal上下线日志默认只展示7天内的认证记录,如需要查看7天 | 以上的记录,请点击历史日志(历史日志不包含 | 认证组件记录)。 |                 |            |                     |           |
| ~ 过滤条件                             |                       |          |                 |            |                     | 确定        |
| 接入站点:                              |                       |          |                 |            |                     |           |
| * 认证结果: 全部 、 认证组                   | 件: 内置认证服务 ~           | * 认证时间:  | 00:00:00 🗄 -    | 23:59:59 🗊 |                     |           |
|                                    |                       |          |                 |            | 导出选中                | 导出全部      |
| □ 用户名 用户组 ⑦ 认证时间                   | 下线时间 下线原因             | 失败原因     | 详细失败原因 终端IPv4地址 | 终端IPv6地址   | 终端MAC 打             | elassid 🎯 |
| po****er ROOT\HCIP-WLAN 09:22      |                       |          | 10****96        |            | 08****B4 v          | /lan-net  |

# 6.3.5 在 WAC1 上检查终端认证情况

# 在 WAC1 上查看 NAC 接入用户的详细信息,"Success"表示成功接入,如下所示。

| [WAC1] display access-user detail |                                              |
|-----------------------------------|----------------------------------------------|
| Basic:                            |                                              |
| User ID                           | : 65623                                      |
| User name                         | : portal-user                                |
| User MAC                          | : 081f-7153-90b4                             |
| User IP address                   | : 10.23.101.196                              |
| User vpn-instance                 | :-                                           |
| User IPv6 address                 | :-                                           |
| User access Interface             | : Wlan-Dbss17499                             |
| User vlan event                   | : Success                                    |
| QinQVlan/UserVlan                 | : 0/101                                      |
| User vlan source                  | : user request                               |
| User access time                  | : XXXX 09:21:06                              |
| User accounting session ID        | : WAC1000000000010194****0100057             |
| User accounting mult session ID   | ) : 9CB2E82D5410081F715390B463283****8D7D1C1 |
| User access type                  | : WEB                                        |
| AP name                           | : AP2                                        |
| Radio ID                          | :1                                           |
| AP MAC                            | : 9cb2-e82d-5410                             |
| SSID                              | : wlan-net                                   |
| Online time                       | : 1166(s)                                    |
| Web-server IP address             | : 172.21.39.88                               |
| User Group Priority               | :0                                           |
|                                   |                                              |
| AAA:                              |                                              |
| User authentication type          | : WEB authentication                         |
| Current authentication method     | : RADIUS                                     |
| Current authorization method      | :-                                           |
| Current accounting method         | : RADIUS                                     |
|                                   |                                              |
|                                   |                                              |
| Total: 1, printed: 1              |                                              |
|                                   |                                              |

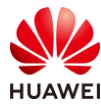

# 6.4 配置参考

# 6.4.1 WAC1 配置

```
Software Version V200R021C00SPC100
defence engine enable
sysname WAC1
http timeout 10080
http secure-server ssl-policy default_policy
http secure-server server-source -i Vlanif100
http server enable
#
vlan batch 100 to 101
#
authentication-profile name p1
portal-access-profile portal1
free-rule-template free1
authentication-scheme radius huawei
accounting-scheme scheme1
radius-server radius_huawei
#
web-auth-server server-source all-interface
#
management-port isolate enable
management-plane isolate enable
#
radius-server template default
radius-server template radius_huawei
radius-server shared-key cipher %^%#]qR#5-y9p=z#}}Pk4-L;WGPdIm[,VBkhjz&Wf<G%%^%#
radius-server authentication 172.21.39.88 1812 source Vlanif 100 weight 80
 radius-server accounting 172.21.39.88 1813 source Vlanif 100 weight 80
radius-server authorization 172.21.39.88 shared-key cipher %^%#5jF1YZq(*OsX-2U&P}A<]`!XH,|-
r15kUd$G}=]"%^%# server-group radius_huawei
radius-server authorization server-source all-interface
#
free-rule-template name default_free_rule
#
free-rule-template name free1
free-rule 1 destination ip 172.21.39.88 mask 255.255.255.255
#
url-template name url1
url https://172.21.39.88:19008/portal
url-parameter redirect-url redirect-url ssid ssid user-ipaddress userip user-mac usermac device-ip ac-ip
#
web-auth-server abc
```

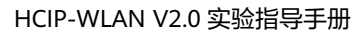

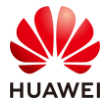

server-ip 172.21.39.88

port 50200

```
shared-key cipher %^%#/H+oJc*rtC_]{(WRUDt4un;&<1:g~NP{q(SD$ux#%^%#
```

```
url-template url1
 source-ip 10.23.100.1
#
portal-access-profile name portal1
web-auth-server abc direct
#
portal-access-profile name portal_access_profile
#
aaa
 authentication-scheme radius_huawei
  authentication-mode radius
 accounting-scheme scheme1
 accounting-mode radius
 accounting realtime 3
 local-aaa-user password policy administrator
 domain default
 authentication-scheme default
 accounting-scheme default
  radius-server default
 domain default_admin
  authentication-scheme default
  accounting-scheme default
#
interface Vlanif1
ip address dhcp-alloc unicast
#
interface Vlanif100
 ip address 10.23.100.1 255.255.255.0
 management-interface
#
interface MEth0/0/1
ip address 169.254.1.1 255.255.255.0
#
interface Ethernet0/0/47
ip address 169.254.3.1 255.255.255.0
#
interface GigabitEthernet0/0/1
 port link-type trunk
 port trunk allow-pass vlan 100 to 101
#
interface NULL0
#
ip route-static 0.0.0.0 0.0.0.0 10.23.100.254
#
capwap source interface vlanif100
```

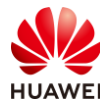

capwap dtls psk %^%#EJVsX!hYu4YZ2\_G4#DzXA@:RKv34&REZ}|-y\_]mY%^%# capwap dtls inter-controller psk %^%#{9Wo7!%#BFZ<@EQ|:JG>Rp<|47s,v>YPa.#^!]A9%^%# capwap dtls no-auth enable # wlan calibrate flexible-radio auto-switch temporary-management psk %^%#PwFE@vw\_"@\n9{>}k<,-;9CD7K;0/%e,LB)9,^FX%^%# ap username admin password cipher %^%#PBMhAQ{@}1q,vb:X0\*)B\.KXW7QH=Ogpvg'K\*Y)I%^%# traffic-profile name default security-profile name default security-profile name wlan-net security open security-profile name default-wds security-profile name default-mesh ssid-profile name default ssid-profile name wlan-net ssid wlan-net vap-profile name default vap-profile name wlan-net forward-mode tunnel service-vlan vlan-id 101 ssid-profile wlan-net security-profile wlan-net authentication-profile p1 wds-profile name default mesh-handover-profile name default mesh-profile name default regulatory-domain-profile name default regulatory-domain-profile name domain1 air-scan-profile name default rrm-profile name default radio-2g-profile name default radio-5g-profile name default wids-spoof-profile name default wids-whitelist-profile name default wids-profile name default wireless-access-specification ap-system-profile name default port-link-profile name default wired-port-profile name default ap-group name default ap-group name ap-group1 regulatory-domain-profile domain1 radio 0 vap-profile wlan-net wlan 1 radio 1 vap-profile wlan-net wlan 1 ap-id 0 type-id 144 ap-mac 9cb2-e82d-54f0 ap-sn 2102353VUR10N5119370

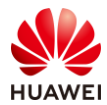

```
ap-name AP1
ap-group ap-group1
ap-id 1 type-id 144 ap-mac 9cb2-e82d-5410 ap-sn 2102353VUR10N5119363
ap-name AP2
ap-group ap-group1
ap-id 2 type-id 144 ap-mac 9cb2-e82d-5110 ap-sn 2102353VUR10N5119339
ap-name AP3
ap-group ap-group1
provision-ap
#
return
```

## 6.4.2 SW-Core 配置

```
!Software Version V200R021C00SPC100
#
sysname SW-Core
#
vlan batch 99 to 101
#
dhcp enable
#
vlan 99
name Manage
#
interface Vlanif1
#
interface Vlanif99
ip address 172.21.39.253 255.255.128.0
#
interface Vlanif100
 ip address 10.23.100.254 255.255.255.0
dhcp select interface
#
interface Vlanif101
 ip address 10.23.101.254 255.255.255.0
dhcp select interface
#
interface MEth0/0/1
ip address 192.168.1.253 255.255.255.0
#
interface MultiGE0/0/1
port link-type trunk
port trunk allow-pass vlan 100 to 101
#
interface MultiGE0/0/4
 port link-type access
 port default vlan 99
```

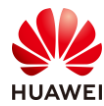

```
#
interface MultiGE0/0/5
#
interface MultiGE0/0/6
#
interface MultiGE0/0/7
#
interface MultiGE0/0/8
#
interface MultiGE0/0/9
port link-type trunk
port trunk allow-pass vlan 100 to 101
#
return
```

## 6.4.3 SW-Access 配置

```
!Software Version V200R021C00SPC100
#
sysname SW-Access
#
vlan batch 100 to 101
#
interface Vlanif1
#
interface MEth0/0/1
ip address 192.168.1.253 255.255.255.0
#
interface MultiGE0/0/1
 port link-type trunk
 port trunk pvid vlan 100
 port trunk allow-pass vlan 100 to 101
#
interface MultiGE0/0/2
port link-type trunk
 port trunk pvid vlan 100
 port trunk allow-pass vlan 100 to 101
#
interface MultiGE0/0/3
port link-type trunk
 port trunk pvid vlan 100
 port trunk allow-pass vlan 100 to 101
#
interface MultiGE0/0/9
port link-type trunk
 port trunk allow-pass vlan 100 to 101
#
return
```

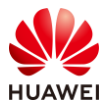

# 6.5 思考题

上述实验中未配置 DNS 服务器。请思考:DNS 服务器在 Portal 准入认证中有什么作用? 参考答案:

DNS 域名解析服务器,可以解析终端发出的域名探测,使得 AP 可以进行重定向到 Portal 认证页面,即终端访问任意域名即可重定向到 Portal 认证页面。

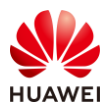

# **7** WLAN 漫游实验

# 7.1 实验介绍

## 7.1.1 关于本实验

本实验通过 WAC 内二层漫游及 WAC 间三层漫游的调试与配置,让学员掌握华为 WLAN 漫游的相关部署方法。

## 7.1.2 实验目的

- 掌握 WAC 内二层漫游组网配置。
- 掌握 WAC 间三层漫游组网配置。

## 7.1.3 实验组网介绍

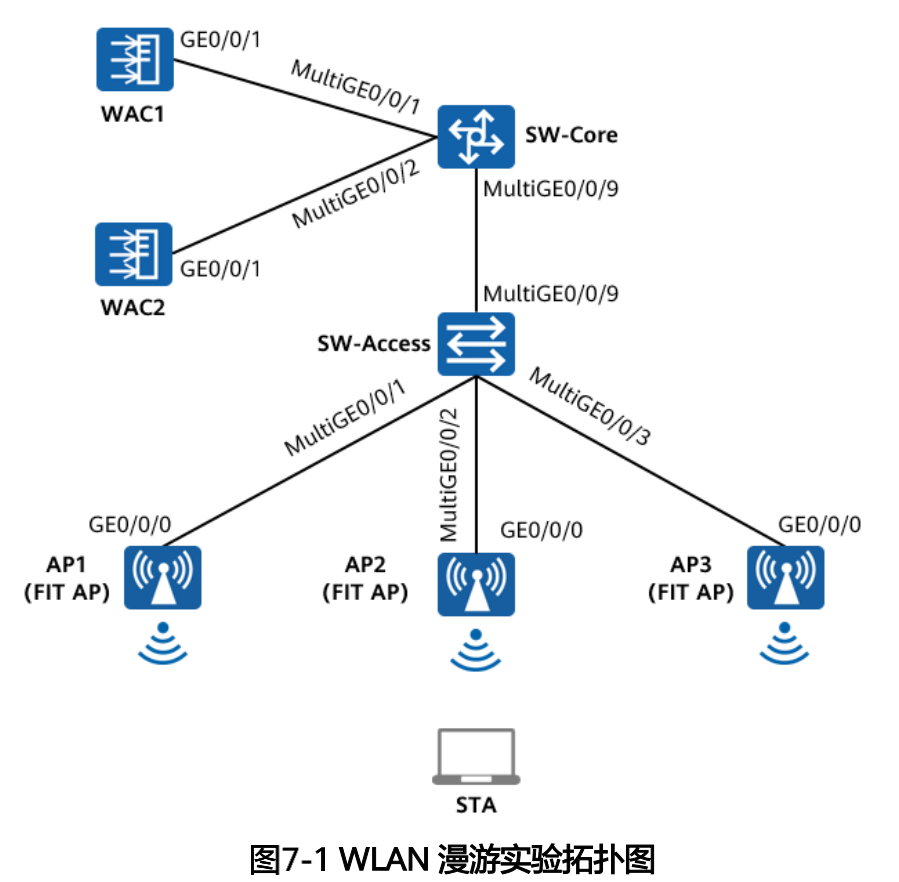

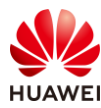

# 7.1.4 实验规划

| 设备         | 端口           | 端口类型    | VLAN参数                           |
|------------|--------------|---------|----------------------------------|
|            |              | Trunk   | PVID:1                           |
|            | MultiGE0/0/1 | ППК     | Allow-pass: VLAN 100 101         |
|            |              | Turnels | PVID:1                           |
| Svv-Core   | MultiGE0/0/2 | Trunk   | Allow-pass: VLAN 200 201         |
|            |              | Taurali | PVID:1                           |
|            | MultiGE0/0/9 | Trunk   | Allow-pass: VLAN 100 101 200 201 |
|            |              | Taurali | PVID:1                           |
|            | MultiGE0/0/9 | Trunk   | Allow-pass: VLAN 100 101 200 201 |
|            |              | Taurali | PVID:100                         |
|            | Multige0/0/1 | Trunk   | Allow-pass: VLAN 100 101         |
| SVV-Access |              | Taurali | PVID:100                         |
|            | MultiGE0/0/2 | Trunk   | Allow-pass: VLAN 100 101         |
|            |              | Taurali | PVID:200                         |
|            | MultiGE0/0/3 | Trunk   | Allow-pass: VLAN 200 201         |
|            |              | Turnels | PVID:1                           |
| WACT       | GE0/0/1      | Trunk   | Allow-pass: VLAN 100 101         |
|            |              | Truple  | PVID:1                           |
| WAC2       | GEU/U/ I     | Trufik  | Allow-pass: VLAN 200 201         |

## 表7-1 VLAN 规划

## 表7-2 IP 地址规划

| 设备       | 端口         | IP地址             |
|----------|------------|------------------|
|          | VLANif 100 | 10.23.100.1/24   |
| WACI     | VLANif 101 | 10.23.101.254/24 |
|          | VLANif 200 | 10.23.200.1/24   |
| WAC2     | VLANif 201 | 10.23.201.254/24 |
| SW/ Core | VLANif 100 | 10.23.100.254/24 |
| Svv-Core | VLANif 200 | 10.23.200.254/24 |

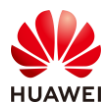

### 表7-3 WAC1 业务参数规划

| WLAN业务 | 参数               |
|--------|------------------|
| 转发模式   | 直接转发             |
| 管理VLAN | 100              |
| 业务VLAN | 101              |
| AP组    | ap-group1        |
| VAP模板  | wlan-net1        |
| 安全模板   | wlan-net         |
| 安全策略   | WPA/WPA2+PSK+AES |
| 密码     | a12345678        |
| SSID模板 | wlan-net         |
| SSID   | wlan-net         |

## 表7-4 WAC2 业务参数规划

| WLAN业务 | 参数               |
|--------|------------------|
| 转发模式   | 直接转发             |
| 管理VLAN | 200              |
| 业务VLAN | 201              |
| AP组    | ap-group2        |
| VAP模板  | wlan-net2        |
| 安全模板   | wlan-net         |
| 安全策略   | WPA/WPA2+PSK+AES |
| 密码     | a12345678        |
| SSID模板 | wlan-net         |
| SSID   | wlan-net         |

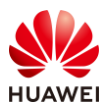

## 7.2 实验任务配置

## 7.2.1 配置思路

1.配置各个设备 WAC1、WAC2、SW-Access、SW-Core 之间的网络互通。

2.配置 WAC1、WAC2 为 DHCP 服务器,给 AP 及 STA 分配 IP 地址。

3.配置 AP1、AP2 在 WAC1 上线。

4.配置 AP3 在 WAC2 上线。

5.配置 WLAN 业务参数,实现 STA 访问 WLAN 网络功能。

6.配置 WAC 间漫游功能。

7.验证漫游结果。

## 7.2.2 配置步骤

#### 步骤1 配置网络互通

配置接入交换机 SW-Access 设备。

#在 SW-Access 上创建 VLAN 100、101、200、201。

<Huawei> system-view

[Huawei] sysname SW-Access

[SW-Access] vlan batch 100 101 200 201

# 配置 SW-Access 下行端口类型、PVID 和允许通过的 VLAN。

| [SW-Access] interface MultiGE 0/0/1                         |
|-------------------------------------------------------------|
| [SW-Access-MultiGE0/0/1] port link-type trunk               |
| [SW-Access-MultiGE0/0/1] port trunk allow-pass vlan 100 101 |
| [SW-Access-MultiGE0/0/1] port trunk pvid vlan 100           |
| [SW-Access-MultiGE0/0/1] quit                               |
| [SW-Access] interface MultiGE 0/0/2                         |
| [SW-Access-MultiGE0/0/2] port link-type trunk               |
| [SW-Access-MultiGE0/0/2] port trunk allow-pass vlan 100 101 |
| [SW-Access-MultiGE0/0/2] port trunk pvid vlan 100           |
| [SW-Access-MultiGE0/0/2] quit                               |
| [SW-Access] interface MultiGE 0/0/3                         |
| [SW-Access-MultiGE0/0/3] port link-type trunk               |
| [SW-Access-MultiGE0/0/3] port trunk allow-pass vlan 200 201 |
| [SW-Access-MultiGE0/0/3] port trunk pvid vlan 200           |
| [SW-Access-MultiGE0/0/3] quit                               |

# 配置 SW-Access 上行端口类型及允许通过的 VLAN。

[SW-Access] interface MultiGE 0/0/9 [SW-Access-MultiGE0/0/9] port link-type trunk [SW-Access-MultiGE0/0/9] port trunk allow-pass vlan 100 101 200 201 [SW-Access-MultiGE0/0/9] quit

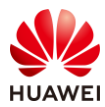

#### 配置核心交换机 SW-Core 设备。

#### #在 SW-Core 上创建 VLAN 100、101、200、201。

<Huawei> system-view

[Huawei] sysname SW-Core

[SW-Core] vlan batch 100 101 200 201

#### # 配置 SW-Core 下行端口类型及允许通过的 VLAN。

[SW-Core] interface MultiGE 0/0/9 [SW-Core-MultiGE 0/0/9] port link-type trunk [SW-Core-MultiGE 0/0/9] port trunk allow-pass vlan 100 101 200 201 [SW-Core-MultiGE 0/0/9] quit

#### # 配置 SW-Core 与 WAC1 互联端口的类型及允许通过的 VLAN。

[SW-Core] interface MultiGE 0/0/1 [SW-Core-MultiGE 0/0/1] port link-type trunk [SW-Core-MultiGE 0/0/1] port trunk allow-pass vlan 100 101 [SW-Core-MultiGE 0/0/1] quit

#### # 配置 SW-Core 与 WAC2 互联端口的类型及允许通过的 VLAN。

[SW-Core] interface MultiGE 0/0/2 [SW-Core-MultiGE 0/0/2] port link-type trunk [SW-Core-MultiGE 0/0/2] port trunk allow-pass vlan 200 201 [SW-Core-MultiGE 0/0/2] quit

#### 配置 WAC1 设备。

#### #在WAC1上创建VLAN 100、101。

<AirEngine9700-M1> system-view [AirEngine9700-M1] sysname WAC1 [WAC1] vlan batch 100 101

#### # 配置 WAC1 的 GE0/0/1 端口类型及允许通过的 VLAN。

[WAC1] interface GigabitEthernet 0/0/1
[WAC1-GigabitEthernet /0/1] port link-type trunk
[WAC1-GigabitEthernet /0/1] port trunk allow-pass vlan 100 101
[WAC1-GigabitEthernet /0/1] quit

配置 WAC2 设备。

#在WAC2上创建VLAN 200、201。

<AirEngine9700-M1> system-view [AirEngine9700-M1] sysname WAC2 [WAC2] vlan batch 200 201

#### # 配置 WAC2 的 GE0/0/1 端口类型及允许通过的 VLAN。

[WAC2] interface GigabitEthernet 0/0/1
[WAC2-GigabitEthernet /0/1] port link-type trunk
[WAC2-GigabitEthernet /0/1] port trunk allow-pass vlan 200 201
[WAC2-GigabitEthernet /0/1] quit

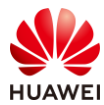

#### # 配置 SW-Core 的 IP 地址。

[SW-Core] interface vlanif 100 [SW-Core-Vlanif100] ip address 10.23.100.254 24 [SW-Core-Vlanif100] quit [SW-Core] interface vlanif 200 [SW-Core-Vlanif200] ip address 10.23.200.254 24 [SW-Core-Vlanif200] quit

# 配置 WAC1 的 IP 地址。

[WAC1] interface vlanif 100 [WAC1-Vlanif100] ip address 10.23.100.1 24 [WAC1-Vlanif100] quit [WAC1] interface Vlanif 101 [WAC1-Vlanif101] ip address 10.23.101.254 24 [WAC1-Vlanif101] quit

# 配置 WAC2 的 IP 地址。

[WAC2] interface vlan 200 [WAC2-Vlanif200] ip address 10.23.200.1 24 [WAC2-Vlanif200] quit [WAC2] interface vlan 201 [WAC2-Vlanif201] ip address 10.23.201.254 24 [WAC2-Vlanif201] quit

#在SW-Core上配置WLAN业务相关路由。

[SW-Core] ip route-static 10.23.101.0 255.255.255.0 10.23.100.1 [SW-Core] ip route-static 10.23.201.0 255.255.255.0 10.23.200.1

# 在 WAC1 上配置缺省路由。

[WAC1] ip route-static 0.0.0.0 0.0.0.0 10.23.100.254

#### # 在 WAC2 上配置缺省路由。

[WAC2] ip route-static 0.0.0.0 0.0.0.0 10.23.200.254

#### 步骤 2 配置 DHCP 服务器

#### # 配置 WAC1 作为 DHCP 服务器为 AP1、AP2、STA 分配 IP 地址。

[WAC1] dhcp enable [WAC1] interface Vlanif 100 [WAC1-Vlanif100] dhcp select interface [WAC1-Vlanif100] quit [WAC1] interface Vlanif 101 [WAC1-Vlanif101] dhcp select interface [WAC1-Vlanif101] quit

#### # 配置 WAC2 作为 DHCP 服务器为 AP3、STA 分配 IP 地址。

[WAC2] dhcp enable [WAC2] interface Vlanif 200 [WAC2-Vlanif200] dhcp select interface

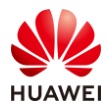

[WAC2-Vlanif200] quit [WAC2] interface Vlanif 201 [WAC2-Vlanif201] dhcp select interface [WAC2-Vlanif201] quit

#### 步骤 3 配置 AP1、AP2 上线

#### # 在 WAC1 上开启 CAPWAP DTLS 不认证。(V200R021C00 及之后版本)

#### [WAC1] capwap dtls no-auth enable

Warning: This operation allows for device access in non-DTLS encryption mode even when DTLS is enabled and brings security risks. After the device goes online for the first time, disable this function to prevent security risks. Continue? [Y/N]: **y** 

# 在 WAC1 上配置 CAPWAP 源端口,需要提前配置以下参数:

DTLS 预共享密钥:此处配置为 a1234567;

WAC 间 DTLS 预共享密钥:此处配置为 a1234567;

FIT AP 的管理参数(用户名/密码):此处配置为 admin/Huawei@123;

全局离线管理 VAP 的登录密码:此处配置为 a1234567。

[WAC1] capwap dtls psk a1234567

[WAC1] capwap dtls inter-controller psk a1234567

[WAC1] wlan

[WAC1-wlan-view] temporary-management psk a1234567

[WAC1-wlan-view] ap username admin password cipher

Enter the password (plain-text password of 8-128 characters or cipher-text password of 48-188 characters that must be a combination of at least three of the following: lowercase letters a to z, uppercase letters A to Z, digits, and special characters): **Huawei@123** 

Confirm password: Huawei@123

[WAC1-wlan-view] quit

[WAC1] capwap source interface vlanif 100

Warning: Ensure that the management VLAN and service VLAN are different. Otherwise, services may be interrupted.

Warning: Before an added device goes online for the first time, enable DTLS no-auth if it runs a version earlier than V200R021C00 or enable DTLS certificate-mandatory-match if it runs V200R021C00 or later.

# 创建 AP 组 "ap-group1",后续将 AP1、AP2 加入同一 AP 组中。

[WAC1] wlan [WAC1-wlan-view] ap-group name ap-group1 [WAC1-wlan-ap-group-ap-group1] quit

[WAC1-wlan-view] quit

# 在 WAC1 上配置 AP 认证方式为 MAC 认证。

[WAC1] wlan

[WAC1-wlan-view] ap auth-mode mac-auth [WAC1-wlan-view] quit

#### # 在 WAC1 上添加 AP (AP 的 MAC 地址以实际情况为准 )。

[WAC1] wlan

[WAC1-wlan-view] ap-id 0 ap-mac 9cb2-e82d-54f0

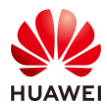

[WAC1-wlan-ap-0] ap-group ap-group1 [WAC1-wlan-ap-0] ap-name AP1 [WAC1-wlan-ap-0] quit [WAC1-wlan-view] ap-id 1 ap-mac 9cb2-e82d-5410 [WAC1-wlan-ap-1] ap-group ap-group1 [WAC1-wlan-ap-1] ap-name AP2 [WAC1-wlan-ap-1] quit [WAC1-wlan-view] quit

#### 步骤 4 配置 AP3 上线

#### # 在 WAC2 上开启 CAPWAP DTLS 不认证。(V200R021C00 及之后版本)

[WAC2] capwap dtls no-auth enable

Warning: This operation allows for device access in non-DTLS encryption mode even when DTLS is enabled and brings security risks. After the device goes online for the first time, disable this function to prevent security risks. Continue?[Y/N]:  $\mathbf{y}$ 

# 在 WAC2 上配置 CAPWAP 源端口,需要提前配置以下参数:

DTLS 预共享密钥:此处配置为 a1234567;

WAC 间 DTLS 预共享密钥:此处配置为 a1234567;

FIT AP 的管理参数(用户名/密码):此处配置为 admin/Huawei@123;

全局离线管理 VAP 的登录密码:此处配置为 a1234567。

[WAC2] capwap dtls psk a1234567

[WAC2] capwap dtls inter-controller psk a1234567

[WAC2] wlan

[WAC2-wlan-view] temporary-management psk a1234567

[WAC2-wlan-view] ap username admin password cipher

Enter the password (plain-text password of 8-128 characters or cipher-text password of 48-188 characters that must be a combination of at least three of the following: lowercase letters a to z, uppercase letters A to Z, digits, and special characters): **Huawei@123** 

Confirm password: Huawei@123

[WAC2-wlan-view] quit

[WAC2] capwap source interface vlanif 200

Warning: Ensure that the management VLAN and service VLAN are different. Otherwise, services may be interrupted.

Warning: Before an added device goes online for the first time, enable DTLS no-auth if it runs a version earlier than V200R021C00 or enable DTLS certificate-mandatory-match if it runs V200R021C00 or later.

# 创建 AP 组 "ap-group2"。

[WAC2] wlan [WAC2-wlan-view] ap-group name ap-group2 [WAC2-wlan-ap-group-ap-group2] quit [WAC2-wlan-view] quit

#在 WAC2 上配置 AP 认证方式为 MAC 认证。

[WAC2] wlan [WAC2-wlan-view] ap auth-mode mac-auth [WAC2-wlan-view] quit

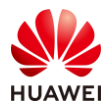

#### #在WAC2上添加AP(AP的MAC地址以实际情况为准)。

[WAC2] wlan [WAC2-wlan-view] ap-id 0 ap-mac 9cb2-e82d-5110 [WAC2-wlan-ap-0] ap-group ap-group2 [WAC2-wlan-ap-0] ap-name AP3 [WAC2-wlan-ap-0] quit [WAC2-wlan-view] quit

#### 步骤 5 配置无线业务(WAC1)

#### # 通过域管理模板配置国家码,缺省国家代码为中国(如果设备在中国以外地区则需要改成 对应的国家码 )。

#### [WAC1] wlan

[WAC1-wlan-view] regulatory-domain-profile name domain1 [WAC1-wlan-regulate-domain-domain1] country-code CN [WAC1-wlan-regulate-domain-domain1] quit

# 在 AP 组中引用域管理模板。

[WAC1-wlan-view] ap-group name ap-group1

[WAC1-wlan-ap-group-ap-group1] regulatory-domain-profile domain1

Warning: This configuration change will clear the channel and power configurations of radios, and may restart APs. Continue?[Y/N]:  $\mathbf{y}$ 

[WAC1-wlan-ap-group-ap-group1] quit

# 创建名为 "wlan-net" 的安全模板,并配置安全策略。

#### [WAC1] wlan

[WAC1-wlan-view] security-profile name wlan-net

[WAC1-wlan-sec-prof-wlan-net] security wpa-wpa2 psk pass-phrase a12345678 aes

[WAC1-wlan-sec-prof-wlan-net] quit

# 创建名为 "wlan-net"的 SSID 模板,并配置 SSID 名称为 "wlan-net"。

[WAC1-wlan-view] ssid-profile name wlan-net [WAC1-wlan-ssid-prof-wlan-net] ssid wlan-net

[WAC1-wlan-ssid-prof-wlan-net] quit

# 创建名为"wlan-net1"的 VAP 模板,配置业务数据转发模式、业务 VLAN,并且引用安全 模板和 SSID 模板。

[WAC1-wlan-view] vap-profile name wlan-net1

[WAC1-wlan-vap-prof-wlan-net1] forward-mode direct-forward

[WAC1-wlan-vap-prof-wlan-net1] service-vlan vlan-id 101

[WAC1-wlan-vap-prof-wlan-net1] security-profile wlan-net

[WAC1-wlan-vap-prof-wlan-net1] ssid-profile wlan-net

[WAC1-wlan-vap-prof-wlan-net1] quit

# 配置 AP 组引用 VAP 模板。

[WAC1-wlan-view] ap-group name ap-group1

[WAC1-wlan-ap-group-ap-group1] vap-profile wlan-net1 wlan 1 radio 0

[WAC1-wlan-ap-group-ap-group1] vap-profile wlan-net1 wlan 1 radio 1

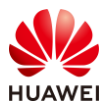

[WAC1-wlan-ap-group-ap-group1] quit [WAC1-wlan-view] quit

#### 步骤 6 配置无线业务(WAC2)

#### # 通过域管理模板配置国家码,缺省国家代码为中国(如果设备在中国以外地区则需要改成 对应的国家码)。

[WAC2] wlan

[WAC2-wlan-view] regulatory-domain-profile name domain1

[WAC2-wlan-regulate-domain-domain1] country-code CN [WAC2-wlan-regulate-domain-domain1] quit

# 在 AP 组中引用域管理模板。

[WAC2-wlan-view] ap-group name ap-group2

[WAC2-wlan-ap-group-ap-group2] regulatory-domain-profile domain1

Warning: This configuration change will clear the channel and power configurations of radios, and may restart APs. Continue?[Y/N]: **y** 

[WAC2-wlan-ap-group-ap-group2] quit

# 创建名为"wlan-net"的安全模板,并配置安全策略。

[WAC2] wlan

[WAC2-wlan-view] security-profile name wlan-net

[WAC2-wlan-sec-prof-wlan-net] security wpa-wpa2 psk pass-phrase a12345678 aes

[WAC2-wlan-sec-prof-wlan-net] quit

# 创建名为 "wlan-net"的 SSID 模板,并配置 SSID 名称为 "wlan-net"。

[WAC2-wlan-view] ssid-profile name wlan-net [WAC2-wlan-ssid-prof-wlan-net] ssid wlan-net [WAC2-wlan-ssid-prof-wlan-net] quit

# 创建名为 "wlan-net2" 的 VAP 模板,配置业务数据转发模式、业务 VLAN,并且引用安全 模板和 SSID 模板。

[WAC2-wlan-view] vap-profile name wlan-net2

[WAC2-wlan-vap-prof-wlan-net2] forward-mode direct-forward

[WAC2-wlan-vap-prof-wlan-net2] service-vlan vlan-id 201

[WAC2-wlan-vap-prof-wlan-net2] security-profile wlan-net

[WAC2-wlan-vap-prof-wlan-net2] ssid-profile wlan-net

[WAC2-wlan-vap-prof-wlan-net2] quit

# 配置 AP 组引用 VAP 模板。

[WAC2-wlan-view] ap-group name ap-group2

[WAC2-wlan-ap-group-ap-group2] vap-profile wlan-net2 wlan 1 radio 0 [WAC2-wlan-ap-group-ap-group2] vap-profile wlan-net2 wlan 1 radio 1 [WAC2-wlan-ap-group-ap-group2] quit

#### 步骤 7 配置 WAC 间漫游功能

#### # 在 WAC1 上创建漫游组,并配置 WAC1 和 WAC2 为漫游组成员。

[WAC1] wlan

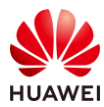

[WAC1-wlan-view] mobility-group name mob1 [WAC1-mc-mg-mob1] member ip-address 10.23.100.1 [WAC1-mc-mg-mob1] member ip-address 10.23.200.1 [WAC1-mc-mg-mob1] quit

#### # 在 WAC2 上创建漫游组,并配置 WAC1 和 WAC2 为漫游组成员。

[WAC2] wlan [WAC2-wlan-view] mobility-group name mob1 [WAC2-mc-mg-mob1] member ip-address 10.23.100.1 [WAC2-mc-mg-mob1] member ip-address 10.23.200.1 [WAC2-mc-mg-mob1] quit

#### 步骤 8 配置 WAC 间隧道 DTLS 加密

#### 由于之前的步骤中,已经配置了 WAC 间 DTLS 加密的预共享密钥,此处无需重复配置。

# 在 WAC1 上启用 WAC 间隧道加密。

[WAC1] capwap dtls inter-controller control-link encrypt on Warning: This operation may cause devices using CAPWAP connections to reset or go offline. Continue? [Y/N]: **y** 

# 在 WAC2 上启用 WAC 间隧道加密。

[WAC2] capwap dtls inter-controller control-link encrypt on Warning: This operation may cause devices using CAPWAP connections to reset or go offline. Continue? [Y/N]:  $\mathbf{y}$ 

# 7.3 结果验证

## 7.3.1 检查 AP 上线

# 在 WAC1 上使用 display ap all 命令检查 AP1、AP2 的上线状态。

| [WAC  | [1] display ap  | o all      |           |              |                 |                |     |                  |
|-------|-----------------|------------|-----------|--------------|-----------------|----------------|-----|------------------|
| Total | AP informat     | ion:       |           |              |                 |                |     |                  |
| nor   | : normal        | [2         | 2]        |              |                 |                |     |                  |
| Extra | Info : Extra ir | nformatior | ı         |              |                 |                |     |                  |
| ID    | MAC             | Name       | Group     | IP           | Туре            | State          | STA | Uptime ExtraInfo |
| 0     | 9cb2-e82d-      | 54f0 AP1   | ap-group1 | 10.23.100.97 | AirEngine5761-  | 11 <b>nor</b>  | 0   | 2M:44S -         |
| 1     | 9cb2-e82d-      | 5410 AP2   | ap-group1 | 10.23.100.8  | 5 AirEngine5761 | -11 <b>nor</b> | 0   | 2M:32S -         |
|       |                 |            |           |              |                 |                |     |                  |
| Total | 2               |            |           |              |                 |                |     |                  |

# 在 WAC2 上使用 display ap all 命令检查 AP3 的上线状态。

[WAC2] display ap all Total AP information: nor : normal [1]

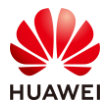

| ExtraInfo : Extra information |             |          |          |                 |                |           |                    |
|-------------------------------|-------------|----------|----------|-----------------|----------------|-----------|--------------------|
| ID                            | MAC         | Name     | Group    | IP              | Туре           | State ST  | A Uptime ExtraInfo |
| 0                             | 9cb2-e82d-5 | 5110 AP3 | ap-group | 2 10.23.200.249 | 9 AirEngine576 | 51-11 nor | 0 1M:28S -         |
| Total:                        | : 1         |          |          |                 |                |           |                    |

## 7.3.2 检查 VAP 状态

| FLACE C | 47 11 1     |       |       |                   |          |            |      |      |          |
|---------|-------------|-------|-------|-------------------|----------|------------|------|------|----------|
| [WAC    | 1] display  | vap a | ll    |                   |          |            |      |      |          |
| Info: T | This operat | ion m | ay ta | ke a few seconds, | please v | wait.      |      |      |          |
| WID :   | WLAN ID     |       |       |                   |          |            |      |      |          |
|         |             |       |       |                   |          |            |      |      |          |
|         | AD name     | DfID  | MID   | RSSID             | Status   | Auth type  | стл  | SCIL | <b>`</b> |
| AFID    | Ar name     | KIID  | VVID  | 05510             | Status   | Autilitype |      | 331  |          |
|         |             |       |       |                   |          |            |      |      |          |
| 0       | AP1         | 0     | 1     | 9CB2-E82D-54F0    | ON       | WPA/WPA2   | -PSK | 0    | wlan-net |
| 0       | AP1         | 1     | 1     | 9CB2-E82D-5500    | ON       | WPA/WPA2   | -PSK | 0    | wlan-net |
| 1       | AP2         | 0     | 1     | 9CB2-E82D-5410    | ON       | WPA/WPA2   | -PSK | 0    | wlan-net |
| 1       | AP2         | 1     | 1     | 9CB2-E82D-5420    | ON       | WPA/WPA2   | -PSK | 0    | wlan-net |
|         |             |       |       |                   |          |            |      |      |          |
| Total:  | 4           |       |       |                   |          |            |      |      |          |

# 在 WAC2 上执行 display vap all 命令,查看 VAP 信息如下。

# 在 WAC1 上执行 display vap all 命令,查看 VAP 信息如下。

| [WAC2] display vap all |                                                           |      |     |                |        |           |     |      |          |
|------------------------|-----------------------------------------------------------|------|-----|----------------|--------|-----------|-----|------|----------|
| Info:                  | Info: This operation may take a few seconds, please wait. |      |     |                |        |           |     |      |          |
| WID :                  | WID : WLAN ID                                             |      |     |                |        |           |     |      |          |
|                        |                                                           |      |     |                |        |           |     |      |          |
| AP ID                  | AP name                                                   | RfID | WID | BSSID          | Status | Auth type | STA | SSID | )        |
|                        |                                                           |      |     |                |        |           |     |      |          |
| 0                      | AP3                                                       | 0    | 1   | 9CB2-E82D-5110 | ON ON  | WPA/WPA2- | PSK | 0    | wlan-net |
| 0                      | AP3                                                       | 1    | 1   | 9CB2-E82D-5120 | ON (   | WPA/WPA2- | PSK | 0    | wlan-net |
|                        |                                                           |      |     |                |        |           |     |      |          |
| Total:                 | 2                                                         |      |     |                |        |           |     |      |          |

## 7.3.3 检查漫游组状态

# 在 WAC1/WAC2 上执行 display mobility-group name mob1 命令,检查漫游组状态。其中"State"为 normal,表示正常,以 WAC1 为例,显示如下。

| [WAC1] display mobility-group name mob1 |                            |             |  |  |  |
|-----------------------------------------|----------------------------|-------------|--|--|--|
| State                                   | IP address                 | Description |  |  |  |
| normal<br>normal                        | 10.23.100.1<br>10.23.200.1 | -           |  |  |  |

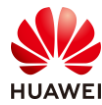

Total: 2

## 7.3.4 观察 STA 漫游情况

# 在 AP1 的信号覆盖范围之内,STA 搜索无线信号"wlan-net",输入共享密钥 "a12345678",接入 WLAN 网络。

| ¶77. | wlan-net<br>安全 |    |   |
|------|----------------|----|---|
|      | 输入网络安全密钥       |    |   |
|      | •••••          |    | 0 |
|      | 下一步            | 取消 |   |

# 在 WAC1 上查看 STA 接入情况,发现 STA 接入了 AP1。

| [WAC1] display station all                                              |  |  |  |  |  |
|-------------------------------------------------------------------------|--|--|--|--|--|
| Rf/WLAN: Radio ID/WLAN ID                                               |  |  |  |  |  |
| Rx/Tx: link receive rate/link transmit rate(Mbps)                       |  |  |  |  |  |
|                                                                         |  |  |  |  |  |
| STA MAC AP ID Ap name Rf/WLAN Band Type Rx/Tx RSSI VLAN IP address SSID |  |  |  |  |  |
|                                                                         |  |  |  |  |  |
| 081f-7153-90b4 0 AP1 1/1 5G 11ac 156/144 -31 101 10.23.101.83 wlan-net  |  |  |  |  |  |
|                                                                         |  |  |  |  |  |
| Total: 1 2.4G: 0 5G: 1                                                  |  |  |  |  |  |
| # 随着 STA 逐渐向 AP2 的覆盖区域移动,发现 STA 漫游到了 AP2 。                              |  |  |  |  |  |

| <b>[WAC1] display station all</b><br>Rf/WLAN: Radio ID/WLAN ID<br>Rx/Tx: link receive rate/link transmit rate(Mbps) |            |         |               |      |       |            |               |             |          |
|----------------------------------------------------------------------------------------------------|------------|---------|---------------|------|-------|------------|---------------|-------------|----------|
| STA MAC AP                                                                                                    | ID         | Ap name | e Rf/WLAN     | Band | Туре  | Rx/Tx RSSI | VLAN          | IP address  | <br>SSID |
| 081f-7153-90b4                                                                                                    | <b>ļ</b> 1 | AP2     | 1/1 <b>5G</b> | 11ac | 156/1 | 15 -17     | 101 <b>1(</b> | 0.23.101.83 | wlan-net |
| Total: 1 2.4G: 0                                                                                                    | 5G:        | 1       |               |      |       |            |               |             |          |

# 在 WAC1 上查看漫游轨迹如下所示(WAC 内二层漫游)。

| [WAC1] display station roam-track sta-mac 081f-7153-90b4 |                                |                       |                  |  |  |  |
|----------------------------------------------------------|--------------------------------|-----------------------|------------------|--|--|--|
| Access SSID:wlar                                         | n-net                          |                       |                  |  |  |  |
| Rx/Tx: link receiv                                       | /e rate/link transmit rate(Mbj | ps)                   |                  |  |  |  |
| s:Same Frequence                                         | cy Network c:PMK Cache Roa     | m                     |                  |  |  |  |
| r:802.11r Roam o                                         | d:802.11r over ds Roam p:pro   | prietary 802.11r Roam |                  |  |  |  |
|                                                          |                                |                       |                  |  |  |  |
| L2/L3                                                    | AP-AC IP                       | AC-AC IP              | Ap name Radio ID |  |  |  |
| BSSID                                                    | TIME                           | In/Out RSSI           | Out Rx/Tx        |  |  |  |
|                                                          |                                |                       |                  |  |  |  |
|                                                          | 10.23.100.1                    | -                     | <b>AP1</b> 1     |  |  |  |
| 9cb2-e82d-5500                                           | XXXX-XX-XX/19:58:10            | -22/-23               | 156/130          |  |  |  |
|                                                          |                                |                       |                  |  |  |  |

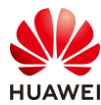

| <b>L2</b><br>9cb2-e82d-5420 | 10.23.100.1<br>XXXX-XX-XX /20:00:02 | -<br>-31/-                    | AP2 1                 |
|-----------------------------|-------------------------------------|-------------------------------|-----------------------|
|                             |                                     |                               | ·                     |
| Number: 1                   |                                     |                               |                       |
| # 然后随着 ST                   | A 继续向 AP3 的覆盖区域                     | 载移动,发现 STA 漫游                 | 到了 AP3。               |
| [WAC2] display s            | station all                         |                               |                       |
| Rf/WLAN: Radio              | ID/WLAN ID                          |                               |                       |
| Rx/Tx: link receiv          | e rate/link transmit rate(Mt        | ops)                          |                       |
| STA MAC AP I                | D Ap name Rf/WLAN                   | Band Type Rx/Tx RSSI          | VLAN IP address SSID  |
| 081f-7153-90b4              | 0 <b>AP3</b> 1/1 <b>5G</b>          | / 101                         | 10.23.101.83 wlan-net |
| Total: 1 2.4G: 0 5          | G: 1                                |                               |                       |
| # 在 WAC2 上                  | 查看漫游轨迹如下所示(                         | WAC 间三层漫游 )。                  |                       |
| [WAC2] display s            | station roam-track sta-mac          | 081f-7153-90b4                |                       |
| Access SSID:wlan            | -net                                |                               |                       |
| Rx/Tx: link receiv          | e rate/link transmit rate(Mt        | ops)                          |                       |
| s:Same Frequenc             | y Network c:PMK Cache Roa           | am<br>anriatar (202.11) Baara |                       |
|                             |                                     | oprietary 802.11r Roam        |                       |
| L2/L3                       | AP-AC IP                            | AC-AC IP                      | Ap name Radio ID      |
| BSSID                       | TIME                                | In/Out RSSI                   | Out Rx/Tx             |
|                             |                                     |                               | AP1 1                 |
| 9cb2-e82d-5500              | XXXX-XX-XX /19:58:10                | -22/-23                       | 156/130               |
| L2                          | 10.23.100.1                         | -                             | <b>AP2</b> 1          |
| 9cb2-e82d-5420              | XXXX-XX-XX /20:00:02                | -31/-27                       | 156/115               |
| L3                          | 10.23.200.1                         | 10.23.200.1                   | <b>AP3</b> 1          |
| 9cb2-e82d-5120              | XXXX-XX-XX /20:01:58                | -26/-                         | -/-                   |
| Number: 2                   |                                     |                               |                       |

# 7.4 配置参考

# 7.4.1 WAC1 配置

Software Version V200R021C00SPC100 # sysname WAC1 # http timeout 2880 http secure-server ssl-policy default\_policy http secure-server server-source -i Vlanif100

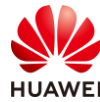

http server enable # vlan batch 100 to 101 # stp enable # dhcp enable # management-port isolate enable management-plane isolate enable # pki realm default certificate-check none # aaa local-user admin password irreversible-cipher \$1a\$a9AWCsq5.\$n|ec5XhLvJw,(]KNf[B%K[0I1J[:\T2~Fl/&R&(T\$ local-user admin privilege level 15 local-user admin service-type ssh http # interface Vlanif1 ip address dhcp-alloc unicast # interface Vlanif100 ip address 10.23.100.1 255.255.255.0 dhcp select interface management-interface # interface Vlanif101 ip address 10.23.101.254 255.255.255.0 dhcp select interface # interface MEth0/0/1 ip address 169.254.1.1 255.255.255.0 # interface Ethernet0/0/47 ip address 169.254.3.1 255.255.255.0 # interface GigabitEthernet0/0/1 port link-type trunk port trunk allow-pass vlan 100 to 101 # interface NULL0 # ip route-static 0.0.0.0 0.0.0.0 10.23.100.254 # capwap source interface vlanif100 capwap dtls inter-controller control-link encrypt on

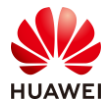

| capwap dtls psk %^%#GE\$'=NySIMd>\$B62GoO'Mkw:TmVsCChcg,Ni(%%^%#                                                            |
|----------------------------------------------------------------------------------------------------|
| capwap dtls inter-controller psk %^%#ntHh31}TQ:k#NH4i%We/,E>xRRT}{Dnduu,AM,^E%^%#                                           |
| capwap dtls no-auth enable                                                                                                  |
| #                                                                                                    |
| wlan                                                                                                    |
| temporary-management psk %^%#peYt1<1l-Bs8Jm-DJ)}*/_jF1LDN!+ILS/"\s"wL%^%#                                                   |
| ap username admin password cipher %^%#O/dj\$>]yQ\$1V=ZTXMsa'FHcAAV!ApO5S\$-;RB8D\$%^%#                                      |
| traffic-profile name default                                                                                                |
| security-profile name default                                                                                               |
| security-profile name wlan-net                                                                                              |
| security wpa-wpa2 psk pass-phrase %^%#N.vo7TDv>20UvyQiZvqNw <imujnr!0%4#{jpk;sg%^%# aes<="" td=""></imujnr!0%4#{jpk;sg%^%#> |
| security-profile name default-wds                                                                                           |
| security-profile name default-mesh                                                                                          |
| ssid-profile name default                                                                                                   |
| ssid-profile name wlan-net                                                                                                  |
| ssid wlan-net                                                                                                    |
| vap-profile name default                                                                                                    |
| vap-profile name wlan-net1                                                                                                  |
| service-vlan vlan-id 101                                                                                                    |
| ssid-profile wlan-net                                                                                                    |
| security-profile wlan-net                                                                                                   |
| wds-profile name default                                                                                                    |
| mesh-handover-profile name default                                                                                          |
| mesh-profile name default                                                                                                   |
| regulatory-domain-profile name default                                                                                      |
| regulatory-domain-profile name domain1                                                                                      |
| air-scan-profile name default                                                                                               |
| rrm-profile name default                                                                                                    |
| radio-2g-profile name default                                                                                               |
| radio-5g-profile name default                                                                                               |
| wids-spoof-profile name default                                                                                             |
| wids-whitelist-profile name default                                                                                         |
| wids-profile name default                                                                                                   |
| wireless-access-specification                                                                                               |
| ap-system-profile name default                                                                                              |
| port-link-profile name default                                                                                              |
| wired-port-profile name default                                                                                             |
| mobility-group name mob1                                                                                                    |
| member ip-address 10.23.100.1                                                                                               |
| member ip-address 10.23.200.1                                                                                               |
| ap-group name default                                                                                                    |
| ap-group name ap-group1                                                                                                    |
| regulatory-domain-profile domain1                                                                                           |
| radio U                                                                                                    |
| vap-profile wlan-net1 wlan 1                                                                                                |
|                                                                                                    |
| vap-profile wlan-net1 wlan 1                                                                                                |
| ap-id 0 type-id 144 ap-mac 9cb2-e82d-54f0 ap-sn 2102353VUR10N5119370                                                        |

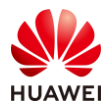

ap-name AP1 ap-group ap-group1 ap-id 1 type-id 144 ap-mac 9cb2-e82d-5410 ap-sn 2102353VUR10N5119363 ap-name AP2 ap-group ap-group1 provision-ap # return

# 7.4.2 WAC2 配置

```
Software Version V200R021C00SPC100
#
sysname WAC2
#
http timeout 2880
 http secure-server ssl-policy default_policy
 http secure-server server-source -i Vlanif200
http server enable
#
vlan batch 200 to 201
#
stp enable
#
dhcp enable
#
management-port isolate enable
management-plane isolate enable
#
ааа
local-user admin password irreversible-cipher
$1a$6]9"ZyZND7$<a0>2`*V(IaTNN+gWg:01O1Q)ewt6V[@y>HXMJP@$
 local-user admin privilege level 15
 local-user admin service-type ssh http
#
interface Vlanif1
ip address dhcp-alloc unicast
#
interface Vlanif200
ip address 10.23.200.1 255.255.255.0
 dhcp select interface
 management-interface
#
interface Vlanif201
 ip address 10.23.201.254 255.255.255.0
dhcp select interface
#
interface MEth0/0/1
```

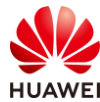

ip address 169.254.1.1 255.255.255.0 # interface Ethernet0/0/47 ip address 169.254.3.1 255.255.255.0 # interface GigabitEthernet0/0/1 port link-type trunk port trunk allow-pass vlan 200 to 201 # interface NULL0 # ip route-static 0.0.0.0 0.0.0.0 10.23.200.254 # capwap source interface vlanif200 capwap dtls inter-controller control-link encrypt on capwap dtls psk %^%#vn\1=HRVL@N"+C-7e:b#I1%`PR@S60sh\SOH2r69%^%# capwap dtls inter-controller psk %^%#ia.O&Gj]lXF|RqJut\_t)\$l05E-|%MH!}Y-(c.3@D%^%# capwap dtls no-auth enable # wlan temporary-management psk %^%#6E3B'v&//<O[IYOiY(x#RGRYEhAB|SdwLO",AIZT%^%# ap username admin password cipher %^%#:Te88XR+1A]0tUUB1R6(lnY3=wqkm>\_jFW9Oq;BV%^%# traffic-profile name default security-profile name default security-profile name wlan-net security wpa-wpa2 psk pass-phrase %^%#Xf(jQiRAq>Y4|lB`xG<W6-FyP(p'Z'iw\_+W8"6zQ%^%# aes security-profile name default-wds security-profile name default-mesh ssid-profile name default ssid-profile name wlan-net ssid wlan-net vap-profile name default vap-profile name wlan-net2 service-vlan vlan-id 201 ssid-profile wlan-net security-profile wlan-net wds-profile name default mesh-handover-profile name default mesh-profile name default regulatory-domain-profile name default regulatory-domain-profile name domain1 air-scan-profile name default rrm-profile name default radio-2g-profile name default radio-5g-profile name default wids-spoof-profile name default wids-whitelist-profile name default wids-profile name default

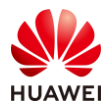

```
wireless-access-specification
ap-system-profile name default
port-link-profile name default
wired-port-profile name default
mobility-group name mob1
 member ip-address 10.23.100.1
 member ip-address 10.23.200.1
ap-group name default
ap-group name ap-group2
  regulatory-domain-profile domain1
 radio 0
  vap-profile wlan-net2 wlan 1
 radio 1
  vap-profile wlan-net2 wlan 1
ap-id 0 type-id 144 ap-mac 9cb2-e82d-5110 ap-sn 2102353VUR10N5119339
 ap-name AP3
 ap-group ap-group2
provision-ap
#
return
```

## 7.4.3 SW-Core 配置

```
!Software Version V200R021C00SPC100
#
sysname SW-Core
#
vlan batch 100 to 101 200 to 201
#
http server-source -i MEth0/0/1
#
interface Vlanif1
#
interface Vlanif100
ip address 10.23.100.254 255.255.255.0
#
interface Vlanif200
ip address 10.23.200.254 255.255.255.0
#
interface MEth0/0/1
ip address 192.168.1.253 255.255.255.0
#
interface MultiGE0/0/1
port link-type trunk
 port trunk allow-pass vlan 100 to 101
#
interface MultiGE0/0/2
 port link-type trunk
```

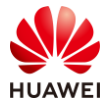

```
port trunk allow-pass vlan 200 to 201

#

interface MultiGE0/0/9

port link-type trunk

port trunk allow-pass vlan 100 to 101 200 to 201

#

interface NULL0

#

ip route-static 10.23.101.0 255.255.255.0 10.23.100.1

ip route-static 10.23.201.0 255.255.255.0 10.23.200.1

#

return
```

## 7.4.4 SW-Access 配置

```
!Software Version V200R021C00SPC100
#
sysname SW-Access
#
vlan batch 100 to 101 200 to 201
#
interface Vlanif1
#
interface MEth0/0/1
ip address 192.168.1.253 255.255.255.0
#
interface MultiGE0/0/1
port link-type trunk
 port trunk pvid vlan 100
 port trunk allow-pass vlan 100 to 101
#
interface MultiGE0/0/2
port link-type trunk
 port trunk pvid vlan 100
 port trunk allow-pass vlan 100 to 101
#
interface MultiGE0/0/3
 port link-type trunk
 port trunk pvid vlan 200
 port trunk allow-pass vlan 200 to 201
#
interface MultiGE0/0/4
shutdown
#
interface MultiGE0/0/5
shutdown
#
interface MultiGE0/0/6
```

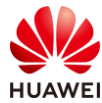

shutdown
#
interface MultiGE0/0/7
shutdown
#
interface MultiGE0/0/8
shutdown
#
interface MultiGE0/0/9
port link-type trunk
port trunk allow-pass vlan 100 to 101 200 to 201
#
interface NULL0
#
return

# 7.5 思考题

我们在验证漫游的时候会配置相同的安全策略,请思考,在安全策略不同的时候终端会进行漫游吗?

参考答案:

如果漫游的两台 AP 配置不同的安全策略,终端不会触发漫游行为。

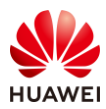

射频资源管理实验

# 8

# 8.1 实验介绍

## 8.1.1 关于本实验

本实验通过对射频资源管理相关技术的配置,让学员掌握射频资源管理技术的部署和配置。

## 8.1.2 实验目的

- 掌握 WLAN 射频调优的相关配置。
- 掌握 WLAN 频谱导航的相关配置。
- 掌握 WLAN 负载均衡的相关配置。
- 掌握 WLAN 用户 CAC 功能的相关配置。

## 8.1.3 实验组网介绍

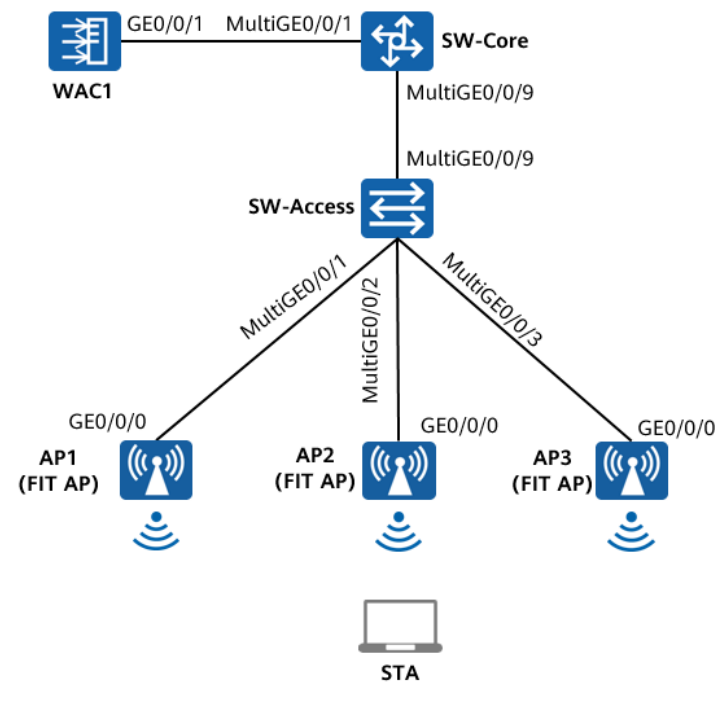

图8-1 射频资源管理实验拓扑图

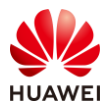

# 8.1.4 实验规划

| 设备        | 端口           | 端口类型  | VLAN参数                   |
|-----------|--------------|-------|--------------------------|
| SW-Core   | MultiGE0/0/1 | Trunk | PVID:1                   |
|           |              |       | Allow-pass: VLAN 100 101 |
|           | MultiGE0/0/9 | Trunk | PVID:1                   |
|           |              |       | Allow-pass: VLAN 100 101 |
| SW-Access | MultiGE0/0/9 | Trunk | PVID:1                   |
|           |              |       | Allow-pass: VLAN 100 101 |
|           | MultiGE0/0/1 | Trunk | PVID:100                 |
|           |              |       | Allow-pass: VLAN 100 101 |
|           | MultiGE0/0/2 | Trunk | PVID:100                 |
|           |              |       | Allow-pass: VLAN 100 101 |
|           | MultiGE0/0/3 | Trunk | PVID:100                 |
|           |              |       | Allow-pass: VLAN 100 101 |
| WAC1      | GE0/0/1      | Trunk | PVID:1                   |
|           |              |       | Allow-pass: VLAN 100 101 |

#### 表8-1 VLAN 规划

## 表8-2 IP 地址规划

| 设备      | 端口        | IP地址             |
|---------|-----------|------------------|
|         | Vlanif100 | 10.23.100.254/24 |
| SW-Core | Vlanif101 | 10.23.101.254/24 |
| WAC1    | Vlanif100 | 10.23.100.1/24   |

## 表8-3 WLAN 业务参数规划

| WLAN业务 | 参数        |
|--------|-----------|
| 转发模式   | 直接转发      |
| 管理VLAN | 100       |
| 业务VLAN | 101       |
| AP组    | ap-group1 |
| VAP模板  | wlan-net  |

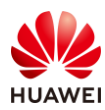

| 安全模板   | wlan-net         |
|--------|------------------|
| 安全策略   | WPA/WPA2+PSK+AES |
| 密码     | a12345678        |
| SSID模板 | wlan-net         |
| SSID   | wlan-net         |

## 8.2 实验任务配置

## 8.2.1 配置思路

1.配置基础网络互通,保证设备间的二层、三层互通。

- 2.配置 AP 上线。
- 3.配置 WLAN 业务。

4.配置信道、频率自动调优范围。

5.配置频谱导航功能。

6.配置负载均衡。

7.配置用户 CAC 功能。

## 8.2.2 配置步骤

- 步骤 1 配置基础网络、AP上线、无线业务
  - # 此配置步骤请参考 1.2.2 章节(配置步骤)中的步骤 1~步骤 5,此处不再赘述。
- 步骤 2 配置射频调优
  - # 配置射频调优模式为 auto 模式,缺省的调优时间间隔为 1440 分钟。

[WAC1-wlan-view] calibrate enable auto

#开启全局 DFA 功能,冗余射频的处理模式为 auto-switch 模式。

[WAC1-wlan-view] calibrate flexible-radio auto-switch

# 在 2.4G 频段开启信道、功率动态调整功能。

[WAC1-wlan-view] ap-group name ap-group1

[WAC1-wlan-ap-group-ap-group1] radio 0

 $[{\sf WAC1-wlan-group-radio-ap-group1/0}]\ calibrate\ auto-channel-select\ enable$ 

[WAC1-wlan-group-radio-ap-group1/0] calibrate auto-txpower-select enable

[WAC1-wlan-group-radio-ap-group1/0] quit

# 在 5G 频段开启信道、功率、带宽动态调整功能。(带宽动态调整仅对 5G 射频生效 )

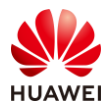

[WAC1-wlan-view] ap-group name ap-group1 [WAC1-wlan-ap-group-ap-group1] radio 1 [WAC1-wlan-group-radio-ap-group1/1] calibrate auto-channel-select enable [WAC1-wlan-group-radio-ap-group1/1] calibrate auto-txpower-select enable [WAC1-wlan-group-radio-ap-group1/1] calibrate auto-bandwidth-select enable [WAC1-wlan-group-radio-ap-group1/1] quit

# 手动触发射频调优。

[WAC1-wlan-view] calibrate manual startup Warning: The operation may cause business interruption, continue? [y/n]: **y** 

#### 步骤 3 配置频谱导航

#### # 使能 VAP 的频谱导航功能。(缺省情况下已经使能)

[WAC1-wlan-view] vap-profile name wlan-net [WAC1-wlan-vap-prof-wlan-net] undo band-steer disable [WAC1-wlan-vap-prof-wlan-net] quit

# 创建 RRM 模板,配置频谱导航参数。配置接入用户数起始门限为 90 个,5G 用户占比门限 为 80%,5G 优先的 SNR 起始门限为 18 dB。

[WAC1-wlan-view] rrm-profile name wlan-rrm

[WAC1-wlan-rrm-prof-wlan-rrm] band-steer balance start-threshold 90

[WAC1-wlan-rrm-prof-wlan-rrm] band-steer balance gap-threshold 80

[WAC1-wlan-rrm-prof-wlan-rrm] band-steer snr-threshold 18

# 创建射频模板,引用 RRM 模板。

[WAC1-wlan-view] radio-2g-profile name wlan-2g [WAC1-wlan-radio-2g-prof-wlan-2g] rrm-profile wlan-rrm [WAC1-wlan-radio-2g-prof-wlan-2g] quit [WAC1-wlan-view] radio-5g-profile name wlan-5g [WAC1-wlan-radio-5g-prof-wlan-5g] rrm-profile wlan-rrm [WAC1-wlan-radio-5g-prof-wlan-5g] quit

# 将 2G 射频模板 "wlan-2g" 引用至 AP 组的 radio 0 中,将 5G 射频模板 "wlan-5g" 引用 至 AP 组的 radio 1 中。

[WAC1-wlan-view] ap-group name ap-group1 [WAC1-wlan-ap-group-ap-group1] radio-2g-profile wlan-2g radio 0 Warning: This action may cause service interruption. Continue?[Y/N] y [WAC1-wlan-ap-group-ap-group1] radio-5g-profile wlan-5g radio 1 Warning: This action may cause service interruption. Continue?[Y/N] y

#### 步骤 4 配置负载均衡

# 配置基于用户数的动态负载均衡功能。配置 STA 起始门限为 12 个,差值门限为 5 个;动态负载均衡组成员的 RSSI 阈值为-63 dBm。

[WAC1-wlan-view] rrm-profile name wlan-rrm

[WAC1-wlan-rrm-prof-wlan-rrm] undo sta-load-balance dynamic disable

[WAC1-wlan-rrm-prof-wlan-rrm] sta-load-balance dynamic sta-number start-threshold 12
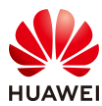

[WAC1-wlan-rrm-prof-wlan-rrm] sta-load-balance dynamic sta-number gap-threshold number 5 [WAC1-wlan-rrm-prof-wlan-rrm] sta-load-balance dynamic rssi-threshold -63 [WAC1-wlan-rrm-prof-wlan-rrm] quit

#### 步骤 5 配置用户 CAC 功能

# 配置用户 CAC 功能。打开基于用户数的 CAC 功能,配置接入和漫游阈值均为 40;打开弱 信号终端禁止接入功能,配置 SNR 阈值为 13 dB。

# 启用当接入终端达到阈值时自动隐藏 SSID 的功能。

[WAC1-wlan-view] rrm-profile name wlan-rrm
[WAC1-wlan-rrm-prof-wlan-rrm] uac client-number enable
[WAC1-wlan-rrm-prof-wlan-rrm] uac client-number threshold access 40 roam 40
[WAC1-wlan-rrm-prof-wlan-rrm] uac client-snr enable
[WAC1-wlan-rrm-prof-wlan-rrm] uac client-snr threshold 13
[WAC1-wlan-rrm-prof-wlan-rrm] uac reach-access-threshold hide-ssid
[WAC1-wlan-rrm-prof-wlan-rrm] quit

# 8.3 结果验证

# 8.3.1 查看 RRM 模板信息

#### # 在 WAC1 上查看 RRM 模板的配置信息,如下所示。

| [WAC1] display rrm-profile name wlan-rrm                                   |             |  |  |  |  |
|----------------------------------------------------------------------------|-------------|--|--|--|--|
| <br>Retransmission rate threshold for trigger channel/power select(%) : 60 |             |  |  |  |  |
| Noise-floor threshold for trigger channel/power select(dBm) : -75          |             |  |  |  |  |
| Calibrate tpc threshold(dBm):                                              | : -60       |  |  |  |  |
| Maximum 2.4G calibration TX power(dBm)                                     | : 127       |  |  |  |  |
| Maximum 5G calibration TX power(dBm)                                       | : 127       |  |  |  |  |
| Minimum 2.4G calibration TX power(dBm)                                     | : 9         |  |  |  |  |
| Minimum 5G calibration TX power(dBm)                                       | : 12        |  |  |  |  |
| Calibrate retransmission rate check interval(min)                          | :1          |  |  |  |  |
| Calibrate retransmission rate check traffic threshold(k                    | bps) : 1250 |  |  |  |  |
| Airtime fairness schedule                                                  | : disable   |  |  |  |  |
| Dynamic adjust EDCA parameter                                              | : disable   |  |  |  |  |
| Dynamic EDCA be-service threshold                                          | : 6         |  |  |  |  |
| UAC check client's SNR                                                     | : enable    |  |  |  |  |
| UAC client's SNR threshold(dB)                                             | : 13        |  |  |  |  |
| UAC check client number                                                    | : enable    |  |  |  |  |
| UAC client number access threshold                                         | : 40        |  |  |  |  |
| UAC client number roam threshold                                           | : 40        |  |  |  |  |
| Action upon reaching the UAC threshold                                     | : SSID hide |  |  |  |  |
| Band steer deny threshold                                                  | : 0         |  |  |  |  |
| Band steer SNR threshold(dB)                                               | : 18        |  |  |  |  |
| Band balance start threshold                                               | : 90        |  |  |  |  |

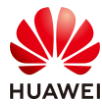

| Band balance gap threshold(%)                              | : 80            |  |
|------------------------------------------------------------|-----------------|--|
| Client's band expire based on continuous probe counts      | : 35            |  |
| Station load balance                                       | : enable        |  |
| Station load balance mode                                  | : sta-number    |  |
| Station load balance RSSI threshold(dBm)                   | : -63           |  |
| Station load balance RSSI-diff-gap threshold(dBm)          | : 5             |  |
| Station load balance sta-number start threshold            | : 12            |  |
| Station load balance sta-number gap threshold (percentage) | ge) : -         |  |
| Station load balance sta-number gap threshold(number)      | : 5             |  |
| Station load balance deauth fail times                     | : 0             |  |
| Station load balance BTM fail times                        | : 5             |  |
| Station load balance steer-restrict restrict time(s)       | : 5             |  |
| Station load balance steer-restrict probe threshold        | : 5             |  |
| Station load balance steer-restrict auth threshold         | : 0             |  |
| Station load balance probe-report interval(s)              | : 120           |  |
| BSS color switch                                           | : enable        |  |
| Spatial reuse switch                                       | : enable        |  |
| Smart-roam                                                 | : enable        |  |
| Smart-roam AI mode                                         | : enable        |  |
| Smart-roam quick kickoff                                   | : enable        |  |
| Smart-roam check SNR                                       | : enable        |  |
| Smart-roam quick kickoff check SNR                         | : enable        |  |
| Smart-roam check rate                                      | : disable       |  |
| Smart-roam quick kickoff check rate                        | : disable       |  |
| Smart-roam standing SNR threshold(dB)                      | : 20            |  |
| Smart-roam SNR quick-kickoff-threshold(dB)                 | : 15            |  |
| Smart-roam rate threshold(%)                               | : 20            |  |
| Smart-roam rate quick-kickoff-threshold(%)                 | : 20            |  |
| Smart-roam high level SNR margin(dB)                       | : 15            |  |
| Smart-roam low level SNR margin(dB)                        | : 6             |  |
| Smart-roam SNR check interval(s)                           | : 3             |  |
| Smart-roam unable roam client expire time(min)             | : 120           |  |
| Smart-roam quick-kickoff SNR check interval(ms)            | : 500           |  |
| Smart-roam quick-kickoff SNR P-N observe time              | : 6             |  |
| Smart-roam quick-kickoff SNR P-N qualify time              | : 4             |  |
| Smart-roam advanced scan                                   | : enable        |  |
| Smart-roam quick-kickoff back off time                     | : 60            |  |
| AMC policy                                                 | : auto-balance  |  |
| High density AMC optimize                                  | : disable       |  |
| Antenna-mode                                               | : omnidirection |  |
| SFN roam check high threshold(dBm)                         | : -55           |  |
| SFN roam check low threshold(dBm)                          | : -60           |  |
| SFN roam check interval(ms)                                | : 700           |  |
| SFN roam report interval(ms)                               | : 400           |  |
| SFN roam check rssi-accumulate threshold(dB)               | : 8             |  |
| SFN roam check sta-holding times                           | : 3             |  |
| SFN roam check gap-rssi(dB)                                | : 6             |  |
| SFN roam check better-times                                | : 2             |  |

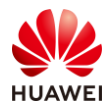

| DFS smart select                            | : enable  |
|---------------------------------------------|-----------|
| DFS recover delay time(min)                 | : 0       |
| Multimedia air optimize                     |           |
| Switch                                      | : disable |
| Voice threshold                             | : 30      |
| Video threshold                             | : 100     |
| Voice downlink-slice-ratio                  | : medium  |
| Video downlink-slice-ratio                  | : medium  |
| Voice downlink-delay-guarantee              | : medium  |
| Video downlink-delay-guarantee              | : medium  |
| Congestion-control tcp-window-tuning switch | : enable  |
| Rate limit dynamic interval                 | : 5       |
| Rate limit dynamic threshold                | : 80      |
|                                             |           |

# 8.3.2 查看 2G 射频模板信息

# # 在 WAC1 上查看 2G 射频模板的配置信息,如下所示。

| [WAC1] display radio-2g-profile name wlan-2g |                                  |  |  |  |
|----------------------------------------------|----------------------------------|--|--|--|
|                                              |                                  |  |  |  |
| Radio type                                   | : 802.11ax                       |  |  |  |
| Power auto adjust                            | : disable                        |  |  |  |
| Beacon interval(TUs)                         | : 100                            |  |  |  |
| Beamforming switch                           | : disable                        |  |  |  |
| Support short preamble                       | : support                        |  |  |  |
| Fragmentation threshold(Byte)                | : 2346                           |  |  |  |
| Channel switch announcement                  | : enable                         |  |  |  |
| Channel switch mode                          | : continue                       |  |  |  |
| Guard interval mode                          | : short                          |  |  |  |
| 802.11ax Guard interval mode                 | : dot8                           |  |  |  |
| A-MPDU switch                                | : enable                         |  |  |  |
| HT A-MPDU length limit                       | : 3                              |  |  |  |
| A-MSDU switch                                | : auto                           |  |  |  |
| RTS-CTS-mode                                 | : rts-cts                        |  |  |  |
| RTS-CTS-threshold                            | : 1400                           |  |  |  |
| 802.11bg basic rate                          | :12                              |  |  |  |
| 802.11bg support rate                        | : 1 2 5 6 9 11 12 18 24 36 48 54 |  |  |  |
| Multicast rate 2.4G                          | : auto adapt                     |  |  |  |
| Interference detect switch                   | : enable                         |  |  |  |
| Co-channel frequency interference three      | eshold(%) : 60                   |  |  |  |
| Adjacent-channel frequency interferen        | ce threshold(%) : 60             |  |  |  |
| Station interference threshold               | : 25                             |  |  |  |
| WMM switch                                   | : enable                         |  |  |  |
| Mandatory switch                             | : disable                        |  |  |  |
| Auto-off start time                          | :-                               |  |  |  |
| Auto-off end time                            | :-                               |  |  |  |
| Auto-off time-range                          | :-                               |  |  |  |

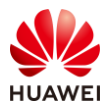

| Wifi-light mode                         | : signal-strength |
|-----------------------------------------|-------------------|
| Utmost power switch                     | : auto            |
| Rrm-profile                             | : wlan-rrm        |
| Air-scan-profile                        | : default         |
| Smart-antenna                           | : default         |
| Agile-antenna-polarization              | : disable         |
| CCA threshold(dBm)                      | :-                |
| High PER threshold(%)                   | : 80              |
| Low PER threshold(%)                    | : 20              |
| Training interval(s)                    | : auto            |
| Training mpdu num                       | : 640             |
| Throughput trigger training threshold ( | %) :10            |
| Autonavigation roam optimize beacon i   | nterval(TUs): 60  |

VIP user bandwidth reservation ratio (%) : 20 \_\_\_\_\_ AP EDCA parameters: \_\_\_\_\_ ECWmax ECWmin AIFSN TXOPLimit(32us) Ack-Policy AC\_VO 3 2 1 47 normal AC\_VI 4 3 1 AC\_BE 6 4 3 94 normal 0 normal AC\_BK 10 4 7 0 normal -----

# 8.3.3 查看 5G 射频模板信息

#### # 在 WAC1 上查看 5G 射频模板的配置信息,如下所示。

| [WAC1] display radio-5g-profile nar | ne wlan-5g              |
|-------------------------------------|-------------------------|
| Radio type                          | : 802.11ax              |
| Power auto adjust                   | : disable               |
| Beacon interval(TUs)                | : 100                   |
| Beamforming switch                  | : disable               |
| Fragmentation threshold(Byte)       | : 2346                  |
| Channel switch announcement         | : enable                |
| Channel switch mode                 | : continue              |
| Guard interval mode                 | : short                 |
| 802.11ax guard interval mode        | : dot8                  |
| A-MPDU switch                       | : enable                |
| HT A-MPDU length limit              | : 3                     |
| VHT A-MPDU length limit             | : 7                     |
| A-MSDU switch                       | : auto                  |
| VHT A-MSDU Max frame number         | : 2                     |
| RTS-CTS-mode                        | : RTS-CTS               |
| RTS-CTS-threshold                   | : 1400                  |
| 802.11a basic rate                  | : 6 12 24               |
| 802.11a support rate                | : 6 9 12 18 24 36 48 54 |

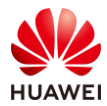

| Multicast rate 5G                                     | : auto adapt               |  |  |  |  |
|-------------------------------------------------------|----------------------------|--|--|--|--|
| VHT mcs                                               | :9999999                   |  |  |  |  |
| Interference detect switch                            | : enable                   |  |  |  |  |
| Co-channel frequency interference threshold(%) : 60   |                            |  |  |  |  |
| Adjacent-channel frequency interferen                 | ce threshold(%) : 60       |  |  |  |  |
| Station interference threshold                        | : 25                       |  |  |  |  |
| WMM switch                                            | : enable                   |  |  |  |  |
| Mandatory switch                                      | : disable                  |  |  |  |  |
| Auto-off start time                                   | :-                         |  |  |  |  |
| Auto-off end time                                     | :-                         |  |  |  |  |
| Auto-off time-range                                   | :-                         |  |  |  |  |
| WiFi-light mode                                       | : signal-strength          |  |  |  |  |
| Utmost power switch                                   | : auto                     |  |  |  |  |
| Rrm-profile                                           | : wlan-rrm                 |  |  |  |  |
| Air-scan-profile                                      | : default                  |  |  |  |  |
| Smart-antenna                                         | : default                  |  |  |  |  |
| Agile-antenna-polarization                            | : disable                  |  |  |  |  |
| CCA threshold(dBm)                                    | :-                         |  |  |  |  |
| High PER threshold(%)                                 | : 80                       |  |  |  |  |
| Low PER threshold(%)                                  | : 20                       |  |  |  |  |
| Training interval(s)                                  | : auto                     |  |  |  |  |
| Training mpdu num                                     | : 640                      |  |  |  |  |
| Throughput trigger training threshold (%) : 10        |                            |  |  |  |  |
| Autonavigation roam optimize beacon interval(TUs): 60 |                            |  |  |  |  |
| VIP user bandwidth reservation ratio (                | %) : 20                    |  |  |  |  |
|                                                       |                            |  |  |  |  |
| AP EDCA parameters:                                   |                            |  |  |  |  |
|                                                       |                            |  |  |  |  |
| ECWmax ECWmin AIFSN                                   | TXOPLimit(32us) Ack-Policy |  |  |  |  |
| AC_VO 3 2 1 47                                        | normal                     |  |  |  |  |
| AC_VI 4 3 1 94                                        | normal                     |  |  |  |  |
| AC_BE 6 4 3 0                                         | normal                     |  |  |  |  |
| AC_BK 10 4 7 0                                        | normal                     |  |  |  |  |
|                                                       |                            |  |  |  |  |

# 8.3.4 查看当前射频状态信息

# 在 WAC1 上查看当前射频的状态信息,重点关注信道使用率,如下所示。

| [WAC1] display radio all                                                             |
|--------------------------------------------------------------------------------------|
| Info: This operation may take a few seconds. Please wait for a moment.done.          |
| CH/BW:Channel/Bandwidth                                                              |
| CE:Current EIRP (dBm)                                                                |
| ME:Max EIRP (dBm)                                                                    |
| CU:Channel utilization                                                               |
| ST:Status                                                                            |
| WM:Working mode (normal/monitor/monitor dual-band-scan/monitor proxy dual-band-scan) |
|                                                                                      |

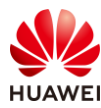

| AP ID | Name | RfID | Band | Туре | ST | CH/BW   | CE/ME | STA | CU  | WM     |
|-------|------|------|------|------|----|---------|-------|-----|-----|--------|
|       |      |      |      |      |    |         |       |     |     |        |
| 0     | AP1  | 0    | 2.4G | 11ax | on | 1/20M   | 9/29  | 0   | 15% | normal |
| 0     | AP1  | 1    | 5G   | 11ax | on | 56/20M  | 12/30 | 0   | 5%  | normal |
| 1     | AP2  | 0    | 2.4G | 11ax | on | 6/20M   | 9/29  | 0   | 20% | normal |
| 1     | AP2  | 1    | 5G   | 11ax | on | 44/20M  | 12/30 | 0   | 5%  | normal |
| 2     | AP3  | 0    | 2.4G | 11ax | on | 11/20M  | 9/29  | 0   | 33% | normal |
| 2     | AP3  | 1    | 5G   | 11ax | on | 161/20M | 12/30 | 1   | 6%  | normal |
|       |      |      |      |      |    |         |       |     |     |        |
| Total | 6    |      |      |      |    |         |       |     |     |        |

# 8.4 配置参考

# 8.4.1 WAC1 配置

```
Software Version V200R021C00SPC100
#
 defence engine enable
 sysname WAC1
#
 http timeout 10080
http secure-server ssl-policy default_policy
 http secure-server server-source -i Vlanif100
http server enable
#
vlan batch 100 to 101
#
stp enable
#
authentication-profile name default_authen_profile
authentication-profile name dot1x_authen_profile
authentication-profile name mac_authen_profile
authentication-profile name macportal_authen_profile
authentication-profile name portal_authen_profile
#
management-port isolate enable
management-plane isolate enable
#
diffserv domain default
#
radius-server template default
#
interface Vlanif1
ip address dhcp-alloc unicast
#
interface Vlanif100
```

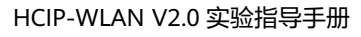

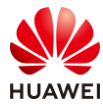

```
ip address 10.23.100.1 255.255.255.0
 management-interface
#
interface MEth0/0/1
ip address 169.254.1.1 255.255.255.0
#
interface Ethernet0/0/47
ip address 169.254.3.1 255.255.255.0
#
interface GigabitEthernet0/0/1
port link-type trunk
port trunk allow-pass vlan 100 to 101
#
interface NULL0
#
ip route-static 0.0.0.0 0.0.0.0 10.23.100.254
#
capwap source interface vlanif100
capwap dtls psk %^%#EJVsX!hYu4YZ2_G4#DzXA@:RKv34&REZ}|-y_]mY%^%#
capwap dtls inter-controller psk %^%#{9Wo7!%#BFZ<@EQ|:JG>Rp<|47s,v>YPa.#^!]A9%^%#
capwap dtls no-auth enable
#
wlan
calibrate flexible-radio auto-switch
temporary-management psk %^%#PwFE@vw_"@\n9{>}k<,-;9CD7K;0/%e,LB)9,^FX%^%#
ap username admin password cipher %^%#PBMhAQ{@}1q,vb:X0*)B\.KXW7QH=Ogpvg'K*Y)I%^%#
traffic-profile name default
security-profile name default
security-profile name wlan-net
 security wpa-wpa2 psk pass-phrase %^%#+POS/J(&<Mm==dL=vxXYhhlfU|YWjQH})Q<WoUTU%^%#
aes
security-profile name default-wds
security-profile name default-mesh
ssid-profile name default
ssid-profile name wlan-net
 ssid wlan-net
vap-profile name default
 vap-profile name wlan-net
 service-vlan vlan-id 101
 ssid-profile wlan-net
 security-profile wlan-net
wds-profile name default
 mesh-handover-profile name default
mesh-profile name default
regulatory-domain-profile name default
regulatory-domain-profile name domain1
air-scan-profile name default
rrm-profile name default
```

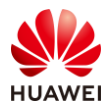

rrm-profile name wlan-rrm

uac reach-access-threshold hide-ssid

eshold 12 shold number 5

band-steer balance gap-threshold 80 uac client-snr enable uac client-snr threshold 13 uac client-number enable uac client-number threshold access 40 roam 40 band-steer balance start-threshold 90 sta-load-balance dynamic rssi-threshold -63 sta-load-balance dynamic sta-number start-threshold 12 sta-load-balance dynamic sta-number gap-threshold number 5 band-steer snr-threshold 18 radio-2g-profile name default radio-2g-profile name wlan-2g interference detect-enable interference co-channel threshold 60 interference adjacent-channel threshold 60 rrm-profile wlan-rrm interference station threshold 25 radio-5g-profile name default radio-5g-profile name wlan-5g interference detect-enable interference co-channel threshold 60 interference adjacent-channel threshold 60 rrm-profile wlan-rrm interference station threshold 25 wids-spoof-profile name default wids-whitelist-profile name default wids-profile name default wireless-access-specification ap-system-profile name default port-link-profile name default wired-port-profile name default ap-group name default ap-group name ap-group1 regulatory-domain-profile domain1 radio 0 radio-2g-profile wlan-2g vap-profile wlan-net wlan 1 radio 1 radio-5g-profile wlan-5g vap-profile wlan-net wlan 1 calibrate auto-bandwidth-select enable ap-id 0 type-id 144 ap-mac 9cb2-e82d-54f0 ap-name AP1 ap-group ap-group1 ap-id 1 type-id 144 ap-mac 9cb2-e82d-5410 ap-name AP2

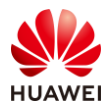

```
ap-group ap-group1
ap-id 2 type-id 144 ap-mac 9cb2-e82d-5110
ap-name AP3
ap-group ap-group1
provision-ap
#
dot1x-access-profile name dot1x_access_profile
#
mac-access-profile name mac_access_profile
#
return
```

# 8.4.2 SW-Core 配置

```
!Software Version V200R021C00SPC100
#
sysname SW-Core
#
vlan batch 100 to 101
#
dhcp enable
#
interface Vlanif1
#
interface Vlanif100
 ip address 10.23.100.254 255.255.255.0
dhcp select interface
#
interface Vlanif101
 ip address 10.23.101.254 255.255.255.0
dhcp select interface
#
interface MEth0/0/1
ip address 192.168.1.253 255.255.255.0
#
interface MultiGE0/0/1
port link-type trunk
port trunk allow-pass vlan 100 to 101
#
interface MultiGE0/0/4
#
interface MultiGE0/0/5
#
interface MultiGE0/0/6
#
interface MultiGE0/0/7
#
interface MultiGE0/0/8
```

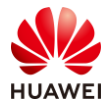

#
interface MultiGE0/0/9
port link-type trunk
port trunk allow-pass vlan 100 to 101
#
return

# 8.4.3 SW-Access 配置

```
!Software Version V200R021C00SPC100
#
sysname SW-Access
#
vlan batch 100 to 101
#
interface Vlanif1
#
interface MEth0/0/1
ip address 192.168.1.253 255.255.255.0
#
interface MultiGE0/0/1
 port link-type trunk
 port trunk pvid vlan 100
 port trunk allow-pass vlan 100 to 101
#
interface MultiGE0/0/2
port link-type trunk
 port trunk pvid vlan 100
 port trunk allow-pass vlan 100 to 101
#
interface MultiGE0/0/3
 port link-type trunk
 port trunk pvid vlan 100
 port trunk allow-pass vlan 100 to 101
#
interface MultiGE0/0/9
port link-type trunk
 port trunk allow-pass vlan 100 to 101
#
return
```

# 8.5 思考题

射频调优方案中 2.4G 调优信道集默认为 1、6、11 信道。请思考:为什么选择 1、6、11 信 道进作为 2.4G 调优信道集。 参考答案:

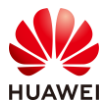

1、6、11 信道属于 2.4G 频段非重叠信道,可以避免信号干扰。

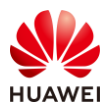

# **9** 室内网络规划实验

# 9.1 实验介绍

# 9.1.1 关于本实验

本实验通过使用 WLAN Planner 对室内场景进行规划设计,满足客户的无线需求。

# 9.1.2 实验目的

- 掌握 WLAN 室内网络规划流程。
- 掌握 WLAN Planner 工具的基本操作。

# 9.1.3 实验场景介绍

某公司室内办公区拟建 WLAN 网络,该项目的建筑图纸如图 9-1 所示。为满足公司员工移动 办公及访客上网需求,现对该公司进行(室内)网络设计规划,确保 WLAN 网络覆盖客户要 求的所有区域,并满足业务需求。

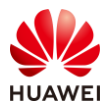

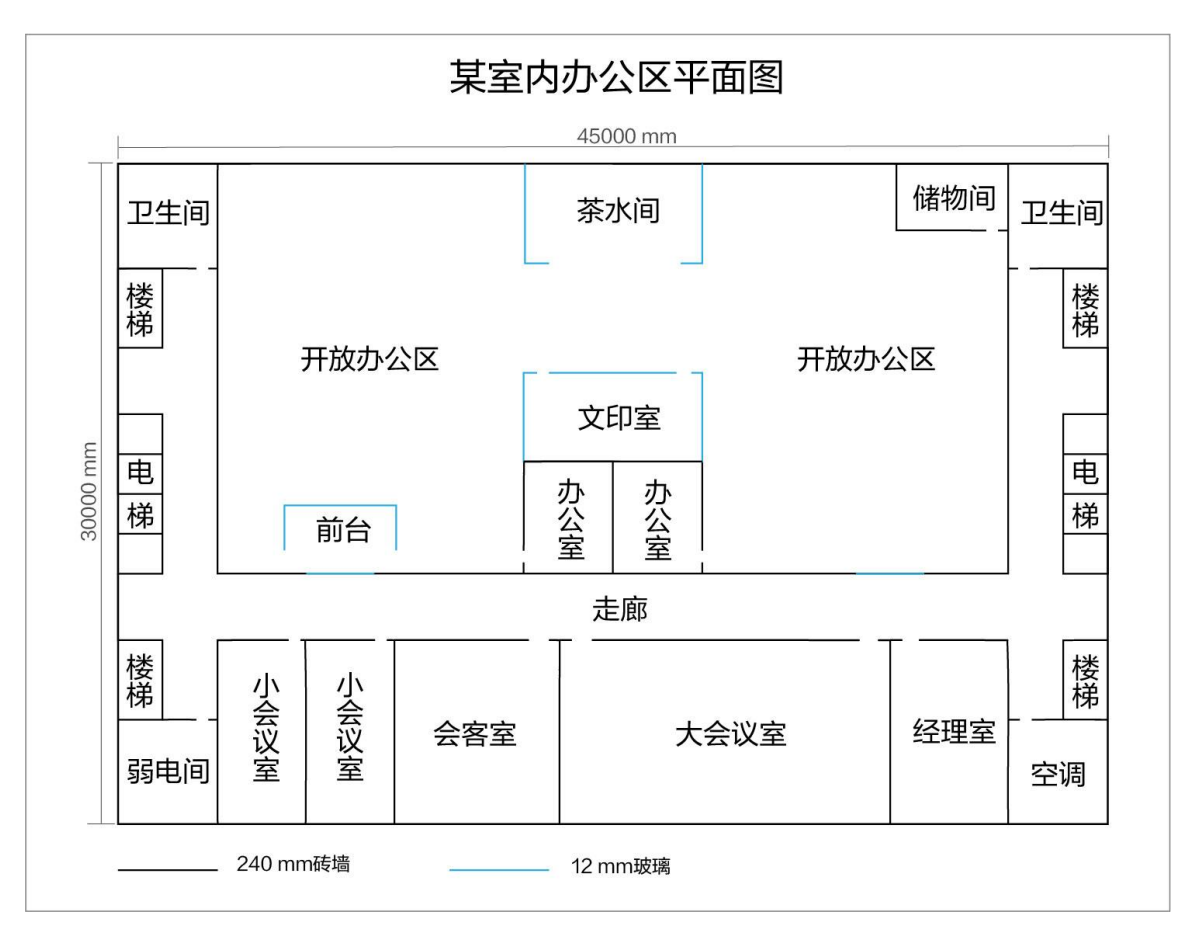

#### 图9-1 WLAN 室内网规建筑图纸

# 9.1.4 前期准备工作

WLAN 网络前期规划主要分为需求收集和现场工勘两部分组成。

## 9.1.4.1 需求收集

需求收集阶段在 WLAN 网络规划是第一步,即在网络规划前与客户充分沟通,收集完整全面 的项目和需求信息,减少因为前期了解的信息太少而出现重新设计的情况。

需求收集阶段所需获取的信息主要有基本需求、业务需求以及安装需求三大类,信息收集结果 如下:

表9-1 基本需求收集 checklist

| 需求类型   | 收集结果             |
|--------|------------------|
| 法律法规限制 | 国家码:CN           |
| 平面图纸   | JPG比例图纸,建筑长度为45米 |
| 覆盖方式   | 室内放装             |

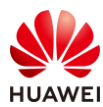

## 表9-2 业务需求收集 checklist

| 需求类型  | 收集结果                       |
|-------|----------------------------|
|       | 重点覆盖区域:开放办公区、办公室、会议室、经理室   |
| 覆盖区域  | 普通覆盖区域:走廊                  |
|       | 无需覆盖区域:楼梯、卫生间、弱电间、储物间      |
| 七四西七  | 重点区域:≥ -65 dBm             |
| 切蚀安水  | 普通区域: > -70 dBm            |
|       | 开放办公区:左右各40个工位,按照每个工位2终端考虑 |
|       | 大会议室:满座30人,每人1终端           |
| 接入终端数 | 小会议室:满座8人,每人1终端            |
|       | 会客室:满座12人,每人2终端            |
|       | 办公室、经理室:单人,最多不超过5终端        |
| 终端类型  | 笔记本、手机、Pad                 |
|       | 开放办公区: 4 Mbps;并发率: 100%    |
| 世中司士  | 会议室: 8 Mbps; 并发率: 100%     |
| 市见而水  | 会客室:16 Mbps;并发率:80%        |
|       | 办公室、经理室:16 Mbps;并发率:100%   |

## 表9-3 安装需求收集 checklist

| 需求类型  | 收集结果     |
|-------|----------|
| 配电方式  | PoE交换机供电 |
| 交换机位置 | 左下角弱电间   |
| 特殊需求  | 无特殊需求    |

# 9.1.4.2 现场工勘

现场工勘的主要目的是获取现场的实际环境信息,如干扰源、障碍物衰减、楼层高度、新增障 碍物和弱电井等信息,配合建筑图纸来确定 AP 选型、安装位置和方式、供电走线等设计。

| 夷9-4  | 勘测 | 结里  |
|-------|----|-----|
| 125 - |    | ㅋㅋ~ |

| 现场工勘采集项 | 勘测结果                       |
|---------|----------------------------|
| 确认图纸信息  | 客户提供的图纸与现场一致<br>楼层高度为2.6 m |

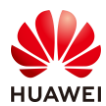

|         | 内部建筑中:桌、椅等高度正常,对信号干扰不大,可忽略         |
|---------|------------------------------------|
|         | 外层墙体为240 mm混凝土                     |
| 建筑材质及损耗 | 会议室、办公室、会客室等墙体为240 mm加厚砖墙          |
|         | 茶水间、文印室、前台为12 mm加厚玻璃               |
| 确认干扰源   | WLAN网络覆盖区域无干扰源                     |
| 走线规则    | 交换机与AP之间网线均走天花板吊顶内部穿透,隐蔽走线,可打<br>孔 |
| 交换机安装位置 | 弱电间与储物间均可放置                        |
| 安装准入    | 已获取物业许可                            |

# 9.2 实验任务配置

# 9.2.1 配置思路

1.根据现有信息,进行需求分析。

2.根据需求进行设备选型,并计算 AP 数量。

3.登录 WLAN Planner 平台,导入建筑图纸。

4.绘制环境、障碍物。

5.进行 AP 布放。

6.调整 AP 参数、天线角度。

7.进行交换机布放、线缆布放。

8.进行信号仿真。

9.调整 AP 位置,反复进行信号仿真,直到信号全面覆盖。

10.导出网规报告。

## 9.2.2 配置步骤

步骤1 需求分析

根据前期的需求收集和现场工勘,分析出以下参数:

## 表9-5 网规需求分析表

| 参数类型 | 分析结果 |
|------|------|
| 国家码  | CN   |

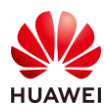

| 平面图纸     | JPG比例图纸,建筑长度为45米                                                                                                    |
|----------|----------------------------------------------------------------------------------------------------|
| 覆盖方式     | 室内放装                                                                                                    |
| 带宽需求     | <ul> <li>开放办公区:终端数160台;单终端带宽需求4 Mbps;并发率:100%</li> <li>大会议室:终端数30台;单终端带宽需求8 Mbps;并发率:100%</li> <li>小会议室:终端数8台;单终端带宽需求8 Mbps;并发率:100%</li> <li>会客室:终端数24台;单终端带宽需求16 Mbps;并发率:80%</li> <li>办公室、经理室:终端数5台;16 Mbps;并发率:100%</li> </ul> |
| 覆盖区域     | 仅需覆盖一个楼层<br>重点覆盖区域:一个会客室、两个开放办公区、三个会议室,三个单<br>人办公室<br>普通覆盖区域:走廊                                                                                                    |
| 场强需求     | 重点覆盖区域:≥ -65 dBm<br>普通覆盖区域:> -70 dBm<br>外泄场强:无要求                                                                                                    |
| 终端类型     | 笔记本、手机、Pad,支持2*2 MIMO,5 GHz频宽支持40 MHz                                                                                                    |
| 供电方式     | PoE交换机供电                                                                                                    |
| 安装方式     | 吸顶安装                                                                                                    |
| 交换机安装位置  | 放置左下角弱电间,PoE供电距离符合要求                                                                                                    |
| 客户验收项及标准 | 无特殊要求                                                                                                    |

# 步骤 2 设备选型、计算 AP 数量

结合室内场景业务占比统计表和单 AP 并发口径表,计算出各个区域所需 AP 数量。

表9-6 室内场景业务占比统计表

| 业务类型     | 单业务基线速率<br>( Mbps ) |    | 室内场景下各业务占比 |     |       |     |
|----------|---------------------|----|------------|-----|-------|-----|
|          | 优秀                  | 良好 | 开放办公区      | 会议室 | 单人办公室 | 会客室 |
| 4K视频     | 50                  | 30 | 0%         | 2%  | 15%   | 10% |
| 1080P视频  | 16                  | 12 | 0%         | 8%  | 15%   | 10% |
| 720P视频   | 8                   | 4  | 0%         | 7%  | 15%   | 10% |
| 电子白板无线投屏 | 32                  | 16 | 0%         | 0%  | 0%    | 10% |

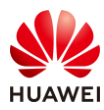

| 电子邮件         | 32      | 16    | 6%  | 8%  | 10% | 10% |
|--------------|---------|-------|-----|-----|-----|-----|
| 网页浏览         | 8       | 4     | 21% | 30% | 20% | 30% |
| 游戏           | 2       | 1     | 8%  | 5%  | 10% | 0%  |
| 即时通讯         | 0.512   | 0.256 | 35% | 20% | 10% | 10% |
| VoIP (Voice) | 0.256   | 0.128 | 30% | 30% | 5%  | 10% |
| 单用户平均带宽(M    | ۰ (Abps | 优秀    | 4   | 8   | 16  | 16  |

#### 表9-7单AP并发口径表

|    | Wi-Fi              | 6 AP 在满足不同用F                         | <sup>5</sup> 接入带宽下的最大             | ·并发终端数                                      |
|----|--------------------|--------------------------------------|-----------------------------------|---------------------------------------------|
| 序号 | (2.4G@20<br>用户接入带宽 | )MHZ 5G@40 MHZ<br>单射频(5G)<br>最大并发终端数 | 、终端都又捋 Wi-F<br>双射频(5G)<br>最大并发终端数 | -1 6,双空间流 )<br>三射频(2.4G+5G1+5G2)<br>最大并发终端数 |
| 1  | 2 Mbps             | 56                                   | 85                                | 141                                         |
| 2  | 4 Mbps             | 39                                   | 56                                | 95                                          |
| 3  | 6 Mbps             | 27                                   | 38                                | 65                                          |
| 4  | 8 Mbps             | 21                                   | 30                                | 51                                          |
| 5  | 16 Mbps            | 12                                   | 18                                | 30                                          |

根据需求收集的信息,计算出每个覆盖区域的最大并发终端数,计算过程如下:

开放办公区左右各 40 个工位,每个工位 2 个终端,并发率为 100%,则开放办公区总终端数 量 = 40 \* 2 \* 2 \* 100% = 160 个终端。

大会议室满座 30 人,每人 1 个终端,并发率 100%,则大会议室最大并发终端数量 = 30 \* 1 \* 100% = 30 个终端。

小会议室满座 8 人,每人 1 个终端,并发率 100%,则小会议室最大并发终端数量 = 8 \* 1 \* 100% = 8 个终端。

会客室满座 12 人,每人 2 个终端,并发率 80%,则会客室最大并发终端数量 = 12 \* 2 \* 80% ≈ 19 个终端。

单人办公室,每人 5 个终端数,并发率 100%,则单人办公室最大并发终端数量 = 1 \* 5 \* 100% = 5 个终端。

根据单 AP 并发口径表,计算出每个覆盖区域所需 AP 数量,计算公式为最大并发终端数量除 以满足用户接入带宽下的单 AP 射频最大并发终端数,计算过程如下:

开放办公区,带宽需求为 4 Mbps,对应双射频 AP 最大并发数为 56 台: 160/56 ≈ 2 (台)

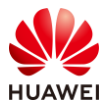

大会议室,带宽需求为 8 Mbps,对应双射频 AP 最大并发数为 30 台: 30/30 = 1(台) 小会议室,带宽需求为 8 Mbps,对应双射频 AP 最大并发数为 30 台: 8/30 ≈ 1(台) 会客室,带宽需求为 16 Mbps,对应双射频 AP 最大并发数为 18 台: 19/18 ≈ 1(台) 单人办公室,带宽需求为 16 Mbps,对应双射频 AP 最大并发数为 18 台: 5/18 ≈ 1(台)

步骤 3 登录 WLAN Planner 平台,新建项目

WLAN Planner 工具在企业服务工具云平台上,所有用户均可申请使用,链接如下:

https://serviceturbo-cloud-

cn.huawei.com/serviceturbocloud/#/toolsummary?entityId=d59de9ac-e4ef-409e-bbdc-eff3d0346b42

#点击"运行"。

| (ce      | WLAN Planner<br>便用灾数: 317368 次 评论次数: 1146 版本: v1.0.0 发布时间: | 9                   |
|----------|------------------------------------------------------------|---------------------|
| Ϋ́       | WLAN规划 AP布放 信号仿真                                           | 工具接口人               |
| **** 480 | 室内、室外AP网络规划工具,包括现场环境规划、AP布放、网络信号仿真和生成网规报告等功能。              | yangfubo@huawei.com |
| B 工具评价   | ▶ 运行                                                       | <b>8 6</b>          |

# 阅读客户网络数据安全管理规定后,点击确认。

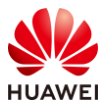

 $\times$ 

#### 一、 目的

确保用户在ServiceTurbo Cloud上的相关操作遵从适用法律法规的要求,在客户数据提供者授权范围内使用客户数据并做好数据保护,基于《企业交付与服务网络安全与用户隐私保护管理规范》、《客户网络数据网络安全操作指导书》,在业务活动中遵从网络安全及隐私保护的相关规定。

#### 二、 适用范围

适用于使用ServiceTurbo Cloud (包括但不限于作业中心、工具/服务应用、知识中心、互动社区等)的用户,包括华为投资控股有限公司及其控股的所有关联公司(以下简称"华为")的企业交付与服务业务领域的华为员工、租赁人员、外包人员,上述用户在业务操作过程中需遵循客户网络数据授权管理规定。

企业服务伙伴(以下简称"伙伴")在使用ServiceTurbo Cloud时,如涉及获取、存储、使用和销毁客户 网络数据的,伙伴及其员工需提前向数据所有者获取相关授权,并在授权的期限、范围内进行上述操作。 华为作为平台方仅提供相关工具供伙伴对客户网络数据进行处理。伙伴需对平台上上载、使用的客户网络 数据的合法性与有效性负责,华为不承担因客户网络数据的合法性与有效性问题导致的任何责任。若因伙 伴未获取合法授权、超出授权范围或伙伴其他原因导致华为损失的,伙伴需采取一切措施使华为免除责 任,并赔偿华为因此遭受的所有损失。

✓ \* 我已阅读并同意《客户网络数据安全管理规范》

确认

# 填写根据实际情况填写项目信息,之后勾选"我已阅读同意《法律声明》",并点击确 认。

| S 户名称 · • • |             |                                                |
|-------------|-------------|------------------------------------------------|
| M 客户名称 · 🧿  |             |                                                |
|             | HCIP-WLAN   | Q                                              |
| * 项目经理 : ?  | 请输入完整的账号或邮箱 |                                                |
| * 国家/地区:    | 中国          | ~                                              |
|             | * 项目经理: 🥐   | <ul> <li>・项目经理: ()</li> <li>・国家/地区:</li> </ul> |

步骤 4 创建楼层,导入图纸

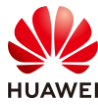

# 创建楼层,导入图纸,选择室内场景,并输入楼栋名称;点击"选择文件"导入对应图纸。

| 121       | 1 HCIP-WLAN ▼ 1.环境设置                               | 2.区域设置 3.设备布放 4.信号仿真                                             | 5.导出报告                                  |                                                                                                    |
|-----------|----------------------------------------------------|------------------------------------------------------------------|-----------------------------------------|----------------------------------------------------------------------------------------------------|
| 工勘        | ₿ 🗟 🛛                                              | 新建                                                               | x                                       | 障碍物绘制 自动识别: )                                                                                                    |
| 200<br>規划 | åHCIP-WLAN                                         | * 美型: ① 室内 〇 室外                                                  | C                                       | <b>手动绘制</b> ~ 自动吸附 〕 形状                                                                                                    |
|           |                                                    | 楼栋名称         任IP-WLAN室内           批量导入:         3         选择文件   |                                         | 短形 折线 斜坡                                                                                                    |
| 挜収        |                                                    | 详细信息:                                                            | n 👛 🖞                                   | 类型<br>120 240 240                                                                                                    |
| (つ)<br>设置 |                                                    |                                                                  |                                         | ゴン・<br>ゴの<br>ゴの |
|           |                                                    | 1.遗择文件时,推荐导入圈纸的大小在200MB以内。<br>2.圈纸名称目前仅支持中英文、数字和部分 <u>特殊字符</u> 。 | -                                       | 8<br>石骨板 泡沫板 空心木<br>(3dB 4dB 9dB) (3dB 4dB 9dB) (2dB 3dB 8dB)                                                                                                    |
|           |                                                    | <b>48:2:</b> \$21#                                               |                                         | 40<br>1001<br>普通木丁 美木丁 普通技術<br>(3d8 4d8 9d8) (10d8 15d8 (4d8 7d8<br>20d8) 12d8)                                                                                                    |
|           |                                                    |                                                                  |                                         | 干扰源布放 ~                                                                                                    |
|           |                                                    |                                                                  |                                         | <u> </u>                                                                                                    |
|           | AP 数量(已选数/总数): 0/0 RU 数量(已选数/总数): 0/0 交换机: 0 AD: 0 | 查看已规划                                                            | ·资源 ··· ··· ··· ······················· | 十扰源 微波炉                                                                                                    |

#选择 WLAN 场景,本项目为办公场景,点击下一步。

| 选择场景                                  |         |      |                     |    |      |
|---------------------------------------|---------|------|---------------------|----|------|
| <b>应用于:</b> ◎ 楼层                      | ○楼栋─○工程 |      |                     |    |      |
| 4                                     |         |      |                     |    |      |
| ● ● ● ● ● ● ● ● ● ● ● ● ● ● ● ● ● ● ● | 正面店     | 日本   | <del>()</del><br>医疗 | 商场 | 高密场馆 |
| 展会                                    | 合库      | ズの小场 | <b>日</b><br>轨交      | 目前 |      |
| □ 无线定位                                |         | 6    | 步                   |    |      |
|                                       | +       |      |                     |    |      |

# 可基于内置好的建网标准来设定,本项目自行决定标准,选择"其他",然后点击"确 定"。

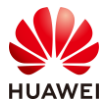

| 第199] | 页 |
|-------|---|
|-------|---|

| 选择场 | る景 しんしょう しんしょう しんしょ しんしょ | × |
|-----|----------------------------------------------------------------------------------------------------|---|
|     | <b>应用于:</b> ● 楼层 ○ 楼栋 ○ 工程                                                                                                    |   |
|     | 选择子场景                                                                                                    |   |
|     | 〇 办公区-精品(100Mbps@Everywh 〇 办公区-常规(50Mbps@Everywher 〇 会议室-精品(100Mbps@Everywh                                                                                                    |   |
|     | 〇 会议室-常规(50Mbps@Everywher 〇 咖啡厅-精品(50Mbps@Everywher 〇 咖啡厅-常规(32Mbps@Everywher                                                                                                    |   |
|     | ○ 展厅-精品(50Mbps@Everywhere) ○ 展厅-常规(50Mbps@Everywhere) ○ 食堂-精品(50Mbps@Everywhere)                                                                                                    |   |
|     | ○ 食堂-常规(16Mbps@Everywhere) ● 其他                                                                                                    |   |
|     |                                                                                                    |   |
|     |                                                                                                    |   |
|     |                                                                                                    |   |
|     |                                                                                                    |   |
|     | 上一步 ④ 确定                                                                                                    |   |

## #选择需要导入的图纸文件,点击确定。

| 新建          |                         | × |
|-------------|-------------------------|---|
|             |                         |   |
| * 类型:       | ● 室内 ○ 室外               |   |
| * 楼栋名称:     | HCIP-WLAN室内             |   |
| 批量导入:       | 选择文件                    |   |
| 详细信息:       | HCIP-WLAN室内图纸           |   |
|             |                         |   |
|             |                         |   |
|             |                         |   |
| 1.选择文件时,推荐导 | 入图纸的大小在200MB以内。         |   |
| 2.图纸名称目前仅支持 | 冲英文、数字和部分 <u>特殊字符</u> 。 |   |
|             |                         |   |
|             |                         |   |
| 8           | 定取消                     |   |

## 步骤 5 环境设置

根据客户需求收集 checklist 表和工勘信息进行环境及区域设置。

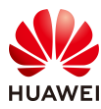

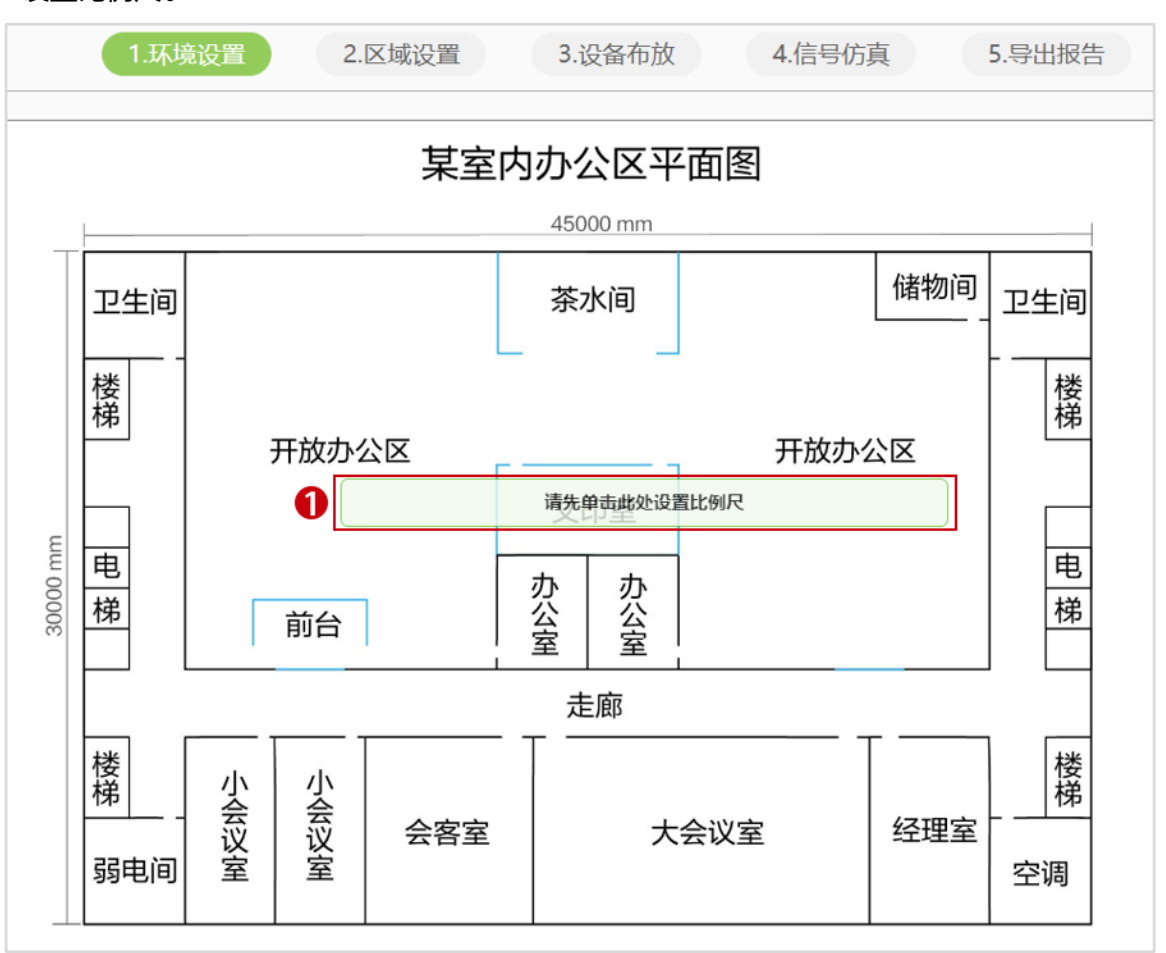

#### #设置比例尺。

# 图纸宽度为 45 米,在图纸上选择任意位置,水平从左到右拉直设置比例尺长度为 45 米。

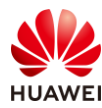

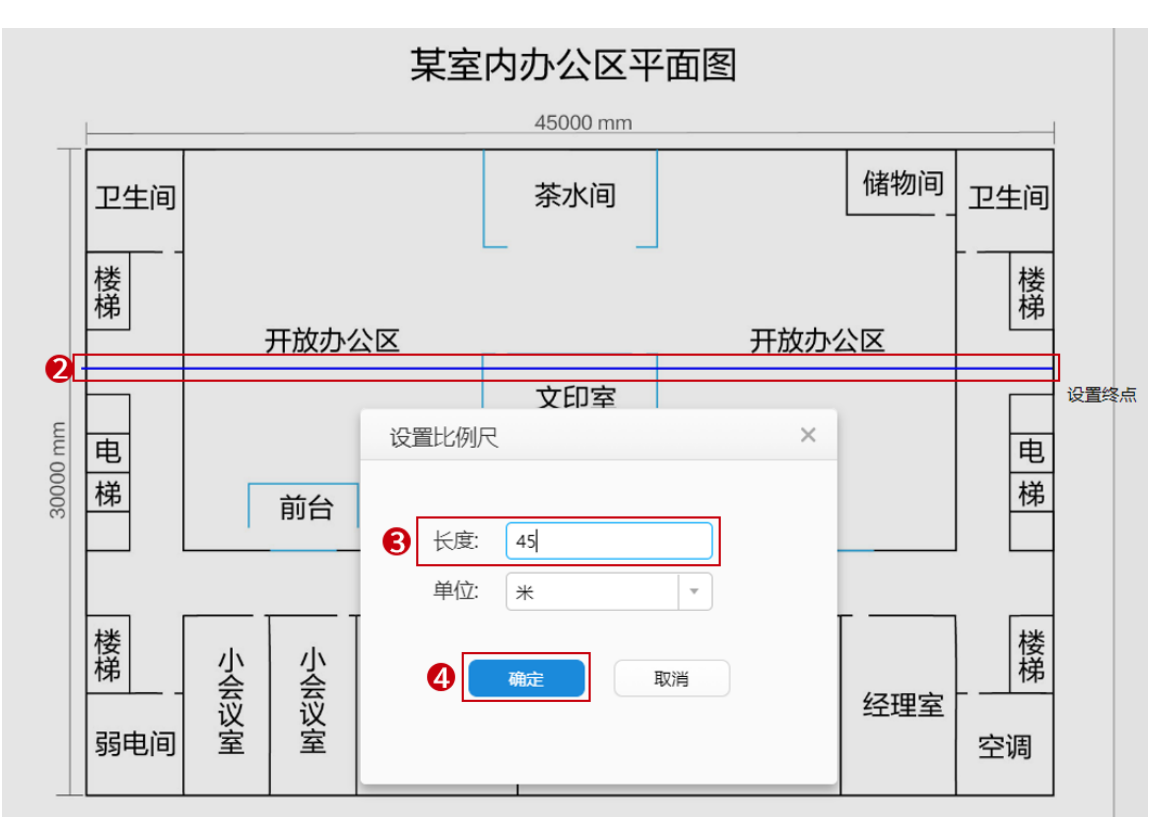

# 绘制障碍物,图纸边框使用绝缘边界绘制,室内墙体用 240 mm 加厚砖墙绘制,茶水间、 前台和文印室使用 12 mm 加厚玻璃绘制,最终效果如下所示。

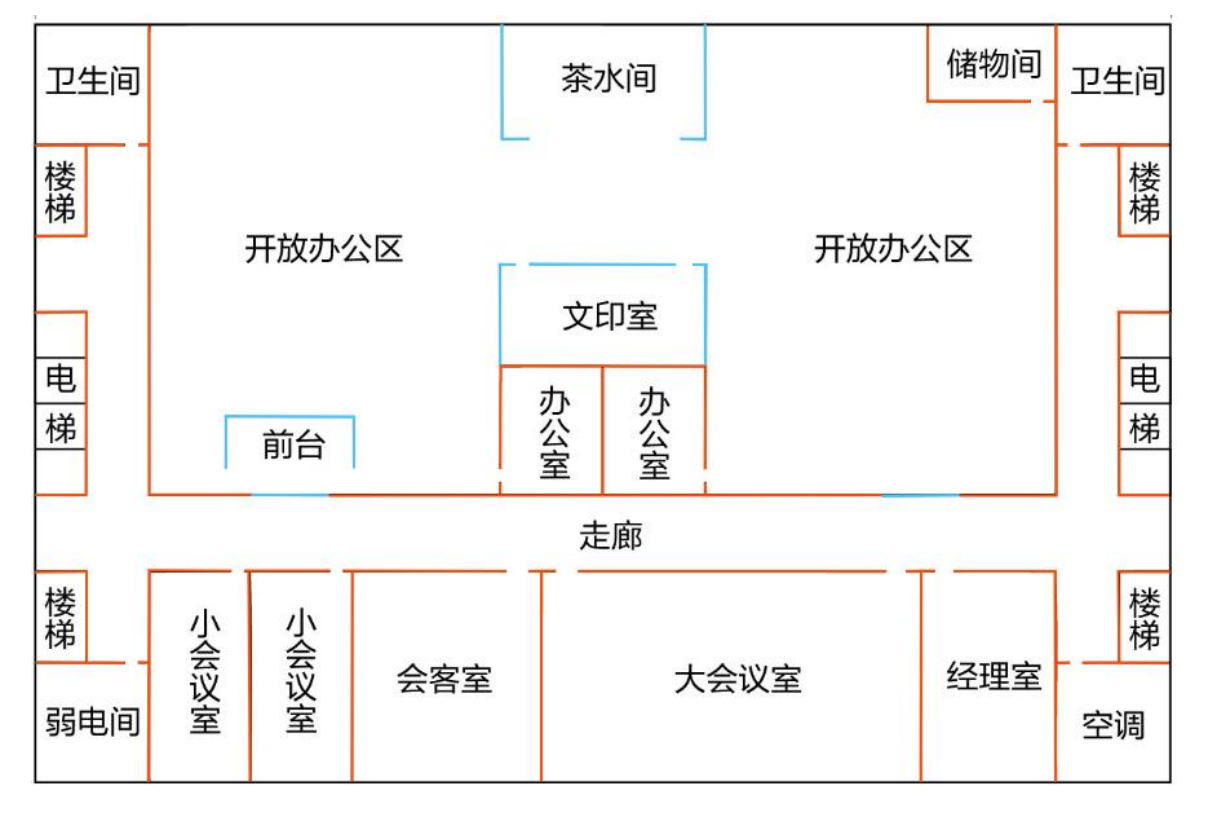

## 步骤 6 区域设置

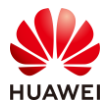

根据客户要求框选出重要覆盖区域和普通覆盖区域,效果如下所示。

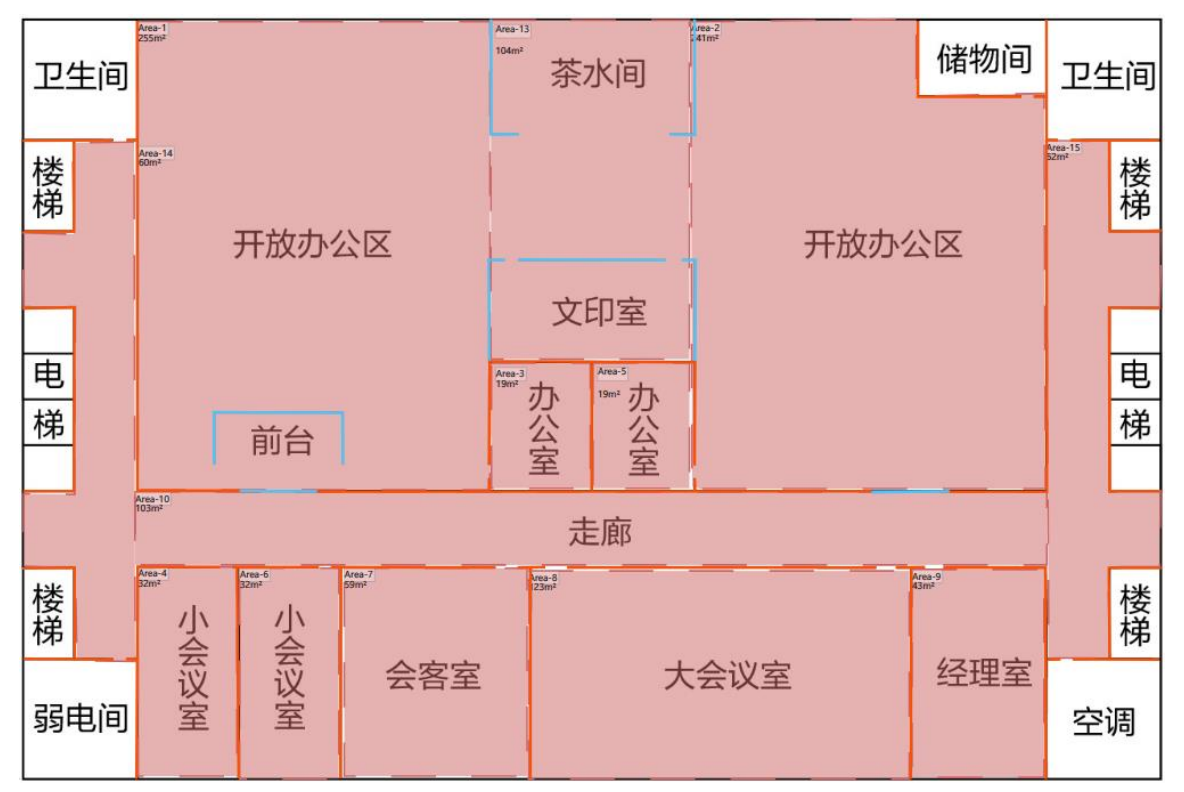

设置重点覆盖区域。

# 设置开放办公室,两个开放办公室参数一致。

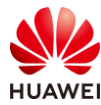

| 基本属性                 |  |  |  |  |
|----------------------|--|--|--|--|
| 区域:                  |  |  |  |  |
| Area-1               |  |  |  |  |
| 区域类型选择:              |  |  |  |  |
| 覆盖区域                 |  |  |  |  |
| 覆盖类型:                |  |  |  |  |
| 普通覆盖(>=-65dBm) ・     |  |  |  |  |
| 并发率(%):              |  |  |  |  |
| 100                  |  |  |  |  |
| 终端情况                 |  |  |  |  |
| 总带宽需求 320Mbps * 100% |  |  |  |  |
| 40 笔记本 (2*2) ~       |  |  |  |  |
| 视频教学 (4Mbps) 🖌 删除    |  |  |  |  |
| 40 智能手机 (2*2) ~      |  |  |  |  |
| 视频教学 (4Mbps) 🖌 删除    |  |  |  |  |
|                      |  |  |  |  |
| +                    |  |  |  |  |
| 删除区域                 |  |  |  |  |

# 设置小会议室(8终端)和大会议室(30终端)。

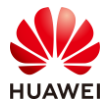

| 基本属性                | 基本属性                 |
|---------------------|----------------------|
| 区域:                 | 区域:                  |
| Area-4              | Area-8 •             |
| 区域类型选择:             | 区域类型选择:              |
| 覆盖区域                | 覆盖区域                 |
| 覆盖类型:               | 覆盖类型:                |
| 普通覆盖(>=-65dBm) -    | 普通覆盖(>=-65dBm) •     |
| 并发率(%):             | 并发率(%):              |
| 100                 | 100                  |
| 终端情况                | 终端情况                 |
| 总带宽需求 64Mbps * 100% | 总带宽需求 240Mbps * 100% |
| 8 笔记本 (2*2) 🗸       | 30 笔记本 (2*2) 🗸       |
| 720P视频 (8Mbps) > 删除 | 720P视频 (8Mbps) > 删除  |
| +                   | +                    |
| 删除区域                | 删除区域                 |

# 设置会客室。

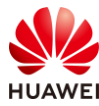

| 基本属性                |  |  |  |
|---------------------|--|--|--|
| 区域:                 |  |  |  |
| Area-7              |  |  |  |
| 区域类型选择:             |  |  |  |
| 覆盖区域    ▼           |  |  |  |
| 覆盖类型:               |  |  |  |
| 普通覆盖(>=-65dBm) -    |  |  |  |
| 并发率(%):             |  |  |  |
| 80                  |  |  |  |
| 终端情况                |  |  |  |
| 总带宽需求 384Mbps * 80% |  |  |  |
| 12 笔记本 (2*2) 🗸      |  |  |  |
| 1080P视频 (16Mbp ~ 删除 |  |  |  |
| 12 智能手机 (2*2) 🗸     |  |  |  |
| 1080P视频 (16Mbp ~ 删除 |  |  |  |
|                     |  |  |  |
| +                   |  |  |  |
| 删除区域                |  |  |  |

# 设置单人办公室。

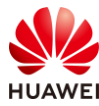

| 基本属性                |
|---------------------|
| 区域:                 |
| Area-9              |
| 区域类型选择:             |
| 覆盖区域                |
| 覆盖类型:               |
| 普通覆盖(>=-65dBm) -    |
| 并发率(%):             |
| 100                 |
| 终端情况                |
| 总带宽需求 80Mbps * 100% |
| 2 笔记本 (2*2) 🗸       |
| 1080P视频(16Mbp > 删除  |
| 3 智能手机 (2*2) ~      |
| 1080P视频 (16Mbp > 删除 |
|                     |
| +                   |
| 删除区域                |

设置普通覆盖区域。

# 设置走廊。

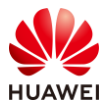

| 基本属性               |        |  |  |  |  |
|--------------------|--------|--|--|--|--|
| 区域:                |        |  |  |  |  |
| Area-10 👻          | )      |  |  |  |  |
| 区域类型选择:            |        |  |  |  |  |
| 覆盖区域               | 覆盖区域 👻 |  |  |  |  |
| 覆盖类型:              |        |  |  |  |  |
| 简单覆盖(>=-70dBm) -   |        |  |  |  |  |
| 并发率(%):            |        |  |  |  |  |
| 30                 | J      |  |  |  |  |
| 终端情况               |        |  |  |  |  |
| 总带宽需求 40Mbps * 30% |        |  |  |  |  |
| 20 智能手机 (2*2) 🗸    |        |  |  |  |  |
| 办公、游戏 (2Mbps > 删除  |        |  |  |  |  |
|                    |        |  |  |  |  |
| +                  |        |  |  |  |  |
| 删除区域               |        |  |  |  |  |

查看完成基本属性设置后的区域。

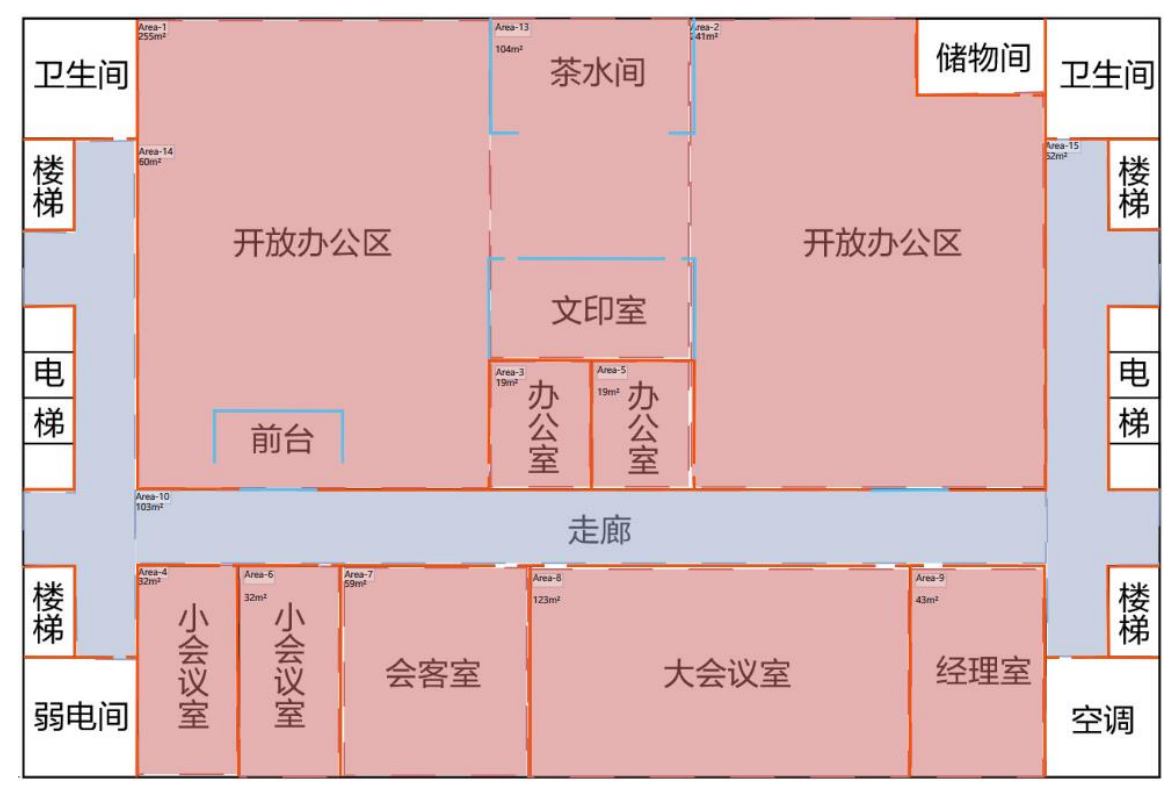

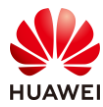

## 步骤 7 AP 布放, 调整 AP 参数

#AP 布放可以手动逐一布放,也可自动布放后手动调整 AP 数量和位置。

| 布放方式 ~         |                                       |                 |
|----------------|---------------------------------------|-----------------|
| 自动布放AP         | ○ ○ ○ ○ ○ ○ ○ ○ ○ ○ ○ ○ ○ ○ ○ ○ ○ ○ ○ | 等间距布放           |
| 金制网线           | 信道计算                                  | 小率调优            |
| 设备点布放、         |                                       |                 |
| AP/RU          | AD 交                                  | 换机              |
| 场景推荐           |                                       |                 |
| <b>~</b> ®     | <b>~</b>                              | <b>~</b>        |
| AirEngine6761- | AirEngine5761                         | -AirEngine5762- |
| 21             | 21                                    | 12              |
| 最近使用           |                                       |                 |
| <b>?</b>       | ((•))                                 | <b>~</b> ®      |
| AirEngine8760  | AP8050DN-S                            | AirEngine6760   |
| R-X1E          |                                       | R-51E           |
| 选择其他人          | AP款型                                  |                 |

# 由于该项目仅有一层建筑,选择"当前层",点击下一步。

| 自动布放配置 |                                         |      |      | × |
|--------|-----------------------------------------|------|------|---|
| 区域选择   | AP选型                                    | 信道设置 | 功率设置 |   |
|        | <ul> <li>● 当前层</li> <li>○ 多层</li> </ul> |      |      |   |
|        |                                         |      |      |   |

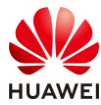

## # 选择需要的 AP 型号,本项目使用 AirEngine5760-51。

| 自动布放配置                     |                          |                  |      | × |
|----------------------------|--------------------------|------------------|------|---|
| 区域选择                       | AP选型                     | 信道设置             | 功率设置 |   |
|                            |                          |                  |      |   |
| □ 保留现有AP位置                 |                          |                  |      |   |
| 场景推荐                       |                          | 最近使用             |      |   |
| AirEngine6761-21 AirEngine | 5761-21 AirEngine5762-12 | AirEngine5760-51 |      |   |
| 选择其他AP款型                   |                          |                  |      |   |
| 当前仅支持内置全向AP布放              |                          |                  |      |   |
|                            | 上一步                      | 下一步              |      |   |

## # 设置信道参数。

| 动布放配置           |              |                 |               |
|-----------------|--------------|-----------------|---------------|
| 区域选择            | AP选型         | 信道设置            | 功率设置          |
| O               |              |                 | -0-           |
| ✓ 信道计算 (每100AF  | P信道计算的时间约为   | 40秒)            |               |
| 4G              | 5G           |                 |               |
| 选择信道计算方式        | ✓ I          | HT20            |               |
| ○ 1/6/11信道      | <b>I</b> :   | 36 🗹 40 🗹 44    | ✓ 48 ✓ 52*    |
| ◎ 1/5/9/13信道    | <b></b>      | 56* 🗹 60* 🗹 64* | 🗹 149 🗹 153   |
|                 | 1            | 157 🗹 161 🗹 165 |               |
| 注*的信道可能为雷达信道,请/ | 云量避开。当前国家或地区 | ,室内AP和室外AP所适用   | 的信道不同,请正确选择信道 |
|                 | 上一步          | 下一步             |               |

# 设置功率。

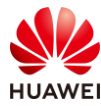

| 自动 | 加布放配置              |                                                |        |      | 1 |
|----|--------------------|------------------------------------------------|--------|------|---|
|    | 区域选择               | AP选型                                           | 信道设置   | 功率设置 |   |
|    | <b></b>            |                                                | O      | -0-  |   |
|    | 未遵循 EIRP           | 0                                              | ✓ 功率调优 |      |   |
|    | 频段                 | IRP(中国)                                        |        |      |   |
|    | 2.4G               | 20dBm                                          |        |      |   |
|    | 5G(36-48)          | 23dBm                                          |        |      |   |
|    | 5G(52-64)          | 23dBm                                          |        |      |   |
|    | 5G(100-144)        | 不支持                                            |        |      |   |
|    | 5G(149-165)        | 33dBm                                          |        |      |   |
|    |                    |                                                |        |      |   |
|    |                    |                                                |        |      |   |
|    | EIRP为Effective Iso | htropic Radiated Power的缩写。<br>发射功率+天线增益+MIMO增益 |        |      |   |

## # 自动布放后,效果如下所示。

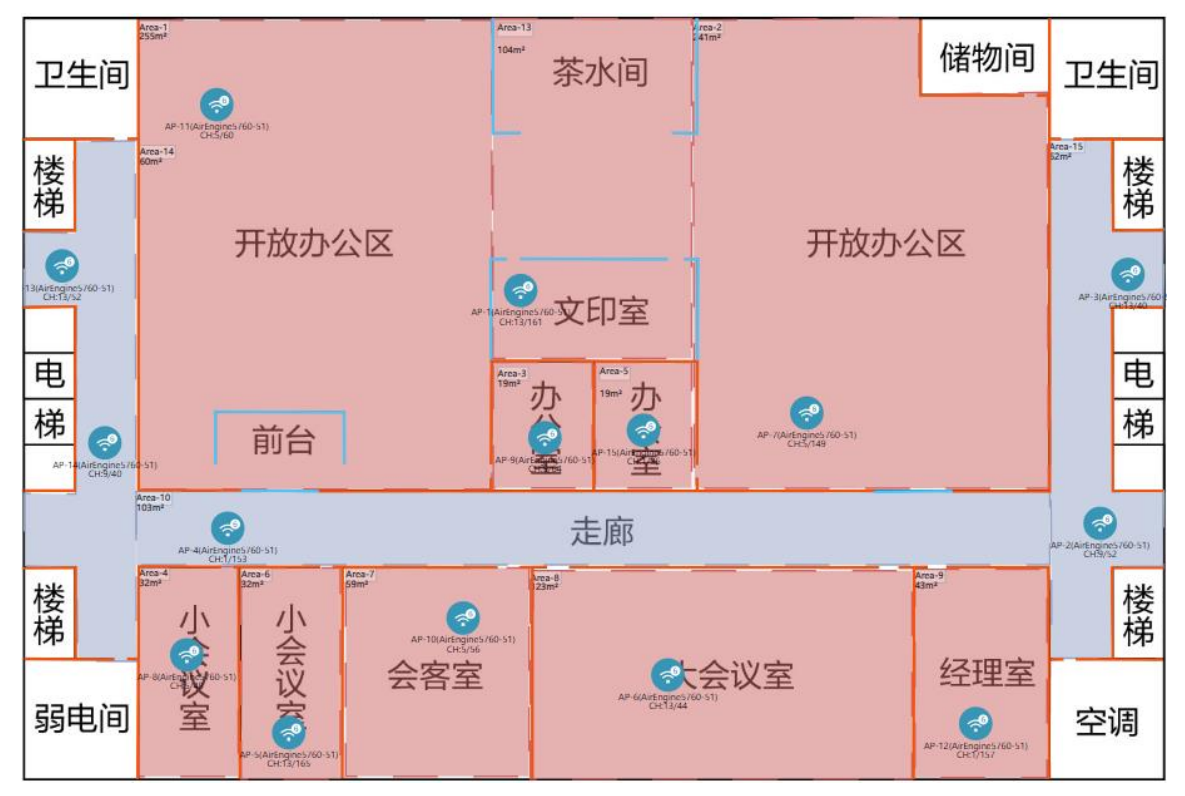

# 手动调整 AP 数量和位置后,最终效果如下所示。

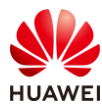

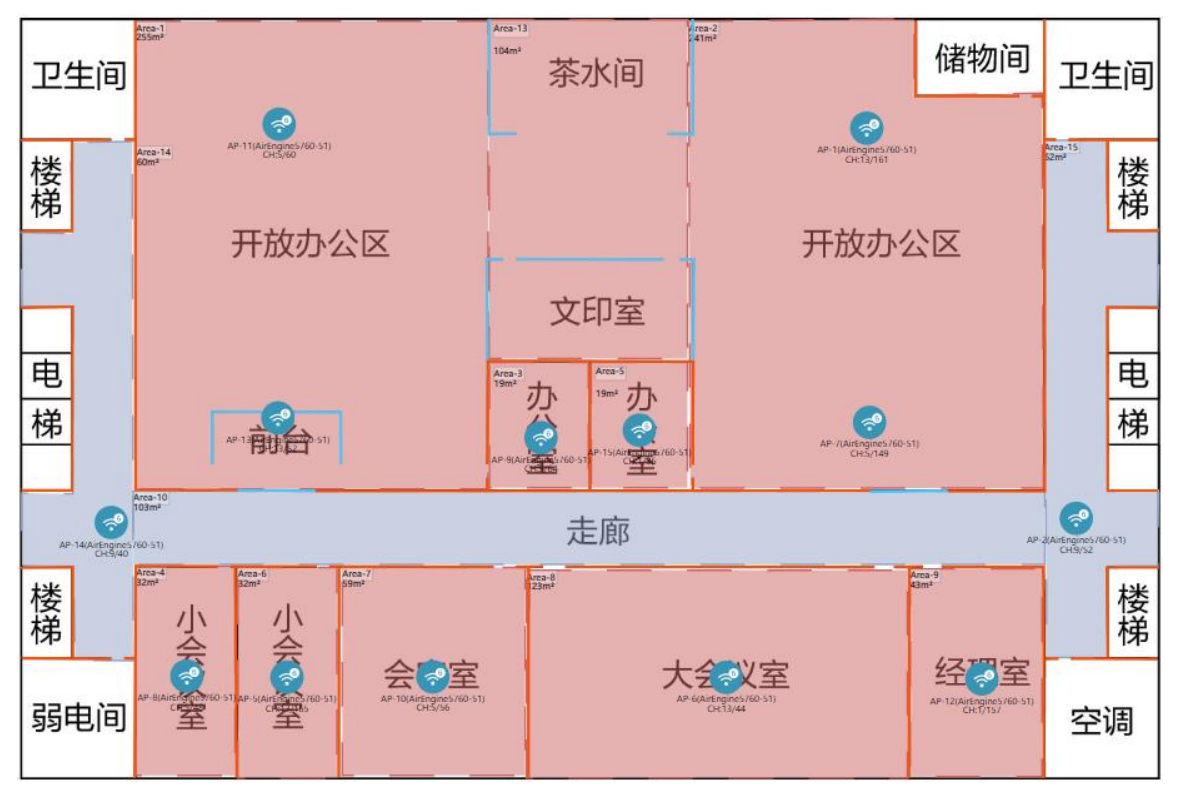

#### AP 参数调整。

# 选择活动区域 AP,右击选择"属性"(可以框选全部 AP,再右击设置 ),打开 AP 属性页 面 。

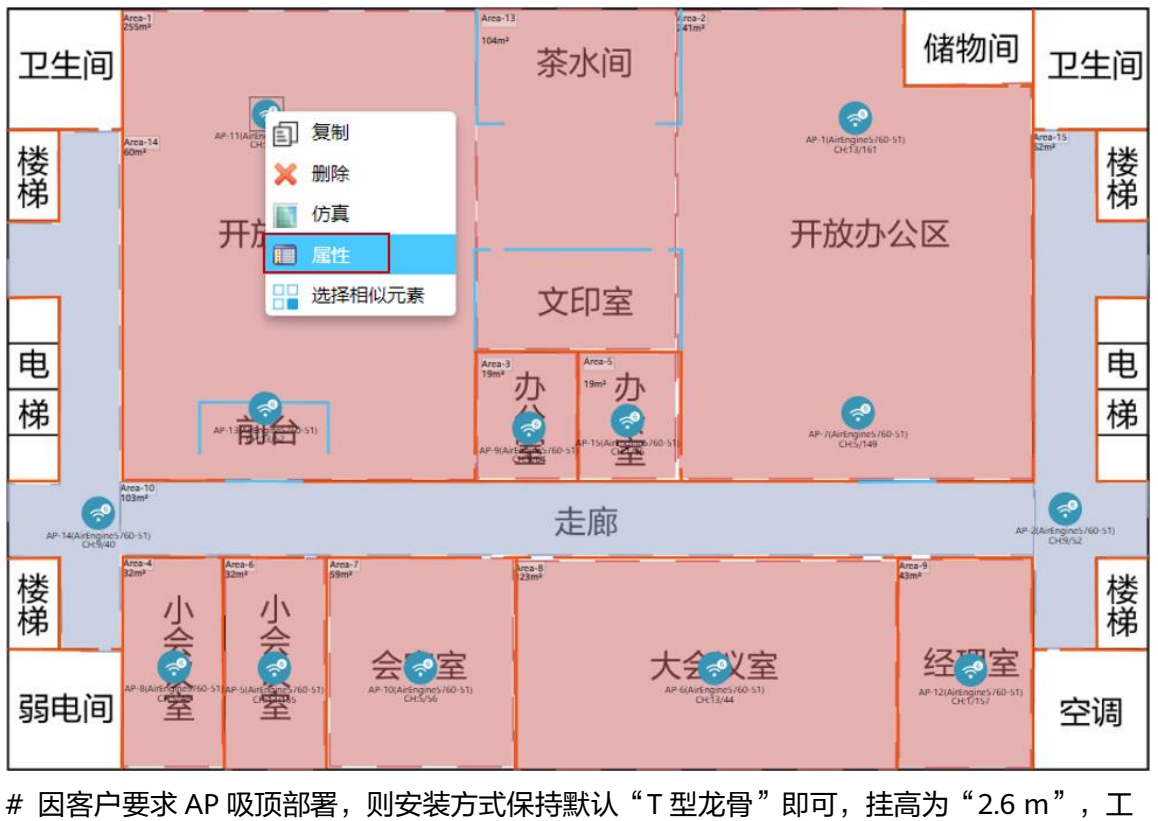

作模式为"双射频模式",其他参数保持默认,其他区域 AP 的属性配置一致,不再赘述。

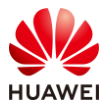

|                  | 名称:         | AP-11           |           |   | 颜色:       | 蓝色                  | •             |
|------------------|-------------|-----------------|-----------|---|-----------|---------------------|---------------|
|                  | AP类型:       | AirEngine5760-  | 51        | • | 物联网卡:     | 不安装                 | •             |
| -                | 安装方式:       | T型龙骨            |           | • | 挂高:       | 2.60                | m             |
|                  | RTU License | e升级: 〇 是        | ●否        |   | 工作模式:     | 双射频模式               | •             |
| 洋细信息 <u>3D模型</u> | POE:        | 802.3bt(PoE++)  |           |   |           |                     |               |
| 射频0 🗸 OFF 🔵 ON   | 支持协议:       | WiFi6(802.11ax) |           | • | 类型:       | 2.4G_360°_360°_2dBi | <b>v</b>      |
|                  | 信道:         | 5               |           | • | 高度:       | 内置天线                |               |
| 类型: 2.4G         | 频宽:         | HE20            |           | Ŧ |           |                     |               |
| MIMO: 2*2        | 功率:         | 14              | Max: 26dB | m | $\bigcap$ |                     | <b>《</b> 王问大线 |
|                  | Guard Inter | val: OShort     | Normal    |   | { .       |                     | 下倾角:          |
|                  | 馈线类型:       | 请选择             |           | • |           |                     | 90            |

## 步骤 8 交换机布放

#选择交换机型号,本项目使用 S5731-S24P4X 交换机。

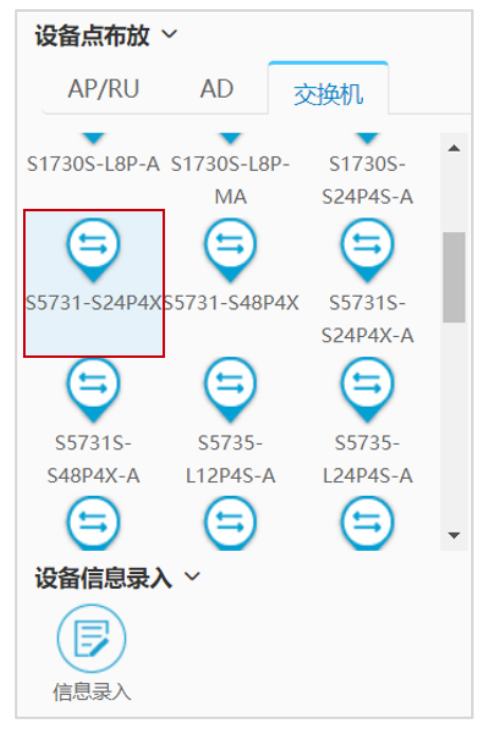

# 直接在左下角弱电间部署交换机即可。

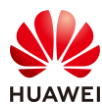

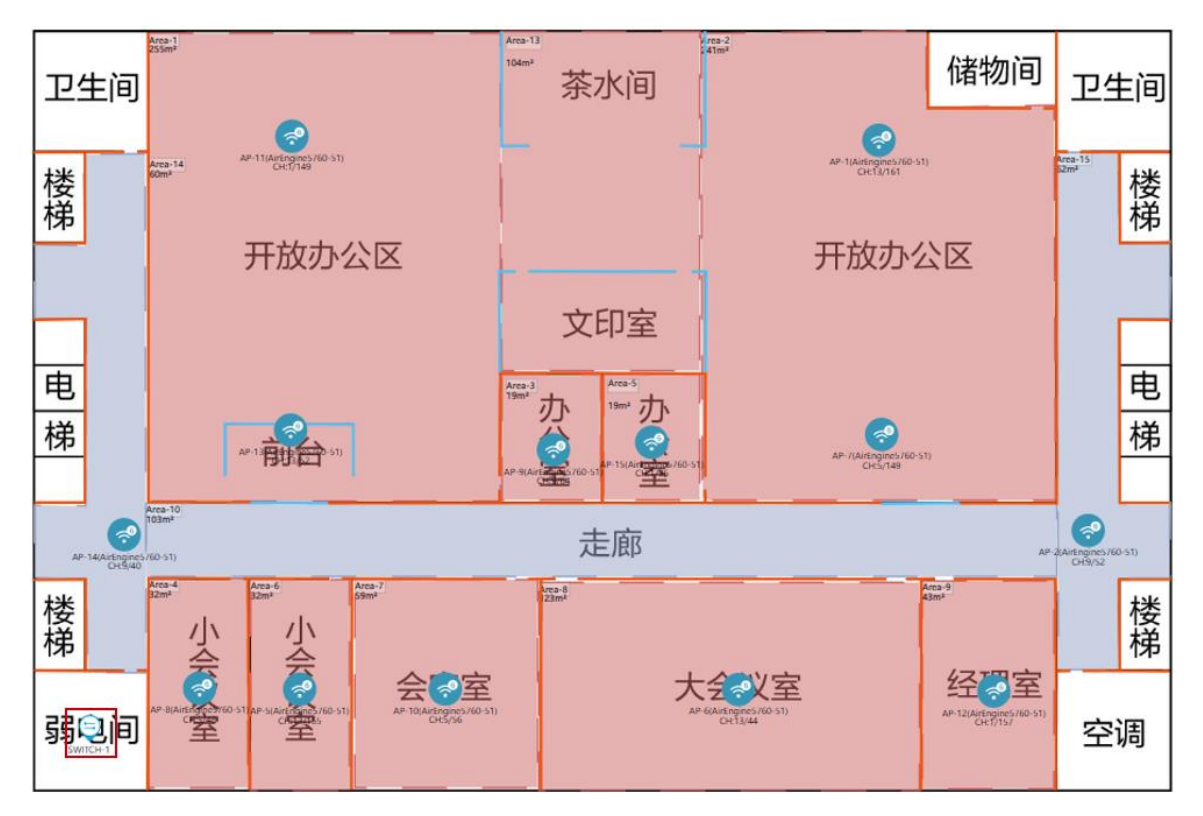

## 步骤 9 线缆布放

由于现场可以使用吊顶来部署线缆,AP 与交换机之间的线缆可以直连。

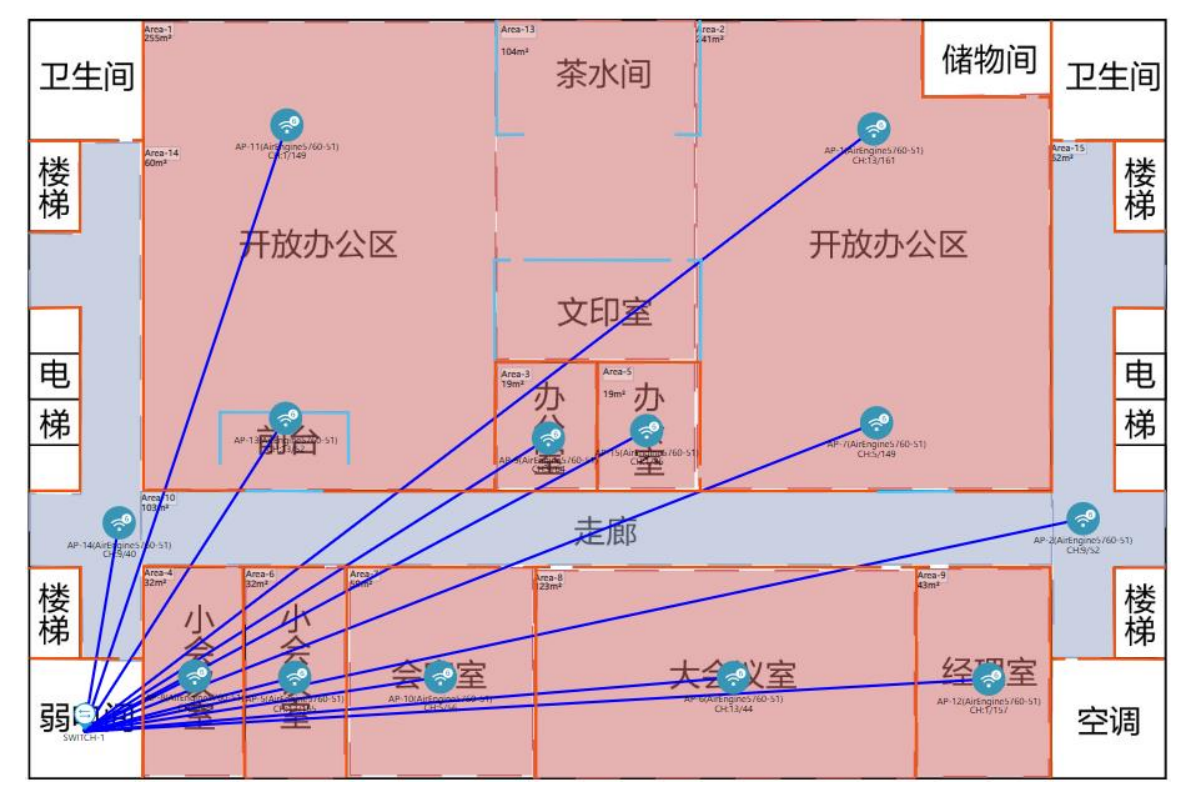

步骤 10 信号仿真

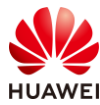

查看重点覆盖区域,即信号强度大于-65 dBm 区域的覆盖情况,如果出现没有颜色的区域,则表示信号强度低于-65 dBm。

# 将仿真图示意中的信号强度调整为-65 dBm,随后点击"打开仿真图"。

| 工具栏                                                                  |
|----------------------------------------------------------------------|
| 1)         1)         1)           打开仿真图         刷新仿真图         覆盖满足度 |
| 接入仿真点布放                                                              |
| 後入仿真点                                                                |
| 仿真图设置                                                                |
| 频段: 🗌 2.4G 🗹 5G 🗌 6G                                                 |
| 类型: 场强仿真图 ▼                                                          |
| 仿真图示意                                                                |
| 信号强中弱                                                                |
| -20 -45 -55 -65 -70 -90                                              |
| 单位: dBm                                                              |

# 本项目只需关注开放办公区、办公室、会议室以及会客室的信号覆盖情况。

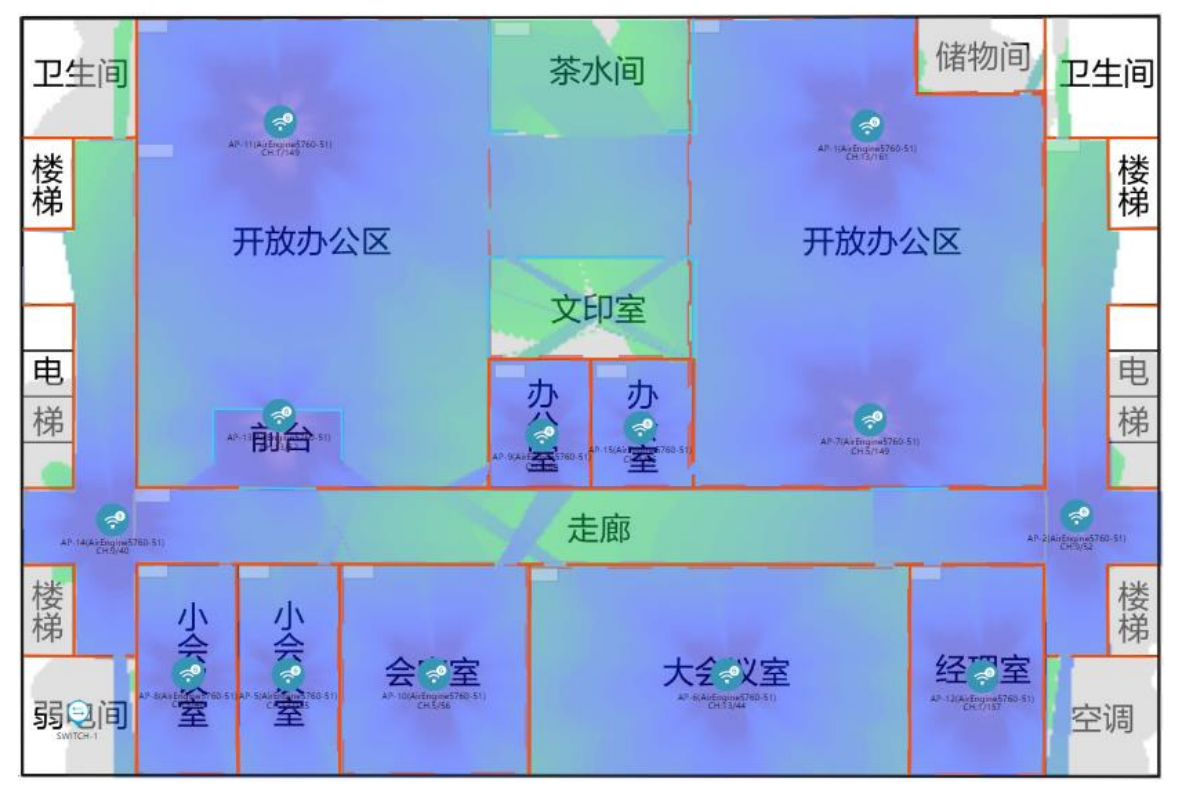
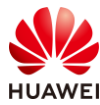

查看普通覆盖区域,及信号强度小于 70 dBm 区域的覆盖情况,如果出现没有颜色的区域,则 表示信号强度低于-70 dBm。

# 将仿真图示意中的信号强度调整为-70 dBm 即可。

| 工具栏    |                |                   |
|--------|----------------|-------------------|
| 关闭仿真图  | し、同時の時代の目的である。 | より<br>調査<br>満足度   |
| 接入仿真点在 | 市放             |                   |
| 接入仿真点  |                |                   |
| 仿真图设置  |                |                   |
| 频段:    | 2.4G 🗹 5G      | □ 6G              |
| 类型: 场  | 强仿真图           | •                 |
| 仿真图示意  |                |                   |
| 信号强    | 4              |                   |
|        | 45 55 55 3     | •                 |
| -20    | 45 -55 -65 -   | /U -90<br>萬位: dBm |
|        |                | 中112. UDIII       |

# 本项目只需关注走廊的信号覆盖情况。

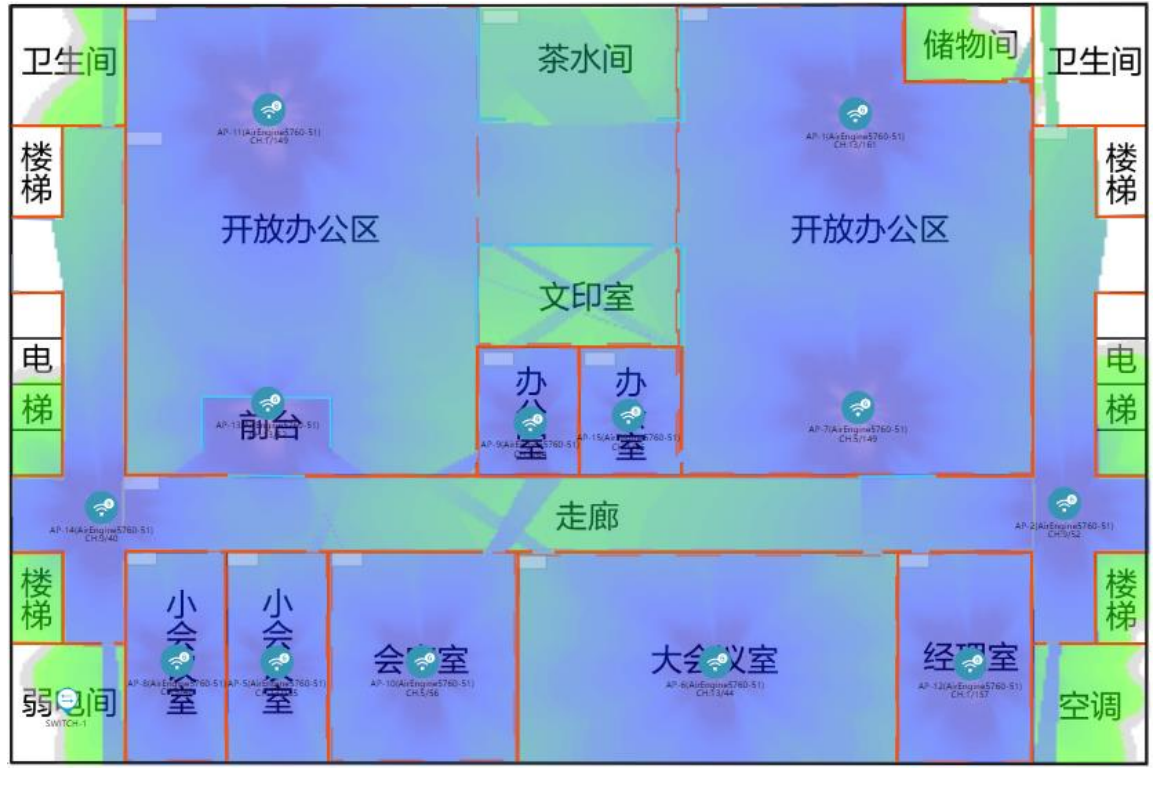

如果发现信号覆盖不良,可以反复调整 AP 位置和数量,确保信号仿真没有问题。

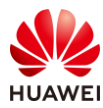

#### 查看覆盖满足度,可以查看是否有信号覆盖不良区域。

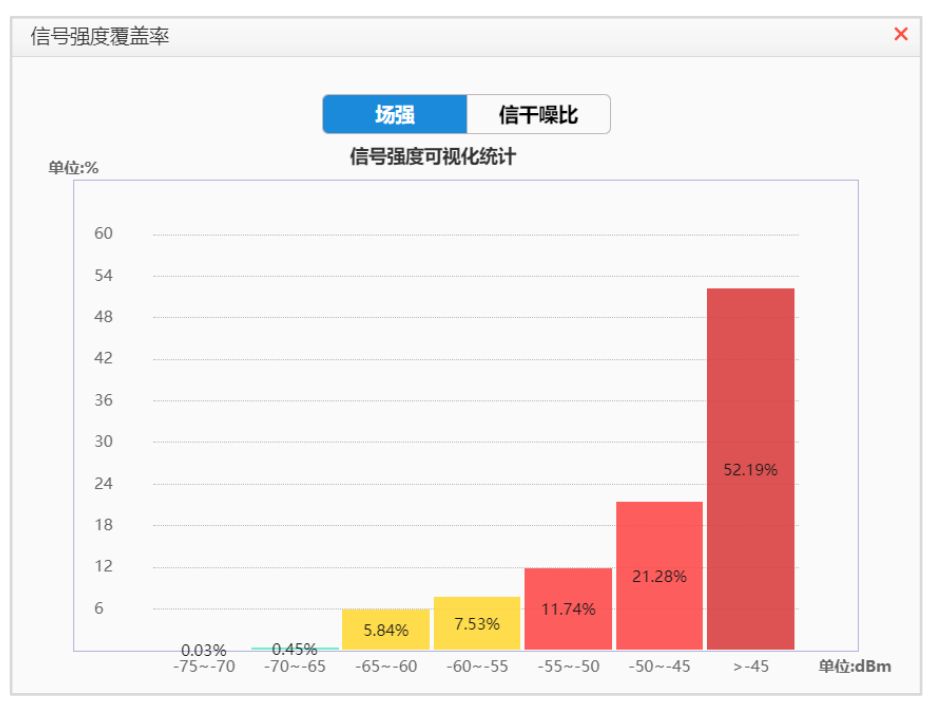

可以看到大部分区域的信号覆盖情况良好。

#### 步骤 11 导出网规报告

在导出网规报告前,可以先进行网规检视。

|          | 1.环境设置 2.区域设置                          | 3.设备布放        | 4.信号仿真     | 5.导出报告       |      |    |
|----------|----------------------------------------|---------------|------------|--------------|------|----|
| 网规报告物料清单 | 漫游报告                                   |               |            |              |      | 0  |
| 报告内容     |                                        |               |            |              | 网规检视 | 导出 |
| 语言       | <ul> <li>● 中文</li> <li>○ 英文</li> </ul> | 楼层排序方法        | 式 💿 升序     | ○ 降序         |      |    |
| 方案设计满足度: |                                        | ハヨなね          |            |              |      |    |
| ELEXLOGO | LIELOGO                                | 公司石桥          |            |              |      |    |
| 热图设置     |                                        |               |            |              |      |    |
| 统一配色     |                                        | ▼ 是否包含障碍      | 厚物 💿 是     | ○ 否          |      |    |
| 频段       | ✓ 2.4G                                 | ✓ 5G          | ☐ 6G       |              |      |    |
| 执网       | ✓ 场强仿真图                                | □ 信干噪比仿真图     | □ 物理层吞吐率(  | 方真图 □ 应用层吞吐器 | 率仿真图 |    |
| ANES     | □ 弱场强仿真图                               | 建网标准达成度       | □ 终端定位热图   | □ 覆盖满足度      |      |    |
| 热图清晰度    | ● 标清(不超过0.97M)                         | ○ 高清(原图分辨率不足) | ○ 超清(原图分辨: | 率不足)         |      |    |

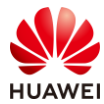

| 第217页 |
|-------|
|       |

|      | 网规自动检视                                                                                                    |
|------|----------------------------------------------------------------------------------------------------|
| 环培设署 |                                                                                                    |
| 小児以且 | <ul> <li>◎ 障碍物理直: 位重定台有固矩(所有场景, 至内至外(IS等) 及有运动障碍彻。</li> <li>◎ 障碍物光型, 於杏見本有图矩(所有场景, 玄内安外(IS等) 口经制了一种障碍物。</li> </ul> |
|      |                                                                                                    |
| 设备布放 | ✓ AP布放过近:检查AP间距,如果有小于8m(26.25英尺),并且AP间没有障碍物。                                                                       |
| AP设置 | ✓ 功率调优: 以楼层/室外区域维度查询AP功率是否均为默认功率。                                                                                  |
|      | ✓ 信道设置: 以楼层/室外区域维度查询AP信道是否均为默认信道。                                                                                  |
| 天线设置 | ☑ 天线款型: 查询室外外接天线的AP是否连接了非推荐的室外覆盖天线款型。                                                                              |
|      | ☑角度设置: 查询单个AP维度下倾角&方位角是否是默认角度。                                                                                     |
| 交付效果 | ☑ 覆盖满足度: 覆盖满足度是否大于95%。                                                                                             |
|      | ✓ 容量满足度: 容量满足度是否大于90%。                                                                                             |
|      | ✓ 建网标准达成度: 建网标准达成度是否大于95%。                                                                                         |
|      | ✓ 精品网AP选型策略: AP是否满足至少4T4R要求。                                                                                       |
| 场景化  | ☑ 定位场景: 1.定位AP间距是否满足小于等于15米。 2.定位AP之间是否构成等三角形状。                                                                    |
|      | 3.定位AP与障碍物间距是否满足大于等于2米。  4.定位区域是否满足任意一点都有三个定位AP覆盖信号大于-65dB                                                         |
|      | 2 • 开始检视 导出报告                                                                                                    |

# 查看是否没有问题,若出现警告项,需自行确认,没有问题后可导出网规报告。

|      | 网规自动检视                                                       |              |
|------|--------------------------------------------------------------|--------------|
|      |                                                              |              |
| 环境设置 | • 障碍物设置: 检查是否有图纸 (所有场景, 室内室外GIS等) 没有绘制障碍物。                   | ~            |
|      | ● 障碍物类型: 检查是否有图纸 (所有场景, 室内室外GIS等) 只绘制了一种障碍物。                 | ~            |
| 设备布放 | • AP布放过近:检查AP间距,如果有小于8m(26.25英尺),并且AP间没有障碍物。                 | ~            |
| AP设置 | • 功率调优: 以楼层/室外区域维度查询AP功率是否均为默认功率。                            | ~            |
|      | ● 信道设置: 以楼层/室外区域维度查询AP信道是否均为默认信道。                            | ~            |
| 天线设置 | • 天线款型: 查询室外外接天线的AP是否连接了非推荐的室外覆盖天线款型。                        | ~            |
|      | ● 角度设置: 查询单个AP维度下倾角&方位角是否是默认角度。                              | ~            |
| 交付效果 | • <b>覆盖满足度:</b> 覆盖满足度是否大于95%。                                | ~            |
|      | • 容量满足度: 容量满足度是否大于90%。                                       | $\checkmark$ |
|      | • 建网标准达成度: 建网标准达成度是否大于95%。                                   | ~            |
|      | ● 精品网AP选型策略: AP是否满足至少4T4R要求。                                 | ~            |
| 场景化  | • 定位场景: 1.定位AP间距是否满足小于等于15米。      2.定位AP之间是否构成等三角形状。         | ~            |
|      | 3.定位AP与障碍物间距是否满足大于等于2米。    4.定位区域是否满足任意一点都有三个定位AP覆盖信号大于-65dB |              |
|      | ○ 重新检视 导出报告 3                                                |              |
|      |                                                              |              |

# 导出报告。

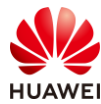

| 导出报告/导出报告计算中 |          |
|--------------|----------|
|              |          |
| 00:00:02     | 预计总耗时1分钟 |

#### #保存至本地。

| igar Save archive copy as                 |         |        |         |          | ×           |
|-------------------------------------------|---------|--------|---------|----------|-------------|
| ← → × ↑ 📜 « HCIP-WLAN实验手册 > HCIP-WLAN网规报告 | ~       | o<br>ر | 搜索"HCIP | -WLAN网规推 | 段告"         |
| 组织 ▼ 新建文件夹                                |         |        |         | € ▼      | ?           |
| ▲ 此电脑 ▲ 名称                                | 修改日期    |        | 类型      | 大        | <u>//</u> / |
| 1 3D 对象 没有与搜究                             | 索条件匹配的] | 项。     |         |          |             |
| 🔢 视频                                      |         |        |         |          |             |
| ▶ 图片                                      |         |        |         |          |             |
| of 文档                                     |         |        |         |          |             |
| ➡ 下载                                      |         |        |         |          |             |
| ♪ 音乐                                      |         |        |         |          |             |
|                                           |         |        |         |          |             |
| 📞 SystemDisk (C:)                         |         |        |         |          |             |
| 🥪 Data (D:) 🗸 🧹                           |         |        |         |          | >           |
| 文件名(N): HCIP-WLANreport.zip               |         |        |         |          | ~           |
| 保存类型(T): All files                        |         |        |         |          | ~           |
|                                           |         |        |         |          |             |
| ▲ 隐藏文件夹                                   |         |        | 保存(S)   | 取消       |             |

#### #查看保存的网规报告。

| HCIP-WLAN_ | _网规报告.docx |
|------------|------------|
| HCIP-WLAN_ | _物料清单.xls  |

# 9.3 思考题

1.网规设计一开始的需求收集需要确认哪些信息?

#### 参考答案:

- (1) 法规限制: EIRP 限制和可用信道;
- (2)图纸信息:图纸完整性;
- (3) 覆盖区域:重点区域、普通区域、无需覆盖区域;
- (4)场强要求:对信号的强度要求;
- (5) 接入终端数:覆盖区域内的接入终端总数;

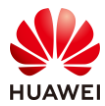

- (6)终端类型;
- (7)带宽要求;
- (8)墙体类型:预估墙体的信号衰减,判断是否适合做穿透覆盖;
- (9) 配电方式;
- (10)交换机位置;
- (11) 有无定位、物联网等特殊需求。

2. 某开放办公区有 120 个工位,如果每个工位有 2 个终端,现在要求按照 70%的并发满足每 个终端 4 Mbps 带宽上网需求,总共需要布放多少 AP?

参考答案:

- 接入终端数: 120\*2=240(个)
- 并发终端数:240\*70%=168(个)

参考本实验中的单 AP 并发口径表,计算得出:所需 AP 数量为:168/56=3(台)

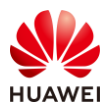

# **10** 室外网络规划实验

# 10.1 实验介绍

# 10.1.1 关于本实验

本实验通过使用 WLAN Planner 对室外场景进行规划设计,满足客户的无线需求。

# 10.1.2 实验目的

- 掌握 WLAN 室外网络规划流程。
- 掌握 WLAN Planner 工具的基本操作。

# 10.1.3 实验场景介绍

某步行街有一广场因人流量较高,现打算在广场周边部署室外无线网络,为在该区域驻足的行 人提供免费的 Wi-Fi,从而增加客流量。

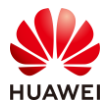

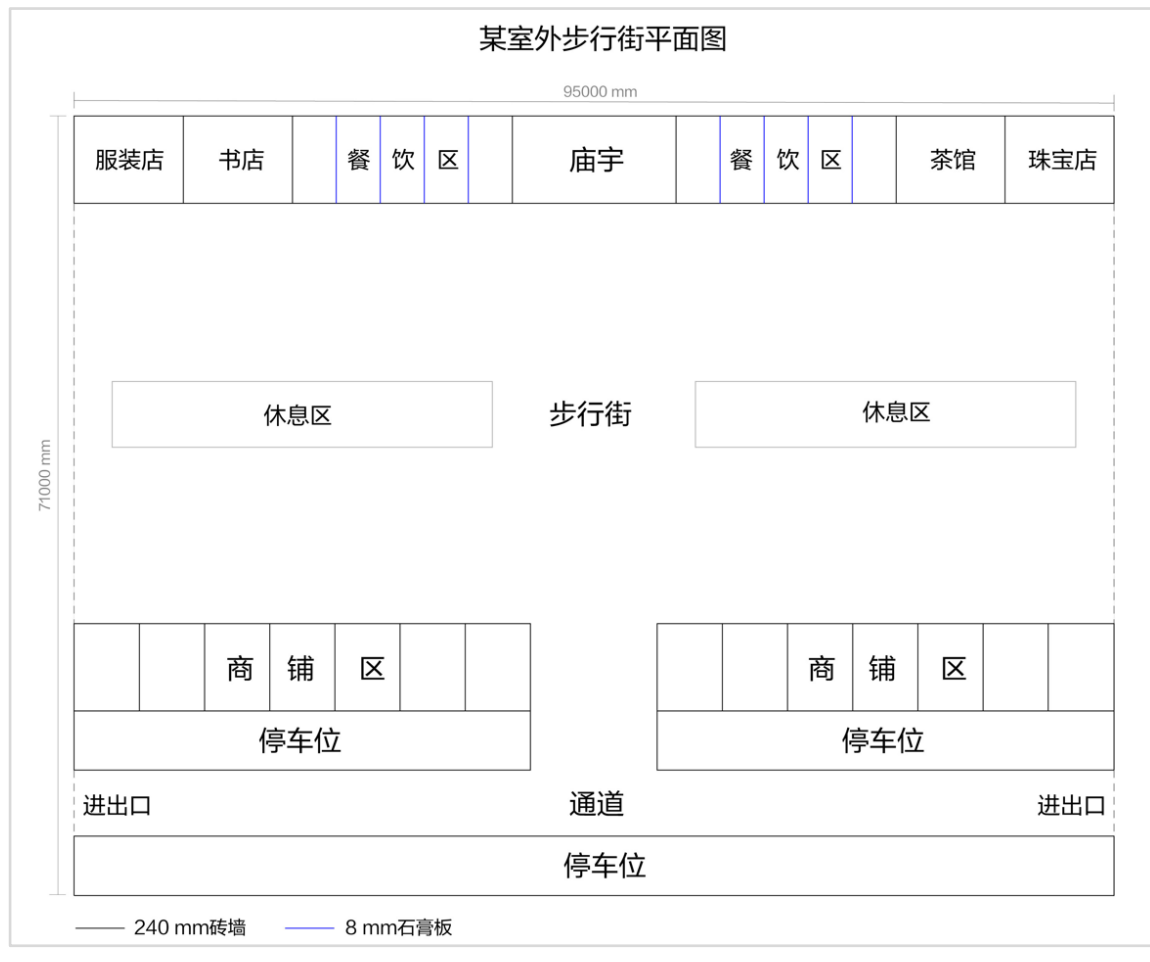

## 图10-1 WLAN 室外(步行街)网规建筑图纸

# 10.1.4 前期准备工作

WLAN 网络前期规划主要分为需求收集和现场工勘两部分组成。

10.1.4.1 需求收集

需求收集阶段在 WLAN 网络规划是第一步,即在网络规划前与客户充分沟通,收集完整全面 的项目和需求信息,减少因为前期了解的信息太少而出现重新设计的情况。

需求收集阶段所需获取的信息主要有基本需求、业务需求以及安装需求三大类,信息收集结果 如下:

表10-1 基本需求收集 checklist

| 需求类型   | 收集结果             |
|--------|------------------|
| 法律法规限制 | 国家码: CN          |
| 平面图纸   | JPG比例图纸,建筑长度为95米 |
| 覆盖方式   | 室外安装             |

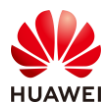

#### 表10-2 业务需求收集 checklist

| 需求类型  | 收集结果                   |
|-------|------------------------|
|       | 重点覆盖区域:商铺中间街道、休息区      |
| 覆盖区域  | 普通覆盖区域:停车场             |
|       | 无需覆盖区域:商铺              |
|       | 重点区域:≥ -65 dBm         |
| 场强要水  | 普通区域:> -70 dBm         |
| 接入终端数 | 高峰期300人,每人1终端          |
| 终端类型  | 手机、Pad                 |
| 带宽需求  | 每用户带宽需求:4 Mbps;并发率:60% |

## 表10-3 安装需求收集 checklist

| 需求类型  | 收集结果      |
|-------|-----------|
| 配电方式  | PoE交换机供电  |
| 交换机位置 | 左边商铺区内部机房 |
| 特殊需求  | 无特殊需求     |

10.1.4.2 现场工勘

现场工勘的主要目的是获取现场的实际环境信息,如干扰源、障碍物衰减、楼层高度、新增障 碍物和弱电井等信息,配合建筑图纸来确定 AP 选型、安装位置和方式、供电走线等设计

### 表10-4 勘测结果

| 现场工勘采集项 | 勘测结果                                                          |
|---------|---------------------------------------------------------------|
| 确认图纸信息  | 客户提供的图纸与现场一致<br>商铺高度为5 m                                      |
| 建筑材质及损耗 | 商铺外墙为240 mm加厚砖墙<br>餐饮区隔墙为8 mm石膏板<br>现场绿植均为半人高的绿化带,对信号干扰不大,可忽略 |
| 确认干扰源   | WLAN网络覆盖区域无干扰源                                                |
| AP安装方式  | 靠近商铺安装的AP可采用壁挂方式,安装在停车位的AP可采用抱<br>杆安装                         |

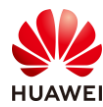

安装准入

已获取物业许可

# 10.2 实验任务配置

# 10.2.1 配置思路

1.根据现有信息,进行需求分析。

2.根据需求进行设备选型,并计算 AP 数量。

3.登录 WLAN Planner 平台,导入建筑图纸。

- 4.绘制环境、障碍物。
- 5.AP 布放。
- 6.调整 AP 参数、天线角度。
- 7.信号仿真。
- 8.调整 AP 位置,反复进行信号仿真,直到信号全面覆盖。

9.导出网规报告。

- 10.2.2 配置步骤
  - 步骤1 需求分析

根据前期的需求收集和现场工勘,分析出以下参数:

# 表10-5 网规需求分析表

| 参数类型 | 分析结果                                         |
|------|----------------------------------------------|
| 国家码  | CN                                           |
| 平面图纸 | JPG比例图纸,建筑长度为95米                             |
| 覆盖方式 | 室外安装                                         |
| 带宽需求 | 商铺中间街道、休息区高峰期:终端数300台;4 Mbps;并发率:<br>60%     |
| 覆盖区域 | 重点覆盖区域:商铺中间街道、休息区<br>普通覆盖区域:停车场<br>无需覆盖区域:商铺 |
| 场强需求 | 重点覆盖区域:≥ -65 dBm<br>普通覆盖区域:> -70 dBm         |

|          | 外泄场强:无要求                          |
|----------|-----------------------------------|
| 终端类型     | 手机、Pad,支持2*2 MIMO,5 GHz频宽支持40 MHz |
| 供电方式     | 壁挂AP可采用PoE交换机供电,抱杆AP可采用PoE适配器供电   |
| 安装方式     | 壁挂安装、抱杆安装                         |
| 交换机安装位置  | 结合现场实际情况,与物业确定安装位置                |
| 客户验收项及标准 | 无特殊要求                             |

# 步骤 2 设备选型、计算 AP 数量

结合室外场景业务占比统计表和单 AP 并发口径表,计算出各个区域所需 AP 数量。

| 业务类型           | 单业务<br>(Mt | 基线速率<br>ops ) | 室外场景下各业务占比 |     |       |  |  |  |  |
|----------------|------------|---------------|------------|-----|-------|--|--|--|--|
|                | 优秀         | 良好            | 广场         | 街道  | 室外停车场 |  |  |  |  |
| 网页浏览           | 8          | 4             | 50%        | 60% | 35%   |  |  |  |  |
| 流媒体<br>(1080P) | 16         | 12            | 10%        | 10% | 20%   |  |  |  |  |
| VoIP           | 0.25       | 0.125         | 10%        | 10% | 0%    |  |  |  |  |
| 游戏             | 2          | 1             | 10%        | 0%  | 30%   |  |  |  |  |
| 即时通讯           | 0.5 0.25   |               | 20%        | 20% | 15%   |  |  |  |  |
| 单用户平均带         | 宽(Mbps)    | - 优秀          | 6          | 8   | 8     |  |  |  |  |

# 表10-6 室外场景业务占比统计表

# 表10-7 单 AP 并发口径表

|    | Wi-Fi 6 AP在满足不同用户接入带宽下的最大并发终端数<br>(2.4G@20 MHz 5G@40 MHz,终端都支持Wi-Fi 6,双空间流 ) |                    |                    |                              |  |  |  |  |  |  |  |  |
|----|------------------------------------------------------------------------------|--------------------|--------------------|------------------------------|--|--|--|--|--|--|--|--|
| 序号 | 用户接入带宽                                                                       | 单射频(5G)<br>最大并发终端数 | 双射频(5G)<br>最大并发终端数 | 三射频(2.4G+5G1+5G2)<br>最大并发终端数 |  |  |  |  |  |  |  |  |
| 1  | 2 Mbps                                                                       | 56                 | 85                 | 141                          |  |  |  |  |  |  |  |  |
| 2  | 4 Mbps                                                                       | 39                 | 56                 | 95                           |  |  |  |  |  |  |  |  |
| 3  | 6 Mbps                                                                       | 27                 | 38                 | 65                           |  |  |  |  |  |  |  |  |
| 4  | 8 Mbps                                                                       | 21                 | 30                 | 51                           |  |  |  |  |  |  |  |  |

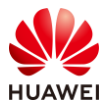

| 5 | 16 Mbps | 12 | 18 | 30 |
|---|---------|----|----|----|
|---|---------|----|----|----|

根据需求收集的信息,计算出覆盖区域的最大并发终端数,计算过程如下:

步行街高峰期为 300 人,每人 1 个终端,并发率为 60%,则步行街场景总终端数量 = 300 \* 1 \* 60% = 180 个终端。

根据单 AP 并发口径表,计算出覆盖区域所需 AP 数量,计算公式为最大并发终端数量除以满 足用户接入带宽下的单 AP 射频最大并发终端数,计算过程如下:

步行街场景,带宽需求为 4 Mbps,对应双射频 AP 最大并发数为 56 台: 300/18 ~ 5 (台)

步骤 3 登录 WLAN Planner 平台,新建项目

WLAN Planner 工具在企业服务工具云平台上,任意用户均可申请使用,链接如下:

https://serviceturbo-cloud-

cn.huawei.com/serviceturbocloud/#/toolsummary?entityId=d59de9ac-e4ef-409e-bbdc-eff3d0346b42

# 点击"运行"。

| (ce      | WLAN Planner<br>使用次数: 317368 次 评论次数: 1146 版本: v1.0.0 发布时间: | •                   |
|----------|------------------------------------------------------------|---------------------|
| Ť        | WLAN规划 AP布放 信号仿真                                           | 工具接口人               |
| **** 46分 | 室内、室外AP网络规划工具,包括现场环境规划、AP布放、网络信号仿真和生成网规报告等功能。              | yangfubo@huawel.com |
| ▶ 工具评价   |                                                            | 8 0 8               |

# 阅读客户网络数据安全管理规定后,点击确认。

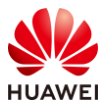

 $\times$ 

#### 客户网络数据安全管理规范V1.0

#### 一、目的

确保用户在ServiceTurbo Cloud上的相关操作遵从适用法律法规的要求,在客户数据提供者授权范围内使用客户数据并做好数据保护,基于《企业交付与服务网络安全与用户隐私保护管理规范》、《客户网络数据网络安全操作指导书》,在业务活动中遵从网络安全及隐私保护的相关规定。

#### 二、 适用范围

适用于使用ServiceTurbo Cloud (包括但不限于作业中心、工具/服务应用、知识中心、互动社区等)的用户,包括华为投资控股有限公司及其控股的所有关联公司(以下简称"华为")的企业交付与服务业务领域的华为员工、租赁人员、外包人员,上述用户在业务操作过程中需遵循客户网络数据授权管理规定。

企业服务伙伴(以下简称"伙伴") 在使用ServiceTurbo Cloud时,如涉及获取、存储、使用和销毁客户 网络数据的,伙伴及其员工需提前向数据所有者获取相关授权,并在授权的期限、范围内进行上述操作。 华为作为平台方仅提供相关工具供伙伴对客户网络数据进行处理。伙伴需对平台上上载、使用的客户网络 数据的合法性与有效性负责,华为不承担因客户网络数据的合法性与有效性问题导致的任何责任。若因伙 伴未获取合法授权、超出授权范围或伙伴其他原因导致华为损失的,伙伴需采取一切措施使华为免除责 任,并赔偿华为因此遭受的所有损失。

✓ \* 我已阅读并同意《客户网络数据安全管理规范》

确认

# 填写根据实际情况填写项目信息,之后勾选"我已阅读同意《法律声明》",并点击确 认。

| 是 0 否                          |                                                  |                                                                |  |  |  |  |
|--------------------------------|--------------------------------------------------|----------------------------------------------------------------|--|--|--|--|
|                                |                                                  |                                                                |  |  |  |  |
| 页目编码 Y TD000000323701 Q ERP-PM | 客户名称: 🥐                                          | HCIP-WLAN Q                                                    |  |  |  |  |
| Jawei                          | * 项目经理 : 🍞                                       | 请输入完整的账号或邮箱                                                    |  |  |  |  |
| 输入完整的账号或邮箱                     | • 国家/地区: 中国                                      |                                                                |  |  |  |  |
|                                | ① TD00000323701 Q ERP-PM     awei     输入完整的账号或邮箱 | ● TD000000323701 Q ERP.PM 客户名称: ? ■ 球目経理: ? ● 球目経理: ? ● 国家/地区: |  |  |  |  |

#### 步骤 4 新增区域,导入图纸

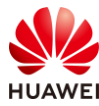

# 新增区域,导入图纸,选择室外场景,并输入区域名称;然后点击"选择场景"。

| <u>ات</u> ا    | 1.环境设置                                           | 2.区域设置                | 3.设备布放 4.信号仿真                       | 真 5.导出报告 | (   |                                    | (Bai                               | 祐朝西坂 🔀                            |
|----------------|--------------------------------------------------|-----------------------|-------------------------------------|----------|-----|------------------------------------|------------------------------------|-----------------------------------|
| 工勘             |                                                  | 新建                    |                                     | ×        |     | 障碍物绘制                              |                                    | 自动识别: 🌀                           |
| 規划             | da Huawei                                        | * 类型:                 | ○ 室内 ● 室外                           |          | C   | <b>手动绘制</b> ~<br>形状                | 自动吸附(                              | 0                                 |
| 記验收            |                                                  | * 区域名称:<br>* 选择场景:    | HCIP-WLAN室外<br>选择场景                 |          | +   |                                    | 折线                                 | 斜坡 🔍                              |
| <b>②</b><br>设置 |                                                  | 室外类型:<br>楼层地图:<br>预览: | 平風塵城<br>透择文件 朱选择文件                  |          | Ī   | 120<br>普通砖墙<br>(10dB 15dB<br>20dB) | 240<br>加厚砖墙<br>(15dB 25dB<br>30dB) | 240<br>混凝土<br>(25dB 30dB<br>35dB) |
|                |                                                  | 1.选择文件时,推动            | 時入園紙的大小在200MB以内。                    |          |     | 石育板<br>(3dB 4dB 9dB)               | 泡沫板<br>(3dB 4dB 9dB)               | 空心木<br>(2dB 3dB 8dB)              |
|                |                                                  | 2.2011246111123       | Approxee, 取予NBDD 超速子症。<br>确定     取消 |          |     | 普通木门<br>(3dB 4dB 9dB)              | 实木门<br>(10dB 15dB<br>20dB)         | 普通玻璃<br>(4dB 7dB<br>12dB)         |
|                | AP 教員(円述教/活動: 0/0 RU 教員(円述教/広動: 0/0 交神和: 0 AD: 0 |                       | 音音已经                                | 29) 治済   | 1 1 | + 北源布放、<br>●<br>●<br>干扰源           | 國政府                                |                                   |

# 选择 WLAN 场景,本项目为"道路/步行街"场景,点击下一步。

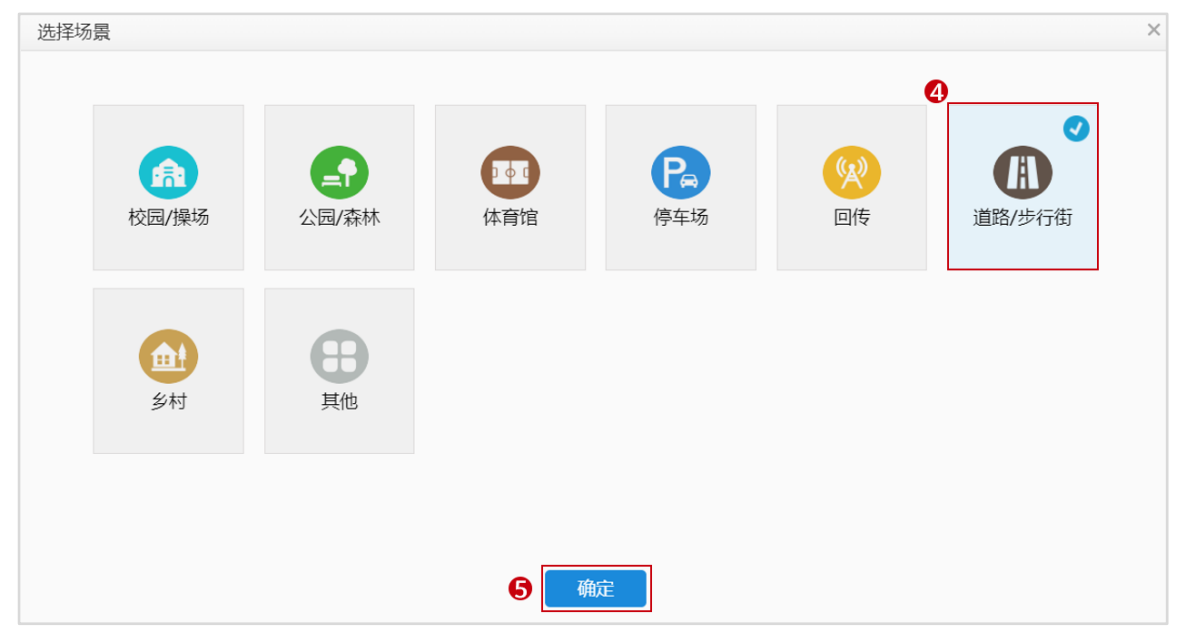

#选择需要导入的图纸文件,点击确定。

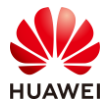

| 新建                         | ×                                   |
|----------------------------|-------------------------------------|
| * 类型:                      | ○ 室内 ● 室外                           |
| *区域名称:                     | HCIP-WLAN室外                         |
| *选择场景:                     | 道路/步行街 更改                           |
| 室外类型:                      | 平面图纸                                |
| 楼层地图: 6                    | 选择文件 HCIjpg                         |
| 预览:                        |                                     |
| 1.选择文件时,推荐导<br>2.图纸名称目前仅支持 | 注入图纸的大小在200MB以内。<br>中英文、数字和部分 特殊字符。 |

## 步骤 5 环境设置

根据客户需求收集 checklist 表和工勘信息进行环境及区域设置。

# 设置比例尺。

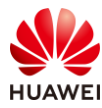

#### HCIP-WLAN V2.0 实验指导手册

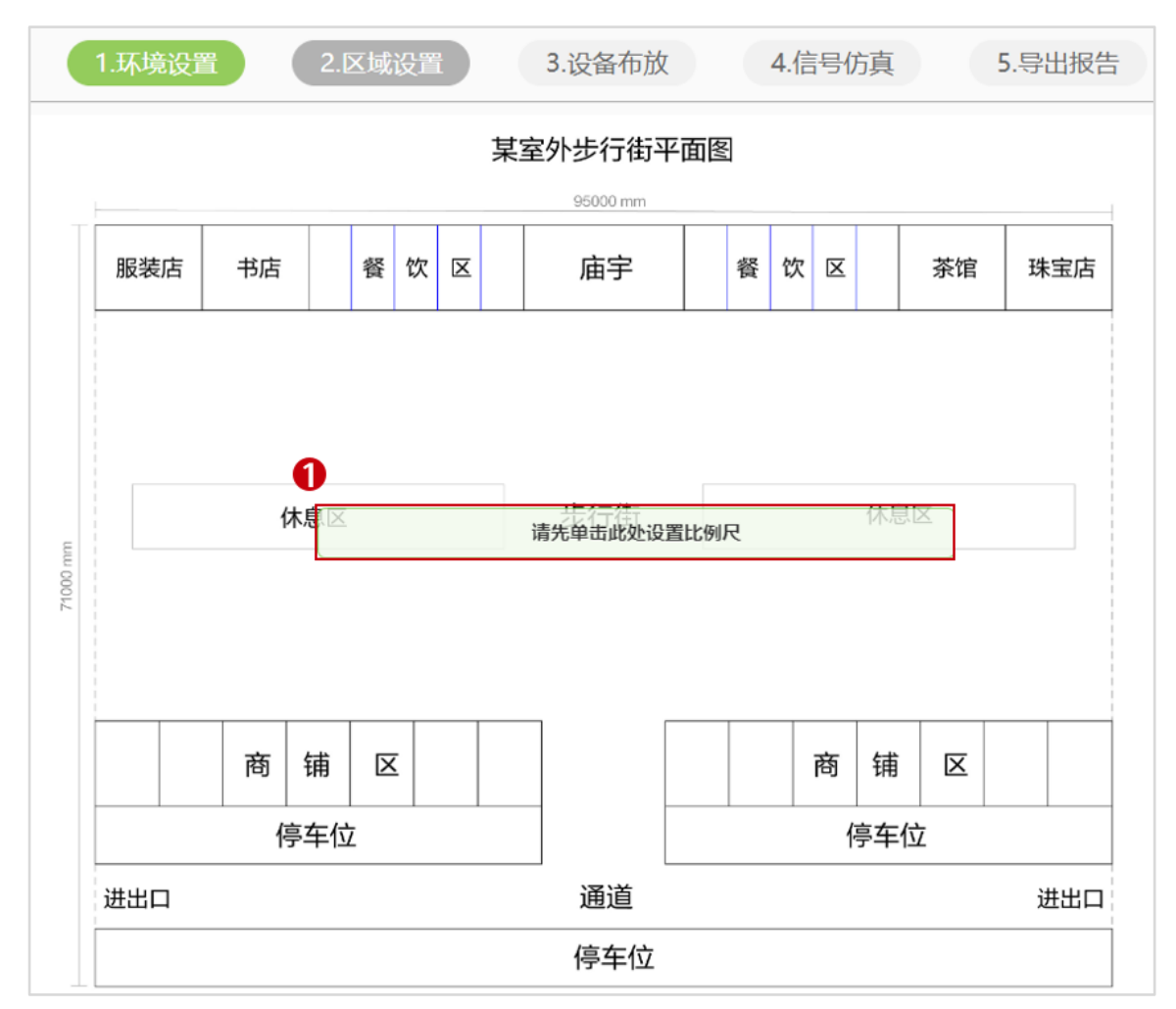

# 图纸宽度为 95 米,在图纸上选择任意位置,水平从左到右拉直设置比例尺长度为 95 米。

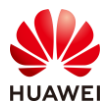

|         |     |    |    |    |          | 某室          | 外步行街     | 平面图 | Z |   |    |     |             |     |      |
|---------|-----|----|----|----|----------|-------------|----------|-----|---|---|----|-----|-------------|-----|------|
|         |     |    |    |    |          |             | 95000 mm |     |   |   |    |     |             |     |      |
|         | 服装店 | 书店 |    | 餐업 |          |             | 庙宇       |     | 餐 | 饮 | X  |     | 茶馆          | 珠宝店 |      |
| 2       |     |    |    |    |          |             |          |     |   |   |    |     |             |     |      |
|         |     |    |    | 设  | 置比例      | 沢           |          |     |   |   | ×  |     |             |     | 设置终点 |
| щ       |     | 休  | 息区 |    |          |             |          |     |   |   |    | 、卮  | N<br>N<br>N |     |      |
| 71000 m |     |    |    |    | 长度<br>单位 | : 95<br>: * |          |     | • |   |    |     |             |     |      |
|         |     |    |    |    | 4        | 确定          |          | 取消  |   |   |    |     |             |     |      |
|         |     | 商  | 铺  |    |          |             |          |     |   |   |    | 甫   | X           |     |      |
|         |     | 停  | 车位 | _  | _        |             |          |     | _ |   | 15 | 亭车伯 | 位           |     |      |
|         | 进出口 |    |    |    |          |             | 通道       |     |   |   |    |     |             | 进出口 |      |
|         |     |    |    |    |          |             | 停车位      | Z   |   |   |    |     |             |     |      |

# 框选楼栋区域,设置障碍物高度。

| 设置障碍物高度   | ×  |
|-----------|----|
| 障碍物高度 (米) | 5  |
| <b>确定</b> | 取消 |

# 环境设置后,效果如下所示。

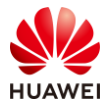

| 服装店 | 书店  |     | 餐 | 饮 | X |  | 庙宇  | 餐 | 饮 | X |    | 茶馆 | 野 | 末宝店 |
|-----|-----|-----|---|---|---|--|-----|---|---|---|----|----|---|-----|
|     |     |     |   |   |   |  |     |   |   |   |    |    |   |     |
|     |     |     |   |   |   |  |     |   |   |   |    |    |   |     |
|     | 付   | 习息7 |   |   |   |  | 步行街 |   |   |   | 休願 | 区  |   |     |
|     |     |     |   |   |   |  |     |   |   |   |    |    |   |     |
|     |     |     |   |   |   |  |     |   |   |   |    |    |   |     |
|     |     |     |   |   |   |  |     |   |   |   |    |    |   |     |
|     | 商   | 铺   |   |   |   |  |     |   |   | 商 | 铺  | X  |   |     |
|     | 停车位 |     |   |   |   |  |     |   |   | ſ | 亭车 | 位  |   |     |
| 进出口 |     |     |   |   |   |  | 通道  |   |   |   |    |    | j | 进出口 |
|     |     |     |   |   |   |  | 停车位 |   |   |   |    |    |   |     |

步骤 6 AP 布放, 调整 AP 参数

室外场景忽略区域设置步骤,直接进入设备布放步骤,且室外场景仅支持 AP 手动布放。 # 在工具栏中选择合适的 AP 款型,进行手工布放。

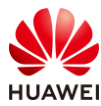

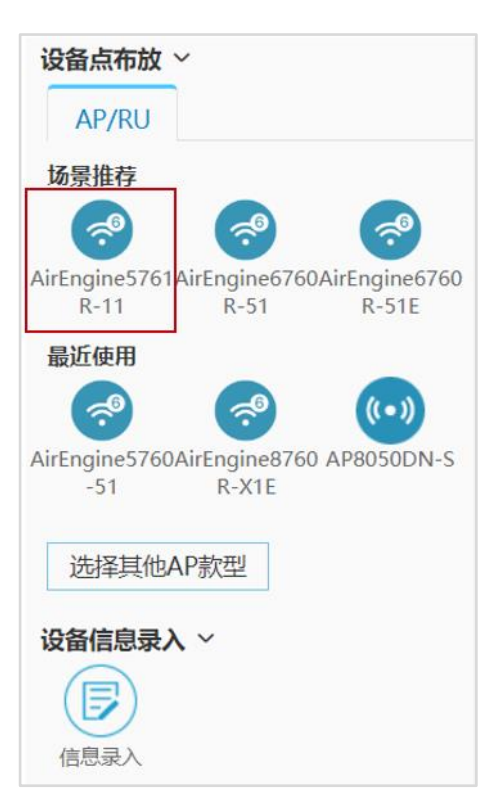

# 本项目壁挂 AP 使用 AirEngine5761R-11,抱杆 AP 使用 AirEngine5761R-11E,手动布放 后效果如下。

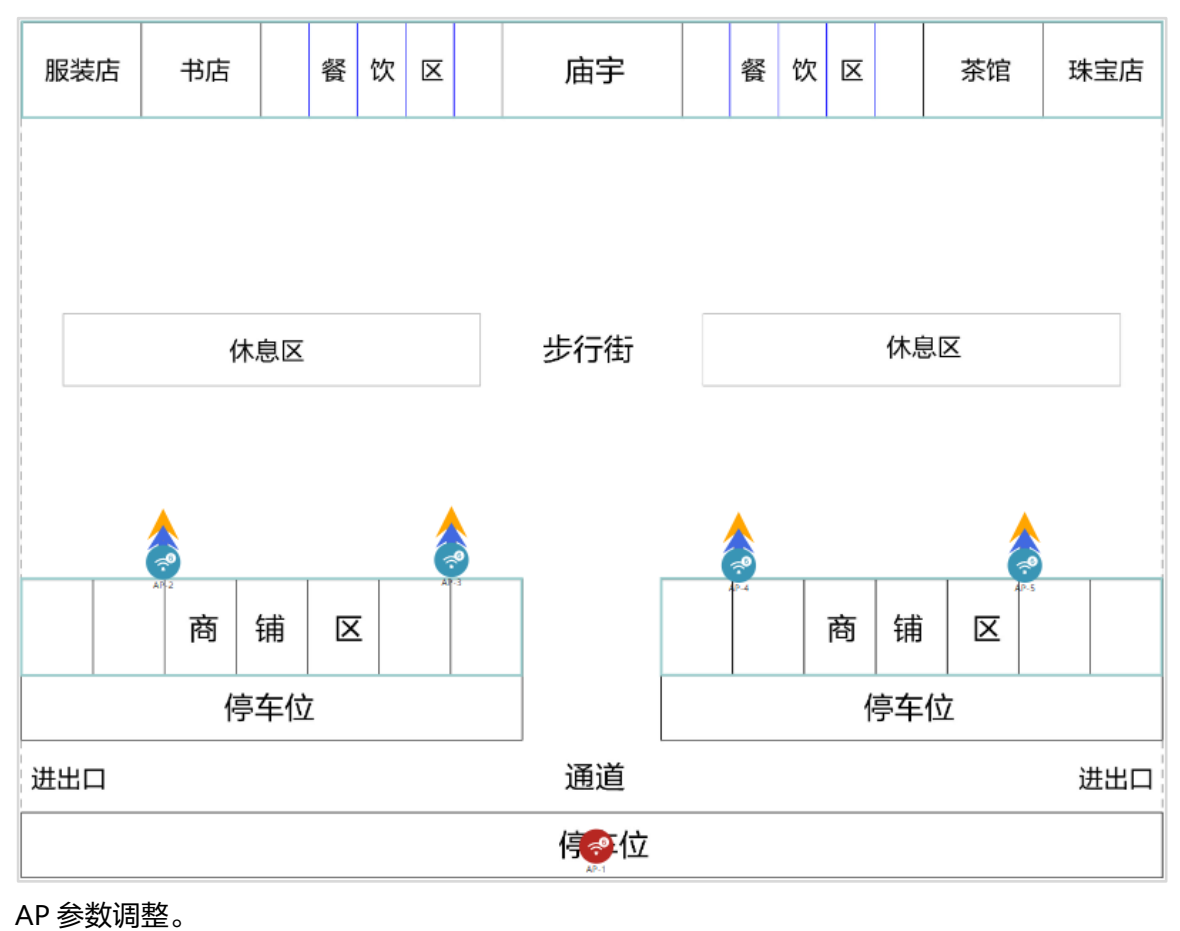

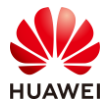

# 选择商铺区壁挂 AP,右击选择"属性"(可以框选全部 AP,再右击设置 ),打开 AP 属性页 面 。

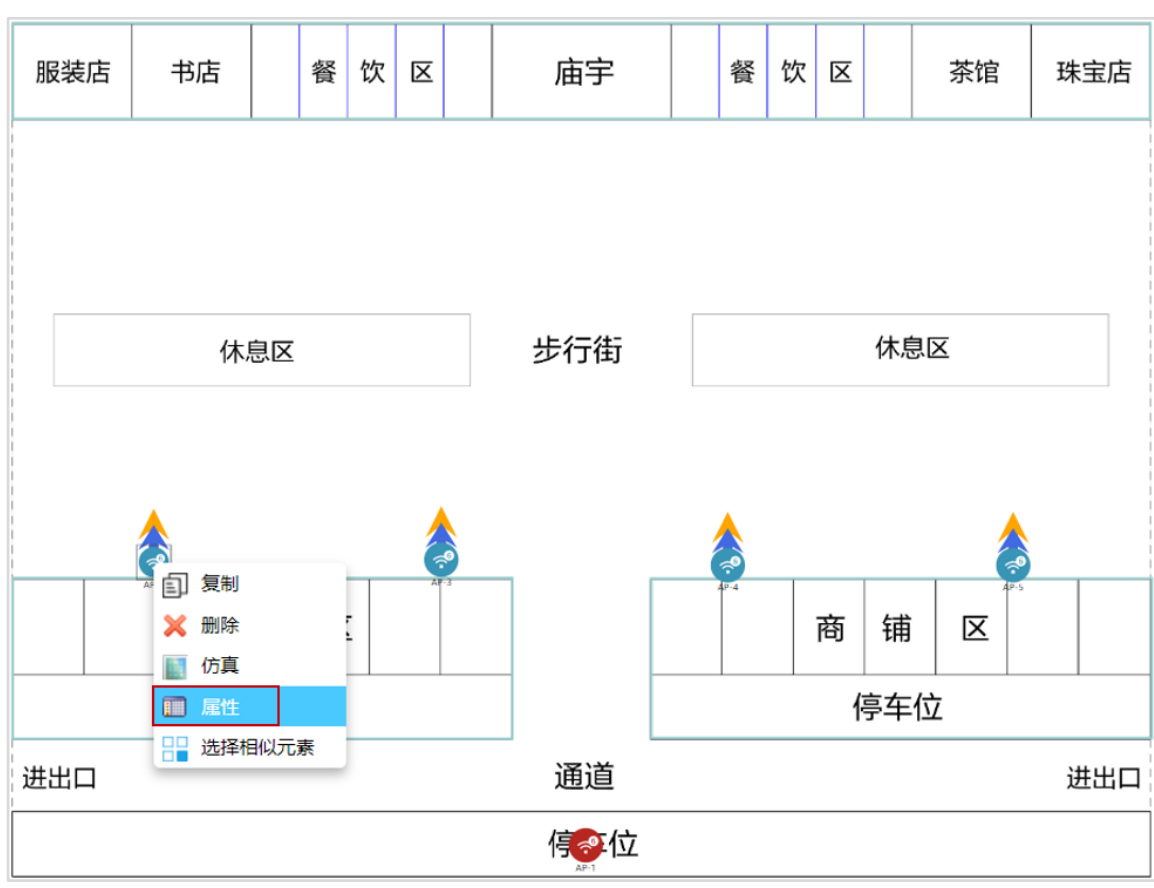

# 因客户要求 AP 壁挂部署,则安装方式选择"挂墙",挂高为"3 m",其他参数保持默 认,2.4G 和 5G 射频的下倾角均设置为 15 度,其他区域 AP 的属性配置一致,不再赘述。

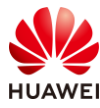

| AP属性       基本属性       更多设置 |             |                   |           |                                               |
|----------------------------|-------------|-------------------|-----------|-----------------------------------------------|
| *                          | 名称:         | AP-3              | 颜色:       | ▲<br>並且 · · · · · · · · · · · · · · · · · · · |
| Ster "                     | AP类型:       | AirEngine5761R-11 | 物联网卡:     | 不支持                                           |
| along a                    | 安装方式:       | 挂墙    ▼           | 挂高:       | 3.00 m                                        |
|                            | RTU License | 升级: 〇 是 🔍 否       | 工作模式:     | 基础模式                                          |
| 详细信息 <u>3D模型</u>           | POE:        | 802.3af(PoE)      |           |                                               |
| <b>射频0</b> OFF ON          | 支持协议:       | WiFi6(802.11ax) = | 类型:       | 2.4G_2*2_65°_40°_10dBi *                      |
|                            | 信道:         | 1                 | 高度:       | 3.00 m                                        |
| 类型: 2.4G                   | 频宽:         | HE20 ~            |           | 方位角                                           |
| MIMO: 2*2                  | 功率:         | 17 Max: 17dBm     | $\bigcap$ |                                               |
|                            | Guard Inter | val: Short Normal | Le        | ((•)) 下倾角:                                    |
|                            | 馈线类型:       |                   |           | 15                                            |
| 射物1 、 OFF ON               | 支持协议:       | WiFi6(802.11ax) - | 类型:       | 5G 2*2 65° 20° 11dBi 🔹                        |
|                            | 信道:         | 157 👻             | 高度:       | 3.00 m                                        |
| 类型: 5G                     | 频宽:         | HE40+ v           |           | 方位角                                           |
| MIMO: 2*2                  | 功率:         | 23 Max: 23dBm     | $\bigcap$ |                                               |
| MINIO. 2 2                 | Guard Inter | val: Short Normal | La        | ノ ((・)) 下倾角:                                  |
|                            | 馈线类型:       |                   |           | 15                                            |
|                            |             | 确定 取消             |           |                                               |

# 停车位处的 AP 为抱杆安装,选用 AirEngine5761R-11E 款型,参数设置如下所示。

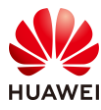

| <u>n n</u>        | 名称:         | AP-1                                                                                                    | 颜色:       | 红色                      | -         |
|-------------------|-------------|----------------------------------------------------------------------------------------------------|-----------|-------------------------|-----------|
| ×.                | AP类型:       | AirEngine5761R-11E                                                                                                    | 物联网卡:     |                         |           |
|                   | 安装方式:       | 挂墙                                                                                                    | 挂高:       | 3.00                    | m         |
| T T               | RTU Licens  | e升级: 〇是   ◎ 否                                                                                                    | 工作模式:     | 基础模式                    | -         |
| 纤细信息 3D模型         | POE:        | 802.3af(PoE)                                                                                                    |           |                         |           |
| 射频0 🗸 OFF 🔵 ON    | 支持协议:       | WiFi6(802.11ax)                                                                                                    | 类型:       | 2.4G/5G_1*1_360°_30°_4c | dBi/360 ▼ |
|                   | 信道:         | 13 👻                                                                                                    | 高度:       | 3.00                    | m         |
| 型: <b>2.4G</b> 5G | 频宽:         | HE20 v                                                                                                    |           |                         | ▲ 今向干伴    |
| 1IMO: 2*2         | 功率:         | 16 Max: 16dBm                                                                                                    | $\bigcap$ |                         | 【王问人线     |
|                   | Guard Inter | val: OShort ONOrmal                                                                                                    | ( .       |                         | 下倾角:      |
|                   | 馈线类型:       | $= - = \frac{\log (1 + \log \frac{1}{2})}{\left\  \frac{1}{2} \right\  \int_{\mathcal{M}} \sum_{i=1}^{2} \sum_{j=1}^{2} \sum_{i=1}^{2} \sum_{j=1}^{2} \sum_$ |           | -                       |           |
| 射频1 🗸 OFF 🔵 ON    | 支持协议:       | WiFi6(802.11ax) -                                                                                                    | 类型:       | 2.4G/5G_1*1_360°_30°_4c | Bi/360 🔻  |
|                   | 信道:         | 157 💌                                                                                                    | 高度:       | 3.00                    | m         |
| ē型: 5G            | 频宽:         | HE40+ ~                                                                                                    |           |                         | 一会向于线     |
| IIMO: 2*2         | 功率:         | 26 Max: 26dBm                                                                                                    | $\bigcap$ |                         | 王时八级      |
|                   | Guard Inter | val: OShort ONormal                                                                                                    | ( .       | ) 🖤                     | 下倾角:      |
|                   | 馈线类型:       |                                                                                                    | ~         |                         | •         |

#### 步骤 7 信号仿真

查看重点覆盖区域,即信号强度大于-65 dBm 区域的覆盖情况,如果出现没有颜色的区域,则表示信号强度低于-65 dBm。

# 将仿真图示意中的信号强度调整为-65 dBm,随后点击"打开仿真图"。

| 工具栏    |             |         |
|--------|-------------|---------|
| 打开仿真图  | 刷新仿真图       | 覆盖满足度   |
| 仿真图设置  |             |         |
| 频段:    | 2.4G 🗹 5G   | 6G      |
| 类型: 场  | 强仿真图        | •       |
| 仿真图示意  |             |         |
| 信号强    | F           | 中弱      |
| -20 -4 | 5 -55 -65 - | 70 -90  |
|        |             | 单位: dBm |

# 本项目只需关注商铺之间街道和休息区的信号覆盖情况。

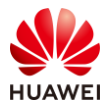

| 服装店 | 书店 |    | 餐 | 饮 | X  |   | 庙宇  | 餐    | 饮 | X |    | 茶馆 | 珠宝店 |               |
|-----|----|----|---|---|----|---|-----|------|---|---|----|----|-----|---------------|
|     |    |    |   |   |    |   |     |      |   |   |    |    |     | A - A A A A A |
|     |    |    |   |   |    |   |     |      |   |   |    |    |     |               |
|     | 休  | 息区 |   |   |    |   | 步行街 |      |   |   | 休息 |    |     |               |
|     |    |    |   |   |    |   |     |      |   |   |    |    |     |               |
|     |    |    |   |   |    | 0 |     |      |   |   |    |    |     |               |
|     | 商  | 铺  | × | Ξ | AF | 3 |     | 42-4 |   | 商 | 铺  |    |     |               |
|     | 停  | 车位 | Ī |   |    |   |     | 1    |   | ſ | 亭车 | 位  |     |               |
| 进出口 |    |    |   |   |    |   | 通道  |      |   |   |    |    | 进出口 |               |
|     |    |    |   |   |    |   | 停空位 |      |   |   |    |    |     |               |

查看普通覆盖区域,及信号强度小于 70 dBm 区域的覆盖情况,如果出现没有颜色的区域,则 表示信号强度低于-70 dBm。

# 将仿真图示意中的信号强度调整为-70 dBm 即可。

| 工具栏                                |
|------------------------------------|
|                                    |
| 仿真图设置                              |
| 频段: 🗌 2.4G 🗹 5G 🗌 6G               |
| 类型: 场强仿真图 🔹                        |
| 仿真图示意                              |
| 信号强中弱                              |
|                                    |
| -20 -45 -55 -65 -70 -90<br>单位: dBm |

# 本项目只需关注停车场的信号覆盖情况。

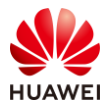

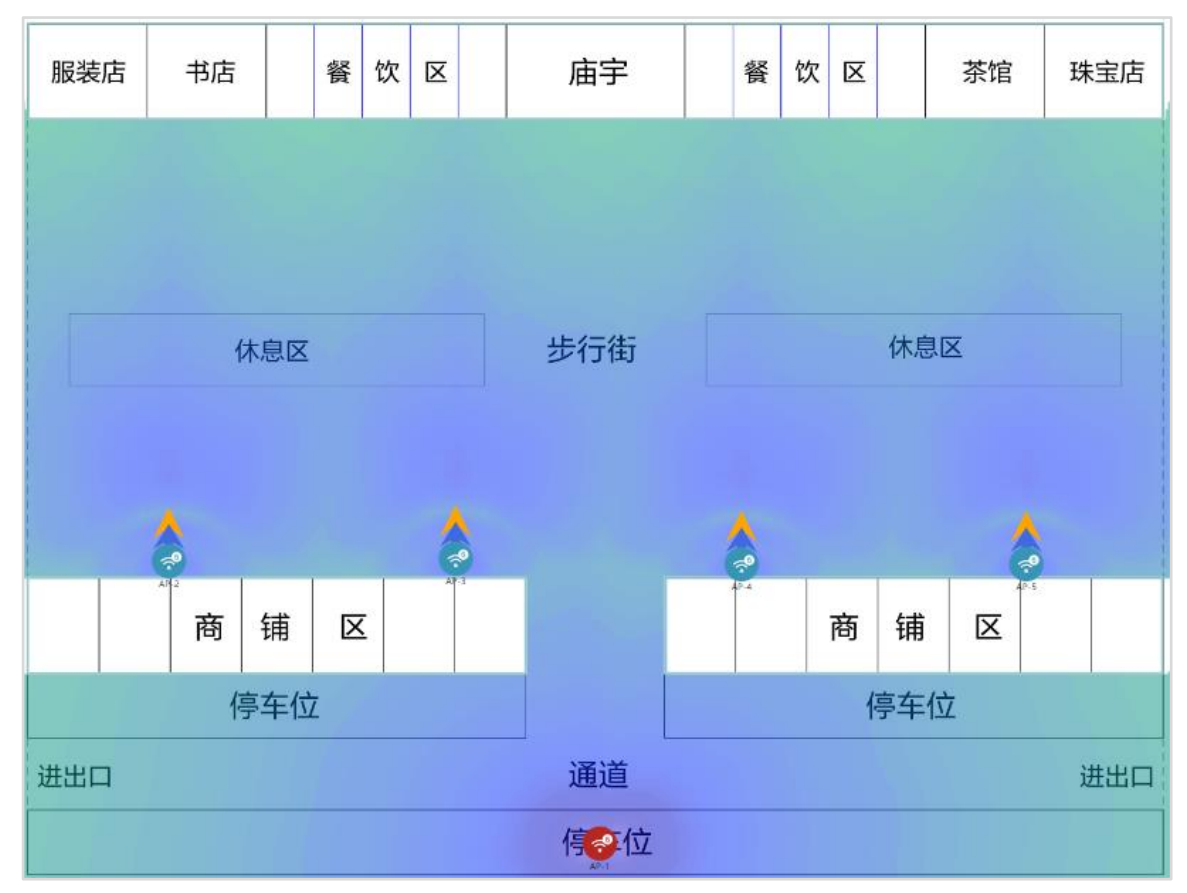

如果发现信号覆盖不良,可以反复调整 AP 位置和数量,确保信号仿真没有问题。 查看覆盖满足度,可以查看是否有信号覆盖不良区域。

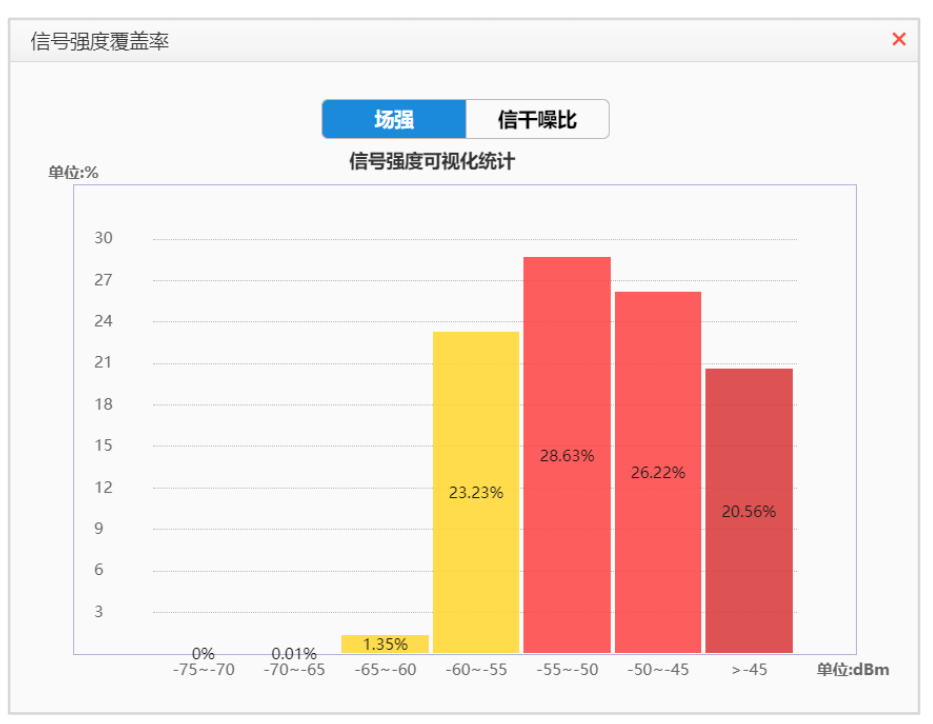

可以看到大部分区域的信号覆盖情况良好。

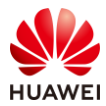

## 步骤 8 导出网规报告

# 在导出网规报告前,可以先进行网规检视。

|         | 1.环境设置     2.区域设置     3.设备布放     4.信号仿真     5.导出报告           |
|---------|--------------------------------------------------------------|
| 网规报告物   | 料清单 漫游报告 ①                                                   |
| 报告内容    | 网规检视                                                         |
| 语言      | <ul> <li>● 中文 ○ 英文 楼层排序方式 ● 升序 ○ 降序</li> </ul>               |
| 方案设计满足度 |                                                              |
| EXECUGO | Tikendo Vrallalu                                             |
| 热图设置    |                                                              |
| 统一配色    | ▼ 是公包台簿時初 ● 是 ○ 否                                            |
| 频段      | ✓ 2.4G ✓ 5G 🗌 6G                                             |
| 热图      |                                                              |
|         | 3935次定仍只图 建两时小在达加设 经端正证款图 復面满正及                              |
| 热图清晰度   | ● 标清(不超过0.93M) ○ 高清(不超过1.13M) ○ 超清(原图分辨率不足)                  |
|         | 网规自动检视                                                       |
|         |                                                              |
| 环谙设置    | ☑ 臨環物公署・ 於杏旦不有肉紙 (所有活星、安内安からに等) 没有处制暗碍物                      |
| JI-M KE | ◎ 棒時物成量・1200元日日日本(月日初京,主な主力00号)/2日本町庫時初。                     |
|         | ☑ 障碍物类型: 检查是否有图纸 (所有场景, 室内室外GIS等) 只绘制了一种障碍物。                 |
| 设备布放    | ☑ AP布放过近: 检查AP间距,如果有小于8m(26.25英尺),并且AP间没有障碍物。                |
| A D 沿署  |                                                              |
| Arixe   | ☑ 初举明冗: 以使云/至介区现在度直向AF切伞定台均力款队列伞。                            |
|         | ✓信道设置:以楼层/室外区域维度查询AP信道是否均为默认信道。                              |
| 天线设置    | ✓ 天线款型: 查询室外外接天线的AP是否连接了非推荐的室外覆盖天线款型。                        |
|         |                                                              |
|         |                                                              |
| 交付效果    | ☑ 覆盖满足度: 覆盖满足度是否大于95%。                                       |
|         | ☑ 容量满足度: 容量满足度是否大于90%。                                       |
|         | ✓ 建网标准达成度: 建网标准达成度是否大于95%。                                   |
|         |                                                              |
|         |                                                              |
| 场景化     | ☑ 定位场景: 1.定位AP间距是否满足小于等于15米。 2.定位AP之间是否构成等三角形状。              |
|         | 3.定位AP与障碍物间距是否满足大于等于2米。    4.定位区域是否满足任意一点都有三个定位AP覆盖信号大于-65dB |
|         |                                                              |
|         |                                                              |

# 查看是否没有问题,若出现警告项,需自行确认,没有问题后可导出网规报告。

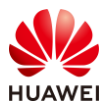

|      | 网规自动检视                                                                                                    |          |
|------|----------------------------------------------------------------------------------------------------|----------|
| 环境设置 | <ul> <li>障碍物设置:检查是否有图纸(所有场景,室内室外GIS等)没有绘制障碍物。</li> <li>障碍物类型:检查是否有图纸(所有场景,室内室外GIS等)只绘制了一种障碍物。</li> </ul>                                   | ×<br>×   |
| 设备布放 | • AP布放过近: 检查AP间距,如果有小于8m(26.25英尺),并且AP间没有障碍物。                                                                                              | ~        |
| AP设置 | <ul> <li>功率调优:以楼层/室外区域维度查询AP功率是否均为默认功率。</li> <li>信道设置:以楼层/室外区域维度查询AP信道是否均为默认信道。</li> </ul>                                                 | <b>*</b> |
| 天线设置 | <ul> <li>天线款型: 查询室外外接天线的AP是否连接了非推荐的室外覆盖天线款型。</li> <li>角度设置: 查询单个AP维度下倾角&amp;方位角是否是默认角度。</li> </ul>                                         | *<br>*   |
| 交付效果 | <ul> <li>覆盖满足度:覆盖满足度是否大于95%。</li> <li>容量满足度:容量满足度是否大于90%。</li> <li>建网标准达成度: 建网标准达成度是否大于95%。</li> <li>精品网AP选型策略: AP是否满足至少4T4R要求。</li> </ul> | × × × ×  |
| 场景化  | 定位场景: 1.定位AP间距是否满足小于等于15米。     2.定位AP之间是否构成等三角形状。     3.定位AP与障碍物间距是否满足大于等于2米。     4.定位区域是否满足任意一点都有三个定位AP覆盖信号大于-65dB…                       | ~        |
|      |                                                                                                    |          |

## # 导出报告。

| 导出报告/导出报告计算中 | 35%      |
|--------------|----------|
|              |          |
| 00:00:02     | 预计总耗时1分钟 |

#保存至本地。

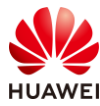

| 🔯 Save archive copy as                    |             |       | ×            |
|-------------------------------------------|-------------|-------|--------------|
| ← → × ↑ 📜 « HCIP-WLAN实验手册 > HCIP-WLAN网规报告 | ٽ ~ ٿ       |       | IP-WLAN网规报告" |
| 组织 ▼ 新建文件夹                                |             |       | · · ?        |
| ▶ 此电脑 ▲ 名称                                | 修改日期        | 类型    | 大小           |
| 3D 对象 没                                   | 有与搜索条件匹配的项。 |       |              |
| 🧱 视频                                      |             |       |              |
| ▶ 图片                                      |             |       |              |
| 文档                                        |             |       |              |
| ➡ 下载                                      |             |       |              |
| ♪ 音乐                                      |             |       |              |
| 🔜 桌面                                      |             |       |              |
| 😍 SystemDisk (C:)                         |             |       |              |
| 🥪 Data (D:) 🗸 🧹                           |             |       | >            |
| 文件名(N): HCIP-WLANreport.zip               |             |       | ~            |
| 保存类型(T): All files                        |             |       | ~            |
|                                           |             |       |              |
| ▲ 隐藏文件夹                                   |             | 保存(S) | 取消           |

#### # 查看保存的网规报告。

| HCIP-WLAN_ | _网规报告.docx |
|------------|------------|
| HCIP-WLAN_ | _物料清单.xls  |

# 10.3 思考题

1.在室外网规设计中,需求收集需要确认哪些信息?

参考答案:

- (1)法规限制: EIRP 限制和可用信道;
- (2)图纸信息:平面图纸或地图;
- (3) 覆盖区域:重点区域、普通区域、无需覆盖区域;
- (4)场强要求:对信号的强度要求;
- (5) 接入终端数:覆盖区域内的接入终端总数;
- (6)终端类型;
- (7)带宽要求;
- (8)周围环境:选址周围是否有建筑和树木遮挡;
- (9)AP 安装位置和配电方式:AP 一般会尽量利用灯杆、建筑外墙面安装,必要时可能要另 外立杆;
- (10) 交换机位置;
- (11)干扰源:是否有基于无线回传的城市监控、微波站等干扰源。

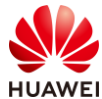

2.室外 AP 全向天线和定向天线的使用场景有什么区别?国内环境下,它们的覆盖范围大概是 多少?

参考答案:

全向天线推荐在室外开阔区域场景使用,覆盖半径 60-80 米。

定向天线推荐在室外街道场景使用,覆盖长度 120-150 米,覆盖宽度 20-35 米。

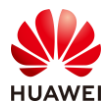

# **11** CampusInsight 智能运维实验

# 11.1 实验介绍

# 11.1.1 关于本实验

本实验通过部署 CampusInsight 智能运维平台,使学员具备采用智能运维平台巡检无线网络的能力。

# 11.1.2 实验目的

- 掌握 WAC 与 CampusInsight 对接配置方法。
- 了解基本的 CampusInsight 运维功能。

# 11.1.3 实验组网介绍

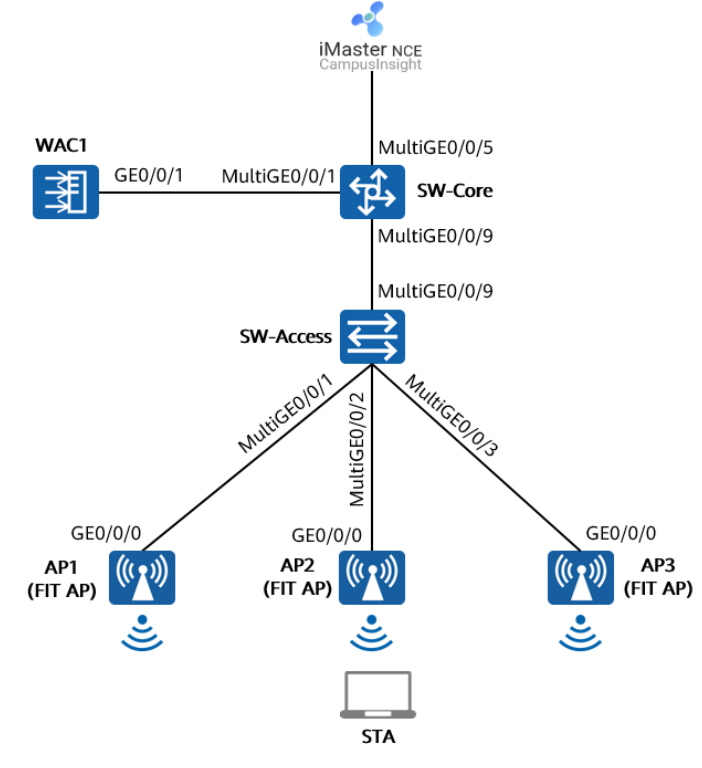

图11-1 CampusInsight 智能运维实验拓扑图

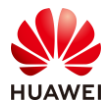

本实验中,AP1、AP2、AP3 由 WAC1 统一管理和配置,CampusInsight 服务器与核心交换机 SW-Core 互联,所属网段为 172.21.0.0/17。WAC1 与 CampusInsight 服务器对接联动,将业 务运行日志和数据上报至 CampusInsight 服务器,管理员可以通过 CampusInsight 对 WLAN 网络进行统一智能运维。

# 11.1.4 实验规划

| 设备         | 端口           | 端口类型   | VLAN参数                   |
|------------|--------------|--------|--------------------------|
|            | MultiGE0/0/1 | Trunk  | PVID:1                   |
|            | WattiGE0/0/1 | THUNK  | Allow-pass: VLAN 100 101 |
| SW-Core    |              | Trupk  | PVID:1                   |
|            | Muttige0/0/9 | пипк   | Allow-pass: VLAN 100 101 |
|            | MultiGE0/0/5 | Access | PVID: 99                 |
|            |              | Trupk  | PVID:1                   |
|            | MultiGE0/0/9 | пинк   | Allow-pass: VLAN 100 101 |
|            |              | Trupk  | PVID:100                 |
|            | Muttige0/0/1 | пинк   | Allow-pass: VLAN 100 101 |
| SVV-ACCESS |              | Truple | PVID:100                 |
|            | MultiGE0/0/2 | Пинк   | Allow-pass: VLAN 100 101 |
|            |              |        | PVID:100                 |
|            | MulliGE0/0/3 | Ттипк  | Allow-pass: VLAN 100 101 |
|            | CE0/0/1      | Trupk  | PVID:1                   |
| WACI       |              |        | Allow-pass: VLAN 100 101 |

## 表11-1 VLAN 规划

### 表11-2 IP 地址规划

| 设备               | 端口        | IP地址             |
|------------------|-----------|------------------|
|                  | Vlanif100 | 10.23.100.254/24 |
| SW-Core          | Vlanif101 | 10.23.101.254/24 |
|                  | Vlanif99  | 172.21.39.253/17 |
| WAC1             | Vlanif100 | 10.23.100.1/24   |
| CampusInsight服务器 | /         | 172.21.39.99/17  |

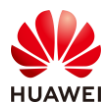

#### 表11-3 WLAN 业务参数规划

| WLAN业务 | 参数               |
|--------|------------------|
| 转发模式   | 直接转发             |
| 管理VLAN | 100              |
| 业务VLAN | 101              |
| AP组    | ap-group1        |
| VAP模板  | wlan-net         |
| 安全模板   | wlan-net         |
| 安全策略   | WPA/WPA2+PSK+AES |
| 密码     | a12345678        |
| SSID模板 | wlan-net         |
| SSID   | wlan-net         |

# 11.2 实验任务配置

# 11.2.1 配置思路

1.配置 SW-Core、SW-Access、WAC1 设备的 VLAN 信息。

2.配置各网络设备的 IP 地址信息,确保网络互通。

3.在核心交换机 SW-Core 上配置 DHCP 服务器,确保 AP 可以获取 IP 地址。

4.配置 CampusInsight 相关网络,确保网络互通。

5.配置 WLAN 业务参数,实现 STA 接入。

6.配置 WAC1 与 CampusInsight 服务器联动。

7.通过 Web 登录 CampusInsight 服务器实现智能运维。

## 11.2.2 配置步骤

步骤 1 配置基础网络互通、AP上线、无线业务

# 此配置步骤请参考 1.2.2 章节(配置步骤)中的步骤 1~步骤 5,此处不再赘述。

#### 步骤 2 配置 CampusInsight 与 WAC1 之间网络互通

CampusInsight 的 IP 地址和网关在软件安装阶段已配置完成,本实验不再赘述。 CampusInsight 地址为 172.21.39.99/17,网关地址是 172.21.39.253(位于 SW-Core 上 )。

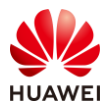

#### # 配置 SW-Core 的 VLAN 信息及 IP 地址。

[SW-Core] vlan 99 [SW-Core-vlan99] name Manage [SW-Core-vlan99] quit [SW-Core] interface MultiGE 0/0/5 [SW-Core-MultiGE0/0/5] port link-type access [SW-Core-MultiGE0/0/5] port default vlan 99 [SW-Core-MultiGE0/0/5] quit [SW-Core] interface Vlanif 99 [SW-Core] interface Vlanif 99 [SW-Core-Vlanif99] ip address 172.21.39.253 17

# 配置 WAC1 的默认路由,下一跳地址指向 SW-Core 设备。

[WAC1] ip route-static 0.0.0.0 0.0.0.0 10.23.100.254

#### 步骤 3 配置 SNMP 协议

配置 SNMP 协议的目的是将 WAC1 添加至 CampusInsight 中进行管理。

# SNMPv2c 是不安全协议,建议配置安全的 SNMPv3 协议。

[WAC1] mgmt isolate disable
Warnning: Disabling management plane isolation may bring security risks. Are you sure you want to continue ? [y/n]: y
[WAC1] snmp-agent sys-info version v3
[WAC1] snmp-agent mib-view HCIP-test include iso
[WAC1] snmp-agent group v3 test-group privacy write-view HCIP-test notify-view HCIP-test
[WAC1] snmp-agent usm-user version v3 test-user group test-group
[WAC1] snmp-agent usm-user version v3 test-user authentication-mode sha2-256
Please configure the authentication password (<8-64>)
Enter Password: Huawei@123
[WAC1] snmp-agent usm-user version v3 test-user privacy-mode aes256
Please configure the privacy password (<8-64>)
Enter Password: Huawei@456
Confirm password: Huawei@456

# 此处 SNMP 协议的用户名为 test-user,认证密码为 Huawei@123,加密密码为 Huawei@456,需与 CampusInsight 侧配置一致。

#### 步骤 4 配置 SFTP 协议

# 配置 SFTP 协议的目的是使 CampusInsight 能使用 SFTP 协议从设备侧同步 AP 基本信息、端口信息、链路信息等。

[WAC1] ssh client first-time enable

步骤 5 配置 LLDP 链路发现协议

# 配置 LLDP 链路发现协议的目的是使 CampusInsight 能够发现设备的 LLDP 链路。

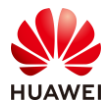

[WAC1] lldp enable [WAC1] wlan [WAC1-wlan-view] ap-system-profile name default [WAC1-wlan-ap-system-prof-default] lldp report enable [WAC1-wlan-ap-system-prof-default] quit

## 步骤 6 配置日志数据上报

#### 设备日志上报功能默认支持 HTTP/2 和 UDP 两种协议通道,推荐使用 HTTP/2 协议。

#### # 配置 WAC1 设备的 HTTP/2 协议通道

| [WAC1] undo access-user syslog-restrain enable              |
|-------------------------------------------------------------|
| [WAC1] wmi-server                                           |
| [WAC1-wmi-server] server ip-address 172.21.39.99 port 27371 |
| [WAC1-wmi-server] collect-item log-data interval 60         |
| [WAC1-wmi-server] log module mid ff760000                   |
| [WAC1-wmi-server] log module mid ff5f0000                   |
| [WAC1-wmi-server] log module mid ff630000                   |
| [WAC1-wmi-server] log module mid fff30000                   |
| [WAC1-wmi-server] log module mid ff620000                   |
| [WAC1-wmi-server] log module mid ff050000                   |
| [WAC1-wmi-server] log module mid d0410000                   |
| [WAC1-wmi-server] log module mid ff5a0000                   |
| [WAC1-wmi-server] log module mid ff8c0000                   |
| [WAC1-wmi-server] log module mid ff5d0000                   |
| [WAC1-wmi-server] quit                                      |

# 配置 AP 设备的 HTTP/2 协议通道。

#### [WAC1] wlan

[WAC1-wlan-view] wmi-server name test

| [WAC1-wlan-wmi-server-prof-test] server ip-address 172.21.39.99 port 27371 |
|----------------------------------------------------------------------------|
| [WAC1-wlan-wmi-server-prof-test] collect-item log-data interval 60         |
| [WAC1-wlan-wmi-server-prof-test] ap log module mid FF600000                |
| [WAC1-wlan-wmi-server-prof-test] ap log module mid D0410000                |
| [WAC1-wlan-wmi-server-prof-test] ap log module mid FF620000                |
| [WAC1-wlan-wmi-server-prof-test] ap log module mid FFED0000                |
| [WAC1-wlan-wmi-server-prof-test] ap log module mid FFEF0000                |
| [WAC1-wlan-wmi-server-prof-test] ap log module mid FFF30000                |
| [WAC1-wlan-wmi-server-prof-test] ap log module mid FF2B0000                |
| [WAC1-wlan-wmi-server-prof-test] ap log module mid FE011004                |
| [WAC1-wlan-wmi-server-prof-test] quit                                      |
| [WAC1-wlan-view] ap-system-profile name default                            |
| [WAC1-wlan-ap-system-prof-default] wmi-server test index 2                 |
| [WAC1-wlan-ap-system-prof-default] quit                                    |
| [WAC1-wlan-view] ap-group name ap-group1                                   |
| [WAC1-wlan-ap-group-ap-group1] ap-system-profile default                   |
| [WAC1-wlan-ap-group-ap-group1] quit                                        |

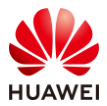

#### 第247页

## 步骤 7 配置 WLAN 业务性能指标数据上报

### # 将设备上的 WLAN 业务性能指标数据主动上报至 CampusInsight 进行分析。

| [WAC1] pki realm default                                                |
|-------------------------------------------------------------------------|
| [WAC1-pki-realm-default] certificate-check none                         |
| [WAC1-pki-realm-default] quit                                           |
| [WAC1] wmi-server                                                       |
| [WAC1-wmi-server] collect-item device-data interval 60                  |
| [WAC1-wmi-server] collect-item interface-data interval 60               |
| [WAC1-wmi-server] collect-item cpcar-data interval 60                   |
| [WAC1-wmi-server] collect-item security-data interval 60                |
| [WAC1-wmi-server] quit                                                  |
| [WAC1] wlan                                                             |
| [WAC1-wlan-view] wmi-server name test                                   |
| [WAC1-wlan-wmi-server-prof-test] report-interval 60                     |
| [WAC1-wlan-wmi-server-prof-test] collect-item device-data interval 60   |
| [WAC1-wlan-wmi-server-prof-test] collect-item radio-data interval 60    |
| [WAC1-wlan-wmi-server-prof-test] collect-item ssid-data interval 60     |
| [WAC1-wlan-wmi-server-prof-test] collect-item terminal-data interval 60 |
| [WAC1-wlan-wmi-server-prof-test] collect-item non-wifi-data interval 60 |
| [WAC1-wlan-wmi-server-prof-test] quit                                   |
| [WAC1-wlan-view] ap-group name ap-group1                                |
| [WAC1-wlan-ap-group-ap-group1] radio 0                                  |
| [WAC1-wlan-group-radio-ap-group1/0] wids device detect enable           |
| [WAC1-wlan-group-radio-ap-group1/0] spectrum-analysis enable            |
| [WAC1-wlan-group-radio-ap-group1/0] channel-monitor enable              |
| [WAC1-wlan-ap-group-ap-group1] radio 1                                  |
| [WAC1-wlan-group-radio-ap-group1/1] wids device detect enable           |
| [WAC1-wlan-group-radio-ap-group1/1] spectrum-analysis enable            |
| [WAC1-wlan-group-radio-ap-group1/1] channel-monitor enable              |
| [WAC1-wlan-group-radio-ap-group1/1] quit                                |
| [WAC1-wlan-ap-group-ap-group1] quit                                     |
| [WAC1-wlan-view] ap-group name ap-group1                                |
| [WAC1-wlan-ap-group-ap-group1] ap-system-profile default                |
| [WAC1-wlan-ap-group-ap-group1] quit                                     |

# 步骤 8 配置 CampusInsight 服务器

# 登录 CampusInsight,在主菜单中选择"资源",然后选择"站点-区域"页签,点击"添加"按钮。

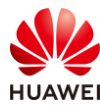

| iMaster NCE<br>CampusInsight | ¢                               | 站点-区域         |          |             |             |  |
|------------------------------|---------------------------------|---------------|----------|-------------|-------------|--|
| (a) Global                   |                                 | 站点-区域         | 有线设备     | 无线设备        | 链路          |  |
| ₽₿未选择站点                      | >                               | 输入名称进行搜索      |          | ● 添加        | <b>立</b> 删除 |  |
| <b>日</b> 仪表盘                 |                                 | 🖃 🛱 Global    |          | □ 名称        |             |  |
| 🚫 网络                         |                                 |               |          |             |             |  |
| -↓- 用户                       |                                 |               |          |             |             |  |
| 🚭 资源                         |                                 |               |          |             |             |  |
| 🔯 系统                         |                                 |               |          |             |             |  |
|                              | ,<br>т<br>ч<br>т<br>ч<br>т<br>ч | ID tost" 公共占为 | "Clobal" | 。<br>张后占土"确 | ÷"          |  |

# 添加站点,名称为"HCIP-test",父节点为"Global",然后点击"确定"。

| iMaster NCE<br>CampusInsight           | ΰ | ◎ 站点-          | 区域        |  |
|----------------------------------------|---|----------------|-----------|--|
| () Global                              |   | *类型: 💿         | 点点        |  |
| ▶□□□□□□□□□□□□□□□□□□□□□□□□□□□□□□□□□□□□□ | > | <b>▲</b> 名称: ► | HCIP-test |  |
|                                        |   | *父节点: (        |           |  |
|                                        |   |                |           |  |
|                                        |   | 备注:            |           |  |
| <b>小</b> 用户                            |   |                |           |  |
| 资源                                     |   | 确定             | 取消    应用  |  |
| 💿 系統                                   |   |                |           |  |

# 选择"资源 > 有线设备",点击"增加设备",选择"单个添加"。

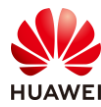

| iMaster NCE<br>CampusInsight           | ΰ, | 有线设备                |          |                                  |               |       |
|----------------------------------------|----|---------------------|----------|----------------------------------|---------------|-------|
| (a) Global                             |    | 站点-区域               | 有线设备     | 无线设备                             | 链路            |       |
| □□□□□□□□□□□□□□□□□□□□□□□□□□□□□□□□□□□□□□ | >  | ⊙ 增加设备 ▼            | □ 设备导出 ▼ | <table-cell> 设置协议 🔻</table-cell> | <b>立</b> 删除设备 | ☆ 同步  |
| □□□□□□□□□□□□□□□□□□□□□□□□□□□□□□□□□□□□   |    | <b>单个添加</b><br>批量导入 |          |                                  |               |       |
| ≫ 网络                                   |    | □ 祆念 *              | 名称 🕈     | IP地址 ÷                           | MAC +         | 设备型号。 |
| -♪ 用户                                  |    |                     |          |                                  |               |       |
| - 经资源                                  |    |                     |          |                                  |               |       |
| 🔯 系统                                   |    |                     |          |                                  |               |       |

# 按照如下参数进行配置:IP 地址为 WAC1 的地址 "10.23.100.1",站点-区域选择 "HCIP-test",设备角色选择 "WAC"。

# SNMP 协议选择"手动编辑 SNMP 参数",版本选择"v3",安全名配置为"testuser",鉴权协议选择"HMAC\_SHA2\_256",私有协议选择"AES\_256",端口为 161,认 证密码为"Huawei@123",加密密码为"Huawei@456"。最后点击"确定"。

# 此处的安全名需要与 WAC1 上配置的 SNMP 用户名一致,其他参数也需要一致。

| ✓ 基本信息                                                                                                    |                                                                                         |                 |                   |                          |                                                        |                |                   |
|----------------------------------------------------------------------------------------------------|-----------------------------------------------------------------------------------------|-----------------|-------------------|--------------------------|--------------------------------------------------------|----------------|-------------------|
| ◆IP地址:                                                                                                    | 10.23.100.1                                                                             |                 |                   |                          | *站点-区域:                                                | HCIP-test      |                   |
| 设备角色:                                                                                                    | WAC                                                                                     |                 |                   |                          |                                                        |                |                   |
| ✓ SNMP协议                                                                                                    |                                                                                         |                 |                   |                          |                                                        |                |                   |
|                                                                                                    |                                                                                         |                 |                   |                          |                                                        |                |                   |
|                                                                                                    | AP参数模板 🔵 手动选择SNMF                                                                       | 参数模板 💿 手动编辑SNMP | \$P\$\$P\$        |                          |                                                        |                |                   |
|                                                                                                    |                                                                                         |                 |                   |                          |                                                        |                |                   |
| ● 百动应配3000                                                                                                    | 的SNMP协议信息配置模板中的                                                                         | 参数。协议版本建议使用安全制  | +较高的v3协议。使用SNMPv  | 3时,鉴权协议日                 | Mac sha. Hmac MD5和Hi                                   | Mac sha2 224@- | Fቴታኒ              |
| <ul> <li>百初四百3101</li> <li>请根据设备侧<br/>升安全性。建</li> </ul>                                                                                                    | 的SNMP协议信息配置模板中的<br>议认证密码和加密密码不一致。                                                       | 参数。协议版本建议使用安全性  | ±较高的v3协议。使用SNMPv: | 3时,鉴权协议HI                | MAC_SHA、HMAC_MD5和HI                                    | MAC_SHA2_224由于 | 于协议               |
| <ul> <li>自动匹配344</li> <li>请根据设备侧<br/>升安全性。建</li> </ul>                                                                                                    | 的SNMP协议信息配置模板中的<br>议认证密码和加密密码不一致。                                                       | 参数。协议版本建议使用安全性  | 上较高的v3协议。使用SNMPv3 | 3时,鉴权协议HI                | MAC_SHA、HMAC_MD5和HI                                    | MAC_SHA2_224由于 | <del>于协</del> 议   |
| <ul> <li>) 请根据设备侧<br/>升安全性。建</li> <li>) 版本:</li> </ul>                                                                                                    | 的SNMP协议信息配置模板中的<br>议认证密码和加密密码不一致。                                                       | 参数。协议版本建议使用安全性  | 土纹高的v3协议,使用SNMPv: | 3时,鉴权协议H <b>I</b>        | MAC_SHA、HMAC_MD5和HI                                    | MAC_SHA2_224由于 | 于协议               |
| <ul> <li>         • 請根蝦设备欄<br/>升安全性。建         · 」         · 」         · 版本:         · 安全名;         ·         ·         ·</li></ul>                                   | 的SNMP协议信息配置楔板中的<br>议认证密码和加密密码不一致。<br>v3<br>test-user                                    | 参数。协议版本建议使用安全t  |                   | 3时,鉴权协议出                 | MAC_SHA、HMAC_MD5和H                                     | MAC_SHA2_224曲∃ | 于协议               |
| <ul> <li>         • 計規提设备例<br/>升安全性。建         · 版本:         · 安全名:         · 签权协议:     </li> </ul>                                                                   | 的SNMP协议信息配置模板中的<br>议认证密码和加密密码不一致。<br>v3<br>test-user<br>HMAC_SHA2_256                   | 参数。协议版本建议使用安全性  | ±较高的v3协议,使用SNMPv: | 3时,鉴权协议HM<br>            | MAC_SHA、HMAC_MD5和Hi                                    | MAC_SHA2_224⊞∃ | 于 <b>协</b> 议<br>• |
| <ul> <li>         ·  请根据设备侧<br/>升安全性。建         ·   版本:         ·   安全名:         ·   ·   ·   ·        ·</li></ul>                                                     | 的SNMP协议信息配置模板中的<br>议认证密码和加密密码不一致。<br>v3<br>test-user<br>HMAC_SHA2_256<br>AES_256        | 参数。协议版本建议使用安全性  | ±较高的v3协议。使用SNMPv: | 3时,鉴权协议HT<br>~<br>~<br>~ | MAC_SHA、HMAC_MD5和Hi<br>• 认证密码:<br>• 加密密码:              | MAC_SHA2_224曲3 | 于协议<br>-          |
| <ul> <li>         ·   前根据设备侧<br/>升安全性。建         ·   版本:         ·   安全名:         ·   鉴农办议:         ·   私有协议:         ·   端口:         ·         ·         ·</li></ul> | 的SNMP协议信息配置模板中的<br>议认证密码和助图密码不一致。<br>v3<br>test-user<br>HMAC_SHA2_256<br>AES_256<br>161 | 参数。协议版本建议使用安全性  | 上较简的v3协议。使用SNMPv: | 3时,鉴权协议HT<br>~<br>~      | MAC_SHA、HMAC_MD5和Hi<br>• 认证密码:<br>• 加密密码:<br>• 超时时间(秒) | MAC_SHA2_224   | 于协议<br>-          |

# 检查有线设备上线状态,发现 WAC1 已经在线。

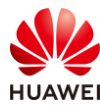

| 有线  | 设备     |      |             |                   |                  |       |            |            |
|-----|--------|------|-------------|-------------------|------------------|-------|------------|------------|
| Ŕ   | 沾点-区域  | 有线设备 | 无线设备        | r 链路              |                  |       |            |            |
| • 1 | 增加设备 🔻 | □ 设备 | 寻出 🔻 🛛 🖁 🖗  | 置协议 ▼ 🚺 删除设       | 备、X、同步 🕂 税       | 动 🕻 设 | ≝License ▼ |            |
|     | 帝选     |      |             |                   |                  |       |            |            |
|     | 状态:    | 名称:  | IP地址 🔹      | MAC +             | 设备型号 =           | 设备分类  | 厂商         | 站点-区域      |
|     | • 在线   | WAC1 | 10.23.100.1 | 9C-B2-E8-B5-A2-24 | AirEngine9700-M1 | AC    | Huawei     | /HCIP-test |
| 共1条 |        |      |             |                   |                  |       |            |            |

# WAC1 添加到 CampusInsight 后,其管理的 AP 将会自动添加到 CampusInsight 的 AP 列表 当中,点击"无线设备",发现三台 AP 均已在线。

| 无线  | 设备    |          |        |                  |               |           |                   |          |           |
|-----|-------|----------|--------|------------------|---------------|-----------|-------------------|----------|-----------|
| ¢   | 占点-区域 | 有线设      | 诸      | 无线设备             | 链路            |           |                   |          |           |
| ÷   | 修动 🕻  | 设置Licens | se 🔻   | 1 区域规划导入         | 🗋 区域规划导出 🔻    |           |                   |          |           |
|     | 选     |          |        |                  |               |           |                   |          |           |
|     | 状态 🕈  | 名称。      | AP分类   | AP型号 ÷           | IP地址。         | ESN +     | MAC +             | 接入AC名称 。 | 站点-区域     |
|     | ● 在线  |          | FIT AP | AirEngine5761-11 | 10.23.100.214 | 2102353VU | 9c-b2-e8-2d-54-10 | WAC1     | Unplanned |
|     | • 在线  |          | FIT AP | AirEngine5761-11 | 10.23.100.117 | 2102353VU | 9c-b2-e8-2d-51-10 | WAC1     | Unplanned |
|     | ● 在线  |          | FIT AP | AirEngine5761-11 | 10.23.100.225 | 2102353VU | 9c-b2-e8-2d-54-f0 | WAC1     | Unplanned |
| 共3条 |       |          |        |                  |               |           |                   |          |           |

# 在 "HCIP-test"站点中添加楼宇。选择 "资源 > 站点-区域",选中 "HCIP-test",然后 点击 "添加"。

| iMaster NCE<br>CampusInsight | Φ | 站点-区域                                         |          |             |    |
|------------------------------|---|-----------------------------------------------|----------|-------------|----|
| () Global                    |   | 1 站点-区域 有线                                    | 26番 无线设备 | 链路          |    |
| ▷◎未选择站点                      | > | 输入名称进行搜索                                      | ○ ③ ● 添加 | <b>立</b> 删除 |    |
| 品 仪表盘                        |   | <ul> <li>Global</li> <li>HCIP-test</li> </ul> | □ 名称     |             | 类型 |
| ── 网络                        |   |                                               |          |             |    |
| -∕↓- 用户                      |   |                                               |          |             |    |
| ぞ 资源                         |   |                                               |          |             |    |
| 豪統                           |   |                                               |          |             |    |

# 类型选择"楼宇",名称配置为"Building\_01",点击"确定"。
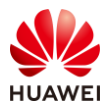

| iMaster NCE<br>CampusInsight | € 站点-区域                |
|------------------------------|------------------------|
| () Global                    | → 类型: ○区域 ◎ 楼宇         |
| ◎未选择站点   >                   | ∗名称: Building_01       |
|                              | ★父节点: HCIP-test<br>备注: |
|                              | 确定 取消 应用               |

# 在 "Building\_01" 楼宇中添加楼层。选择 "资源 > 站点-区域",选中 "Building\_01", 然后点击 "添加"。

| iMaster NCE<br>CampusInsight                            | 站点-区域                                                                        |    |
|---------------------------------------------------------|------------------------------------------------------------------------------|----|
| (a) Global                                              | ① 站点-区域 有线设备 无线设备 链路                                                         |    |
| <sup>↓</sup> ◎ 未选择站点 >                                  | 输入名称进行搜索 ○③ ◎ 添加 🖬 删除                                                        |    |
| <ul> <li>□□□□□□□□□□□□□□□□□□□□□□□□□□□□□□□□□□□□</li></ul> | <ul> <li>● Global</li> <li>● M HCIP-test</li> <li>● ■ Building_01</li> </ul> | 类型 |

# 类型选择"楼层",名称配置为"First floor",点击"确定"。

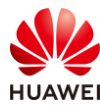

| iMaster NCE<br>CampusInsight | ☺ 站点-区域                  |
|------------------------------|--------------------------|
| (a) Global                   | ★类型: ⑧ 楼层                |
| ◎未选择站点   >                   | ∗名称: First floor         |
| 田 (Q表盘<br>≫ 网络               | ▲父节点: Building_01<br>备注: |
|                              |                          |
|                              |                          |
| い 糸統                         |                          |

# 选择"资源 > 无线设备",同时选中三台 AP,然后点击"移动",将三台 AP 移动至 "First floor"楼层中。

|   | 无约  | 设备    |                  |        |    |                                                                                                    |   |      |
|---|-----|-------|------------------|--------|----|----------------------------------------------------------------------------------------------------|---|------|
|   |     | 站点-区域 | 有线设备             | 无线设备   | 윩  | 链路                                                                                                    |   |      |
| 2 | ÷   | 移动    | 。<br>设置License ▼ | 2 区域   | 规划 | 寻入 🎦 区域规划导出 🔻                                                                                              |   |      |
|   |     |       |                  |        | 移  | 动至站点-区域                                                                                                    | × |      |
|   |     | 状态 🗧  | 名称 🗧             | AP分类   |    |                                                                                                    |   | 接入AC |
|   |     | ● 在线  |                  | FIT AP |    | ● AP只能移动至楼层中。                                                                                              |   | WAC1 |
|   |     | ● 在线  |                  | FIT AP |    | 输入名称进行搜索 Q                                                                                                 |   | WAC1 |
|   |     | ● 在线  |                  | FIT AP |    | 🖻 🖨 Global                                                                                                 |   | WAC1 |
|   | 共3条 | ł     |                  |        |    | <ul> <li>Unplanned</li> <li>☑ № HCIP-test</li> <li>☑ ■ ➡ Building_01</li> <li>③ ☑ ⑧ First floor</li> </ul> |   |      |

# 发现三台 AP 的"站点-区域"已经变更为"/HCIP-test/Building\_01/First floor"。

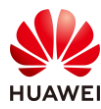

| 站点-区域       | 有线       | 设备<br> | 无线设备     | 链路            |        |          |      |                                    |
|-------------|----------|--------|----------|---------------|--------|----------|------|------------------------------------|
| <b>+</b> 移动 | 🖪 设置Lice | nse 🔻  | 2 区域规划导  |               | 观划导出 🔻 |          |      |                                    |
| 7 筛选        |          |        |          |               |        |          |      |                                    |
| □ 状态:       | 名称:      | AP分类   | AP型号:    | IP地址:         | ESN 🗧  | MAC +    | 接入 🔅 | 站点-区域                              |
| 🗌 🔹 在线      |          | FIT AP | AirEngin | 10.23.100.214 | 21023  | 9c-b2-e8 | WAC1 | /HCIP-test/Building_01/First floor |
| ] • 在线      |          | FIT AP | AirEngin | 10.23.100.117 | 21023  | 9c-b2-e8 | WAC1 | /HCIP-test/Building_01/First floor |
| ● 在线        |          | FIT AP | AirEngin | 10.23.100.225 | 21023  | 9c-b2-e8 | WAC1 | HCIP-test/Building 01/First floor  |

#### 步骤 9 配置 CampusInsight 运维功能

#### 查看整网状态。

# 选择"仪表盘 > 概览",可以查看"HCIP-test"站点的资源状态、健康度、用户数、流量、AP 速率/流量等关键信息,使管理员可以了解网络的整体运行情况。

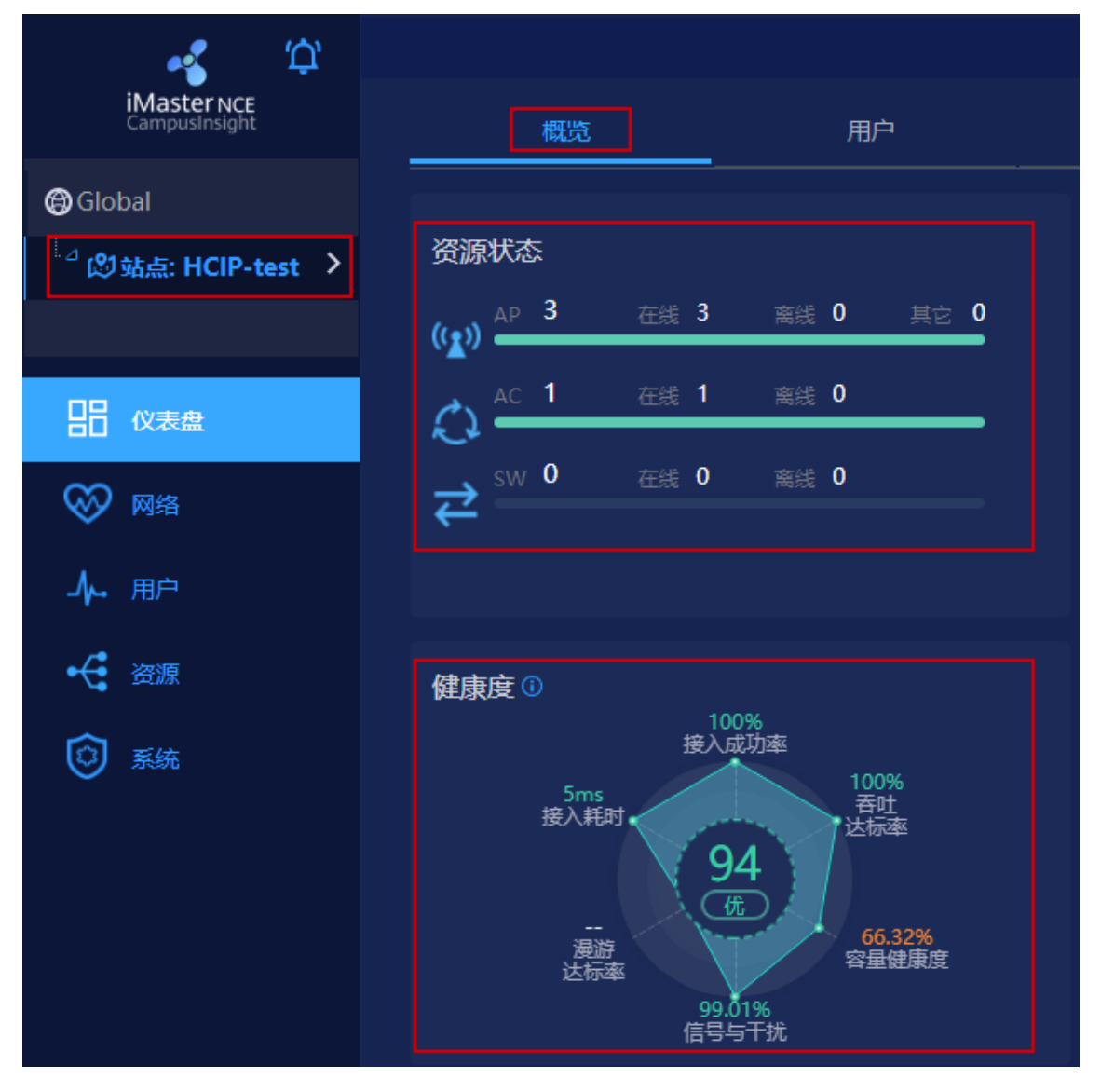

| - (                       | (     |                      | iMaster I        | NCE-Cam              | pusInsigl         | ht 智能运约           | ŧ )               |               | i                      |
|---------------------------|-------|----------------------|------------------|----------------------|-------------------|-------------------|-------------------|---------------|------------------------|
|                           |       | 当前/总数) 🚺             |                  |                      | 5.85мв            |                   | ¢                 | 2<br>1<br>1   |                        |
|                           |       |                      |                  |                      |                   |                   |                   |               |                        |
| 接入用户统计(                   |       |                      |                  |                      |                   |                   |                   | 接入类型          | 2 射频 SSID <sup>O</sup> |
| 2                         |       |                      |                  |                      |                   |                   |                   |               | 2.4G 🔳 5G 🔳            |
| 00:00 00:20<br>AP速率/流量    |       | J120 01:40 02:00 02: | 20 02:40 03:00 0 | (13:20 03:40 04:00 0 | 14:20 04:40 05:00 | 05:20 05:40 06:00 | 06:20 06:40 07:00 | 07:20 07:40 ( | 18500 08:20<br>流入 流出   |
| Kbps<br>30                |       |                      |                  | <mark>■</mark> 速速    | 1 <b>2</b> 2 2    |                   |                   |               | KB<br>1,431<br>1,200   |
| 23<br>20<br>15<br>10<br>5 |       |                      |                  |                      |                   |                   |                   |               | 900<br>600<br>300      |
| 00:00                     | 01:00 | 02:00                | 03:00            | 04:00                | 05:00             | 06:00             | 07:00             | 08:00         | 09:00                  |

查看无线健康度。

# 选择"网络 > 无线健康度",可以查看无线网络的运行状况。

| 健康度                       | 健康度趋势      | 7     |       |                      |               |               |
|---------------------------|------------|-------|-------|----------------------|---------------|---------------|
| 100%<br>接入成功率<br>5mm 100% | %          |       |       | 平均值<br><b>94.70%</b> | 最大值<br>95.83% | 最小值<br>93.42% |
| 接入耗时· <u>94</u>           | 80<br>60   |       |       |                      |               |               |
| 度游<br>送标率 65.33%<br>容量健康度 |            |       |       |                      |               |               |
| 99.02%<br>信号与干扰           | 0<br>00:00 | 02:00 | 04:00 | 06:00                | 08:00         |               |

# 详细指标主要包括: 接入成功率、接入耗时、漫游达标率、信号与干扰、容量健康度、吞 吐达标率等。

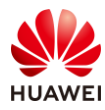

#### HCIP-WLAN V2.0 实验指导手册

| 接入成功率<br>1<br>() | 伊<br>100<br>%   | 关联成功率<br>认证成功率<br>DHCP成功率 | %<br>%<br>100%  | %<br>100<br>75<br>50<br>25<br>0<br>00:00  | 01:00 |
|------------------|-----------------|---------------------------|-----------------|-------------------------------------------|-------|
| 接入耗时             | (ft)<br>5<br>ms | 关联耗时<br>认证耗时<br>DHCP耗时    | ms<br>ms<br>5ms | ms<br>5<br>4<br>3<br>2<br>1<br>0<br>00:00 | 01:00 |

| 漫游达标率 |                 | 漫游成功率<br>漫游耗时<br>漫游前信号强度 | %<br>ms<br>dBm            | %<br>100<br>75<br>50<br>25<br>0<br>00:00 | 01:00 |
|-------|-----------------|--------------------------|---------------------------|------------------------------------------|-------|
| 信号与干扰 | 伊<br>99.02<br>% | 信号强度达标率<br>干扰达标率         | <b>-</b> 100%<br>- 98.03% | %<br>100<br>75<br>50<br>25<br>0<br>00:00 | 01:00 |

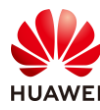

| 容量健康度                                 |                                       |         |       |       |
|---------------------------------------|---------------------------------------|---------|-------|-------|
|                                       |                                       |         | %     |       |
|                                       | 信道利用率达标率                              |         | 100   |       |
|                                       |                                       | 65.33%  | 75    |       |
|                                       |                                       |         | 50    |       |
| 65.33                                 | 用户数达标率                                |         | 25    |       |
| N N N N N N N N N N N N N N N N N N N |                                       | 100%    |       |       |
|                                       |                                       |         | 00:00 | 01:00 |
| L                                     |                                       |         |       |       |
|                                       |                                       |         |       |       |
| - <u> </u>                            |                                       |         | %     |       |
| $\sim$                                | 非5G优先占比                               |         | 100   |       |
|                                       |                                       | 0%      | 75    |       |
| (优)                                   | ~ ~ ~ ~ ~ ~ ~ ~ ~ ~ ~ ~ ~ ~ ~ ~ ~ ~ ~ |         | 75    |       |
|                                       |                                       | 100%    | 50    |       |
|                                       |                                       | 10070   |       |       |
|                                       | 市宽                                    |         |       |       |
|                                       |                                       | 172Mbps | 00:00 | 01:00 |

查看用户旅程。

#选择"用户 > 用户旅程",在"常规视图"页签中可以查看接入用户的基本信息。

| 2个结果,耗时: 260ms    |              |   |        |      |         |              |         |         |         |                                 |
|-------------------|--------------|---|--------|------|---------|--------------|---------|---------|---------|---------------------------------|
| 常规视图 VIP          | 视图 当前用       | 户 |        |      |         |              |         |         |         |                                 |
| ⊽ 筛选              |              |   |        |      |         |              |         |         |         |                                 |
| 用户MAC             | 用户名          |   | VIP 用户 | 接入类型 | 总体验时长。  | 平均RSSI(dBm)。 | 平均下行速率: | 总流量。    | 时延(窒秒)。 | <del>丢</del> 包率(%) <sup>:</sup> |
| 08-1f-71-53-90-6f |              |   |        |      | 9小时14分钟 |              | <1bps   | 12.37KB | 0.23    | 0                               |
| 08-1f-71-53-90-b4 | 081f715390b4 |   |        |      | 9小时14分钟 |              | 1.2Kbps | 77.66MB |         |                                 |

#### # 点击具体的用户 MAC ( 以 08-1f-71-53-90-b4 为例 ) , 可以查看更加详细的指标。

| 站点: HCIP-test                                                                                                    |                         |                  |                   |                  |                                         |                                         |                                               |                        |                |                         | <u> </u> |
|----------------------------------------------------------------------------------------------------|-------------------------|------------------|-------------------|------------------|-----------------------------------------|-----------------------------------------|-----------------------------------------------|------------------------|----------------|-------------------------|----------|
| 0 用户家程通过绘制用户画像、原                                                                                                    | 做输入过程。分析指标和问题           | 等途径帮助网络管理员       | 3保障用户体验; 通道       | 时间范围内用户输入所有      |                                         | 後层等产生的数据。                               |                                               |                        |                |                         |          |
| 用户信息 期時期<br>Mac: 08-11-71-53-90-b4<br>用户答: 08-11-71-53-90-b4<br>厂前: TP-UNK TECHNOLOGIES CO,L<br>情報時間: 2-40 I SG<br>地社AP: AP1 |                         | 100.00<br>5Gtb9  | %                 |                  | :::<br>1.36ms<br><sup>∓bæg</sup><br>(•) |                                         | ( <sup>†</sup> )<br>11小时17分钟<br>回日本時975<br>() |                        | 94.93MB        |                         |          |
|                                                                                                    |                         |                  |                   |                  |                                         | 平均信号强度                                  |                                               | 平均带宽                   |                | <1%<br>平均丢包率            |          |
| (                                                                                                    | 总数<br>0                 | DHCP53           | e00:00            | ) 01:00          | 02:00                                   | 03:00 04:00                             | 05:00                                         | 06:00 07:00            | 08:00          | 09:00 10:00             |          |
| 体验指标趋势                                                                                                    |                         |                  |                   |                  |                                         |                                         |                                               |                        |                |                         |          |
| <b>↔→</b> 00:00                                                                                                    | 01:00 0                 | 02:00            | 03:00             | 04:00            | 05:00                                   | 06:00                                   | 07:00                                         | 06:00                  | 09:00          | 10:00                   | 11:00    |
| dBm<br>-11                                                                                                    | ▲ 信号張政(dBm)             | ■ 带宽(Mbps)       | 🧰 連準(Mbps)        |                  | Mbps                                    | %<br>100                                |                                               | ■ 丢包率(%) 🔳             | 絕居(ms)         |                         |          |
| -16<br>-21                                                                                                    |                         |                  |                   |                  | 135<br>90                               | 75 ~~~~~~~~~~~~~~~~~~~~~~~~~~~~~~~~~~~~ | MM                                            | www.www                | mm             | humm                    | ~W 15    |
| -26                                                                                                    |                         |                  |                   |                  |                                         |                                         |                                               |                        |                |                         |          |
| -31 00:00:00 01:05:00                                                                                                    | 02:10:00 03:15:00 04:20 | :00 05:25:00 06: | 10:00 07:35:00 08 | 8:40:00 09:45:00 | - 0                                     | 00:00:00 01:05:00                       | 0 02:10:00 03:1                               | 5:00 04:20:00 05:25:00 | 0 06:30:00 07: | 35:00 08:40:00 09:45:00 | 0        |

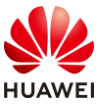

# 11.3 结果验证

# 11.3.1 查看 WAC1 的 SNMP 协议

# 在 WAC1 上执行 display snmp-agent mib-view 命令,查看 SNMP 的 MIB 信息。

[WAC1] display snmp-agent mib-view HCIP-test View name: HCIP-test MIB subtree: **iso** Subtree mask: Storage type: nonVolatile View type: included

View status: active

# 在 WAC1 上执行 display snmp-agent group 命令,查看 SNMP 的组信息。

[WAC1] display snmp-agent group Group name: **test-group** Security model: v3 AuthPriv Readview: ViewDefault Writeview: **HCIP-test** Notifyview: **HCIP-test** Storage type: nonVolatile

Total number is 1

# 在 WAC1 上执行 display snmp-agent usm-user 命令,查看 SNMP 的用户信息。

[WAC1] display snmp-agent usm-user User name: **test-user** Engine ID: 800007DB039CB2E8B5A224 Group name: **test-group** Authentication mode: **sha2-256**, Privacy mode: **aes256** Storage type: nonVolatile User status: active

Total number is 1

## 11.3.2 查看 WAC1 的 VAP 信息

# 在 WAC1 上执行 display vap all 命令, 查看 VAP 信息。

| [WAC1] display vap all                                    |         |      |     |                |        |           |     |      |          |  |
|-----------------------------------------------------------|---------|------|-----|----------------|--------|-----------|-----|------|----------|--|
| Info: This operation may take a few seconds, please wait. |         |      |     |                |        |           |     |      |          |  |
| WID : WLAN ID                                             |         |      |     |                |        |           |     |      |          |  |
|                                                           |         |      |     |                |        |           |     |      |          |  |
| AP ID                                                     | AP name | RfID | WID | BSSID          | Status | Auth type | STA | SSIE | )        |  |
|                                                           |         |      |     |                |        |           |     |      |          |  |
| 0                                                         | AP1     | 0    | 1   | 9CB2-E82D-54F0 | ON ON  | WPA/WPA2- | PSK | 0    | wlan-net |  |
| 0                                                         | AP1     | 1    | 1   | 9CB2-E82D-5500 | ON ON  | WPA/WPA2- | PSK | 1    | wlan-net |  |
| 1                                                         | AP2     | 0    | 1   | 9CB2-E82D-5410 | ON (   | WPA/WPA2- | PSK | 0    | wlan-net |  |

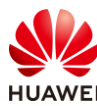

| 1    | AP2      | 1 | 1 | 9CB2-E82D-5420 ON | WPA/WPA2-PSK | 0 | wlan-net |  |  |  |  |
|------|----------|---|---|-------------------|--------------|---|----------|--|--|--|--|
| 2    | AP3      | 0 | 1 | 9CB2-E82D-5110 ON | WPA/WPA2-PSK | 0 | wlan-net |  |  |  |  |
| 2    | AP3      | 1 | 1 | 9CB2-E82D-5120 ON | WPA/WPA2-PSK | 1 | wlan-net |  |  |  |  |
|      |          |   |   |                   |              |   |          |  |  |  |  |
| Tota | Total: 6 |   |   |                   |              |   |          |  |  |  |  |

# 11.4 配置参考

# 11.4.1 WAC1 配置

| Software Version V200R021C00SPC100            |
|-----------------------------------------------|
| #                                             |
| defence engine enable                         |
| sysname WAC1                                  |
| #                                             |
| http timeout 10080                            |
| http secure-server ssl-policy default_policy  |
| http secure-server server-source -i Vlanif100 |
| http server enable                            |
| #                                             |
| vlan batch 100 to 101                         |
| #                                             |
| stp enable                                    |
| #                                             |
| management-port isolate enable                |
| management-plane isolate enable               |
| #                                             |
| mgmt isolate disable                          |
| #                                             |
| interface Vlanif1                             |
| ip address dhcp-alloc unicast                 |
| #                                             |
| interface Vlanif100                           |
| ip address 10.23.100.1 255.255.255.0          |
| management-interface                          |
| #                                             |
| interface MEth0/0/1                           |
| ip address 169.254.1.1 255.255.255.0          |
|                                               |
| interface Ethernet0/0/47                      |
| ip address 169.254.3.1 255.255.255.0          |
|                                               |
| Interface GigabitEthernetU/U/1                |
| port unk-type trunk                           |
| port trunk allow-pass vian 100 to 101         |
| H H                                           |

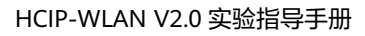

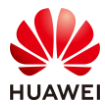

```
第259页
```

```
interface NULL0
#
snmp-agent local-engineid 800007DB039CB2E8B5A224
snmp-agent group v3 test-group privacy write-view HCIP-test notify-view HCIP-test
snmp-agent mib-view HCIP-test include iso
snmp-agent usm-user version v3 test-user
snmp-agent usm-user version v3 test-user group test-group
snmp-agent usm-user version v3 test-user authentication-mode sha2-
256 %^%#D~DQT_u@3&)9hQ=w|Y)IqQC6U0b-A,$Qj{:_f<eH%^%#
snmp-agent usm-user version v3 test-user privacy-mode
aes256 %^%#]W!A6{&Y1Tx4&s,{ex:0Be2EE{_Pw(V$%"&zwwQC%^%#
snmp-agent
#
ssh server-source -i Vlanif100
ssh client first-time enable
sftp server enable
stelnet server enable
#
ip route-static 0.0.0.0 0.0.0.0 10.23.100.254
#
capwap source interface vlanif100
capwap dtls psk %^%#EJVsX!hYu4YZ2 G4#DzXA@:RKv34&REZ}|-y ]mY%^%#
capwap dtls inter-controller psk %^%#{9Wo7!%#BFZ<@EQ|:JG>Rp<|47s,v>YPa.#^!]A9%^%#
capwap dtls no-auth enable
#
wmi-server
server ip-address 172.21.39.99 port 27371
collect-item device-data interval 60
 collect-item log-data interval 60
 collect-item security-data interval 60
 collect-item cpcar-data interval 60
 log module mid ff760000 name WEB
 log module mid ff5f0000 name DOT1X
 log module mid ff630000 name CM
 log module mid fff30000 name WLAN
 log module mid ff620000 name DHCP
 log module mid ff050000 name IFPDT
 log module mid d0410000 name SHELL
 log module mid ff5a0000 name AAA
log module mid ff8c0000 name ENTITYTRAP
log module mid ff5d0000 name AM
#
wmi-server2
#
wlan
 calibrate flexible-radio auto-switch
temporary-management psk %^%#PwFE@vw_"@\n9{>}k<,-;9CD7K;0/%e,LB)9,^FX%^%#
 ap username admin password cipher %^%#PBMhAQ{@}1q,vb:X0*)B\.KXW7QH=Ogpvg'K*Y)I%^%#
```

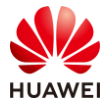

traffic-profile name default security-profile name default security-profile name wlan-net security wpa-wpa2 psk pass-phrase %^%#914c;d4z)+#\$JD3kxgr@w>\*(.lMo~Sf}H8U2\c[E%^%# aes security-profile name default-wds security-profile name default-mesh ssid-profile name default ssid-profile name wlan-net ssid wlan-net vap-profile name default vap-profile name wlan-net service-vlan vlan-id 101 ssid-profile wlan-net security-profile wlan-net wds-profile name default mesh-handover-profile name default mesh-profile name default regulatory-domain-profile name default regulatory-domain-profile name domain1 air-scan-profile name default rrm-profile name default radio-2g-profile name default radio-5g-profile name default wids-spoof-profile name default wids-whitelist-profile name default wids-profile name default wireless-access-specification wmi-server name test server ip-address 172.21.39.99 port 27371 collect-item device-data interval 60 collect-item radio-data interval 60 collect-item terminal-data interval 60 collect-item log-data interval 60 collect-item non-wifi-data enable ap log module mid FF2B0000 ap log module mid FE011004 ap log module mid FF600000 name PORTAL ap log module mid D0410000 name SHELL ap log module mid FF620000 name DHCP ap log module mid FFED0000 name SEA ap log module mid FFEF0000 name WSRV ap log module mid FFF30000 name WLAN ap-system-profile name default lldp report enable wmi-server test index 2 port-link-profile name default wired-port-profile name default ap-group name default

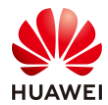

```
ap-group name ap-group1
 regulatory-domain-profile domain1
 radio 0
 vap-profile wlan-net wlan 1
 wids device detect enable
  spectrum-analysis enable
  channel-monitor enable
 radio 1
 vap-profile wlan-net wlan 1
 wids device detect enable
 spectrum-analysis enable
  channel-monitor enable
ap-id 0 type-id 144 ap-mac 9cb2-e82d-54f0 ap-sn 2102353VUR10N5119370
 ap-name AP1
ap-group ap-group1
ap-id 1 type-id 144 ap-mac 9cb2-e82d-5410 ap-sn 2102353VUR10N5119363
ap-name AP2
ap-group ap-group1
ap-id 2 type-id 144 ap-mac 9cb2-e82d-5110 ap-sn 2102353VUR10N5119339
ap-name AP3
ap-group ap-group1
provision-ap
```

## 11.4.2 SW-Core 配置

# return

```
!Software Version V200R021C00SPC100
#
sysname SW-Core
#
vlan batch 99 to 101
#
dhcp enable
#
vlan 99
name Manage
#
interface Vlanif1
#
interface Vlanif99
ip address 172.21.39.253 255.255.128.0
#
interface Vlanif100
ip address 10.23.100.254 255.255.255.0
 dhcp select interface
#
interface Vlanif101
```

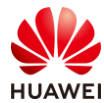

```
ip address 10.23.101.254 255.255.255.0
 dhcp select interface
#
interface MEth0/0/1
ip address 192.168.1.253 255.255.255.0
#
interface MultiGE0/0/1
 port link-type trunk
 port trunk allow-pass vlan 100 to 101
#
interface MultiGE0/0/5
 port link-type access
 port default vlan 99
#
interface MultiGE0/0/6
#
interface MultiGE0/0/7
#
interface MultiGE0/0/8
#
interface MultiGE0/0/9
 port link-type trunk
 port trunk allow-pass vlan 100 to 101
return
```

## 11.4.3 SW-Access 配置

```
!Software Version V200R021C00SPC100
#
sysname SW-Access
#
vlan batch 100 to 101
#
interface Vlanif1
#
interface MEth0/0/1
ip address 192.168.1.253 255.255.255.0
#
interface MultiGE0/0/1
port link-type trunk
 port trunk pvid vlan 100
 port trunk allow-pass vlan 100 to 101
#
interface MultiGE0/0/2
port link-type trunk
 port trunk pvid vlan 100
 port trunk allow-pass vlan 100 to 101
#
```

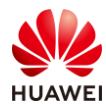

interface MultiGE0/0/3 port link-type trunk port trunk pvid vlan 100 port trunk allow-pass vlan 100 to 101 # interface MultiGE0/0/9 port link-type trunk port trunk allow-pass vlan 100 to 101 # return

# 11.5 思考题

上述实验采用 CampusInsight 平台对无线网络进行智能运维,请思考,智能运维相较于传统运维方式(WAC Web 界面)有哪些优势?

参考答案:

体验可视化:基于 Telemetry 秒级数据采集,每用户每应用每时刻体验可视。

分钟级潜在故障识别和根因定位:基于动态基线、大数据关联等识别潜在故障; KPI 关联分析 和协议回放,精准定位问题根因。

网络预测性调优:通过 AI 智能分析 AP 的负载趋势,完成无线网络的预测性调优闭环。

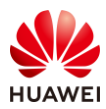

# **12** 故障排查综合实验

# 12.1 实验介绍

## 12.1.1 关于本实验

本实验通过对已有实验的故障进行排查,使学员掌握故障排查的一般方法。

## 12.1.2 实验目的

- 描述故障的现象和相关配置
- 掌握排查故障的方法

## 12.1.3 实验组网介绍

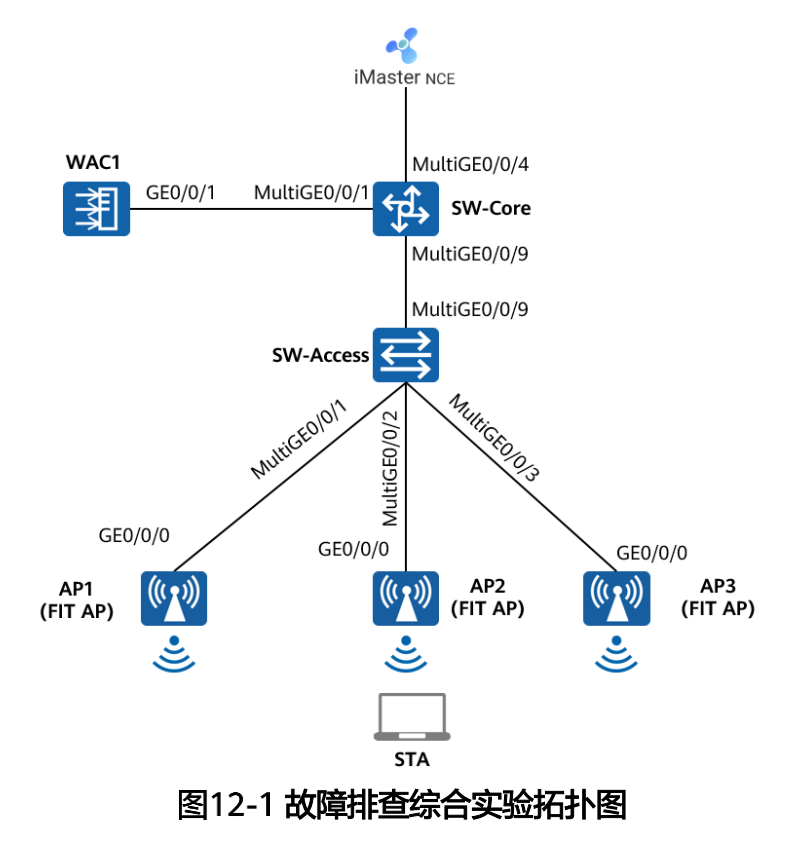

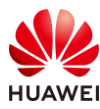

# 12.1.4 实验规划

| 设备         | 端口           | 端口类型   | VLAN参数                   |
|------------|--------------|--------|--------------------------|
|            | MultiGE0/0/1 | Trunk  | PVID:1                   |
|            |              |        | Allow-pass: VLAN 100 101 |
| SW-Core    |              | Truple | PVID:1                   |
|            | Multige0/0/9 | типк   | Allow-pass: VLAN 100 101 |
|            | MultiGE0/0/4 | Access | PVID: 99                 |
|            | Multice0/0/9 | Trunk  | PVID:1                   |
|            |              | HUHK   | Allow-pass: VLAN 100 101 |
|            |              | Truple | PVID:100                 |
|            | MultiGE0/0/1 | типк   | Allow-pass: VLAN 100 101 |
| SVV-ALLESS |              | Truch  | PVID:100                 |
|            | MulliGE0/0/2 | типк   | Allow-pass: VLAN 100 101 |
|            |              | Truch  | PVID:100                 |
|            | MulliGE0/0/5 | ттипк  | Allow-pass: VLAN 100 101 |
|            | CE0/0/1      | Truch  | PVID:1                   |
| WAC1       | GE0/0/1      | тгипк  | Allow-pass: VLAN 100 101 |

### 表12-1 VLAN 规划

## 表12-2 IP 地址规划

| 设备                 | 端口        | IP地址             |  |  |
|--------------------|-----------|------------------|--|--|
|                    | Vlanif100 | 10.23.100.254/24 |  |  |
| SW-Core            | Vlanif101 | 10.23.101.254/24 |  |  |
|                    | Vlanif99  | 172.21.39.253/17 |  |  |
| WAC1               | Vlanif100 | 10.23.100.1/24   |  |  |
| iMaster NCE-Campus | /         | 172.21.39.88/17  |  |  |

## 表12-3 WLAN 业务参数规划

| WLAN业务 | 参数   |
|--------|------|
| 转发模式   | 隧道转发 |
| 管理VLAN | 100  |

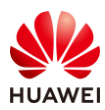

| 业务VLAN      | 101                             |
|-------------|---------------------------------|
| AP组         | ap-group1                       |
| VAP模板       | wlan-net                        |
| 安全模板        | wlan-net                        |
| 安全策略        | OPEN                            |
| SSID模板      | wlan-net                        |
| SSID        | wlan-net                        |
|             | RADIUS认证方案名称:radius_huawei      |
|             | RADIUS计费方案名称:scheme1            |
|             | RADIUS服务器模板名称:radius_huawei,其中: |
| RADIUS认证参数  | IP地址: 172.21.39.88              |
|             | 认证端口号: 1812                     |
|             | 计费端口号: 1813                     |
|             | 共享密钥:Huawei@123                 |
|             | 名称: abc                         |
| Portal服务器模板 | IP地址: 172.21.39.88              |
|             | Portal认证共享密钥:Huawei@123         |
|             | 名称: portal1                     |
| Portal接入模板  | 绑定的模板: Portal服务器模板abc           |
| 免认证规则模板     | 名称: default_free_rule           |
|             | 名称: p1                          |
|             | 绑定的模板和认证方案:                     |
|             | Portal接入模板portal1               |
| 认证模板        | RADIUS服务器模板radius_huawei        |
|             | RADIUS认证方案radius_huawei         |
|             | RADIUS计费方案scheme1               |
|             | 免认证规则模板default_free_rule        |

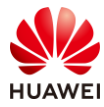

# 12.2 实验任务配置

### 12.2.1 配置思路

```
1.导入预配置。
```

2.依据故障现象进行排错。

#### 12.2.2 配置步骤

#### 步骤1 导入预配置

#### # 导入 WAC1 的预配置。

```
Software Version V200R021C00SPC100
#
defence engine enable
sysname WAC1
#
vlan batch 100
#
authentication-profile name p1
authentication-scheme radius_huawei
accounting-scheme scheme1
radius-server radius_huawei
#
web-auth-server server-source all-interface
#
management-port isolate enable
management-plane isolate enable
#
radius-server template default
radius-server template radius_huawei
radius-server shared-key cipher %^%#]gR#5-y9p=z#}}Pk4-L;WGPdIm[,VBkhjz&Wf<G%%^%#
radius-server authentication 172.21.39.88 1812 source Vlanif 100 weight 80
radius-server accounting 172.21.39.88 1813 source Vlanif 100 weight 80
radius-server authorization 172.21.39.88 shared-key cipher %^%#5jF1YZq(*OsX-2U&P}A<]`!XH,|-
r15kUd$G}=]"%^%# server-group radius huawei
radius-server authorization server-source all-interface
#
url-template name url1
url https://172.21.39.88:8445/portal
url-parameter redirect-url redirect-url ssid ssid user-ipaddress userip user-mac usermac device-ip ac-ip
#
web-auth-server abc
server-ip 172.21.39.89
port 50100
 shared-key cipher %^%#N[ePT/10 2@zKz/>v:dTE H%#s@Cy<{-|q:s'&\8%^%#
```

#### HCIP-WLAN V2.0 实验指导手册

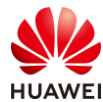

#

#

#

#

#

#

#

#

#

```
url-template url1
 source-ip 10.23.100.1
portal-access-profile name portal1
web-auth-server abc direct
portal-access-profile name portal_access_profile
aaa
 authentication-scheme radius_huawei
  authentication-mode radius
 accounting-scheme scheme1
 accounting-mode radius
 accounting realtime 3
 local-aaa-user password policy administrator
 domain default
  authentication-scheme default
 accounting-scheme default
 radius-server default
 domain default_admin
  authentication-scheme default
  accounting-scheme default
interface Vlanif1
 ip address dhcp-alloc unicast
#
interface Vlanif100
 ip address 10.23.100.1 255.255.255.0
 management-interface
#
interface MEth0/0/1
ip address 169.254.1.1 255.255.255.0
interface Ethernet0/0/47
ip address 169.254.3.1 255.255.255.0
interface GigabitEthernet0/0/1
 port link-type trunk
 port trunk allow-pass vlan 100 to 101
interface NULL0
ip route-static 0.0.0.0 0.0.0.0 10.23.100.254
capwap source interface vlanif100
capwap dtls psk %^%#EJVsX!hYu4YZ2_G4#DzXA@:RKv34&REZ}|-y_]mY%^%#
capwap dtls inter-controller psk %^%#{9Wo7!%#BFZ<@EQ|:JG>Rp<|47s,v>YPa.#^!]A9%^%#
```

```
capwap dtls no-auth enable
```

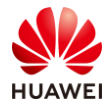

# wlan

#### calibrate flexible-radio auto-switch temporary-management psk %^%#PwFE@vw\_"@\n9{>}k<,-;9CD7K;0/%e,LB)9,^FX%^%# ap username admin password cipher %^%#PBMhAQ{@}1q,vb:X0\*)B\.KXW7QH=Ogpvg'K\*Y)I%^%# traffic-profile name default security-profile name default security-profile name wlan-net security open security-profile name default-wds security-profile name default-mesh ssid-profile name default ssid-profile name wlan-net ssid wlan-net vap-profile name default vap-profile name wlan-net forward-mode tunnel service-vlan vlan-id 101 ssid-profile wlan-net security-profile wlan-net authentication-profile p1 wds-profile name default mesh-handover-profile name default mesh-profile name default regulatory-domain-profile name default regulatory-domain-profile name domain1 air-scan-profile name default rrm-profile name default radio-2g-profile name default radio-5g-profile name default wids-spoof-profile name default wids-whitelist-profile name default wids-profile name default wireless-access-specification ap-system-profile name default port-link-profile name default wired-port-profile name default ap-group name default ap-group name ap-group1 regulatory-domain-profile domain1 radio disable

ap-id 0 type-id 144 ap-mac 9cb2-e82d-54f0 ap-sn 2102353VUR10N5119370 ap-name AP1 ap-group ap-group1

ap-id 1 type-id 144 ap-mac 9cb2-e82d-5410 ap-sn 2102353VUR10N5119363 ap-name AP2

ap-group ap-group1

radio 1

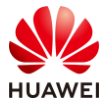

ap-id 2 type-id 144 ap-mac 9cb2-e82d-5110 ap-sn 2102353VUR10N5119339 ap-name AP3 #

return

#导入SW-Core的预配置。

```
!Software Version V200R021C00SPC100
#
sysname SW-Core
#
vlan batch 99 to 101
#
dhcp enable
#
vlan 99
name Manage
#
interface Vlanif1
#
interface Vlanif99
ip address 172.21.39.253 255.255.128.0
#
interface Vlanif100
ip address 10.23.100.254 255.255.255.0
dhcp select interface
#
interface Vlanif101
ip address 10.23.101.254 255.255.255.0
dhcp select interface
#
interface MEth0/0/1
ip address 192.168.1.253 255.255.255.0
#
interface MultiGE0/0/1
port link-type trunk
port trunk allow-pass vlan 100 to 101
#
interface MultiGE0/0/4
port link-type access
port default vlan 99
#
interface MultiGE0/0/5
#
interface MultiGE0/0/6
#
interface MultiGE0/0/7
#
interface MultiGE0/0/8
```

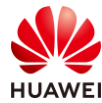

\*
interface MultiGE0/0/9
port link-type trunk
port trunk allow-pass vlan 100 to 101
return

#### #导入SW-Access的预配置。

```
!Software Version V200R021C00SPC100
#
sysname SW-Access
#
vlan batch 100 to 101
#
interface Vlanif1
#
interface MEth0/0/1
ip address 192.168.1.253 255.255.255.0
#
interface MultiGE0/0/1
port link-type trunk
 port trunk pvid vlan 100
 port trunk allow-pass vlan 100 to 101
#
interface MultiGE0/0/2
port link-type trunk
 port trunk pvid vlan 100
 port trunk allow-pass vlan 100 to 101
#
interface MultiGE0/0/3
 port link-type trunk
 port trunk pvid vlan 100
 port trunk allow-pass vlan 100 to 101
#
interface MultiGE0/0/9
 port link-type trunk
 port trunk allow-pass vlan 100 to 101
#
return
```

# 认证服务器预配置与章节 6.2.2 (配置步骤)中的步骤 7 一致,本实验不再赘述。

#### 步骤 2 排查故障:终端无法搜索到无线信号

# 在 STA 上搜索 SSID 信号,发现并未搜索到"wlan-net"的无线信号,此时需要排查 AP 是 否已经上线,在 WAC1 上检查如下:

```
[WAC1] display ap all
Total AP information:
```

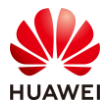

| nor    | : normal                      | [3]     |           |            |                  |          |     |      |       |          |
|--------|-------------------------------|---------|-----------|------------|------------------|----------|-----|------|-------|----------|
| Extral | ExtraInfo : Extra information |         |           |            |                  |          |     |      |       |          |
|        |                               |         |           |            |                  |          |     |      |       |          |
| ID     | MAC                           | Name    | Group     | IP         | Туре             | State    | STA | Upti | me E  | xtraInfo |
|        |                               |         |           |            |                  |          |     |      |       |          |
| 0      | 9cb2-e82d-54                  | 4f0 AP1 | ap-group1 | 10.23.100  | .225 AirEngine57 | 61-11 n  | or  | 0    | 10M:1 | 25 -     |
| 1      | 9cb2-e82d-54                  | 410 AP2 | ap-group1 | 10.23.100  | .214 AirEngine57 | 761-11 r | or  | 0    | 9M:42 | 2S -     |
| 2      | 9cb2-e82d-51                  | 10 AP3  | default   | 10.23.100. | 117 AirEngine57  | 61-11 n  | or  | 0    | 10M:1 | 6S -     |
|        |                               |         |           |            |                  |          |     |      |       |          |

Total: 3

# 发现三台 AP 均已上线,但是其中 AP3 并未属于"ap-group1"组,为了确保后续 WAC1 下发至 AP 的策略统一,此处需要把 AP3 划分至正确的 AP 组中,配置如下:

[WAC1-wlan-view] ap-id 2

[WAC1-wlan-ap-2] ap-group ap-group1

Warning: This operation may cause AP reset. If the country code changes, it will clear channel, power and antenna gain configurations of the radio, Whether to continue? [Y/N]: **y** 

Info: This operation may take a few seconds. Please wait for a moment.. done.

[WAC1-wlan-ap-2] quit

# 再次查看,发现三台 AP 均属于 "ap-group1"组,并且已正常上线。

| [WAC1] display ap all         |                       |            |           |                 |                 |       |        |           |  |  |
|-------------------------------|-----------------------|------------|-----------|-----------------|-----------------|-------|--------|-----------|--|--|
| Total                         | Total AP information: |            |           |                 |                 |       |        |           |  |  |
| nor                           | : normal              | [3         | ]         |                 |                 |       |        |           |  |  |
| ExtraInfo : Extra information |                       |            |           |                 |                 |       |        |           |  |  |
|                               |                       |            |           |                 |                 |       |        |           |  |  |
| ID                            | MAC                   | Name G     | roup IP   | Туре            | e State         | STA   | Uptime | ExtraInfo |  |  |
|                               |                       |            |           |                 |                 |       |        |           |  |  |
| 0                             | 9cb2-e82c             | l-54f0 AP1 | ap-group1 | 10.23.100.225 A | irEngine5761-11 | nor   | 0 1    | 7M:12S -  |  |  |
| 1                             | 9cb2-e82c             | l-5410 AP2 | ap-group1 | 10.23.100.214   | AirEngine5761-1 | l nor | 0      | 16M:42S - |  |  |
| 2                             | 9cb2-e82c             | l-5110 AP3 | ap-group1 | 10.23.100.117   | AirEngine5761-1 | 1 nor | 0      | 10S -     |  |  |
|                               |                       |            |           |                 |                 |       |        |           |  |  |

Total: 3

# 由于当前无法搜索到 SSID,所以继续查看 VAP 的状态信息,如下:

| [WAC1] display vap all<br>Info: This operation may take a few seconds, please wait.<br>WID : WLAN ID |          |       |        |           |     |      |  |  |  |
|----------------------------------------------------------------------------------------------------|----------|-------|--------|-----------|-----|------|--|--|--|
| AP ID AP name                                                                                        | RfID WID | BSSID | Status | Auth type | STA | SSID |  |  |  |
| <br>Total: 0                                                                                         |          |       |        |           |     |      |  |  |  |
|                                                                                                    |          |       |        |           |     |      |  |  |  |

# 发现所有 AP 均没有关联任何 VAP 信息,通过查看 WAC1 的配置,发现 VAP 模板并未在 AP 组中引用,修改配置如下:

[WAC1] wlan

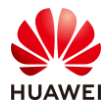

[WAC1-wlan-view] ap-group name ap-group1

[WAC1-wlan-ap-group-ap-group1] vap-profile wlan-net wlan 1 radio 0 [WAC1-wlan-ap-group-ap-group1] vap-profile wlan-net wlan 1 radio 1 [WAC1-wlan-ap-group-ap-group1] quit

# 再次查看 VAP 信息,发现三台 AP 均已释放名称为"wlan-net"的 SSID,但是 AP 的 Radio 1 的状态为"OFF",说明 5G 射频被关闭,需要手动打开。

| [WAC1] display vap all<br>Info: This operation may take a few seconds, please wait.<br>WID : WLAN ID |           |      |     |                |        |           |     |          |  |  |  |
|----------------------------------------------------------------------------------------------------|-----------|------|-----|----------------|--------|-----------|-----|----------|--|--|--|
| AP IC                                                                                                | ) AP name | RfID | WID | BSSID          | Status | Auth type | STA | SSID     |  |  |  |
| 0                                                                                                    | AP1       | 0    | 1   | 9CB2-E82D-54F0 | ON     | Open      | 0   | wlan-net |  |  |  |
| 0                                                                                                    | AP1       | 1    | 1   | 9CB2-E82D-5500 | OFF    | Open      | 0   | wlan-net |  |  |  |
| 1                                                                                                    | AP2       | 0    | 1   | 9CB2-E82D-5410 | ON (   | Open      | 0   | wlan-net |  |  |  |
| 1                                                                                                    | AP2       | 1    | 1   | 9CB2-E82D-5420 | OFF    | Open      | 0   | wlan-net |  |  |  |
| 2                                                                                                    | AP3       | 0    | 1   | 9CB2-E82D-5110 | ON (   | Open      | 1   | wlan-net |  |  |  |
| 2                                                                                                    | AP3       | 1    | 1   | 9CB2-E82D-5120 | OFF    | Open      | 0   | wlan-net |  |  |  |
|                                                                                                    |           |      |     |                |        |           |     |          |  |  |  |

Total: 6

# 手动开启 5G 射频,配置如下:

[WAC1] wlan [WAC1-wlan-view] ap-group name ap-group1 [WAC1-wlan-ap-group-ap-group1] radio 1 [WAC1-wlan-group-radio-ap-group1/1] undo radio disable [WAC1-wlan-group-radio-ap-group1/1] quit

# 查看 VAP 状态信息,均已正常,如下所示:

| [WAC1] display vap all                                    |           |      |     |                |        |           |     |          |
|-----------------------------------------------------------|-----------|------|-----|----------------|--------|-----------|-----|----------|
| Info: This operation may take a few seconds, please wait. |           |      |     |                |        |           |     |          |
| WID : WLAN ID                                             |           |      |     |                |        |           |     |          |
| ·                                                         |           |      |     |                |        |           |     |          |
| AP II                                                     | O AP name | RfID | WID | BSSID          | Status | Auth type | STA | SSID     |
|                                                           |           |      |     |                |        |           |     |          |
| 0                                                         | AP1       | 0    | 1   | 9CB2-E82D-54F0 | ON     | Open      | 1   | wlan-net |
| 0                                                         | AP1       | 1    | 1   | 9CB2-E82D-5500 | ON     | Open      | 0   | wlan-net |
| 1                                                         | AP2       | 0    | 1   | 9CB2-E82D-5410 | ON     | Open      | 0   | wlan-net |
| 1                                                         | AP2       | 1    | 1   | 9CB2-E82D-5420 | ON     | Open      | 0   | wlan-net |
| 2                                                         | AP3       | 0    | 1   | 9CB2-E82D-5110 | ON     | Open      | 0   | wlan-net |
| 2                                                         | AP3       | 1    | 1   | 9CB2-E82D-5120 | ON     | Open      | 0   | wlan-net |
|                                                           |           |      |     |                |        |           |     |          |
| Tota                                                      | l: 6      |      |     |                |        |           |     |          |

步骤 3 排查故障:终端关联无线信号,无法获取地址

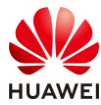

# STA 连接"wlan-net"信号后,无法获取 IP 地址,检查发现 VAP 的数据转发方式为隧道转 发,但是 WAC1 上缺少业务 VLAN 信息,在 WAC1 上手动创建 VLAN 101,配置如下:

[WAC1] vlan 101 [WAC1-vlan101] quit

# STA 断开"wlan-net"信号,然后重新连接,可以正常获取 IP 地址,使用"ipconfig"命令 验证如下。

无线局域网适配器 WLAN: 连接特定的 DNS 后缀 . . . . . . . : 本地链接 IPv6 地址. . . . . . . : fe80::3ce1:b4f7:546e:45a1%12 IPv4 地址 . . . . . . . . . : 10.23.101.196 子网掩码 . . . . . . . . . : 255.255.255.0 默认网关. . . . . . . . . . : 10.23.101.254

步骤 4 排查故障: Portal 认证无法弹出 Portal 认证页面

# STA 搜索到"wlan-net"信号后,进行连接,然后打开浏览器,输入任意 IP 地址,发现无 法弹出 Portal 认证页面。

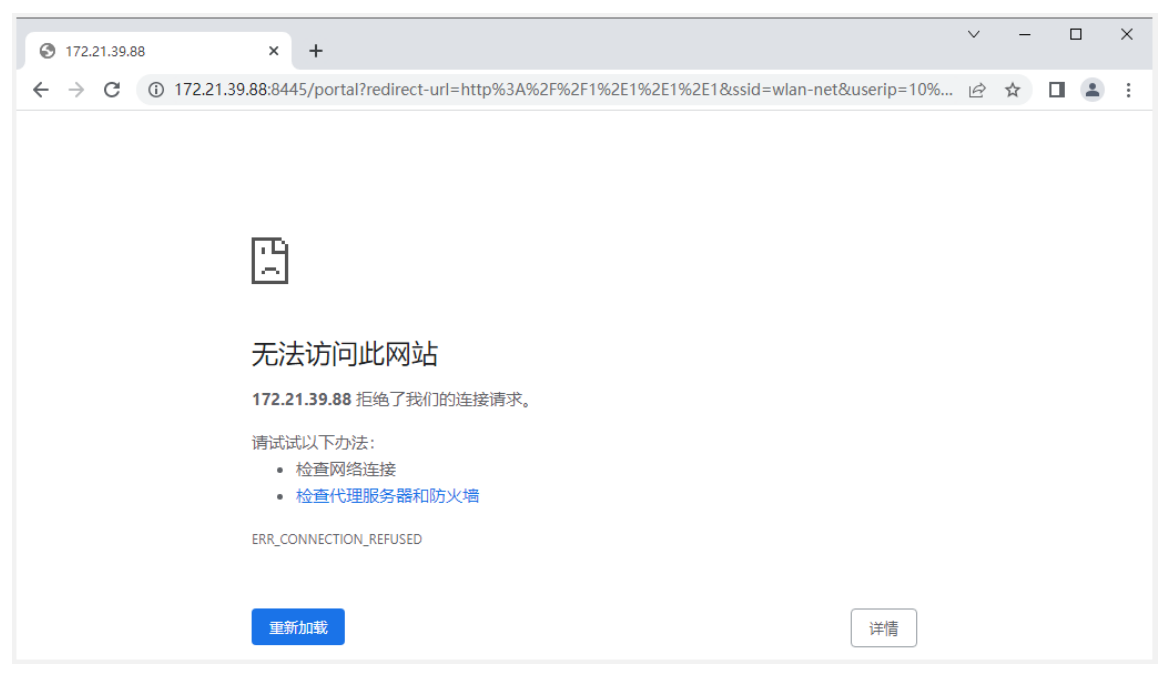

# 无法弹出 Portal 认证页面的原因较多,首先检查 VAP 模板是否正确引用了认证模板。VAP 下 配置正常。

vap-profile name wlan-net
forward-mode tunnel
service-vlan vlan-id 101
ssid-profile wlan-net
security-profile wlan-net
authentication-profile p1
# 检查认证模板是否配置正确。认证模板下未配置 Portal 接入模板。

authentication-profile name p1

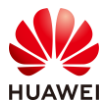

authentication-scheme radius\_huawei accounting-scheme scheme1 radius-server radius\_huawei

# 通过查询配置,WAC1 中已经预先配置 Portal 接入模板"portal1",在认证模板中引用 "portal1",配置如下:

[WAC1] authentication-profile name p1

[WAC1-authentication-profile-p1] portal-access-profile portal1

Info: This operation may take a few minutes, please wait....

Warning: Changing the authentication profile will cause online users to go offline. Continue? [Y/N] **y** Authentication profile p1 : done.

[WAC1-authentication-profile-p1] quit

# 此时发现 STA 仍然无法弹出 Portal 认证页面,查看 Portal 服务器模板的配置。Portal 服务器的地址和端口配置错误,正确地址应该是 172.21.39.88,端口号应该是 50200。

| #                                                                  |
|--------------------------------------------------------------------|
| web-auth-server abc                                                |
| server-ip <b>172.21.39.89</b>                                      |
| port <b>50100</b>                                                  |
| shared-key cipher %^%#N[ePT/1o_2@zKz/>v:dTE_H%#s@Cy<{- g:s'&\8%^%# |
| url-template url1                                                  |
| source-ip 10.23.100.1                                              |
| server-detect                                                      |
|                                                                    |

# 配置正确的服务器地址,同时为了确保共享密钥与 NCE 一致,重新配置共享密钥为 Huawei@123,配置如下:

[WAC1] web-auth-server abc [WAC1-web-auth-server-abc] undo server-ip 172.21.39.89 Warning: Server-ip access-users will be offline, sure to continue?[Y/N] y [WAC1-web-auth-server-abc] server-ip 172.21.39.88 [WAC1-web-auth-server-abc] port 50200 [WAC1-web-auth-server-abc] shared-key cipher Huawei@123

# 查看 Portal 服务状态,Portal 服务器的状态为"DOWN"。

[WAC1] display portal-server state Web-auth-server : abc Total-servers 1 : Live-servers : 0 Critical-num 0 : Status : Abnormal Status Ip-address DOWN 172.21.39.88

# 检查配置确认当前设备开启 Portal 服务器探测功能,而认证服务器未配置。故需要手动关闭 Portal 服务器探测功能,配置如下:

[WAC1] web-auth-server abc

[WAC1-web-auth-server-abc] undo server-detect

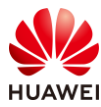

[WAC1-web-auth-server-abc] quit

# 再次检查 Portal 服务器的状态,状态为"UP",如下所示:

| [WAC1] display portal-server state |   |        |  |  |  |  |
|------------------------------------|---|--------|--|--|--|--|
| Web-auth-server                    | : | abc    |  |  |  |  |
| Total-servers                      | : | 1      |  |  |  |  |
| Live-servers                       | : | 1      |  |  |  |  |
| Critical-num                       | : | 0      |  |  |  |  |
| Status                             | : | Normal |  |  |  |  |
| Ip-address                         |   | Status |  |  |  |  |
| 172.21.39.88                       |   | UP     |  |  |  |  |

# 采用 STA 再次测试,发现依旧无法弹出 Portal 认证页面,发现跳转页面的端口号为 8445,而 NCE 作为 Portal 服务器的默认端口为 19008。随后检查 WAC1 上的 URL 模板,发 现 URL 地址中的端口号配置错误,如下所示:

#

url-template name url1

url https://172.21.39.88:8445/portal

url-parameter redirect-url redirect-url ssid ssid user-ipaddress userip user-mac usermac device-ip ac-ip #

# 修改 URL 端口为 19008,配置如下:

[WAC1] url-template name url1 [WAC1-url-template-url1] url https://172.21.39.88:19008/portal [WAC1-url-template-url1] quit

# 在 STA 上断开无线连接,然后重新连接"wlan-net",发现已经可以弹出 Portal 认证页面,输入用户名/密码,Portal 认证成功。

## 12.3 结果验证

## 12.3.1 检查 VAP 信息

# 在 WAC1 上执行 display vap all 命令,查看 VAP 信息如下。

| [WAC1] display vap all                                    |         |      |     |                |        |             |     |          |
|-----------------------------------------------------------|---------|------|-----|----------------|--------|-------------|-----|----------|
| Info: This operation may take a few seconds, please wait. |         |      |     |                |        |             |     |          |
| WID : WLAN ID                                             |         |      |     |                |        |             |     |          |
|                                                           |         |      |     |                |        |             |     |          |
| AP ID                                                     | AP name | RfID | WID | BSSID          | Status | Auth type   | STA | SSID     |
|                                                           |         |      |     |                |        |             |     |          |
| 0                                                         | AP1     | 0    | 1   | 9CB2-E82D-54F0 | ON ON  | Open+Portal | 0   | wlan-net |
| 0                                                         | AP1     | 1    | 1   | 9CB2-E82D-5500 | ON ON  | Open+Portal | 0   | wlan-net |
| 1                                                         | AP2     | 0    | 1   | 9CB2-E82D-5410 | ON ON  | Open+Portal | 0   | wlan-net |
| 1                                                         | AP2     | 1    | 1   | 9CB2-E82D-5420 | ON ON  | Open+Portal | 0   | wlan-net |
| 2                                                         | AP3     | 0    | 1   | 9CB2-E82D-5110 | ON ON  | Open+Portal | 0   | wlan-net |
| 2                                                         | AP3     | 1    | 1   | 9CB2-E82D-5120 | ON ON  | Open+Portal | 0   | wlan-net |

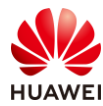

-----

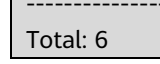

# 12.3.2 STA 关联无线信号,认证通过

| ← → C ▲ 不安全   https://172 | .21.39.88:19008/portalpage/00000000-0000-0000-0000-00000000 🖻 🖈 🔲 😩 🗄                                                                                                    |
|---------------------------|----------------------------------------------------------------------------------------------------|
|                           | 欢迎使用WIFI!                                                                                                    |
| THE CHIC                  | Decomposition of the second second |
| ← → C ▲ 不安全 https://172   | 21.39.88:19008/portalpage/00000000-0000-0000-0000-00000000  A 🛧 🔲 😩 🗄                                                                                                    |
|                           | 欢迎使用WIFI!                                                                                                    |
| nce. Livelite.            | 赤喜您,认证成功!         用户名:       portal-user         剩余流量:       无限制         剩余时长:       无限制         过期时间:       无限制                                                                                                    |
| E CHIC                    | 修改密码 注销 自助服务                                                                                                    |
|                           | 注销 自助服务                                                                                                    |

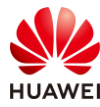

# 12.4 配置参考

# 12.4.1 WAC1 配置

```
Software Version V200R021C00SPC100
defence engine enable
sysname WAC1
http timeout 10080
http secure-server ssl-policy default_policy
http secure-server server-source -i Vlanif100
http server enable
#
vlan batch 100 to 101
#
authentication-profile name p1
portal-access-profile portal1
free-rule-template free1
authentication-scheme radius huawei
accounting-scheme scheme1
radius-server radius_huawei
#
web-auth-server server-source all-interface
#
management-port isolate enable
management-plane isolate enable
#
radius-server template default
radius-server template radius_huawei
radius-server shared-key cipher %^%#]qR#5-y9p=z#}}Pk4-L;WGPdIm[,VBkhjz&Wf<G%%^%#
radius-server authentication 172.21.39.88 1812 source Vlanif 100 weight 80
 radius-server accounting 172.21.39.88 1813 source Vlanif 100 weight 80
radius-server authorization 172.21.39.88 shared-key cipher %^%#5jF1YZq(*OsX-2U&P}A<]`!XH,|-
r15kUd$G}=]"%^%# server-group radius_huawei
radius-server authorization server-source all-interface
#
free-rule-template name default_free_rule
#
free-rule-template name free1
free-rule 1 destination ip 172.21.39.88 mask 255.255.255.255
#
url-template name url1
url https://172.21.39.88:19008/portal
url-parameter redirect-url redirect-url ssid ssid user-ipaddress userip user-mac usermac device-ip ac-ip
#
web-auth-server abc
```

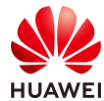

```
第279页
```

```
server-ip 172.21.39.88
 port 50200
 shared-key cipher %^%#/H+oJc*rtC_]{(WRUDt4un;&<1:g~NP{q(SD$ux#%^%#
 url-template url1
 source-ip 10.23.100.1
#
portal-access-profile name portal1
web-auth-server abc direct
#
portal-access-profile name portal_access_profile
#
aaa
 authentication-scheme radius_huawei
  authentication-mode radius
 accounting-scheme scheme1
 accounting-mode radius
 accounting realtime 3
 local-aaa-user password policy administrator
 domain default
 authentication-scheme default
 accounting-scheme default
  radius-server default
 domain default_admin
  authentication-scheme default
  accounting-scheme default
#
interface Vlanif1
ip address dhcp-alloc unicast
#
interface Vlanif100
 ip address 10.23.100.1 255.255.255.0
 management-interface
#
interface MEth0/0/1
ip address 169.254.1.1 255.255.255.0
#
interface Ethernet0/0/47
ip address 169.254.3.1 255.255.255.0
#
interface GigabitEthernet0/0/1
 port link-type trunk
 port trunk allow-pass vlan 100 to 101
#
interface NULL0
#
ip route-static 0.0.0.0 0.0.0.0 10.23.100.254
#
capwap source interface vlanif100
```

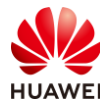

capwap dtls psk %^%#EJVsX!hYu4YZ2\_G4#DzXA@:RKv34&REZ}|-y\_]mY%^%# capwap dtls inter-controller psk %^%#{9Wo7!%#BFZ<@EQ|:JG>Rp<|47s,v>YPa.#^!]A9%^%# capwap dtls no-auth enable # wlan calibrate flexible-radio auto-switch temporary-management psk %^%#PwFE@vw\_"@\n9{>}k<,-;9CD7K;0/%e,LB)9,^FX%^%# ap username admin password cipher %^%#PBMhAQ{@}1q,vb:X0\*)B\.KXW7QH=Ogpvg'K\*Y)I%^%# traffic-profile name default security-profile name default security-profile name wlan-net security open security-profile name default-wds security-profile name default-mesh ssid-profile name default ssid-profile name wlan-net ssid wlan-net vap-profile name default vap-profile name wlan-net forward-mode tunnel service-vlan vlan-id 101 ssid-profile wlan-net security-profile wlan-net authentication-profile p1 wds-profile name default mesh-handover-profile name default mesh-profile name default regulatory-domain-profile name default regulatory-domain-profile name domain1 air-scan-profile name default rrm-profile name default radio-2g-profile name default radio-5g-profile name default wids-spoof-profile name default wids-whitelist-profile name default wids-profile name default wireless-access-specification ap-system-profile name default port-link-profile name default wired-port-profile name default ap-group name default ap-group name ap-group1 regulatory-domain-profile domain1 radio 0 vap-profile wlan-net wlan 1 radio 1 vap-profile wlan-net wlan 1 ap-id 0 type-id 144 ap-mac 9cb2-e82d-54f0 ap-sn 2102353VUR10N5119370

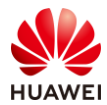

```
ap-name AP1
ap-group ap-group1
ap-id 1 type-id 144 ap-mac 9cb2-e82d-5410 ap-sn 2102353VUR10N5119363
ap-name AP2
ap-group ap-group1
ap-id 2 type-id 144 ap-mac 9cb2-e82d-5110 ap-sn 2102353VUR10N5119339
ap-name AP3
ap-group ap-group1
provision-ap
#
return
```

## 12.4.2 SW-Core 配置

```
!Software Version V200R021C00SPC100
#
sysname SW-Core
#
vlan batch 99 to 101
#
dhcp enable
#
vlan 99
name Manage
#
interface Vlanif1
#
interface Vlanif99
ip address 172.21.39.253 255.255.128.0
#
interface Vlanif100
 ip address 10.23.100.254 255.255.255.0
dhcp select interface
#
interface Vlanif101
 ip address 10.23.101.254 255.255.255.0
dhcp select interface
#
interface MEth0/0/1
ip address 192.168.1.253 255.255.255.0
#
interface MultiGE0/0/1
port link-type trunk
port trunk allow-pass vlan 100 to 101
#
interface MultiGE0/0/4
 port link-type access
 port default vlan 99
```

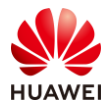

#
interface MultiGE0/0/5
#
interface MultiGE0/0/6
#
interface MultiGE0/0/7
#
interface MultiGE0/0/8
#
interface MultiGE0/0/9
port link-type trunk
port trunk allow-pass vlan 100 to 101
return

## 12.4.3 SW-Access 配置

```
!Software Version V200R021C00SPC100
#
sysname SW-Access
#
vlan batch 100 to 101
#
interface Vlanif1
#
interface MEth0/0/1
ip address 192.168.1.253 255.255.255.0
#
interface MultiGE0/0/1
port link-type trunk
 port trunk pvid vlan 100
 port trunk allow-pass vlan 100 to 101
#
interface MultiGE0/0/2
port link-type trunk
 port trunk pvid vlan 100
 port trunk allow-pass vlan 100 to 101
#
interface MultiGE0/0/3
port link-type trunk
 port trunk pvid vlan 100
 port trunk allow-pass vlan 100 to 101
#
interface MultiGE0/0/9
port link-type trunk
port trunk allow-pass vlan 100 to 101
#
return
```

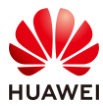

## 12.5 思考题

本实验中,WAC1 上配置的 URL 地址由 Portal 服务器的 IP 地址表示,实际生产环境中,URL 地址常用域名来表示。此时,在部署 Portal 认证过程中,需要额外注意什么事项? 参考答案:

由于 STA 在访问 Portal 服务器的过程中,需要通过 DNS 服务器将域名解析为 IP 地址,所以 在部署 Portal 认证过程中,需要额外配置免认证规则模板,事先放通 DNS 服务器的地址,保 证 DNS 解析正确。